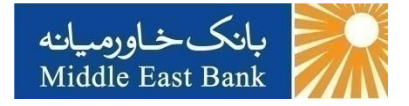

# راهنمای اینترنت بانک

# (اشخاص حقوقی)

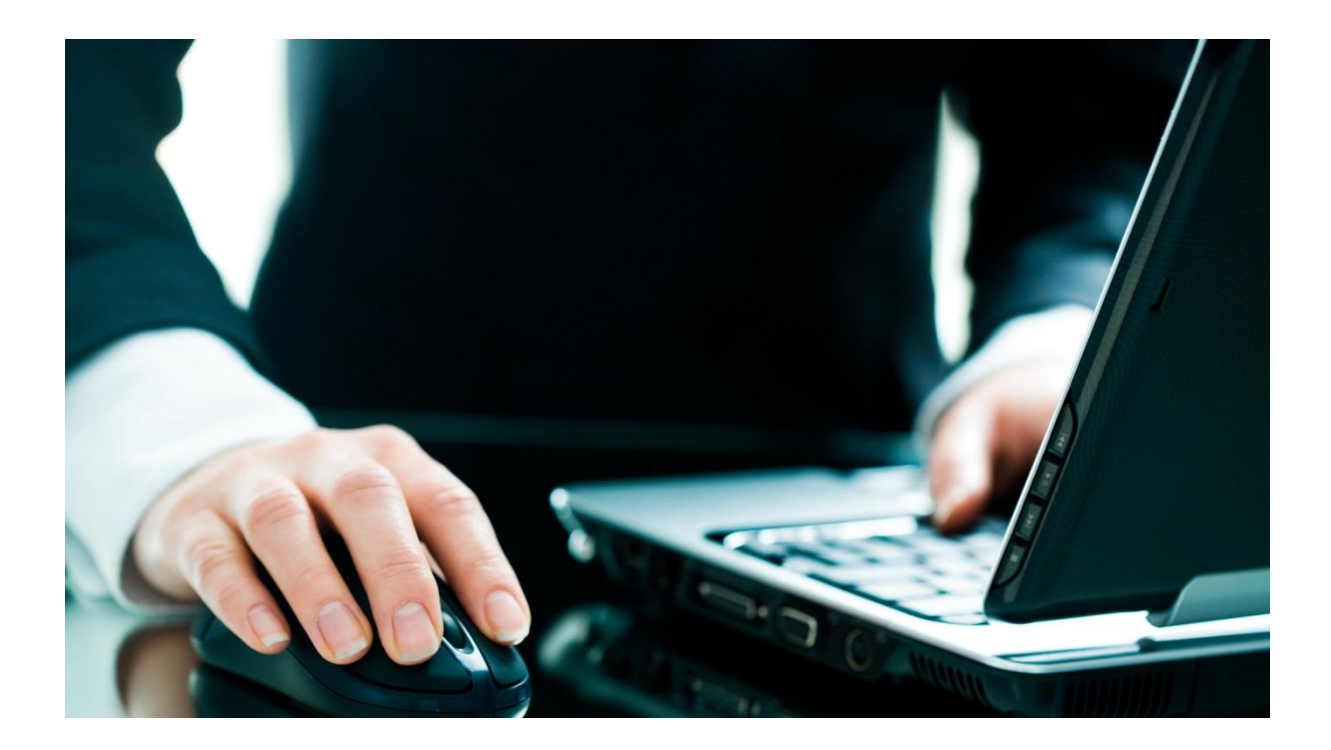

فهرست

| ٣         | مقدمه:                                           |
|-----------|--------------------------------------------------|
| ٣         | انواع کاربری در اینترنت بانک شرکتی               |
| ٣         | فرآیند کاری اینترنت بانک شرکتی                   |
| ۴         | ورود به اینترنت بانک                             |
| 8         | تعريف رمز تراكنش (اولين بار)                     |
| ۷         | سپرده ها:                                        |
| ۷         | خلاصه وضعيت حسابها                               |
| ٩         | صور تحساب دورهای                                 |
| 1+        | صور تحساب پایانه ها                              |
| ١٢        | انتقال وجه                                       |
| ١٢        | انتقال وجه داخلى                                 |
| ١٢        | حسابهای خود                                      |
| ۲۲        | مديريت حساب ذينفع براى انتقال وجه به حساب سايرين |
| 74        | حساب سايرين                                      |
| ٣۴        | وضعیت انتقال وجوه زمانبندی شده (داخلی)           |
| ۳۵        | انتقال وجه بین بانکی (ساتنا و پایا)              |
| ۳۵        | مدیریت حساب ذینفع برای انتقال وجه ساتنا و پایا   |
| ۳۸        | ساتنا                                            |
| 48        | ايا                                              |
| ۵۵        | وضعیت انتقال وجوه زمانبندی شده (بین بانکی)       |
| ۵۷        | پرداخت گروهی (بارگذاری فایل)                     |
| ۶۵        | مديريت چک                                        |
| ۶۵        | وضعيت دسته چک ها                                 |
| ۶۷        | چک های واگذار شده به حساب                        |
| <b>۶۹</b> | پرداخت قبوض                                      |
| 89        | پرداخت قبض                                       |
| ۷۵        | خدمات تسهيلات و تعهدات                           |
| ۷۵        | بازبينى تسهيلات                                  |
| ۷۶        | بازپرداخت تسهيلات                                |
| ٨٣        | گزارشات                                          |
| ۸۳        | وضعيت انتقال وجه شركتها                          |
| ٨۴        | تاریخچه استفاده از اینترنت بانک                  |
| ۸۵        | ریز تراکنش درگاه ها                              |

| **  | گزارشات بين الملل        |
|-----|--------------------------|
| 1+1 | گزارشات اعتبارات         |
| 11+ | تغيير رمز                |
| 11+ | تغيير رمز ورود           |
| 11+ | تغییر رمز تراکنش         |
| 111 | تنظيمات من               |
| 111 | تغيير ترتيب نمايش حسابها |
| 111 | تغییر شناسه کاربری       |

مقدمه:

# انواع کاربری در اینترنت بانک شرکتی:

در اینترنتبانک شرکتی سه نوع کاربری تعریف می گردد: ۱- کاربر ایجادکننده (MAKER): وظیفه این کاربر، ایجاد کردن تراکنشهای مالی میباشد (مثال: حسابدار شرکت). ۲- کاربر <u>کنترل کننده</u> (SUPER MAKER): وظیفه این کاربر، کنترل تراکنشهای ثبت شده کاربر "ایجادکننده" میباشد (مثال: مدیرمالی شرکت). درصورت درخواست اشخاص حقوقی مبنی بر کنترل بیشتر بر تراکنشهای ثبت شده توسط کاربر ایجادکننده، این امکان فراهم شده است که قبل از تایید امضاداران شرکت، کاربری با قابلیت کنترل بر ثبت تراکنشها آن را بررسی و درصورت تایید به کارتابل امضاداران (کاربران تایید کننده) انتقال یابد. برای کاربر کنترل کننده این امکان وجود دارد که مانند "کاربر ایجادکننده" تراکنش را ثبت کنند. با این تفاوت که خود نیز بعنوان "کاربر کنترل کننده" از طریق کارتابل خود، تراکنش را کنترل نماید. به عبارتی دیگر "کاربر کننده" ماهیت ایجاد کننده را نیز دارد. ۳- کاربر تاییدکننده" (CHECKER): وظیفه این کاربر، تایید کردن تراکنشها میباشد (مثال: امضاداران شرکت).

هر کدام از کاربران دارای شناسه کاربری و رمز مجزا هستند.

فرآیند کاری اینترنت بانک شرکتی:

روند کاری در اینترنتبانک حقوقی به این صورت است که ابتدا شرکت میبایست اسامی کاربران، سطح کاربری، نحوه دسترسی و سقف انتقال وجه حساب هایی که میخواهد تراکنش مالی از آنها انجام شود را به شعبه اعلام نماید. همچنین شرکت میتواند لیستی از حساب های ذینفع داخلی و شماره شبا ذینفع خارجی، که میخواهد تراکنش مالی به آنها داشته بشرکت میتواند لیستی از حساب های ذینفع داخلی و شماره شبا ذینفع خارجی، که میخواهد تراکنش مالی به آنها داشته برکت میتواند لیستی از حساب های ذینفع داخلی و شماره شبا ذینفع خارجی، که میخواهد تراکنش مالی به آنها داشته برکت میتواند لیستی از حساب های ذینفع داخلی و شماره شبا ذینفع خارجی، که میخواهد تراکنش مالی به آنها داشته برکت میتواند لیستی از حساب های ذینفع داخلی و شماره شبا دینفع خارجی، که میخواهد تراکنش مالی به آنها داشته باشد را به شعبه اعلام نماید و یا پس از دریافت شناسه کاربری ارائه شده از طرف بانک، توسط کاربر ایجادکننده حساب های ذینفع تعریف گردد.

روال انجام تراکنش بدین صورت است که ابتدا "کاربر ایجادکننده" تراکنش مالی را ثبت مینماید. در صورت وجود "کاربرکنترل کننده"، تراکنش بارگذاری شده بررسی و پس از تایید در کارتابل "کاربران تاییدکننده" (امضاداران شرکت) نمایش داده می شود و ایشان می توانند نسبت به تایید و یا رد تراکنش اقدام نمایند. به محض احراز شدن حداقل شرایط برداشت (با توجه به شرایطبرداشت مندرج در اساسنامه شرکت) با ثبت و تایید نهایی "کاربر ایجادکننده" عملیات انتقالوجه تکمیل می گردد و از حساب شرکت، وجه موردنظر کسر می گردد.

نکته: حداکثر ۱۲ روز تراکنش در انتظار تایید باقی میماند و پس از سپری این دوره، تراکنش بصورت اتومات از سیستم حذف خواهد شد.

# ورود به اینترنت بانک

برای استفاده از اینترنت بانک بانکخاورمیانه به یکی از شعبههای این بانک مراجعه نموده و فرم درخواست استفاده از خدمات بانکداری الکترونیک را تکمیل و پاکت حاوی رمز و شناسه کاربری اینترنت بانک را دریافت نمایید. سپس به وبسایت بانکخاورمیانه (http://www.middleeastbank.ir) مراجعه نموده و منوی اینترنت بانک را از منوی بانکداری الکترونیکی، در صفحه اصلی انتخاب نمایید.

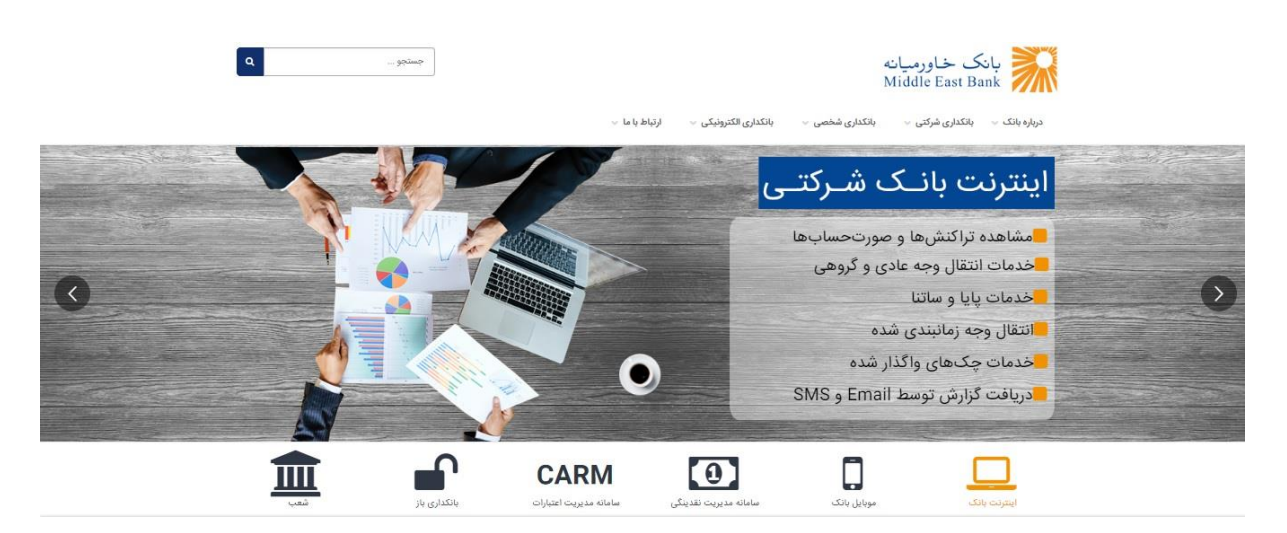

- اگر برای اولینبار از "اینترنتبانک" بانکخاورمیانه استفاده مینمایید، حتماً از نامکاربری و رمز ورودی که در پاکت رمز دریافتی از شعبه وجود دارد، استفاده نمایید. شما تنها <u>۲ روز</u> فرصت دارید تا با استفاده از این رمز اولیه وارد سیستم شده و نسبت به تغییر رمز اولیه خود اقدام نمایید.
  - بعد از وارد نمودن نام کاربری و رمز ورود لطفا گزینه "ورود" را انتخاب کنید.
- لازم به ذکر است که بدلیل مسائل امنیتی، زمان استفاده از "اینترنتبانک" بانکخاورمیانه <u>۱۲ دقیقه</u> میباشد و پس از پایان این مدت زمان در صورت عدم استفاده بصورت اتومات از سیستم خارج خواهید شد.

|                                                                                                    | بانکخاورمیانه<br>Middle East Bank                                                               |
|----------------------------------------------------------------------------------------------------|-------------------------------------------------------------------------------------------------|
| 🔬 تكات امنيش                                                                                                    | اینترنت بانک                                                                                    |
| <ul> <li>در محل مومی (کاش ند و) تر اینترنت بانک استفاده نترمایید.</li> <li>به آدرس LBU سفت بانک توجه کنید. آدرس ملی غیر اتر آدرس بانک ناستیر مستند.</li> <li>و در سورت بروز خاص بروها به مجوز ورود اینا ادامه ندسم.</li> <li>موارد از نرم افزارمان علی معرف بروز رادند گوگی گروه و فایر قاصی استفاده کنید.</li> <li>موارد از نرم افزارمان آتن ورورس سفتر و بروزشده استفاده ندیم</li> <li>رمز سور خود را در فواصل زمان گرفته گیرد میروش داستفاده ندسم</li> <li>موارد از نرم افزارمان آتن ورورس سفتر و بروزشده استفاده ندیم</li> <li>رمز سور خود را در فواصل زمان گرفته تقویر میرد</li> <li>معالم معالم روانس آن گرفته گیر میروزشده استفاده ندیم</li> <li>معالم مجار میرد خود را در فواصل زمان گرفته تقویر هم</li> </ul> | AXXXXXXXXXXXXX CAMPS FOR<br>AXXXXXXXXXXXXXXX CAMPS FOR<br>AXXXXXXXXXXXXXXXXXXXXXXXXXXXXXXXXXXXX |
| 🔥 پس از انجام و انجام کار، تعاد از اینترنت بلک فارج غورد.<br>📷 بلک مرکز اطانات سرمانه ضا را از طریق ایبیل درتواست نمی کند. درصورت رخداد این مورد، سریعا به بلک اطاع دهید                                                                                                    | 1                                                                                               |
|                                                                                                    |                                                                                                 |
| ابتدا "رمز فعلی" را که همان رمز ورود ذکر شده در پاک                                                                                                    | حه بعد، از شما درخواست "تغییر رمز" می شود.                                                      |
| د را انتخاب کنید و در قسمت "تکرار رمز جدید"، آن را                                                                                                    | وارد نماييد. سپس "رمز جديد" اينترنتبانک خو                                                      |
|                                                                                                    |                                                                                                 |

با توجه به توصيه امنيتي و همچنين شرايط تعيين شده در اين صفحه، نسبت به انتخاب رمز جديد اقدام نماييد.

| روسیانه<br>Middle                                                                                 | بانکخاو<br>East Bank          |
|---------------------------------------------------------------------------------------------------|-------------------------------|
|                                                                                                   | تغيير رمز                     |
| ······                                                                                            | ر مز فعلی : * 🔹               |
| ······································                                                            | رمز جدید : •                  |
|                                                                                                   | تکرار رمز جدید : *            |
| ذفيره تنظيمات التظيم مجدد الفو                                                                    | ر اهتمای تقییر رمز            |
|                                                                                                   |                               |
| بور باید حداقل شامل 8 کارکتر باشد<br>اند حداقل شامل 1 درف باشد                                    | 1. طول زمز ۽<br>2. زمز عبور ن |
| ۔<br>اید حداقل شامل 1 عدد باشد                                                                    | 3. رمز عبور ب                 |
| اید حداقل شامل 0 کاراکتر خاص باشد (موارد ذکر شده در راهنمای شماره 10 )                            | 4. رمز عبور ب                 |
| قبلى خود استفاده نكنيد                                                                            | 5. از رمزهای                  |
| کاربری خود به عنوان رمز عبور استفاده نفرمایید<br>تبد از بما جار بر مرمان برمز حدید استفاده نوایید | 0. از شناسه<br>7 شمانمیتما    |
| یند از رس چری به عنوان رس جدید استفاده نس <u>یند</u><br>جدید بعد از 90 روز منقض، فواهد شد         | 8. رمز ورود م                 |
| یه دروف کوچک و بزرگ حساس است<br>به حروف کوچک و بزرگ حساس است                                      | 9. رمز ورود ب                 |

با انتخاب گزینه "ذخیره تنظیمات"، از اینترنتبانک خارج شده و با وارد نمودن نام کاربری و رمز ورود جدید به صفحه اصلی اینترنتبانک هدایت می شوید.

| ت خاورميانه<br>Middle East                       | بانک<br>Bank                                                              |
|--------------------------------------------------|---------------------------------------------------------------------------|
| Sorry, an error has occured. Please login again. | با عرض پوژش، خطایی رخ داده است. لطفا دوباره وارد شوید.                    |
| Possible causes:                                 | على احتمالي:                                                              |
| You have not logged into the system              | • شما به درستی وارد سیستم نشده اید                                        |
| Your cookies are disabled                        | <ul> <li>کوکی های دستگاه شما غیر فعال می باشد</li> </ul>                  |
| You have been timed out due to inactivity        | <ul> <li>بازه زمانی مجاز غیر فعال بودن شما به پایان رسیده است</li> </ul>  |
| You are already logged in                        | <ul> <li>نام کاربری شما همزمان از محل دیگری وارد سیستم شده است</li> </ul> |
| Click Here for login again                       | برای ورود مجدد به سیستم بانکداری آغان <mark>ی اینیا را کلیک کن</mark> ید. |

نکته : درصورتیکه ۵ مرتبه متوالی رمز خود را اشتباه وارد نمایید، اینترنتبانک شما به صورت موقت مسدود می گردد. در این صورت با مراجعه نماینده رسمی شرکت به یکی از شعب بانک خاورمیانه و انجام مراحل اداری رمز جدید صادر می گردد. لازم به ذکر است، رمز تراکنش شما تغییر نخواهد یافت.

# تعريف رمز تراكنش (اولين بار) :

با انتخاب هریک از منوهای "انتقال وجه" برای اولین بار و یا از طریق منوی "تغییر رمز" امکان تعریف رمز تراکنش فراهم می گردد. رمز تراکنش برای انجام عملیات بانکی در اینترنتبانک استفاده می شود که ترکیبی از اعداد و حروف می باشد. برای انتخاب رمز خود به "راهنمای تغییر رمز" در پایین صفحه توجه نمایید.

|                                                        | تغییر رمز تراکنش                  |
|--------------------------------------------------------|-----------------------------------|
|                                                        |                                   |
| رمز فعلى : * 🛛 🚥 🚥 🚥                                   |                                   |
| رمز جدید : * 🛛 🚥 🖿 🖿 در ز جدید : *                     |                                   |
| تکرار رمز جدید : * 🛛 🚥 🔤                               |                                   |
| خبيره تنظيمات تنظيم مجدد لغو                           |                                   |
|                                                        | راهنمای تغییر رمز                 |
|                                                        |                                   |
| ل 8 کارکتر باشد                                        | 1. طول رمز عبور باید حداقل شاما   |
| درف باشد                                               | 2. رمز عبور باید حداقل شامل 1 «   |
| يدد باشد<br>م                                          | 3. رمز عبور باید حداقل شامل 1 ء   |
| کار اکتر خاص باشد (موارد ذکر شده در راهنمای شماره 10 ) | 4. رمز عبور باید حداقل شامل 0 ک   |
| کنید                                                   | 5. از رمزهای قبلی خود استفاده ن   |
| ، رمز عبور استفاده نفرمایید                            | 6. از شناسه کاربری خود به عنوان   |
| بنوان رمز جدید استفاده نمایید                          | 7. شما نمیتوانید از رمز جاری به ء |
| منقضى خواهد شد                                         | 8. رمز ورود جدید بعد از 90 روز    |
| رگ حساس است                                            | 9. رمز ورود به حروف کوچک و بزر    |
| از : @, #, \$, %, \$, *,                               | 10. کار اکتر های خاص مجاز عبارتند |

- در صفحه "تغییر رمز تراکنش"، ابتدا رمز ورود ارائه شده از طرف شعبه را در قسمت "رمز فعلی" وارد نمایید سپس رمز تراکنش جدید خود را وارد کنید و سپس در قسمت "تکرار رمز جدید" باید رمز جدید را دوباره وارد نمایید.
  - اگر رمزها را به درستی وارد کرده باشید با انتخاب گزینه "ذخیره تنظیمات" رمز تراکنش جدید ذخیره می گردد.
- در صورتیکه "رمز جدید" با "تکرار رمز جدید" متفاوت باشد، پیغام خطا ظاهر می شود، که باید با دقت بیشتری رمز را وارد نمایید.

نکته: در صوررت مفقودی/ فراموشی رمز تراکنش، با مراجعه نماینده رسمی شرکت به یکی از شعب بانک خاورمیانه و انجام مراحل اداری رمز جدید برای شما صادر می گردد. لازم به ذکر است، رمز تراکنش شما با رمز ورود یکسان خواهد بود.

سپرده ها:

#### خلاصه وضعيت حسابها

این قسمت، نخستین صفحهای است که پس از ورود به اینترنت بانک نمایش داده می شود. در این منو خلاصه تمامی حسابهای شما مانند: شماره حساب، نوع ارز، مانده قابل دسترس، مبلغ مسدودی و موارد مهم دیگری نشان داده می شود. با نگهداشتن موس بر روی هریک از شماره حسابها، اطلاعات جزئی تری مانند: شماره شبا، شعبه افتتاح کننده حساب، نوع حساب و وضعیت آن نمایش داده می شود. در ستون آخر این جدول، با انتخاب گزینه "۱۰ گردش آخر حساب" می توانید <u>۱۰ تراکنش آخر</u> حساب شرکت را مشاهده نمایید.

|                  |                         |                       |                     |     | خلاصه وضعيت حسابها    | • | الاستردة ها            |
|------------------|-------------------------|-----------------------|---------------------|-----|-----------------------|---|------------------------|
|                  |                         |                       |                     |     |                       |   |                        |
|                  |                         | 🔁 خلامدہ وضعیت حسابھا |                     |     |                       |   |                        |
| <b>—</b>         |                         |                       |                     |     | سپردہ دوناہ ہدت       |   | al trache dougtions 💳  |
| 10 گردش آثر حساب | موجودی با احتساب مسدودی | موجودي مسدود شده      | موجودي قابل استفاده | jų. | هماره حساب            |   | 🛁 مورندسب دوره بي      |
| نمایش            | 1,146,777,267           | 0                     | 1,146,777,267       | IRR | 1001-10-81            | * | 💘 انتقال وجه داخلی     |
|                  | 1,146,777,267           | 0                     | 1,146,777,267       | IRR | جمع کل مبلغ           | ٠ | 🍰 انتقال وجه بین بانکی |
|                  |                         |                       |                     |     |                       |   | , Idå , Ilmad 🚟        |
|                  |                         |                       |                     |     | سپرده قرض الحسنه جاری |   | المال فين              |
| 10 گردش آخر حساب | موجودی با احتساب مسدودی | موجودی مسدود شده      | موجودي قابل استفاده | ارز | شماره حساب            | * | 📩 مدیریت چک            |
| نمايش            | 7,500,000,000           | 0                     | 7,500,000,000       | IRR | 1001-11-04            | • | 🥊 يرداخت قبوض          |
|                  | 7,500,000,000           | 0                     | 7,500,000,000       | IRR | جمع کل مبلغ           |   |                        |
|                  |                         |                       |                     |     |                       |   | 👸 کارتابل              |
|                  |                         |                       |                     |     |                       |   |                        |
|                  |                         |                       |                     |     |                       | ۰ | 🔒 تغيير رمز            |
|                  |                         |                       |                     |     |                       | * | ەم تنقیمات من          |

اطلاعات موجود در این صفحه را می توانید با فرمتهای PDF, Excel, CSV دریافت کنید.

نکته: در صورتیکه "کاربر تاییدکننده" دارای حساب شخصی و یا مشترک باشد، با اعلام نامکاربری به شعبه و درخواست رویت حسابها در اینترنتبانک شرکتی خود، اطلاعات مربوط به این حساب در صفحه خلاصه وضعیت حسابها، "جزئیات حساب شخصی" و "جزئیات حساب مشترک" نمایش داده می شود.

| ¢ |
|---|
| c |
|   |
|   |
| < |
| < |
| , |
| 1 |
| < |
| < |
|   |
| * |
|   |
| 1 |
|   |
|   |
|   |
|   |
|   |
|   |
|   |
|   |
|   |
|   |
|   |

با انتخاب شماره حساب مى توان مشخصات آن را مشاهده نمود.

نکته: در صورتیکه نیاز به انجام تراکنش انتقالوجه از حساب شخصی یا مشترک دارید، میتوانید به راهنمای اینترنتبانک اِشخاص حقیقی مراجعه نمایید.

#### صور تحساب دورهای

برای رویت تراکنشهای شرکت از منوی "سپردهها" وارد منوی "صورتحساب دورهای" شوید. در این صفحه شماره حساب موردنظر را که بصورت لیست وجود دارد، انتخاب نمایید. در صورت نیاز، با استفاده از فیلترهای موجود، صورتحساب خود را فیلتر نمایید؛ سپس با انتخاب گزینه "نمایش" صورتحساب درخواستی برای شما نمایش داده می شود. توجه داشته باشید که امکان گزارش گیری در بازه های زمانی ۳۶۵ روزه امکان پذیر می باشد، بنابراین، اگر فقط می شود. توجه داشته باشید که امکان گزارش گیری در بازه های زمانی ۳۶۵ روزه امکان پذیر می باشد، بنابراین، اگر فقط تاریخ شروع گزارش را مشخص نمایید، به صورت پیش فرض گزارش صورت حساب خود را از تاریخ مشخص شده تا تاریخ شروع گزارش را مشخص نمایید، به صورت پیش فرض گزارش صورت حساب خود را از تاریخ مشخص شده تا تاریخ شروع گزارش را مشخص نمایید، به صورت پیش فرض گزارش صورت حساب خود را از تاریخ مشخص شده تا تاریخ روز بعد از آن، دریافت خواهید کرد. و اگر بازه تاریخی مشخصی را انتخاب نکرده باشید، در گزارش صورت حساب از تاریخ مشخص شده تا زار تاریخ روز جاری تا ۳۶۵ روز جاری تا ۳۶۵ روز گذشته بدست خواهد آمد. و فایل گزارش حداکثر شامل ۲۰۰۰ رکورد می باشد.

|                                                                                   | *                       |                                                                                         | بن 11 دقیقه و 16 ثانیه فرصت دارید |                  |   |
|-----------------------------------------------------------------------------------|-------------------------|-----------------------------------------------------------------------------------------|-----------------------------------|------------------|---|
| 📷 فلاصه وضعیت حسابها                                                              | مبورت ح                 | ساب دوره ای                                                                             |                                   |                  |   |
| 🚽 مىورتخساب دورە اى                                                               | توجه کنید<br>فایل کزارن | که امکان گزارش گیری تنها در بازه های 365 روزه وجود<br>نی حداکثر شامل 2000 رکورد می باشد |                                   |                  |   |
| 🚃 صورتحساب پایانه ها                                                              |                         |                                                                                         | <b>—</b>                          |                  |   |
| کارت به کارت                                                                      | شماره ا                 | دساب : * 100110810XXXXXXXXX (*                                                          | مرتب سازی بر اساس :               | ىزولى            | × |
|                                                                                   |                         | اره چک :                                                                                | نوع تر اکنش :                     | لطفا انتخاب گنید | v |
| انتقال وجه داخلی                                                                  |                         | از میلغ :                                                                               | تاميلغ :                          |                  |   |
| انتقال وجه بين بانكى                                                              | <b>&gt;</b> 4           | افتيحات :                                                                               | شرح تر اگنش :                     |                  |   |
| a. 8 - 11                                                                         |                         | از تاريخ :                                                                              | تا تاريخ :                        |                  |   |
| 0-5554                                                                            |                         | <b>4</b>                                                                                | تنظره مجدد لغو                    |                  |   |
| مدیریت چک                                                                         | *                       |                                                                                         |                                   |                  |   |
| پرداخت قبوض                                                                       | <                       |                                                                                         |                                   |                  |   |
|                                                                                   |                         |                                                                                         |                                   |                  |   |
| مدیریت کارت                                                                       | *                       |                                                                                         |                                   |                  |   |
| مدیریت کارت<br>خدمات تسهیلات و تعهدات                                             | <<br><                  |                                                                                         |                                   |                  |   |
| مدیریت کارت<br>خدمات تسهیلات و تعهدات<br>کارت اعتباری                             | «<br>«<br>«             |                                                                                         |                                   |                  |   |
| مدیریت کارت<br>خدما <i>ت تس</i> ویلات و تعهدات<br>کارت اعتباری<br>کارتا <i>یل</i> | <<br><<br><             |                                                                                         |                                   |                  |   |
| مدیریت کارت<br>خدمات تسهیلات و تعهدات<br>کارت اعتباری<br>گارتابل<br>گزارشات       | <<br><<br><<br><        |                                                                                         |                                   |                  |   |
| مدیریت کارت<br>خدمات تسویلات و تعهدات<br>کارت اعتباری<br>گرارشات<br>تغییر رمز     | <<br><<br><<br><<br><   |                                                                                         |                                   |                  |   |

- پس از مشاهده صورتحساب برای هر تراکنش امکان ثبت توضیحات در قسمت "اضافه کردن توضیحات" توسط کاربر امکان پذیر می باشد.
- درصورتیکه از قبل مطلبی در توضیحات ثبت کرده باشید، با کلیک بر روی متن توضیحات تراکنش، امکان <u>حذف</u> و ویرایش آن فراهم می گردد.

|   |                       |               |               |                     |                    |                   |                  | ياب                    | مورت جي   |
|---|-----------------------|---------------|---------------|---------------------|--------------------|-------------------|------------------|------------------------|-----------|
|   |                       |               |               |                     | د.                 | وز گذهته وجود دار | ی تنها تا 365 رو | که امکان گزار  گیر     | توجه كنيد |
|   |                       |               |               | 1                   |                    |                   | 001 10 81        |                        |           |
|   | ~                     |               | سعودی         | مرتب ساری پر اساس . | ~                  |                   | 001-10-81        | <u>س</u> اب :          | شماره ح   |
|   | ~                     | نيد           | لطفا انتخاب ک | نوع تراكنهن :       |                    |                   |                  | ره چک :                | 10.00     |
|   |                       |               |               | تاميلغ :            | _                  |                   |                  | از مبلغ :              | ·         |
|   |                       |               |               | شرح تراکنش :        |                    |                   |                  | فبيحات :               | تور       |
|   |                       |               | 1890-07-64    | تا تاريخ :          |                    |                   | 1199             | زتاريخ: ١٠٥١ • ٩٥      | a         |
|   |                       |               |               | نظيم مجدد لغو       | دمايش ت            |                   |                  |                        |           |
|   |                       |               |               |                     |                    |                   |                  |                        |           |
| ~ |                       |               |               | 1395-0              | 1-10 10:49:04      | تاريخ / زمان      |                  |                        |           |
|   | توضيحات               | ماتحة         | اريز          |                     |                    |                   |                  | تاريخ / زمان           | رديف      |
|   | اضافہ کردن<br>توضیحات | 4,600,068,377 | 4,568,00      |                     | واريز              | نوع تراکنش        | انتقالی پیرو نام | 10:49:04<br>1395-01-10 | 1         |
| = | اضافه كردن            | 0.450.060.077 |               | 4                   | \$,568,000,000     | مبلغ تراكنش       | جبران کسر        | 00:59:51               |           |
|   | توضيحات               | 2,150,068,377 |               | 1395/1001/19        | انتقالہ بیر و نامہ | مبرح تراکنم ر     | موجودی 13851     | 1395-01-15             | ~         |
|   | اضافہ کردن<br>توضیحات | 3,019,068,377 | 869,00        |                     |                    | شمارہ جک          | با انتقال:0143   | 10:22:25<br>1395-01-15 | з         |
|   | اضافه كردن            | 0.000.000.077 |               |                     |                    |                   |                  | 00:02:25               |           |
|   | توضيحات               | 2,969,068,377 |               | *******             | *****              |                   | تامين رسوب به    | 1395-01-15             | 4         |
|   | اضافه كردن            | 2.977.399.050 | 8.33          |                     |                    | توضيحات           | واريز سود سپر    | 23:59:59               | 5         |
|   | توضيحات               |               |               |                     |                    |                   | از تاريخ 12/16   | 1395-01-15             |           |
| - | اضافہ کردن<br>توضیحات | 7,477,399,050 | 4,500,00      | لغو                 |                    |                   | وصول چک بین      | 08:09:01<br>1395-01-16 | 6         |
|   | * 14 4 4              | 321 1         |               | 10                  | 0 50 25            | 10                |                  | of 311 iter            | ns 10 - 1 |

- در ستون آخر این جدول، می توانید تعداد نمایش تراکنش های حساب موردنظر را مشخص کنید.
- پس از نمایش صورتحساب، میتوانید آن را با فرمتهای PDF, Excel, CSV دریافت نمایید.

# صور تحساب پايانه ها

برای رویت تراکنشهای همه ی پایانه ها از منوی "سپردهها" وارد منوی "صورتحساب پایانه ها" شوید. در این صفحه شماره حساب موردنظر را که بصورت لیست وجود دارد، انتخاب نمایید. در صورت نیاز، با استفاده از فیلترهای موجود، صورتحساب خود را فیلتر نمایید؛ سپس با انتخاب گزینه "نمایش" صورتحساب درخواستی برای شما نمایش موجود، صورتحساب خود را فیلتر نمایید؛ سپس با انتخاب گزینه "نمایش" صورتحساب درخواستی برای شما نمایش داده می شود. توجه داشته باشید که امکان گزارش گیری در بازه های زمانی ۳۶۵ روزه امکان پذیر می باشد، بنابراین، اگر فقط تاریخ شروع گزارش را مشخص نمایید، به صورت پیش فرض گزارش خود را از تاریخ مشخص شده تا ۳۶۵ روز فقط تاریخ مشخصی در بازه های زمانی ۳۶۵ روزه امکان پذیر می باشد، بنابراین، اگر فقط تاریخ شروع گزارش را مشخص نمایید، به صورت پیش فرض گزارش خود را از تاریخ مشخص شده تا ۳۶۵ روز بعد از آن، دریافت خواهید کرد. و اگر بازه تاریخی مشخصی را انتخاب نکرده باشید، در گزارش مربوطه از تاریخ روز جاری تاریخ روز گذشته بدست خواهد آمد. همچنین فایل گزارش حداکثر شامل ۲۰۰۰ رکورد می باشد.

| . سپرده ها                                 | *                                                     |                                                                            | لکتون 11 دقیقه و 32 ثانیه فرمیت دارید |                  |   |
|--------------------------------------------|-------------------------------------------------------|----------------------------------------------------------------------------|---------------------------------------|------------------|---|
| ی خلاصه وضعیت حسابها 📷<br>مورتحساب دوره ای | مبورتحساب پایا<br>توجه کنید که امک<br>فایل کزارش حداد | ها<br>گزارش گیری تنها در بازه های 365 روزه وجود<br>شامل 2000 رکورد می باشد |                                       |                  |   |
| 🔜 مىورتحساب پايانە ھا                      |                                                       |                                                                            |                                       |                  |   |
| · انتقال وجه داخلی                         | 🖌 🛛 شماره حساب :                                      | 100110810XXXXXXXXXX                                                        | مرتب سازی بر اساس :                   | تزولى            | ~ |
| انتقال وجه بين بانكى                       | 🖈 شماره چک                                            |                                                                            | نوع تراکنش :                          | لطفا انتخاب كنيد | ~ |
| المرادح أربعه                              | از مبلغ                                               |                                                                            | تامبلغ :                              |                  |   |
| پرداخت دروهی                               | شرح تراگنش                                            |                                                                            | توضيحات :                             |                  |   |
| ا مدیریت چک                                | ۲ از تاريغ                                            |                                                                            | تا تاريخ :                            |                  |   |
| پرداخت قبوض                                | <                                                     | <b>(</b> -                                                                 | ايش تنظيم مجدد لغو                    |                  |   |
| فدمات تسهيلات و تعهدات                     | <                                                     |                                                                            |                                       |                  |   |
| ا کارتابل                                  | *                                                     |                                                                            |                                       |                  |   |
| ا گزارشات                                  | <                                                     |                                                                            |                                       |                  |   |
| تغيير رمز                                  | <                                                     |                                                                            |                                       |                  |   |
| ، تنظیمات من                               | *                                                     |                                                                            |                                       |                  |   |

- در ستون آخر این جدول، می توانید تعداد نمایش تراکنش های حساب موردنظر را مشخص کنید.
- پس از نمایش صورتحساب، میتوانید آن را با فرمتهای PDF, Excel, CSV دریافت نمایید.

توجه: پیش از هر توضیحی در خصوص مراحل انجام انتقال وجه، لازم به ذکر است بر اساس صلاحدید بانک مرکزی لزوم استفاده از رمز یکبار مصرف برای انجام انتقال وجه با مبلغ بالاتر از حد پیش فرض اجباری گردیده است.

بنابراین از این پس انجام انتقال وجه با مبلغ بالاتر از حد پیش فرض امکان پذیر نخواهد بود. و مشتریانی که امکان انتقال وجه با مبلغ بالاتر از حد پیش فرض را لازم می دانند، باید به یکی از شعب بانک خاورمیانه مراجه نموده و امکان استفاده از رمز یکبار مصرف خود را فعال نمایند.

#### انتقال وجه

نکته: در صورتیکه از قبل درخواست استفاده از رمز یکبار مصرف را به شعبه اعلام کرده باشید، در هنگام انجام تراکنش، رمز یکبار مصرف برای شما پیامک و یا از طریق نرم افزار Mobile OTP (که متناسب با نوع گوشی همراه شما از روی سایتبانک در دسترس میباشد) بر روی موبایل شما نمایش داده می شود.

نکته: جهت اطلاع از حداکثر حد مبالغ تعیین شده جهت انتقال وجه بدون نیاز به رمز یکبار مصرف با شعب بانک خاورمیانه تماس حاصل فرمایید. درصورت نیاز به انجام تراکنش هایی با مبالغ بیش از حد مجاز، نماینده رسمی شرکت میبایست با مراجعه به یکی از شعب بانک، درخواستی مبنی بر افزایش حد مبلغ تراکنش برای شماره حساب مبداء و تعیین حدود دسترسی هر یک از کاربران برای ایجاد و تایید تراکنش در اینترنتبانک ثبت نماید.

#### انتقال وجه داخلي

برای انتقالوجه از یکحساب به <u>سایر</u> حسابهای خود و یا <u>حسابهای اشخاص دیگر</u> در بانکخاورمیانه، از انتقالوجه داخلی استفاده نمایید.

#### حسابهای خود

از این گزینه برای انتقال وجه میان حسابهای خود در بانکخاورمیانه استفاده می شود.

#### ايجاد كننده

در صفحه "انتقال وجه به حسابهای خود" حسابهای مبداء بصورت لیست موجود است که با انتخاب حساب مبداء اطلاعات مربوط به آن حساب و همچنین سقف تراکنش روزانه و ماهانه حساب انتخابی شرکت نشان داده می شود. در ضمن باقی مانده موجودی قابل استفاده روزانه و ماهانه شما نیز در همین صفحه نشان داده می شود. شما می توانید با در نظر گرفتن این اطلاعات، انتقال وجه به حساب های دیگر خود را انجام دهید.

|                         | ی سیردہ ها 🔹 اسیردہ ها 🕹              |                                         |                                   |                                                                 |
|-------------------------|---------------------------------------|-----------------------------------------|-----------------------------------|-----------------------------------------------------------------|
|                         | XXXX ، شاکر ایک م                     | × xxxxxx=============================== | * Dan Juna                        | 👞 مدیریت حساب ڈینفع                                             |
| IBB 500 000 000         |                                       |                                         |                                   | 👱 حسابهای خود                                                   |
| IRR 500,000,000         | محدودیت رورانه                        |                                         | محدوديت تراكنس                    | 👥 حساب سايرين                                                   |
| IRR 500,000,000,000,000 | محدوديت ماهانه                        | IRR 500,000,000,000,000 outot           | باقی مانده موجودی قابل استفاده ما | 🕰 وضعیت انتقال وجوه زمانبندی شده                                |
| IRR 500,000,000         | باقی مانده موجودی قابل استفاده روزانه | IRR 6,505,584,953                       | موجودى قابل استفاده               | <                                                               |
|                         |                                       |                                         | افزودن حساب                       | م النسان وجن بین پندی<br>۱٫۰۰۰۰۰۰۰۰۰۰۰۰۰۰۰۰۰۰۰۰۰۰۰۰۰۰۰۰۰۰۰۰۰۰۰۰ |
|                         |                                       |                                         |                                   | 🕳 مدیریت چک 🚬                                                   |
|                         |                                       |                                         |                                   | 🔹 پرداخت قبوض 🗧                                                 |
|                         | مجدد بازگشت                           | ادامه تنظيم                             |                                   | 🛃 کارتایل >                                                     |
|                         |                                       |                                         |                                   | 🜄 گزارشات 🗧                                                     |
|                         |                                       |                                         |                                   | 🔒 تغییر رمز 🗧                                                   |
|                         |                                       |                                         |                                   | ی تنظیمات من                                                    |

■ اطلاعاتی که وارد کردن آن ها اجباریست با علامت "\*" نشان داده شده است.

- در قسمت "شرح تراکنش"، میتوانید متن موردنظر خود را به عنوان شرح تراکنش موجود در صورتحساب وارد نمایید. این شرح تراکنش در گردش حساب مبداء ظاهر خواهد شد و در صورتیکه خدمات اطلاعرسانی پیامکی (SMS) برای حسابی که برداشت از آن انجام شده است فعال باشد، شرح تراکنش انتخابی شما برای این تراکنش در پیامک ارسالی قرار می گیرد.
- با انتخاب حساب مبداء، گزینه "افزودن حساب" فعال می گردد. از این گزینه برای انتخاب اطلاعات حساب مقصد استفاده می شود.

|                                  | 0 ; 11 ; 07 ; 11 ]<br>از هم اکنون 11 دقیقه و 7 ثانیه فرمت دارید | vet de duras ave 8571                                 | ل سپرده ها 🛔                                                                               |
|----------------------------------|-----------------------------------------------------------------|-------------------------------------------------------|--------------------------------------------------------------------------------------------|
|                                  |                                                                 | بېيىن وچه په مسب سى خود                               | ۱۳۵۵ وجه داخلی<br>۱۳۵۸ وجه داخلی<br>۱۳۵۹ وجه دیریت حساب ذینفع<br>۱۳۵۹ وجه دیریت حساب ذینفع |
| شرح مبدا انتقال فود              | ند XXXXX شرکت 1001-10-810                                       | حساب ميدا *                                           | 👱 حسابهای فود                                                                              |
| - تراكنش 20,000,000 ريال         | 999,646 ريال سقف                                                | موجودي قابل استفاده                                   | ي حساب سايرين                                                                              |
| ماندہ حد ماہانہ 600,000,000 (یال | 20,000,000,000 ريال باقى                                        | باقی ماندہ حد روز انہ                                 | 실 وضعیت انتقال وجوه زمانبندی شده                                                           |
|                                  |                                                                 | نمایش تمام حدود                                       | 🐓 انتقال وجه بین بانکی                                                                     |
|                                  |                                                                 | افزودن حساب مقصد                                      | 🈝 پرداخت گروهی                                                                             |
|                                  |                                                                 |                                                       | 🗖 مدیریت چک                                                                                |
| ح مقصد :                         | شر                                                              | به حساب :<br>120 میلغ :<br>120 میلغ فرام زمین بیا 120 | 🗲 پرداخت قبوض                                                                              |
| یال خود به خود                   |                                                                 |                                                       | 🖌 خدمات تسهیلات و تعهدات                                                                   |
|                                  |                                                                 | €در این لعظه ⊖برنامه ریزی                             | لارتابل 😫                                                                                  |
|                                  |                                                                 |                                                       | 🚡 گزارشات                                                                                  |
|                                  | ادامه تنظيم مجدد بارگشت                                         |                                                       | 🔒 تغییر رمز 🔒                                                                              |
|                                  |                                                                 |                                                       | 🔷 تنظیمات من                                                                               |

- در قسمت "به حساب" تمامی حسابهای شرکت بصورت لیست وجود دارد. سپس مبلغ موردنظر برای انتقال وجه را تعیین نمایید.
- در قسمت "شرح تراکنش" دوم، متن انتخابی شما از حساب مبداء برای این تراکنش بصورت پیش فرض نمایش داده می شود. در گردش حسابی که <u>واریز</u> به آن انجام شده (حساب مقصد) در صورت فعال بودن اطلاع رسانی پیامکی حساب مقصد، این شرح در پیامک ارسالی قرار می گیرد. شما می توانید در این قسمت متن متفاوتی انتخاب نمایید.
- این امکان وجود دارد که با انتخاب مجدد گزینه "افزودن حساب"، در یک زمان به چند حساب شرکت انتقال وجه انجام دهید.
  - پس از ایجاد حساب ذینفع، امکان ویرایش و حذف هر یک بصورت جداگانه وجود دارد.
- در صورتیکه تمایل به تنظیم انتقال وجه روزانه یا ماهانه بین حساب های شرکت را بصورت برنامه ریزی شده دارید،
   گزینه "برنامه ریزی" را انتخاب کنید. در غیر اینصورت، گزینه "در این لحظه" را انتخاب نمایید.

# برنامه ریزی

برای زمانبندی تراکنش لازم است تاریخ شروع تراکنش را با انتخاب روز در تقویم در صفحه و تعیین بازههای روزانه یا ماهانه مشخص نمایید.

اگر بازهزمانی خاصی، مدنظر دارید میتوانید با انتخاب تعداد روزها و یا ماه هایی که نیاز دارید این تراکنش انجام پذیرد، پرداخت برنامهریزی شدهای تنظیم کنید.

|   |     | در این لحظه (ه)برنامه ریزی                                          |
|---|-----|---------------------------------------------------------------------|
|   | ~ I | از تاریخ: 🗰 تعداد انجام این تراکنش را وارد کنید : 🗴 یازه زمانیندی : |
| - | روز |                                                                     |
|   | ماه | [√] شرايط و مقررات                                                  |
|   |     | ادامه تنظیم مجدد بازگشت                                             |

- با انتخاب گزینه "شرایط و مقررات" و "ادامه" به صفحه بعد هدایت می شوید.
- در این صفحه پس از اطمینان از درستی اطلاعات تراکنش، رمز تراکنش خود را وارد نمایید. با انتخاب گزینه "ادامه"، تراکنش انجام می شود.

|     | 7 3 4 4 0 0 0 0 0 0 0 0 0 0 0 0 0 0 0 0 0 |                               |                                   |                        | ی سپرده ها 🏭 سپرده ها      |
|-----|-------------------------------------------|-------------------------------|-----------------------------------|------------------------|----------------------------|
|     | IRR 1 į                                   | نام دارنده حساء<br>جمع گل میا | از حساب<br>شرح تراکنش             | ساب ذينقع<br>نود       | ور مدیریت د<br>و مسابقان د |
|     |                                           |                               |                                   | <br>                   | ی حساب ساز                 |
| شرح | مبلغ                                      | نام ذينفع                     | حساب ذينقع                        | تقال وجوه زمانيندى شده | لى وشعيت اد                |
|     | IRR x000,0000,0000                        |                               | 1001-11-0                         | يىن بانكى <b>&gt;</b>  | 🔗 انتقال وجه ب             |
|     |                                           |                               | توشیحات برنامه زمانیندی           |                        | 🙌 ارسال فایل               |
|     | روز                                       |                               | نوع بازه                          | ٠ .                    | 🗖 مدیریت چک                |
|     | 2                                         |                               | تعداد تراكنش ها                   | ېش >                   | 🚽 پرداخت قبو               |
|     | 1395-09-02                                |                               | از تاريخ                          | <                      | 檈 کارتابل                  |
|     |                                           |                               | ین تر اکتش فود را وارد نمایید : * | <                      | 🧲 گزارشات                  |
|     |                                           |                               |                                   | <                      | 🔒 تغيير رمز                |
|     |                                           | بازكشت لغو                    | Icina -                           | <                      | وی تنظیمات من              |

- سپس صفحهای جدید نمایان می شود که نشان می دهد عملیات با موفقیت بار گذاری شده است.
- برای پیگیریهای آتی، یک شماره تراکنش به شما اعلام می شود که در واقع رسید عملیات بانکی شما خواهد بود
   که توصیه و تاکید می شود آن را یادداشت و نگهداری فرمایید.

| خروج            |                 | بانک خاورمیانه<br>Middle East Bank |                         | <b>ایجاد کننده  </b><br>امروز 15:45 01-09-1356<br>اخرین ورود شما در 15:00 01-09-1395 |
|-----------------|-----------------|------------------------------------|-------------------------|--------------------------------------------------------------------------------------|
|                 |                 | <                                  | ت یا موفقیت بارگذاری شد | سپرده ها ۲۰<br>انتقال وجه داخلی پ                                                    |
|                 | مع<br>M         | بانک خاورمیار<br>iddle East Bank   |                         | ده مدیریت مساب ڈینڈع<br>عسابهای خود                                                  |
| حسابهای خود     | نوع انتقال وجه: | 1395-09-1 15:45                    | زمان رسید:              | 🁥 حساب سايرين                                                                        |
| 1395-09-2       | تاريخ تراكنش    | 14346                              | <u>شمارہ تراکنش</u>     | 🛶 وضعیت انتقال وجوه زمانیندی شده                                                     |
| IRR XXX,XXX,XXX | کل میلغ:        | موقع                               | وضعیت انتقال وجہ:       | انتقال وجه بین بانکی 🗧                                                               |
|                 | نام صاحب حساب   | 1001-10-81                         | ففاره حساب بدهکار:      | ارسال فایل                                                                           |
|                 |                 | اطلعات جساب مقمدد                  |                         | مدیریت چک                                                                            |
| ميلغ            |                 | نام دارنده حساب                    | شماره حساب مقصد         | پرداخت قبوض                                                                          |
| IRR XXX,XXX,    | xxx             |                                    | 1001-11-04              | کارتایل ۲                                                                            |
|                 |                 |                                    |                         | گزارغات                                                                              |
|                 |                 | ىق كىفت                            |                         | تغيير رمز                                                                            |
|                 |                 |                                    |                         | تنظرهات من                                                                           |

با انتخاب گزینه "چاپ" امکان چاپ (پرینت) آن را نیز خواهید داشت.

نکته: در این مرحله از عملیات، تراکنش توسط ایجاد کننده بارگذاری شده و در صورت وجود "کاربر کنترل کننده" تراکنش ایجاد شده کنترل می گردد. سپس در اینترنتبانک "کاربران تاییدکننده" پیغامی برای تایید یا رد درخواست نمایش داده می شود، که به محض احراز شدن حداقل شرایط برداشت (باتوجه به شرایط برداشت مندرج در فرم افتتاح حساب) و ثبت نهایی تراکنش توسط کاربر ایجادکننده عملیات انتقال وجه تکمیل می گردد و وجه موردنظر برداشت می شود.

#### كنترل كننده

درصورت درخواست اشخاص حقوقی مبنی بر کنترل بیشتر بر تراکنش های ثبت شده توسط "کاربر ایجادکننده"، این امکان فراهم شده است که قبل از تایید امضاداران شرکت، کاربری با قابلیت کنترل بر ثبت تراکنشها، آن را بررسی و درصورت تایید به کارتابل امضاداران (کاربران تاییدکننده) انتقال یابد. برای "کاربر کنترل کننده" نیز این امکان وجود دارد که مانند "کاربر ایجادکننده" تراکنش ثبت گردد. با این تفاوت که خود نیز بعنوان "کاربر کنترل کننده" از طریق کارتابل خود، تراکنش را کنترل نماید. در حقیقت "کاربر کنترل کننده" ماهیت ایجاد کننده نیز دارد. 

| بررسى وضعيت فايل ارسال شده                                                                | ٠  | 🏭 سپرده ها               |
|-------------------------------------------------------------------------------------------|----|--------------------------|
|                                                                                           | ۰. | 🙀 انتقال وجه داخلی       |
| از تاريخ :                                                                                | *  | 🥔 انتقال وجہ بین بانگی   |
| وفیعیت : نیاز به کنترل 🗸 🗸                                                                |    | 🙌 ارسال فایل             |
|                                                                                           | ٠. | 🔲 مدیریت چک              |
| نمایش لغو                                                                                 | ۰  | 🏹 پرداخت قبوش            |
| گروه هماره حساب بدهکار تاریخ ایجاد کنترل کننده مبلغ توفییحات نوع تراکنش وفسیت<br>در خواست | *  | 🛃 کارتابل                |
| тикку N All   100   50   25   <b>10</b> item 0                                            |    | 🏹 بررسی وضعیت انتقال وجه |
|                                                                                           | ٠  | 🌄 گزارشات                |
|                                                                                           | ۰  | 🔒 تغيير رمز              |
|                                                                                           | ۰. | 👴 تنظیمات من             |

- در این صفحه کلیه تراکنش های در انتظار کنترل برای شما نمایش داده می شود.
- با انتخاب "شماره تراکنش" که به رنگ آبی در آمده است، وارد صفحه شرح جزئیات تراکنش مذکور خواهید شد.

|                                                                 | ہررسی وضعیت فایل ارسال شدہ | \star سپرده ها           |
|-----------------------------------------------------------------|----------------------------|--------------------------|
|                                                                 |                            | ⊀ انتقال وجه داخلی 🎲     |
| تا تاريخ :                                                      | از تاريخ :                 | 🖌 انتقال وجه بین بانکی   |
| ▼                                                               | -<br>وضعیت : نیاز به کنترل | 🉌 ارسال فایل             |
|                                                                 |                            | 🕥 مدیریت چک              |
| نمايش لغو                                                       | _T,                        | 🍾 پرداخت قبوض            |
| تاريخ ايجاد كتترل كنتده مبلغ تومنيحات نوع تراكنش ومنسيت درخواست | گروه شماره حساب بدهکار     | 🖌 کارتابل 😽              |
| = 11                                                            | 39                         | 🏹 بررسی وضعیت انتقال وجہ |
| 1 مسایهای خود انیاز به کنترل 1 1395-09                          | 1001-10-81                 | 🗖 گارشات 🗧               |
|                                                                 | •                          |                          |
|                                                                 | of 1 item 1 - 1            | 🖌 تغییر رمز 🔒            |
|                                                                 |                            | ەن تىتلىمات من           |

 در این صفحه نام "کاربر ایجادکننده" و جزئیات تراکنش درخواستی نمایش داده می شود. در صورت تمایل به انجام این تراکنش با کلیک بر روی دکمه "ثبت" تراکنش کنترل شده ثبت می گردد و به کارتابل "کاربران تاییدکننده" انتقال خواهد یافت.

|             |                    |                                            |            | شرح جزئیات تراکنش | * | 🟭 سپرده ها               |
|-------------|--------------------|--------------------------------------------|------------|-------------------|---|--------------------------|
|             | جمع کل میلغ :<br>1 | کد پیگیری : شماره حساب بدهکار :<br>1001108 |            |                   | * | 💘 انتقال وجه داخلی       |
|             |                    |                                            |            |                   | * | 🤌 انتقال وجه بین بانکی   |
|             |                    |                                            |            | وضعيت ثبت         |   | 🍋 ارسال فایل             |
|             | ملاحقات            | ومعيت                                      | نام کاریری | شتاسه کاربری      | * | 5                        |
|             | ****               | نياز به کنترل                              | XXX        | maker             | ĸ | 🕒 شيريت پت               |
| انتقال وجه  | شرح                | شماره حساب / شیا مقصد نام ماجب حساب        |            |                   |   | 🌄 پرداخت فبوص            |
| XXX,XXX,XXX | *****              | -                                          | 1001       | 11-040-           | * | 😽 کارتابل                |
|             |                    |                                            |            |                   |   | 🏹 بررسی وضعیت انتقال وجہ |
|             | - <u>-</u>         | ثبت رد بازگی                               |            |                   | * | 🌄 گزارشات                |
|             |                    |                                            |            |                   | * | 🔒 تغییر رمز              |
|             |                    |                                            |            |                   | ۰ | 👴 تنظیمات من             |

- سپس صفحهای نمایان می شود که نشان می دهد تایید شما با موفقیت ثبت گردیده است که با توجه به شرایط برداشت، شما به تایید امضاداران شرکت نیاز دارید تا تراکنش انجام شود.
  - با انتخاب گزینه "بازگشت" به منوی کارتابل برای کنترل تراکنشهای دیگر باز می گردید.

|                          | _                                       |  |
|--------------------------|-----------------------------------------|--|
| 🏭 سپرده ها               | 🔒 ئىيد كىترل كىندە ئېت شد               |  |
| 🤸 انتقال وجه داخلی       | >                                       |  |
| 🍃 انتقال وجه بین بانکی   | <pre></pre>                             |  |
| 🍋 ارسال فایل             |                                         |  |
| 📄 مدیریت چک              | <                                       |  |
| 🥊 پرداخت قبوض            | <                                       |  |
| 🛃 كارتابل                | ~                                       |  |
| 🏹 بررسی وضعیت انتقال وجه |                                         |  |
| 🌄 گزارشات                | <                                       |  |
| 🔒 تغییر رمز              | <                                       |  |
| 💑 تنظیمات من             | < · · · · · · · · · · · · · · · · · · · |  |

# تأييد كننده

- در این مرحله، تراکنش برای تایید به کارتابل کاربر تاییدکنندگان (امضاداران) در اینترنتبانک ارسال شده است.
- کاربر تاییدکننده پس از ورود به اینترنت بانک در صفحه اول، پیغامهای در انتظار خود را میتواند مشاهده نماید، و با انتخاب متن "اینجا را کلیک کنید" که به رنگ آبی در آمده است و یا با مراجعه به منوی "کارتابل" ے"کارتابل تراکنشهای حساب شرکتی" جهت تایید یا رد آن اقدام نماید.

| ییغام های بانک                                                         | ¥ | 🏭 سپرده ها             |
|------------------------------------------------------------------------|---|------------------------|
| استا ا در دواست استان وچه مستر بایند دارید برای بایند اینج را دنید دید |   | 📑 خلاصه وضعیت حسابها   |
| اداده                                                                  |   | 🕁 مورتحساب دوره ای     |
|                                                                        | * | 🦗 انتقال وجه داخلی     |
|                                                                        | * | 🥔 انتقال وجه بین بانکی |
|                                                                        | < | 📄 مدیریت چک            |
|                                                                        |   | 🌄 پرداخت قبوض          |
|                                                                        | * | 🖶 کارتابل              |
|                                                                        | < | 👝 تغبير رمز            |
|                                                                        | * | 🖕 تنظیمات من           |

- در این صفحه تمامی تراکنشهای در انتظار تایید برای شما نمایش داده می شود.
- برای تایید و یا رد درخواست، کاربر تأییدکننده می بایست بر روی "کد پیگیری" تراکنش که به رنگ آبی در آمده است، کلیک نماید.

|           |         |       |             |             |                   |           |                  |        |              |          | _ |                                |
|-----------|---------|-------|-------------|-------------|-------------------|-----------|------------------|--------|--------------|----------|---|--------------------------------|
|           |         |       |             |             |                   |           |                  | 6-291  | ، ورودی و څر | فایل های | * | 🏭 سپرده ها                     |
|           |         |       |             |             |                   |           | a                | ى شركت | ن های ورودی  | تراكئش   | * | 💘 انتقال وجه داخلی             |
|           |         |       |             |             |                   |           |                  |        | خود          | حسابهاي  | * | 🍰 انتقال وجه بین بانکی         |
|           |         | كنترل | تاريخ ايجاد | ايجاد       | <i></i>           |           |                  |        |              | کد       | * | 📄 مدیریت چک                    |
| ئام يانک  | توفيحات | کننده | درخواست     | شدہ<br>توسط | شماره حساب بدهکار | نام دينفع | شماره حساب دینفع | ميلغ   | تاريخ پرداخت | پیگیری   | * | 🌄 پرداخت قبوض                  |
| بانک      | ****    |       | 12:01       | _           | 1001-10-81(       |           | 100111040        | 1      | 1395-09-16   | 14346    | * | 🛃 کارتابل                      |
| خاورميانه |         |       | 1395-09-16  |             |                   |           |                  |        |              | Ň        |   | 对 کارتابل تراکنشهای حساب شرکتی |
|           |         |       |             |             |                   |           |                  |        |              | 行        |   | 📷 بررسی وضعیت تر اکنشهای شرکتی |
|           |         |       |             |             |                   |           |                  |        |              |          | * | 🌄 گزارشات                      |
|           |         |       |             |             |                   |           |                  |        |              |          | * | 🔒 تغییر رمز                    |
|           |         |       |             |             |                   |           |                  |        |              |          | * | ەن تىنلىمات من                 |

- در صفحه بعد، "کاربر تأییدکننده" قادر است تراکنش بارگذاری شده را بررسی نماید و براساس جزئیات مندرج،
   تراکنش موردنظر را تصویب یا رد نماید.
- درصورتیکه قبلاً تعدادی از امضاداران (تاییدکنندگان)، تراکنش را تایید یا رد کرده باشند، شما میتوانید در ستون
   "وضعیت تصویب" مشاهده نمایید.
  - در انتها با وارد کردن رمز تراکنش خود و انتخاب گزینه "تصویب" تراکنش را تایید نمایید.

|                  |                    |                        |                 | شرح جزئيات تراكئش                 | * | 🏭 سپرده ها                     |
|------------------|--------------------|------------------------|-----------------|-----------------------------------|---|--------------------------------|
|                  | جمع كل مبلغ :<br>1 | ، بدهکار :<br>10011081 | شماره حساب      | کد پیگیری :<br>14346              | * | 🙀 انتقال وجه داخلی             |
|                  |                    |                        |                 |                                   | ٠ | 🍰 انتقال وجه بین بانکی         |
|                  |                    |                        |                 | وضعيت تصويب                       | ۰ | 💿 مدیریت چک                    |
| ملاحظات          | ومعيت              | نام کاربری             |                 | شناسه کاربری                      | • | 🌄 پرداخت قبوض                  |
|                  | تصويب              | XXX                    |                 | 1- ئاپېد کننده                    | • | ⊟ کار تابل                     |
| انتقال وجه تموير | شرح                | نام مناجب جساب         | نام بانک        | شماره حساب / شيا مقصد             |   | 0. 5 10                        |
|                  | 10011081           |                        | بانک خاور میانہ | 1001-11-040-                      |   | 对 کارتابل تراکنشهای حساب شرکتی |
| Ø                |                    |                        |                 |                                   | G | 📷 بررسی وضعیت تر اکنشهای شرکت  |
|                  |                    | ملاحظات :              | ••••            | رمز تراکنش خود را وارد نمایید : • | * | 🌄 گزارشات                      |
|                  |                    | تصويب رد بازگشن        | -               |                                   | * | 🔒 تغییر رمز                    |
|                  |                    |                        |                 |                                   | * | ەن تنظیمات من                  |

با انتخاب گزینه بازگشت به منوی کارتابل برای تایید تراکنش های دیگر وارد خواهید شد.

|                           | _ |                                |
|---------------------------|---|--------------------------------|
| تراکنش با موفقیت تصویب شد | * | 🏭 سپرده ها                     |
|                           | * | 🙀 انتقال وجه داخلی             |
| بازكشت                    | * | 🥔 انتقال وجه بین بانکی         |
|                           | * | 🗖 مدیریت چک                    |
|                           | < | 🧧 پرداخت قبوض                  |
|                           | * | 😼 كارتابل                      |
|                           |   | 对 کارتابل تراکنشهای حساب شرکتی |
|                           |   | 📷 بررسی وضعیت تراکنشهای شرکتی  |
|                           | * | 🌄 گزارشات                      |
|                           | < | 🔒 تغيير رمز                    |
|                           | < | 👴 تنظیمات من                   |

#### ايجاد كننده

در مرحله نهایی پس از احراز شدن حداقل شرایطبرداشت (با توجه به شرایطبرداشت مندرج در فرم افتتاححساب) عملیات انتقال وجه با ثبت نهایی "کاربر ایجاد کننده" تکمیل می گردد و از حساب، وجه موردنظر برداشت می شود. این درصورتی است که درخواستی مبنیبر افزایش حد مبلغ تراکنش شماره حساب مبداء و همچنین محدودیت دسترسی هر یک از کاربران برای انجام تراکنش در اینترنتبانک توسط شرکت تعیین و به شعبه اعلام گردد.

- برای این منظور کاربر ایجادکننده میبایست در منوی "کارتابل" "بررسی وضعیت انتقال وجه" وضعیت بارگذاری
   را انتخاب نماید.
  - در این صفحه کلیه تراکنشهای که به ثبت نهایی برای انجام تراکنش نیاز دارد نمایش داده می شود.
  - با کلیک بر روی "کد پیگیری" تراکنش که به رنگ آبی در آمده است، وارد صفحه جزئیات تراکنش خواهید شد.

|                                     | ۲<br>۲      | 🏭 سپردہ ھا 🏭           |                        |                   |                 |          |                          |
|-------------------------------------|-------------|------------------------|------------------------|-------------------|-----------------|----------|--------------------------|
|                                     | تا تاريخ    |                        | <b></b>                |                   | از تاريخ :      | *        | 👙 انتقال وجه بین بانکی   |
|                                     |             |                        | ~                      | بارگذاری          | ومَنعيت :       |          | 🉌 ارسال فایل             |
|                                     | لغو         | نمايش                  |                        |                   |                 | *        | 📩 مدیریت چک              |
|                                     |             |                        |                        |                   | <u> </u>        | *        | 🥊 پرداخت قبوض            |
| توضيحات نوع تراكنش وضعيت            | ميلغ        | كنترل كننده            | تاريخ ايجاد<br>درخواست | هماره حساب بدهکار | گروه            | ~        | 🛃 کارتابل                |
| ××××××××××××××××××××××××××××××××××× | xxx,xxx,xxx | 1-XXXXXXX<br>2-XXXXXXX | 01:29<br>1395-09-16    | 1001-10-81        | 14346           |          | 🏹 بررسی وضعیت انتقال وجه |
| I                                   |             | m                      | •                      |                   | •               | <b>`</b> | 🜄 گزارشات                |
|                                     | All         | 100 50 25              | 5   10                 |                   | of 1 item 1 - 1 | *        | 🔒 تغییر رمز              |
|                                     |             |                        |                        |                   |                 | *        | ەي تنظيمات من            |

- در این صفحه، کاربر ایجادکننده قادر است تراکنش بارگذاری شده را بررسی و براساس جزئیات مندرج، تراکنش موردنظر را ثبت یا رد نماید.
- در ستون "وضعیت تصویب" می توان لیست امضاداران (تایید کنندگان) که تراکنش را تایید یا رد کرده باشند را مشاهده نمایید.

|             |                              |                                | شرح جا کیات تر اگریش  |    |                          |
|-------------|------------------------------|--------------------------------|-----------------------|----|--------------------------|
|             |                              |                                | سرح چربیات تراکیس     | *  | الله سپرده ها 🏭          |
|             | جمع کل مبلغ :<br>xxx.xxx.xxx | شمارہ حساب بدھگار :<br>1001108 | کد پیگیری :<br>14346  | *  | 🔫 انتقال وجه داخلی       |
|             |                              | 1001100                        | 17070                 | ۰. | 🍻 🛛 انتقال وجہ بین بانگی |
|             |                              |                                | وضعيت تصويب           |    | 🆐 ارسال فایل             |
| ملاحظات     | ومعيت                        | نام کاریزی                     | شناسه کاریزی          |    | Sacius C                 |
|             | تصويب                        | 1- XXXXX                       |                       |    |                          |
|             | تصويب                        | 2- XXXXX                       | -                     | *  | 🌄 پرداخت قبوض            |
| انتقال وجه  | شرح                          | نام مناحب حساب                 | شماره حساب / شبا مقصد | *  | 🛃 کارتابل                |
| XXX,XXX,XXX | 1001108                      |                                | 1001-11-              |    | 🏹 بررسی وضعیت انتقال وجه |
|             |                              |                                |                       | ٠  | 🌄 گزارشات                |
|             |                              | ثبت رد بازگشت                  |                       | *  | 🔒 تغییر رمز              |
|             |                              |                                |                       | <  | ەن تنظیمات من            |

- در این صفحه پس از اطمینان از درستی اطلاعات تراکنش، با انتخاب گزینه "ثبت" تراکنش انجام می گردد.
  - سپس صفحهای نمایان می شود که نشان می دهد انتقال وجه با موفقیت انجام شده است.

|                 |                           |                  | انتقال وجه با موفقیت انجام شد | * | 🏭 سپرده ها               |
|-----------------|---------------------------|------------------|-------------------------------|---|--------------------------|
|                 |                           |                  |                               | * | 🦋 انتقال وجه داخلی       |
|                 |                           |                  |                               | * | 🍰 انتقال وجہ بین بانگی   |
|                 | بخاورميانه<br>Middle East | بانک<br>Bank     |                               |   | 涔 ارسال فایل             |
|                 |                           |                  |                               | ٠ | 📩 مدیریت چک              |
| حسابهای خود     | نوع انتقال وجه:           | 1395-09-17 09:56 | زمان رسید:                    | * | 🗾                        |
| 1395-09-16      | تاريخ تراكنش              | XXXXXX           | شماره تراکنش                  | • | U-15 III                 |
| IRR xxx,xxx,xxx | کل مېلغ:                  | موفق             | وضعيت انتقال وجه:             |   | وعبر عارمين<br>1         |
|                 |                           |                  |                               |   | 🏹 بررسی وضعیت انتقال وجہ |
|                 | نام مناجب حساب            | 1001-10-8        | شماره حساب بدهگار:            | ٠ | 🚬 گزارشات                |
|                 | اب مقصد                   | اطلاعات حسا      |                               |   |                          |
|                 |                           |                  |                               | * | 🔒 تغییر رمز              |
| ميلغ            | ، حساب                    | تام دارنده       | شماره حساب مقصد               |   |                          |
| IRR xxx,xxx,xxx |                           |                  | 1001-11-(                     | • | 😋 تنظیمات من             |
|                 |                           |                  |                               |   |                          |
|                 |                           |                  | چاپ                           | ノ |                          |

- با انتخاب گزینه "چاپ" امکان چاپ (پرینت) آن را نیز خواهید داشت.
- در صورتیکه در یک زمان به چند حساب شرکت انتقال وجه انجام می دهید (تراکنش های گروهی)، امکان دریافت رسید برای هر یک از تراکنش ها به صورت جداگانه وجود دارد.

نکته: لازم به ذکر است با توجه به محدودیت در انجام تراکنشها در اینترنتبانک، مبلغ انتقالوجه به حساب های خود از سقف انتقالوجه روزانه و ماهانه شما کسر نمی گردد.

# مديريت حساب ذينفع براي انتقال وجه به حساب سايرين

قبل از انجام انتقال وجه به حساب سایرین، لازم است حساب ذینفع یا همان حساب مقصد نزد بانکخاورمیانه، توسط کاربر ایجادکننده تعریف گردد.

برای این منظور ابتدا میبایست از منوی "انتقال وجه داخلی"، وارد منوی "مدیریت حساب ذینفع" شوید.

| حسابهای ذینقع                                     | < سپردہ ھا                       |
|---------------------------------------------------|----------------------------------|
| افزودن به لیست بازگشت                             | 👻 انتقال وجه داخلی 💘             |
| هیچ حساب ذینفعی متصل به این نام کاربری وجود ندارد | 🚎 مدیریت حساب ذینفع              |
|                                                   | 👤 حسابهای خود                    |
|                                                   | 👥 حساب سايرين                    |
|                                                   | 😔 وضعیت انتقال وجوه زمانبندی شده |
|                                                   | < انتقال وجه بین بانکی 🍃         |
|                                                   | 🍋 ارسال فایل                     |
|                                                   | 🕥 مدیریت چک 🚬                    |
|                                                   | 🍾 پرداخت قبوض 🗧                  |

 برای تعریف حساب ذینفع جدید، گزینه "افزودن به لیست" را انتخاب کنید تا به صفحه "ثبت حساب ذینفع برای همین بانک" وارد شوید.

| سپرده ها                                                                               | *                               |
|----------------------------------------------------------------------------------------|---------------------------------|
| انتقال وجه داخلی                                                                       | *                               |
| 📬 مدیریت حساب ذینفع                                                                    |                                 |
| 👤 حسابهای فود                                                                          |                                 |
| 👥 حساب سايرين                                                                          |                                 |
| کی وضعیت انتقال وجوه زمانبندی شد                                                       | شده                             |
| انتقال وجه بین بانکی                                                                   | <                               |
| انتقال وجه بین بانکی<br>ارسال فایل<br>مدیریت چک                                        | ۲<br>۲                          |
| انتقال وجه بین بانکی<br>ارسال فایل<br>مدیریت چک<br>پرداخت قبوش                         | <<br><<br><                     |
| انتقال وچہ بین بانکی<br>ارسال فایل<br>مدیریت چک<br>پردافت قبوش                         | «<br>«<br>«                     |
| انتقال وجہ بین بانکی<br>ارسال فایل<br>مدیریت چک<br>پرداخت قبوش<br>کارتابل<br>گزارشات   | «<br>«<br>«<br>«                |
| انتقال وجہ بین بلنکی<br>ارسال فایل<br>مدیریت چک<br>پرداخت قبوش<br>گزارشات<br>تغییر رمز | <<br><<br><<br><<br><<br><<br>< |

- اطلاعاتی که وارد کردن آن ها اجباریست با علامت "\*" نشان داده شده است.
- منظور از "شماره حساب"، شماره حساب مقصد نزد بانکخاورمیانه است؛ فرمت حسابهای بانکخاورمیانه بصورت ذیل میباشد:

شماره حساب - زیر نوع حساب - نوع حساب - کد شعبه ۱۰۰ / XXXXXXXXX / ۱۰ / ۱۰۰ / ۱۰۰

- منظور از "حد مبلغ تراکنش"، تعیین سقف مبلغ تراکنش برای حساب ذینفع است.
- با انتخاب گزینه "شرایط و مقررات" و "اضافه کردن"، به صفحه بعد "تایید تعریف حساب ذینفع" هدایت می شوید.

|                       | تاييد تعريف حساب ذينفع          | ا سپرده ها<br>۱۰۰۰ سپرده ها<br>۱۰۰۰ سپرده ها |
|-----------------------|---------------------------------|----------------------------------------------|
| 100115000000000       | شماره حساب :                    | 📷 مدیریت حساب ذینفع                          |
| تام صاحب حساب مقصد    | ئام : *                         | 👤 حسابهای خود                                |
| سپرده قرض الحسنه جاری | نوع کاربری :                    | 👥 حساب سايرين                                |
| 200,200,200           | حد مبلغ تراكنف :                | 🕞 وضعیت انتقال وجوه زمانبندی شده             |
| 8517000000            | پست الکترونیکی :                | يِ انتقال وجه بين بانکي 🗧                    |
| 0012200000            | استاره تس عشراه .               | 💡 ارسال فایل                                 |
|                       | رمز تراکنش خود را وارد نمایید * | ے مدیریت چک                                  |
|                       |                                 | پرداخت قبوض                                  |
| تاييد ويرايش لغو      | <b>(</b>                        | ا کارتابل                                    |
|                       |                                 | کرارشات                                      |
|                       |                                 | م تغییر رمز                                  |
|                       |                                 |                                              |

- در این صفحه پس از اطمینان از درستی اطلاعات نمایش داده شده، رمز تراکنش خود را وارد نمایید.
- با انتخاب گزینه "تایید" درخواست افزودن حساب ذینفع با موفقیت ثبت می گردد و به لیست حسابهای ذینفع شما افزوده می شود.
- سپس صفحهای جدید نمایان می شود که نشان می دهد عملیات با موفقیت ثبت گردیده است. با انتخاب گزینه "بازگشت" به صفحه "لیست حساب های ذینفع " برای انتقال وجه داخلی باز می گردید.
- در این صفحه لیست حسابهای ذینفعی که از قبل تعریف شدهاند نمایش داده می شوند که با انتخاب هر یک از
   حسابها و یا جستجوی نام و شماره شبای ذینفع، امکان "حذف" و "ویرایش" آن وجود دارد.

|       |                  |                |                 | ŀ              |            | سابهای ذینفع   | 4 | السپرده ها 🏭                     |
|-------|------------------|----------------|-----------------|----------------|------------|----------------|---|----------------------------------|
|       |                  | <b>بت</b>      | ش حذف بازگنا    | افزودن به لیست |            |                | ~ | 🦋 انتقال وجه داخلی               |
|       |                  |                |                 |                |            | بستجو در ذينفع | ] | 🚌 مدیریت حساب ذینفع              |
|       |                  |                |                 |                |            | حسابهای ذینفع  |   | 👤 حسابهای خود                    |
| وضعيت | شماره تلفن همراه | پست الکترونیکی | توع کاربری      | مناحب حساب     | شماره حساب |                |   | -                                |
| فعال  | -                | -              | سپرده کوتاه مدت | XXXXXXXXXX     | 1001-10-   | 0              |   | 1 حساب سايرين                    |
| فعال  | -                | -              | سپرده کوتاه مدت | *****          | 1001-10-{  | • •            |   | 😋 وضعیت انتقال وجوه زمانبندی شده |
|       |                  |                |                 |                |            |                | * | 🤌 انتقال وجه بین بانکی           |
|       |                  |                |                 |                |            |                |   | 🉌 ارسال فایل                     |
|       |                  |                |                 |                |            |                | * | 📄 مدیریت چک                      |
|       |                  |                |                 |                |            |                | * | 🌄 پرداخت قبوض                    |
|       |                  |                |                 |                |            |                | < | 😽 كارتابل                        |
|       |                  |                |                 |                |            |                | < | 🌄 گزارشات                        |
|       |                  |                |                 |                |            |                | < | 🔒 تغيير رمز                      |
|       |                  |                |                 |                |            |                | < | 👴 تنظیمات من                     |

#### حساب سايرين

با استفاده از این گزینه می توانید از حساب خود به سایر حساب های بانکخاورمیانه انتقال وجه انجام دهید.

#### ايجاد كننده

- در صفحه "انتقالوجه به حساب سایرین" حسابهای مبدا بصورت لیست موجود است که با انتخاب حساب مبداء، اطلاعات مربوط به آن حساب و همچنین سقف تراکنش روزانه و ماهانه حساب انتخابی شرکت نشان داده می شود. در ضمن باقی مانده موجودی قابل استفاده روزانه و ماهانه شما نیز در همین صفحه نشان داده می شود، شما می توانید با در نظر گرفتن این اطلاعات انتقال وجه به حساب های دیگر را انجام دهید.
  - اطلاعاتی که وارد کردن آن ها اجباریست با علامت "\*" نشان داده شده است.
- در قسمت "شرح تراکنش"، میتوانید متن موردنظر خود را به عنوان شرح تراکنش موجود در صورتحساب وارد نمایید. این شرح تراکنش در گردش حساب مبداء ظاهر خواهد شد و در صورتیکه خدمات اطلاعرسانی پیامکی (SMS) برای حسابی که برداشت از آن انجام شده فعال باشد، شرح تراکنش انتخابی شما برای این تراکنش در پیامک ارسالی قرار می گیرد.

|                                        | ت دارید                            | از هم الکتون 5 دقیقہ و 30 تائیہ فرص | انتقال وچه به حساب سایرین | ی سپرده ها ی استان وجه داخلی ۲۰۰۰ استقال وجه داخلی ۲۰۰۰ می مدیریت حساب ذینفع |
|----------------------------------------|------------------------------------|-------------------------------------|---------------------------|------------------------------------------------------------------------------|
|                                        | شرح مبدا                           | v 1002-10-800-t                     | حساب مبدا *               | 👤 حسابهای فود                                                                |
| ريال 2,000,0 <mark>00,000 ري</mark> ال | سقف تراكنش                         | 902,761,243,079 ريال                | موجودي قابل استفاده       | 👥 قساب سایرین                                                                |
| 58,619,383,704 ريال                    | باقی ماندہ حد ماھان <mark>ہ</mark> | 2,000,000,000 ريال                  | باقی ماندہ حد روز انہ     | <table-cell> وضعیت انتقال وجوه زمانیندی شده</table-cell>                     |
| +                                      |                                    |                                     | تمايش تمام حدود           | 🐓 انتقال وجه بین بانکی                                                       |
|                                        |                                    |                                     |                           | 🦐 پرداخت گروهی                                                               |
|                                        |                                    |                                     | افزودن حساب مقصد          | 🗅 مدیریت چک                                                                  |
|                                        |                                    |                                     | ⊛در این لحظه ⊖برنامه ریزی | 🎝 پرداخت قبوض                                                                |
|                                        |                                    |                                     |                           | 💕 خدمات تسهیلات و تعهدات                                                     |
|                                        | كشت                                | ادامه تنظيم مجدد با                 |                           | 😽 کارتابل                                                                    |
|                                        |                                    |                                     |                           | 🟅 گزارشات                                                                    |
|                                        |                                    |                                     |                           | 🔒 تغییر رمز                                                                  |
|                                        |                                    |                                     |                           | 🔹 تنظیمات من                                                                 |

- با انتخاب حساب مبداء گزینه "افزودن حساب" فعال می گردد و لیست حساب های مقصد (ذینفع) که قبلاً در منوی مدیریت حساب ذینفع تعریف کرده اید، نشان داده می شود .
- ضمنا کاربر با زدن دکمه نمایش تمام حدود، می تواند حد مشتری، حد حساب و حد تراکنش مورد نظر را مشاهده نماید.
  - منظور از "حد مبلغ تراكنش"، تعیین سقف مبلغ تراكنش برای حساب ذینفع است.
  - "مبلغ تراکنش" برای انتقال به حساب موردنظر به ریال از شما خواسته خواهد شد.
- در قسمت "شرح تراکنش" دوم، متن انتخابی شما از حساب مبداء برای این تراکنش بصورت پیش فرض نمایش داده می شود. در گردش حسابی که <u>واریز</u> به آن انجام شده (حساب مقصد) در صورت فعال بودن اطلاعر سانی پیامکی حساب مقصد، این شرح در پیامک ارسالی قرار می گیرد. شما می توانید در این قسمت، متن متفاوتی انتخاب نمایید.

| Ea                                                                                                    |                          |                                                                                      | × 115-0                                                            | ایجادگآنده<br>0 امرور 16:24 17-07-125<br>اجرب ورود شما در 16:05 17-17                                          |
|----------------------------------------------------------------------------------------------------|--------------------------|--------------------------------------------------------------------------------------|--------------------------------------------------------------------|----------------------------------------------------------------------------------------------------|
|                                                                                                    |                          | <ul> <li>س قماره دساب را انتخاب کنید</li> <li>س قماره دساب را انتخاب کنید</li> </ul> | دد تراکنش :<br>مدان                                                |                                                                                                    |
|                                                                                                    |                          | xxx, xxx, xxx<br>xxxxxxxxxxxx                                                        | سی<br>انتقال غرج تراکنش<br>بارگذاری                                | ال سیرده ها<br>بره انتقال وجده افلی ۷                                                                          |
| <ul> <li>File Upload</li> <li>Color</li> <li>Desktop</li> </ul>                                                                                                    | 49 Search Desktop        | No file sected                                                                       | Browse                                                             | an alon at a second second second second second second second second second second second second second second |
| Organize - New folder                                                                                                    |                          | 10                                                                                   |                                                                    |                                                                                                    |
| PRG image     174 KB     PRG image     174 KB     PRG image     17 | je                       |                                                                                      | موجودي قابل استفاده<br>الازوان مسابع<br>چار اين اهاد (آبرنامه زيزي | ین ویکی سال پور ریشن میں<br>اور انتقال ویک بی نکل<br>اور انسان قبل<br>ایر میں تول                              |
| Documents<br>Music<br>Pictures<br>Videos                                                                                                    | داختی<br>Excel Worksheet |                                                                                      |                                                                    | ی پردادی مودن<br>یک فرانلی<br>۲۰ فرانلی ۲۰                                                                     |
| File name:                                                                                                    | All Files                | ncel                                                                                 |                                                                    | ی نمبریز ۲<br>دو تقیمتین ۴                                                                                     |

- در منوی انتقال وجه داخلی (حساب سایرین) قابلیت الصاق عکس وجود دارد. کاربر ایجاد کننده می تواند در زمان ثبت درخواست عکسی تا حجم ۲۰۰ کیلوبایت را بارگذاری نماید، این تصویر توسط تایید کنندگان قابل رویت یا ذخیره می باشد و می تواند به رؤیت کنندگان در تصمیم گیری کمک کند.
- کاربر ایجادکننده می تواند در زمان ثبت تراکنش و انتخاب حساب های مقصد تصویر موردنظر را از طریق دکمه "Browse" انتخاب کند.
- بعد از انتخاب تصویر و دکمه "Open" تصویر شروع به بارگذاری مینماید و زمانیکه بارگذاری به ۱۰۰٪ رسید با زدن دکمه "اضافه کردن" تراکنش همراه با تصویر، ثبت می گردد.

|                                                  | ایجاد کننده<br>۱395-07-17 15:42 میروز 1395-07-17 |
|--------------------------------------------------|--------------------------------------------------|
| يه حماي :                                        | أخربي ورود شما در 15:31 07-07-1951               |
| ✓ 1001-10-XXXXXXXXXX                             |                                                  |
| مبلغ : XXX,XXX,XXX                               | <                                                |
| شرح تراكتش : xxxxxxxxxxxxxxxxxxxxxxxxxxxxxxxxxxx | pical <                                          |
| بارگذاری                                         | *                                                |
| jarimeh3.jpg [Browse]                            |                                                  |
| JUD co coo coo coo coo coo coo coo coo coo       |                                                  |
|                                                  |                                                  |
| IR 00 000 000 000 000 attac start. UR            |                                                  |
| الشاهد كردن                                      | للي) وشعيت التقال وجوه (ماتيندي غده              |
|                                                  | التربية                                          |
| اس نحقه ⊖برنامه ریزی                             | 🖂 مدیریت چک                                      |
|                                                  | 🔮 پردافت قبوض                                    |
|                                                  |                                                  |
| الدامة التقارم مجدد الراكشت                      | 💳 گزارهات                                        |
|                                                  | 🔒 تغییر زمز                                      |
|                                                  | ان تنظيمات من                                    |

- با انتخاب مجدد گزینه "افزودن حساب"، میتوان در یک زمان به چند حساب انتقال وجه انجام دهید.
  - پس از ایجاد حساب ذینفع، امکان ویرایش و حذف هر یک بصورت جداگانه وجود دارد.
- در صورتیکه تمایل به تنظیم انتقال وجه روزانه یا ماهانه با حساب های سایرین را به صورت برنامه ریزی شده دارید،
   گزینه "برنامه ریزی" را انتخاب کنید. در غیر این صورت، گزینه "در این لحظه" را انتخاب نمایید.

| ې سپرده ها<br>- انتقال وچه داخلي<br>هه مديريت حساب ڏينظع | 9 4 5 2 9 0 1 مورمت دارید<br>انتقال <del>وجه به حساب سایر بن</del>                                              |                                       |                                        |  |
|----------------------------------------------------------|----------------------------------------------------------------------------------------------------|---------------------------------------|----------------------------------------|--|
| 👤 حسابهای خود                                            | حساب عبدا * XXXXXXXXXX شرکت XXXXXXXXX *                                                                         | شرح تراكنش                            | XXXXXXXXXXXXXXXXXXXXXXXXXXXXXXXXXXXXXX |  |
| 🙍 حساب سايرين                                            | IRR 500,000,000 محدودیت تراکنش                                                                                  | محدوديت روزانه                        | RR 500,000,000                         |  |
| ایم وضعیت انتقال وج <mark>و</mark> ه زمانبندی شده 🔾      | باقی مانده موجودی قابل استفاده ماهانه IRR 500,000,000,000                                                       | محدوديت ماهانه                        | RR 500,000,000,000,000                 |  |
| ، انتقال وجه بین بانکی <b>&gt;</b>                       | IRR 1,146,777,267 موجودی قابل استفاده                                                                           | باقى مانده موجودى قابل استفاده روزانه | RR 500,000,000                         |  |
| ارسال فایل                                               |                                                                                                    |                                       |                                        |  |
| ے مدیریت چک                                              | یه حساب ۱٫۵۵۵٬۲۵۵ - میلغ ۲٫۵۵۵٬۵۵۰ - شرح تراهنم xxxxxx:<br>یه حساب ۱۵۵۱۱۵۶ - میلغ ۱٫۵۵۵٫۵۰۵ - شرح تراکنش XXXXXX | XXXXXXXXXXXXXXXXXXXXXXXXXXXXXXXXXXXXX |                                        |  |
| ې پرداخت قبوض                                            | المراجع المراجع المراجع المراجع المراجع المراجع المراجع المراجع المراجع المراجع المراجع المراجع المراجع المراجع |                                       |                                        |  |
| ¥ كارتابل                                                | ciuseltu attal atta                                                                                             |                                       |                                        |  |
| * گزارشات                                                | در این نظم پردسه ریزی                                                                                           |                                       |                                        |  |
| ، تغییر رمز                                              | 🔽 شرایط و مقررات                                                                                                |                                       |                                        |  |
| ) تنظیمات من                                             |                                                                                                    |                                       |                                        |  |

# برنامه ریزی

برای زمانبندی تراکنش لازم است تاریخ شروع تراکنش را با انتخاب روز در تقویم موجود در صفحه و تعیین بازههای روزانه یا ماهانه مشخص کنید.

اگر بازه زمانی خاصی، مدنظر دارید می توانید با انتخاب تعداد روزها و یا ماه هایی که نیاز دارید این تراکنش انجام پذیرد، پرداخت برنامهریزی شدهای تنظیم نمایید.

|     |                 |                                         | 🔾 در این لحظه 🕥برنامه ریزی |
|-----|-----------------|-----------------------------------------|----------------------------|
|     |                 |                                         | L                          |
|     |                 |                                         | •                          |
| ×   | بازه زمانبندی : | تعداد انجام این تراکنش را وارد کنید : X | از تاريخ :                 |
| روز |                 |                                         |                            |
| ماہ |                 |                                         | ✔ شرايط و مقررات           |
|     |                 | _                                       |                            |
|     | بازگشت          | ادامه تنظيم مجدد                        |                            |

- با انتخاب گزینه "شرایط و مقررات" و "ادامه" به صفحه بعد هدایت می شوید.
- در این صفحه پس از اطمینان از درستی اطلاعات تراکنش، رمز تراکنش خود را وارد نمایید. با انتخاب گزینه "ادامه"، تراکنش انجام می شود.

|                                                        | 4 🛛 کانیه فرست دارید                              | از هم اکنون 4 دقیقه و           | د انتقال وچه                                    | ا سپرده ها<br>- انتقال وچه داخلی ۲<br>ه مدیریت حساب ڈینٹم                                                          |
|--------------------------------------------------------|---------------------------------------------------|---------------------------------|-------------------------------------------------|----------------------------------------------------------------------------------------------------|
| حساب<br>ل میلغ IRR 2,000,000                           | تام دارنده<br>جمع کا                              | 1001-11-(                       | از حساب<br>هرح تراکنش                           | 1 حسابهای خود<br>۱۹۰۰ حساب سام برد                                                                                 |
| <del>هرج</del><br>XXXXXXXXXXXXXXXXXXXXXXXXXXXXXXXXXXXX | <del>ميلغ</del><br>IRR 1,000,000<br>IRR 1,000,000 | تام ذینقع<br>سال الدامی<br>بزرگ | حساب ذینقع<br>۱۵۵۱-۱۰۵-<br>۱۵۵۱-۱۵۰<br>۱۵۵۱-۱۵۰ | ی وضیت اعقال وجوه زیادیدی غده<br>استقال وجه بین بانکی ک<br>ارسال فایل<br>مدیریت چک ک<br>یرداخت قبوض ک<br>کرارشات ک |

- سپس صفحه ای نمایان می شود که نشان می دهد عملیات با موفقیت ثبت گردیده است.
- برای پیگیریهای آتی، یک شماره تراکنش به شما اعلام می گردد که در واقع رسید عملیات بانکی شما خواهد بود
   که توصیه و تاکید می شود آن را یادداشت و نگهداری فرمایید.

| پرده ها<br>نقال وجه داخلی            | ×<br>• | 🔮 اطلاعات یا موفقیت بارگذاری شد |                 |                             |                       |
|--------------------------------------|--------|---------------------------------|-----------------|-----------------------------|-----------------------|
| ، مديريت حساب ڏيٽئع<br>, حسابهای فود |        |                                 | خاب <b>ک</b>    | کخاورمیانه<br>Middle East B |                       |
| حساب سايرين                          |        | ژمان رسید:                      | 1395-09-2 14:30 | نوع انتقال وجه:             | حساب سایرین درون بانگ |
| ) وضعیت انتقال وجوه زمانیندی شد      | هده    | شماره تراكنش                    | 14350           | تاريخ تراكنف                | 1395-09-2             |
| نقال وجه بین بانکی                   |        | وضعیت انتقال وجہ:               | موقق            | کل میلغ:                    | IRR 2,000,000         |
| سال فایل                             |        | شماره حساب بدهکار:              | 1001-11-        | יוק מוכי כשוי               |                       |
| نیریت چک                             |        |                                 | اطلعات ص        | ساب مقصد                    |                       |
| داخت قبوض<br>ا                       |        | شماره حساب مقصد                 | نام دارت        | ده حساب                     | ميلغ                  |
| נדואר                                | *      | 1001-10-8                       |                 |                             | IRR 1,000,000         |
| ارهات                                | ۲      | 1001-10-8                       |                 |                             | IRR 1,000,000         |
| ییر رمز                              | S.     | G                               |                 |                             |                       |
| النمات من                            | *      |                                 | Sa.             |                             |                       |

با انتخاب گزینه "چاپ" امکان چاپ (پرینت) آن را نیز خواهید داشت.

نکته: در این مرحله از عملیات، تراکنش توسط ایجاد کننده بارگذاری شده و درصورت وجود "کاربر کنترل کننده" تراکنش ایجاد شده کنترل می گردد. سپس در اینترنتبانک "کاربران تایید کننده" پیغامی برای تایید یا رد درخواست نمایش داده می شود، که به محض احراز شدن حداقل شرایطبرداشت (با توجه به شرایطبرداشت مندرج در فرم افتتاح حساب) و ثبت نهایی تراکنش توسط کاربر ایجادکننده عملیات انتقال وجه تکمیل می گردد و وجه موردنظر برداشت می شود.

### كنترل كننده

درصورت درخواست اشخاص حقوقی مبنی بر کنترل بیشتر بر تراکنش های ثبت شده توسط کاربر ایجادکننده، این امکان فراهم شده است که قبل از تایید امضاداران شرکت، کاربری با قابلیت کنترل بر ثبت تراکنش ها، آن را بررسی و درصورت تایید به کارتابل امضاداران (کاربران تایید کننده) انتقال یابد. برای کاربر کنترل کننده این امکان وجود دارد که مانند "کاربر ایجادکننده" تراکنش ثبت گردد. با این تفاوت که خود نیز بعنوان "کاربر کنترل کننده" از طریق کارتابل خود، تراکنش را کنترل نماید. در حقیقت "کاربر کنترل کننده" ماهیت ایجاد کننده نیز دارد.

نحوه کنترل به اینصورت است که کاربر کنترل کننده در منوی "کارتابل" \_\_\_ "بررسی وضعیت انتقال وجه"،
 تراکنشهایی که نیاز به کنترل دارد را بررسی نمایند.

| بررسی وضعیت فایل ارسال شده                    | * | 🏭 سپرده ها               |
|-----------------------------------------------|---|--------------------------|
|                                               | * | 🄫 انتقال وجه داخلی       |
| از تاريخ :                                    | * | 🍰 انتقال وجه بین بانکی   |
| وفىعيت : نياز به كنترل                        |   | 🎽 ارسال فایل             |
|                                               | * | 📩 مدیریت چک              |
| نفايش لغو                                     | * | 🌄 پرداخت قبوض            |
| گروه شماره حساب بدهکار تاریخ ایجاد<br>درخواست | * | 😽 کارتابل                |
| Al   100   50   25   10 item 0                |   | 🏹 بررسی وضعیت انتقال وجه |
|                                               | * | <sub> </sub> گزارشات     |
|                                               | * | 🔒 تغيير رمز              |
|                                               | * | 👴 تنظیمات من             |

- در این صفحه کلیه تراکنشهای در انتظار کنترل برای شما نمایش داده می شود.
- با انتخاب "شماره تراکنش" که به رنگ آبی در آمده است، وارد صفحه شرح جزئیات تراکنش مذکور خواهید شد.

| بررسى وضعيت فايل ارسال شده                                                    | رده ها 🔪               | џш 🏭     |
|-------------------------------------------------------------------------------|------------------------|----------|
|                                                                               | قال وجه داخلی          | يە اھ    |
| از تاريخ :                                                                    | فال وجه بین بانکی      | ш 🍃      |
| وفنعيت : نياز به کنترل 🗸                                                      | ىال فايل               | սյ 뛁     |
|                                                                               | یریت چک                | 💿 مدی    |
| سایش افو                                                                      | اخت قبوض               | 🚪 پرد    |
| م<br>گروه هماره حساب بدهکار تاریخ ایجاد<br>درخواست                            | تابل                   | ا کار 📙  |
| E 1-5 1/2 1001-10.9 1/350                                                     | بررسى وضعيت انتقال وجه | <b>N</b> |
| 1395-09-17 1395-09-17 1395-09-17                                              | ز شات                  | 🚬 گزا    |
| ✓         III           ▲ K ≤ 1 > 2         ↓           ▲ K ≤ 1 > 2         ↓ |                        |          |
|                                                                               | یر رمز                 | 🔒 تغي    |
|                                                                               | يمات من                | وم تنظ   |

در این صفحه نام "کاربر ایجادکننده" و جزئیات تراکنش درخواستی نمایش داده می شود. درصورت تمایل به انجام
 این تراکنش با کلیک بر روی دکمه "ثبت" تراکنش تایید و به کارتابل "کاربران تاییدکننده" انتقال خواهد یافت.

|                          | _  |                      |            |                           |                    |               |
|--------------------------|----|----------------------|------------|---------------------------|--------------------|---------------|
| 🏭 سپرده ها               | *  | شرح جزئیات تر اکنش   |            |                           |                    |               |
| 🙀 انتقال وجه داخلی       | ۰. | کد پیگیری :<br>14350 | شماره      | -ساب بدهکار :<br>10011081 | جمع كل مبلغ :<br>1 |               |
| 🧳 انتقال وجه بین بانگی   | *  |                      |            |                           |                    |               |
| 🏓 ارسال فایل             |    | وضعيت ثبت            |            |                           |                    |               |
| Sacura 🗖                 |    | شناسه کاربری         | نام کاریزی | وضعيت                     | ملاحظات            |               |
| 📑 سيريد پت               |    | maker                |            | نياز به کنترل             | 1001108            |               |
| 🌄 پرداخت قبوض            | *  |                      |            |                           |                    |               |
|                          |    | شمارہ حساب / شیا مقد | مىد        | نام ماحب حساب             | شرح                | انتقال وجه    |
| 😽 کارتابل                | ·  | 1-10-8               | 1001       |                           | 1001108            | IRR 1,000,000 |
| 🏹 بررسی وضعیت انتقال وجه |    | 1-10-8               | 1001       | _                         | 1001108            | IRR 1,000,000 |
| 🌄 گزارشات                | <  |                      |            |                           |                    |               |
| 🔒 تغيير رمز              | *  |                      | -          | ÷¢1                       |                    |               |
| ەڭ تنظيمات من            | •  |                      |            | تبت رد باردسا             |                    |               |

- سپس صفحهای جدید نمایان می شود که نشان می دهد تایید شما با موفقیت ثبت گردیده است. با توجه به شرایط برداشت، شما به تایید امضاداران شرکت نیاز دارید تا تراکنش انجام شود.
  - با انتخاب گزینه "بازگشت" به منوی کارتابل برای کنترل تراکنشهای دیگر باز می گردید.

| 🏭 سپرده ها               | 🔺 تاييد كنترل كننده ئېت شد |
|--------------------------|----------------------------|
| 🙀 انتقال وجه داخلی       |                            |
| 🍰 انتقال وجه بین بانگی   |                            |
| 🍋 ارسال فایل             |                            |
| 💿 مدیریت چک              |                            |
| 🥊 پرداخت قبوض            |                            |
| 뮎 كارتابل                |                            |
| 🏹 بررسی وضعیت انتقال وجه |                            |
| 🌄 گزارشات                |                            |
| 🔒 تغيير رمز              |                            |
| 👴 تنظیمات من             |                            |
|                          |                            |

# تأييد كننده

در این مرحله، تراکنش برای تایید به کارتابل کاربر تاییدکنندگان (امضاداران) در اینترنت بانک ارسال شده است.

 کاربر تاییدکننده پس از ورود به اینترنتبانک در صفحه اول، پیغام های در انتظار خود را میتواند مشاهده نماید و با انتخاب متن "اینجا را کلیک کنید" که به رنگ آبی در آمده است و یا با مراجعه به منوی "کارتابل" ے "کارتابل تراکنشهای حساب شرکتی" جهت تایید یا رد آن اقدام نماید.

|            |                                        |       |             |              |                 |       |                |           |               |          | _ |                                 |
|------------|----------------------------------------|-------|-------------|--------------|-----------------|-------|----------------|-----------|---------------|----------|---|---------------------------------|
|            |                                        |       |             |              |                 |       |                | 629       | ې وروخې و خرا | فايل هاو | < | 🏭 سپرده ها                      |
|            |                                        |       |             |              |                 |       |                | شرکت      | ن های ورودی   | تراكنش   | < | 🔫 انتقال وجه داخلی              |
|            |                                        |       |             |              |                 |       |                |           | بايرين        | حساب س   | < | 🍰 انتقال وجه بین بانکی          |
| . Cit. adv | c la dari                              | كنترل | تاريخ ايجاد | ایچاد<br>شده | trans de la des | pela  |                |           |               | کد       | * | 📄 مدیریت چک                     |
| COQ DO     | Cloudy                                 | کننده | درخواست     | توسط         | ستترة خسب يحسبر | ذينفع | ستره حسب دينيع | سبيع      | تاريخ پرداخت  | پیگیری   | < | 賓 پرداخت قبوض                   |
| یانک       | XXXXXXXXXXXXXXXXXXXXXXXXXXXXXXXXXXXXXX |       | 02:30       | _            | 1001-11-040     |       | 1001108        | 2,000,000 | 1395-09-02    | 14350    | ~ | 🛃 کارتایل                       |
| خاورعيانه  |                                        |       | 1395-09-02  |              |                 |       |                |           |               | Ļ        |   | 🏹 کارتایل تر اکدشهای حساب شرکتی |
|            |                                        |       |             |              |                 |       |                |           |               |          |   | 📷 بررسی وضعیت تر اکتشهای شرکتی  |
|            |                                        |       |             |              |                 |       |                |           |               | _        | * | <sub> </sub> گزارهات            |
|            |                                        |       |             |              |                 |       |                |           |               |          | < | 🔒 تغيير رمز                     |
|            |                                        |       |             |              |                 |       |                |           |               |          | < | ەي تنظيمات من                   |

- در این صفحه کلیه تراکنشهای در انتظار تایید برای شما نمایش داده می شود.
- برای تایید و یا رد درخواست، میبایست بر روی "کد پیگیری" تراکنش که به رنگ آبی در آمده است، کلیک نمایید.

- در صفحه بعد، کاربر تأییدکننده قادر است تراکنش بارگذاری شده به همراه تصویر پیوست را بررسی نماید و براساس جزئیات مندرج، تراکنش موردنظر را تصویب یا رد نماید.
- با کلیک بر روی تصویر میتوانید تصویر پیوستی که از جانب ایجادکننده به تراکنش الصاق شده است را بررسی و یا ذخیره نمایید.
- درصورتیکه قبلا تعدادی از امضاداران (تایید کنندگان)، تراکنش را تایید یا رد کرده باشند، میتوانید در ستون
   "وضعیت تصویب" مشاهده نمایید.
  - در انتها با وارد کردن رمز تراکنش خود و انتخاب گزینه "تصویب" تراکنش را تایید نمایید.

|           |             |                            |                     |                 |                                   | _   |                                |
|-----------|-------------|----------------------------|---------------------|-----------------|-----------------------------------|-----|--------------------------------|
|           |             |                            |                     |                 | نرح جزئیات تر اکنش                | *   | 🏭 سپرده ها                     |
|           |             | جمع کل مبلغ :<br>2,000,000 | .مکار :<br>1001108i | شماره حساب بد   | ند پیگیری :<br>14350              | •   | 🔫 انتقال وجه داخلی             |
|           |             |                            |                     |                 |                                   | *   | 🍰 انتقال وجہ بین بانگی         |
|           |             |                            |                     |                 | مْعِيت تمويب                      | • < | 📄 مدیریت چک                    |
|           | ملاحظات     | وضعيت                      | نام گاریزی          |                 | شناسه کاربری                      | <   | 🌄 پرداخت قبوض                  |
|           |             | تصويب                      | xxx                 |                 | کتترل کتنده                       | *   | 🛃 كارتابل                      |
| موير      | نتقال وجه ت | شرح ا                      | نام ماحب حساب       | نام بانگ        | شماره حساب / شبا مقصد             |     | 🏹 کارتایل تراکنشهای حساب شرکتی |
| -allering | 1,000,000   |                            |                     | بانک خاورمیانه  | 1001-10-8                         |     | 📷 بررسی وضعیت تراکنشهای شرکتی  |
| Ø         | 1,000,000   |                            |                     | بانگ خاور میانه | 1001-10-88                        | <   | 🌄 گزارشات                      |
| -         |             |                            |                     |                 | <b>_</b>                          | <   | 🔒 تغییر رمز                    |
|           |             |                            | ملاحظات :           | •••••           | رمز تراکنش خود را وارد نمایید : • | *   | ەم تنظیمات من                  |
|           |             | I                          | تصویب رد بازگشت     |                 |                                   |     |                                |

#### ايجاد كننده

در مرحله نهایی پس از احراز شدن حداقل شرایطبرداشت (با توجه به شرایطبرداشت مندرج در فرم افتتاححساب) عملیات انتقالوجه با ثبت نهایی "کاربر ایجاد کننده" تکمیل می گردد و از حساب، وجه موردنظر برداشت می شود.

- برای این منظور کاربر ایجادکننده میبایست در منوی "کارتابل" "ب<del>رریکی</del> وضعیت انتقال وجه" وضعیت بارگذاری را انتخاب نماید.
  - در این صفحه کلیه تراکنشهای که به ثبت نهایی برای انجام تراکنش نیاز دارد نمایش داده می شود.
  - با کلیک بر روی "کد پیگیری" که به رنگ آبی در آمده است، وارد صفحه جزئیات تراکنش خواهید شد.

|                                |                        |                        |                   |                 | _ |                          |
|--------------------------------|------------------------|------------------------|-------------------|-----------------|---|--------------------------|
|                                |                        |                        | فایل ارسال شده    | بررسى وضعيت أ   | * | 🏭 سپرده ها               |
|                                |                        |                        |                   |                 | * | 🤸 انتقال وجه داخلی       |
| تا تاريخ :                     |                        | <b>***</b>             |                   | از تاريخ :      | * | 🍰 انتقال وجه بین بانگی   |
|                                |                        | ×                      | بارگذاری          | وضعيت :         |   | 🃂 ارسال فایل             |
|                                |                        |                        |                   |                 | * | 💿 مدیریت چک              |
|                                | تمايش لغو              |                        |                   | 仑               | * | 🌄 پرداخت قبوض            |
| توضيحات نوع تراكنش وضعيت       | كتترل كننده مبلغ       | تاريخ ايجاد<br>درخواست | شماره حساب بدهکار | گروه            | * | 😽 گارتابل                |
| علي حاب بارگذاری E در ماير حاب | 1 1-XXXXXX<br>2 XXXXXX | 01:29                  | 1001-10-81        | 14350           |   | 对 بررسی وضعیت انتقال وجه |
|                                |                        | 1395-09-16             |                   |                 | * | 🚬 گزارشات                |
| ÷ H 4 4 > H                    | All   100   50   2     | 5   10                 |                   | of 1 item 1 - 1 |   | iau uriti 🗛              |
|                                |                        |                        |                   |                 |   | <b>ای</b> نمییر زمر      |
|                                |                        |                        |                   |                 | * | می تنظیمات من            |

- در این صفحه، کاربر ایجادکننده قادر است تراکنش بارگذاری شده را بررسی و براساس جزئیات مندرج، تراکنش موردنظر را ثبت و یا رد نماید.
- در ستون "وضعیت تصویب" می توان لیست امضاداران (تایید کنندگان) که تراکنش را تایید یا رد کرده باشند مشاهده کرد.
  - در این صفحه پس از اطمینان از درستی اطلاعات تراکنش، با انتخاب گزینه "ثبت" تراکنش انجام می شود.

|             |                    |                                |                                               | _  |                          |
|-------------|--------------------|--------------------------------|-----------------------------------------------|----|--------------------------|
|             |                    |                                | شرح جزئیات تر اکنش                            | *  | 🏭 سپرده ها               |
|             | جمع كل ميلغ :<br>1 | نماره حساب بدهکار :<br>1001108 | کد پیگیری :<br>14350                          | ٠  | 🔫 انتقال وجه داخلی       |
|             |                    |                                |                                               | ٠. | 🍰 انتقال وجه بین بانگی   |
|             |                    |                                | وضعيت تصويب                                   |    | 🆐 ارسال فایل             |
| ملاحظات     | وضعيت              | تام کاریری                     | شناسه کاربری                                  | <  | 5                        |
|             | تصويب              | 1- XXXXX                       | _                                             |    | 🕒 مدیریت چک              |
|             | تصويب              | 2- XXXXX                       | -                                             | *  | 🥊 پرداخت قبوض            |
| Ann III     | 21                 | i dura contra da               | م مان میں میں میں میں میں میں میں میں میں میں | *  | 😽 کارتابل                |
| xxx,xxx,xxx | سرج<br>1001108     | ýme feren he                   | مسرة حسب مسيد<br>1001-11-                     |    | 🏹 بررسی وضعیت انتقال وجہ |
|             |                    |                                |                                               | <  | 🜄 گزارشات                |
|             |                    | ثبت رد بازگشت                  |                                               | *  | 🔒 تغيير رمز              |
|             |                    |                                |                                               | *  | 👴 تنظیمات من             |

- سپس صفحه ای جدید نمایان می شود که نشان می دهد انتقال وجه با موفقیت انجام شده است.
  - با انتخاب گزینه "چاپ" امکان چاپ (پرینت) آن را نیز خواهید داشت.
- در صورتیکه در یک زمان به چند حساب انتقال وجه انجام می دهید (تراکنش های گروهی)، امکان دریافت رسید
   برای هر یک از تراکنش ها به صورت جداگانه وجود دارد.

|             |                 |              |                                         | انتقال وجه با موفقیت انجام شد | 3        | 🚛 سپرده ها               |
|-------------|-----------------|--------------|-----------------------------------------|-------------------------------|----------|--------------------------|
|             |                 |              |                                         |                               | •        | 🦗 انتقال وجه داخلی       |
|             |                 |              |                                         |                               | <        | 🥔 انتقال وجه بین بانگی   |
|             |                 | 🃂 ارسال فایل |                                         |                               |          |                          |
| حسابهای خود | نوع انتقال وجه: | 1395-0       | 9-17 09:56                              | زمان رسید:                    |          | 📩 مدیریت چک              |
| 1395-09-16  | تاريخ تراكنش    |              | XXXXX                                   | شماره تر اکنش                 | <b>`</b> | 🦣 پرداخت قبوض            |
|             |                 |              | ,,,,,,,,,,,,,,,,,,,,,,,,,,,,,,,,,,,,,,, |                               | ~        | 🔫 کارتابل                |
| IRK 1       | کل مبلغ:        |              | موفق                                    | وضعیت انتقال وجه:             | _        | 🏹 بررسی وضعیت انتقال وجہ |
|             | نام مناحب حساب  | 1001-10-8    |                                         | شماره حساب بدهگار:            | <        | 🗖 گزار شات               |
|             | اب مقصد         | اطلامات حسا  |                                         |                               |          |                          |
| مبلغ        | حساب            | تام دارنده   |                                         | شماره حساب مقصد               |          | 🔒 تغییر رمز              |
| IRR 1       |                 |              |                                         | 1001-11-(                     | *        | ەڭ تىظيمات من            |
|             |                 | AC 1.        |                                         | C                             | چپ       |                          |

# وضعیت انتقال وجوه زمانبندی شده (داخلی)

در صورتیکه برای انجام انتقالوجه از گزینه "برنامهریزی" استفاده نمودهاید، برای بررسی وضعیت انتقالوجه آن، از منوی انتقالوجه داخلی گزینه "وضعیت انتقال وجوه زمانبندی شده" را انتخاب نمایید.

- اطلاعات مورد نیاز با علامت "\*" نشان داده شده است.
- در این قسمت ابتدا "نوع تراکنش" را انتخاب نمایید که شامل: انتقال وجه به حساب های خود و سایرین می باشد.
  - در قسمت "از حساب" لیست حسابهای شما نمایش داده می شود. حساب مورد نظر خود را انتخاب نمایید.
- با مشخص نمودن وضعیت "در حال انجام" برای تراکنش های امروز و یا "در انتظار اجرا" برای تراکنشهای آینده می توانید نسبت به دریافت گزارش تراکنش و پیگیری تراکنش اقدام نمایید.

|                                                 | گزارش انتقال وجه | 👪 سپرده ها 🗧                     |
|-------------------------------------------------|------------------|----------------------------------|
| نوع تراکنش : * مسابهای خود 🗸                    |                  | 💉 انتقال وجه داخلی 👻             |
| از حساب :* 🔹 شماره حساب را انتخاب کنید          |                  | 💷 مديريت حساب ذينفع              |
| وضعیت تراکنش زمان بندی شده : * در انتظار اجرا 🗸 |                  | 👤 حسابهای خود                    |
| نمایش تنظیم مجدد بازگشت                         |                  | 👤 حساب سايرين                    |
| •                                               |                  | 😋 وضعیت انتقال وجوه زمانبندی شده |
|                                                 |                  | 🎓 انتقال وجه بین بانکی 🗧         |
|                                                 |                  | ≽ ارسال فایل                     |
|                                                 |                  | 🕥 مديريت چک 🌓                    |

برای مشاهده گزارش گزینه" نمایش" را انتخاب نمایید.

# انتقال وجه بین بانکی (ساتنا و پایا)

برای انتقال وجه از حساب خود به حساب افراد در بانکهای دیگر، از انتقالوجه بینبانکی استفاده نمایید. دستور پرداخت انتقالوجه بینبانکی از حساب خود به حساب بانکهای دیگر بر اساس شناسه حساب بانکی ایران (شماره شبا) صورت میپذیرد.

#### مدیریت حساب ذینفع برای انتقال وجه ساتنا و پایا

قبل از انجام انتقال وجه بین بانکی، حساب ذینفع خارجی یا همان حساب مقصد در بانک دیگر، لازم است توسط لیستی به شعبه اعلام و یا توسط کاربر ایجادکننده در منوی "انتقال وجه بین بانکی" کے "مدیریت حساب ذینفع" تعریف گردد. • برای تعریف حساب ذینفع جدید، گزینه "افزودن به لیست" را انتخاب نمایید.

| فهرست حسابهای ذینفع برای انتقال وجه بین بانگی          | 👪 سپرده ها 🗧                     |
|--------------------------------------------------------|----------------------------------|
| افزودن به لیست بازگشت                                  | \star انتقال وجه داخلی 🔧         |
| ۔<br>هیچ حساب ذینفعی متصل به این نام کاربری وجود ندارد | 🧳 انتقال وجہ بین بانکی 🌳         |
| -                                                      | 🚥 مدیریت حساب ذینفع              |
|                                                        | الله المانية الم                 |
|                                                        | LU; 🏡                            |
|                                                        | 😋 وضعیت انتقال وجوه زمانبندی شده |
|                                                        | 🍋 ارسال فایل                     |
|                                                        | 🕥 مدیریت چک 🎦                    |
|                                                        | 🎝 پرداخت قبوض                    |

- اطلاعاتي كه وارد كردن أن ها اجباريست با علامت "\*" نشان داده شده است.
- منظور از "شماره شبا" شناسه حساب بانکی ایران است که به اختصار « شبا » نامیده می شود. شماره شبا شماره ای ۲۴ رقمی است که یک حساب بانکی را به صورت منحصر به فرد در تمام نظام بانکی ایران مشخص می کند. مانند : IR۹۸۰۱۵۰۰۰۰۰۱۲۳۴۵۶۷۸۹۰۱
|    |                                         |                     | 1                 |                                  |
|----|-----------------------------------------|---------------------|-------------------|----------------------------------|
|    |                                         |                     | افرودن به نیست    | 👪 سپرده ها 🗧                     |
| IR | 150530000000000000000000000000000000000 | شماره شبا : *       |                   | < انتقال وجه داخلی 🔹             |
|    | 053-كار آفرين                           | کد بانک : *         |                   | 🤪 انتقال وجہ بین بانکی           |
|    | >>>>>>>>>>>>>>>>>>>>>>>>>>>>>>>>>>>>>>> | نام مناحب حساب : *  |                   | 🚛 مدیریت حساب ذینفع              |
|    | 999,999,999,999                         | حد مبلغ تر اکنش : * |                   | ی سائنا                          |
|    | Name@Example.Com                        | پست الکترونیکی :    |                   | Lių 🔥                            |
|    |                                         | شماره تلفن همراه :  |                   | 🋁 وشعیت انتقال وجوه زمانیندی شده |
|    |                                         |                     | ✔ شرایط و مقرر ات | 🖌 ارسال فایل                     |
| -  | بت تنظیم مجدد بازگشت استعلام شبا        | م                   |                   | مدیریت چک                        |
|    |                                         |                     |                   | پرداخت قبوض                      |
|    |                                         |                     |                   | 4 Zi, tild ,                     |
|    |                                         |                     |                   | ي >                              |
|    |                                         |                     |                   | ی درارست<br>۲۰۰۰ ۲۰۰۰ ۲۰         |
|    |                                         |                     |                   | ے تعییر رمر                      |
|    |                                         |                     |                   | ם تنظیمات من                     |

- "کد بانک" نام و کد اختصاصی بانک مقصد است.
- "نام صاحب حساب"، نام ذینفعی است که پس از ثبت در لیست حسابهای ذینفع برای شما نمایش داده می شود.
  - منظور از "حد مبلغ تراکنش"، تعیین سقف مبلغ تراکنش برای حساب ذینفع است.
- برای اطمینان از شماره حساب ذینفع وارد شده در بانک مقصد می توانید گزینه "استعلام شبا" را انتخاب نمایید.

|    |                                         | _                 |           |                                  |
|----|-----------------------------------------|-------------------|-----------|----------------------------------|
|    |                                         |                   | <u> </u>  |                                  |
|    | 200000000000000000000000000000000000000 | نام ونام خانوادگی | افزودر    | ا سىردە ھا                       |
|    | IR15053000000                           | شماره شبا         |           |                                  |
| IR |                                         | شماره حساب        |           | 🦋 انتقال وجه داخلی 🔧             |
|    | فعال                                    | وضعيت             |           | 🧳 انتقال وجه بین بانکی           |
|    | بازگشت                                  |                   |           | 📖 مدیریت حساب ذینفع              |
|    |                                         |                   |           | الم ساتنا                        |
|    | ىت الكترونيكى: Name@Example.Com         | ÷.                |           | Lų 🖒                             |
|    | ارە تلقن ھەراە :                        | شما               |           | 🕒 وشعیت انتقال وجوه زمانبندی شده |
|    |                                         | مقررات            | 🖌 شرایط و | 附 ارسال فایل                     |
|    | ثبت تنظيم مجدد بازگشت استعلام شي        |                   |           | 📄 مدیریت چک 📄                    |
|    |                                         |                   |           | 🍯 پرداخت قبوض                    |
|    |                                         |                   |           | 😽 كارتابل 😽                      |
|    |                                         |                   |           | 🕳 گزارشات                        |
|    |                                         |                   |           | ک تغییر رمز 🔒                    |
|    |                                         |                   |           | وي تنظيمات من                    |

 پس از نمایش وضعیت "فعال" حساب ذینفع، با انتخاب گزینه "بازگشت" به صفحه قبل باز می گردید و با تایید "شرایط و مقررات" و انتخاب گزینه "ثبت"، به صفحه تایید نهایی هدایت می شوید.

|    |                                         |                     | ىست |
|----|-----------------------------------------|---------------------|-----|
|    |                                         |                     | -   |
| IR | 15-0530-0000-00                         | شماره شبا : *       |     |
|    | 053-كار آفرين                           | کد بانک : *         |     |
|    | >>>>>>>>>>>>>>>>>>>>>>>>>>>>>>>>>>>>>>> | نام مناحب حساب : *  |     |
|    | 999,999,999,999                         | حد مبلغ تر اکنش : * |     |
|    | Name@Example.Com                        | پست الکترونیکی :    |     |
|    |                                         | شماره تلفن همراه :  |     |
|    |                                         |                     |     |
|    |                                         |                     |     |
|    | بت تنظيم مجدد بازگشت استعلام شبا        |                     |     |
|    |                                         |                     |     |
|    |                                         |                     |     |
|    |                                         |                     |     |
|    |                                         |                     |     |
|    |                                         |                     |     |
|    |                                         |                     |     |

- در این صفحه پس از بررسی درستی اطلاعات نمایش داده شده، رمز تراکنش خود را وارد نمایید.
- در ادامه با انتخاب گزینه "تایید" درخواست افزودن حساب ذینفع با موفقیت ثبت می گردد و به لیست حسابهای ذینفع شما افزوده می شود.

|                                                      | 4                                |
|------------------------------------------------------|----------------------------------|
| تأييد افزودن ذينفع با شماره حساب                     | 🏭 سپرده ها                       |
|                                                      | 🔧 انتقال وجہ داخلی 🔧             |
| شماره شيا*:                                          | 🐓 انتقال وجہ بین بانکی           |
| کد بانک* :                                           | 🚎 مدیریت حساب ڈینفع              |
| نام مادب حساب* : xxxxxxxxxxxxxxxxxxxxxxxxxxxxxxxxxxx | 🗞 سائدا                          |
| حد میلغ تراکنش* : حد میلغ تراکنش* :                  | ų, 🔊                             |
| پست الکترونیکی :<br>قام متاقد جم ام                  | 🚱 وضعیت اعتقال وجوه زمانبندی شده |
|                                                      | 뜱 ارسال فایل                     |
| ر مز تراکنش خود را وارد نمایید * 👘 🐨 👘               | 🔹 مدیریت چک                      |
|                                                      | 🔹 پرداخت قبوض                    |
| تاييد ويرايش لغو                                     | <                                |
|                                                      | 👡 گزارشات 🗧                      |
|                                                      | 🖌 تغییر رمز 🔒                    |
|                                                      | د تنظیمات من                     |

 سپس صفحهای جدید نمایان می شود که نشان می دهد عملیات با موفقیت ثبت گردیده است. با انتخاب گزینه "بازگشت" به صفحه "فهرست حساب های ذینفع برای انتقال وجه بین بانکی" باز می گردید.  در این صفحه لیست حساب های ذینفعی که از قبل تعریف شدهاند نمایش داده می شوند که با انتخاب هر یک از حساب ها و یا جستجوی نام و شماره شبای ذینفع، امکان "حذف" و "ویرایش" آن وجود دارد.

|       |                    |            |                  |                |                |                                          |          | _ |                                  |
|-------|--------------------|------------|------------------|----------------|----------------|------------------------------------------|----------|---|----------------------------------|
|       |                    |            |                  | -              | E              | حسابهای ذینفع بر ای انتقال وجه بین بانگر | فهرست ،  | * | 🏭 سپرده ها                       |
|       |                    |            | ف بازگشت         | ويرايش حذ      | افزودن به لیست |                                          |          | * | 🐋 انتقال وجه داخلی               |
|       |                    |            |                  |                |                | ذينفع                                    | جستجو در | * | 🍃 انتقال وجه بین بانکی           |
|       |                    |            |                  |                |                | حسابهای ذینفع بر ای انتقال وجه بین بانکی | فهرست    |   | 💷 مدیریت حساب ذینفع              |
| وضعيت | تاريخ آخرين تراكنش | نام بانک   | شماره تلفن همراه | پست الکترونیکی | نام ذينفع      | شماره شبا                                |          |   | 🗞 ساتنا                          |
| فعال  | -                  | كارآفرين   |                  | -              | X00000000X     | IR15053000000.                           | 0        |   | <u>ل</u> يان 📩                   |
| فعال  | -                  | اقتصادنوين | -                | -              | X0000000X      | IR59055001298                            | 0        |   | 실 وضعیت انتقال وجوه زمانبندی شده |
|       |                    |            |                  |                |                |                                          |          |   | ≽ ارسال فایل                     |
|       |                    |            |                  |                |                |                                          |          | * | 📄 مدیریت چک                      |
|       |                    |            |                  |                |                |                                          |          | * | 🌄 پرداخت قبوض                    |
|       |                    |            |                  |                |                |                                          |          | * | 😽 كارتابل                        |
|       |                    |            |                  |                |                |                                          |          | * | 🌄 گزارشات                        |
|       |                    |            |                  |                |                |                                          |          | * | 🔒 تغيير رمز                      |
|       |                    |            |                  |                |                |                                          |          | * | ەە تىظىمات من                    |

#### ساتنا

انجام عملیات ساتنا (سامانه تسویه ناخالص آنی) برای مبالغ ۱۵۰ میلیون ریال و بالاتر در ساعات اداری و در روزهای کاری امکان پذیر میباشد. با استفاده از منوی انتقال وجه بین بانکی در صفحه "ساتنا "میتوانید از حساب خود به یک <u>حساب</u> در سایر بانکها انتقال وجه فوری انجام دهید.

#### ايجاد كننده

- در صفحه "انتقال وجه ساتنا" حساب های مبداء بصورت لیست موجود است که با انتخاب حساب مبداء اطلاعات مربوط به آن حساب و همچنین سقف تراکنش روزانه و ماهانه حساب انتخابی شرکت نشان داده می شود. در ضمن باقی مانده موجودی قابل استفاده روزانه و ماهانه شما نیز در همین صفحه نشان داده می شود، شما می توانید با در نظر گرفتن این اطلاعات انتقال وجه به حساب های دیگر را انجام دهید.
  - اطلاعاتی که وارد کردن آن ها اجباریست با علامت "\*" نشان داده شده است.
- در قسمت "شرح تراکنش"، میتوانید متن موردنظر خود را به عنوان شرح تراکنش موجود در صورتحساب وارد نمایید. این شرح تراکنش در گردش حساب مبداء ظاهر خواهد شد و در صورتیکه خدمات اطلاعرسانی پیامکی (SMS) برای حسابی که برداشت از آن انجام شده فعال باشد، شرح تراکنش انتخابی شما برای این تراکنش در پیامک ارسالی قرار می گیرد.

 با انتخاب حساب مبداء، گزینه "افزودن حساب" فعال می گردد و لیست حساب های مقصد (ذینفع) که قبلا در "منوی مدیریت حساب ذینفع" تعریف کرده اید، نشان داده می شود.

|                     | ت دارید              | از هم اکنون 11 دقیقه و 40 ثانیه فرمد<br>ا | انتقال وجه ساتنا      | ی سپرده ها ۲۰۰۰ ای سپرده ها ۲۰۰۰ ۲۰۰۰ ۲۰۰۰ ۲۰۰۰ ۲۰۰۰ ۲۰۰۰ ۲۰۰۰ |
|---------------------|----------------------|-------------------------------------------|-----------------------|----------------------------------------------------------------|
|                     | شرح میدا             | v 1002-10-800-c                           | حساب مبدا *           | 📧 مدیریت حساب ذینفع                                            |
| 2,000,000,000 ريال  | سقف تراگنش           | 902,761,243,079 ريال                      | موجودى قابل استفاده   | 🐝 ساتنا                                                        |
| 58,619,383,704 ريال | باقی ماندہ حد ماہانہ | 2,000,000,000 ريال                        | باقی مانده حد روز انه | لاپ 🖒                                                          |
| +                   |                      |                                           | نمایش تمام حدود       | 🔶 وضعیت انتقال وجوه زمانیندی شده                               |
|                     |                      |                                           |                       | 🦐 پرداخت گروهی                                                 |
|                     |                      |                                           |                       | 🗖 مدیریت چک                                                    |
|                     |                      |                                           | افزودن حساب مقصد      | 🎝 پرداخت قبوض                                                  |
|                     |                      |                                           |                       | 쑭 خدمات تسهیلات و تعهدات                                       |
|                     |                      |                                           |                       | < کارتایل 🎼                                                    |
|                     |                      |                                           |                       | 🥇 گزارشات                                                      |
|                     |                      |                                           |                       | 🔒 تغيير رمز                                                    |
|                     |                      |                                           |                       | م تنظیمات من                                                   |

- منظور از "حد مبلغ تراكنش"، تعیین سقف مبلغ تراكنش برای حساب ذینفع است.
- "مبلغ تراكنش" براى انتقال به حساب موردنظر به ريال از شما خواسته خواهد شد.
- ضمنا کاربر با زدن دکمه نمایش تمام حدود، می تواند حد مشتری، حد حساب و حد تراکنش مورد نظر را مشاهده نماید.
- در قسمت "شرح تراکنش" دوم، متن انتخابی شما از حساب مبداء برای این تراکنش به صورت پیش فرض نمایش داده می شود. در گردش حسابی که <u>واریز</u> به آن انجام شده (حساب مقصد) در صورت فعال بودن اطلاعرسانی پیامکی حساب مقصد، این شرح در پیامک ارسالی قرار می گیرد. شما می توانید در این قسمت، متن متفاوتی انتخاب نمایید.

|                              | خروج                   |              | 4-1 . o. al 2 |             |                            | ×<br>1395-0       | ا <b>یجاد کننده</b><br>(0) امروز 11:05-00-1395<br>آخرین ورود شما در 10:59-00 09-00 |
|------------------------------|------------------------|--------------|---------------|-------------|----------------------------|-------------------|------------------------------------------------------------------------------------|
|                              |                        | ~            | IR71055001(   |             | به حساب :<br>XXXXXXXXXXXXX |                   |                                                                                    |
|                              |                        | [            |               | 9,999,999,9 | حد تراکنش : 99             |                   |                                                                                    |
|                              |                        | [            |               | 160,000,0   | ميلغ : 000                 |                   | 👪 سپرده ها                                                                         |
|                              |                        |              | xxxx          | ~~~~~       | غرج تراكنفی : xx           | التتقال           | 👟 انتقال وجه دافلی                                                                 |
| V File Upload                |                        |              |               | ×)          | بارگذاری                   |                   | 🔗 انتقال وجه بین بانکی                                                             |
|                              |                        | Search Deskt | op            |             | fillerBrowse               |                   | هم مديريت حساب ذينفع                                                               |
| A A                          | PNG File               |              |               | -           | اشافه كردن                 | محدود             |                                                                                    |
| Favorites                    | 262 KB                 |              |               |             | a stream stream. Of a f    | باقى ماتمع موبومو | ų, 🖒                                                                               |
| Downloads<br>Recent Places ■ | Shortcut<br>355 bytes  |              |               |             | ناده<br>                   | موجودی قابل است   | ے وضعیت اعتقال وجوہ زمادیندی شدہ                                                   |
| 🥽 Libraries                  | JPEG image             |              |               |             |                            |                   | 💏 ارسال فایل                                                                       |
| Documents                    |                        |              |               | =           |                            | افزودن حساب       | 🗖 مدیریت چک                                                                        |
| Pictures                     | LogPrep                |              |               |             |                            |                   | 🌒 پردافت قبوض                                                                      |
| Videos                       | Microsoft Outlook 2010 |              |               |             | برنامه ریزی                | ہدر این لحظہ 🔾 ہ  | 😽 کارتابل 🗧                                                                        |
| 🛀 Computer 🔫                 | Shortcut<br>2.95 KB    |              |               | -           |                            |                   | 🕳 گزارشات                                                                          |
| File nar                     | me: jarimeh3           | - All Files  |               | -           |                            |                   | 🔒 تغییر رمز 🔒                                                                      |
|                              |                        | Open         | Cancel        |             |                            |                   | وي تنظيمات من                                                                      |

- در منوی انتقال وجه بین بانکی (ساتنا) قابلیت الصاق عکس وجود دارد. ایجادکننده می تواند در زمان ثبت درخواست عکسی تا حجم ۲۰۰ کیلوبایت را بارگذاری نمایید، این تصویر توسط تاییدکنندگان قابل رویت یا ذخیره می باشد و می تواند به رؤیت کنندگان در تصمیم گیری کمک کند.
- ایجادکننده می تواند در زمان ثبت تراکنش و انتخاب حساب های مقصد تصویر موردنظر را از طریق دکمه
   Browse" انتخاب کند.
- پس از انتخاب تصویر و دکمه "Open" تصویر شروع به بارگذاری می نماید و زمانیکه بارگذاری به ۱۰۰٪ رسید با زدن دکمه "اضافه کردن" تراکنش همراه با تصویر ثبت می گردد.

|                                                             | ا <b>یجاد کننده</b><br>(0) امروز 9:37 0:00 0:0-9051 |
|-------------------------------------------------------------|-----------------------------------------------------|
| 1395 يە جىنىپ :<br>يە جىنىپ :<br>IR710550016880002222222222 | احربن ورود شدما در 09:30 03-09-                     |
| جد تراكنت .: 999.999.9                                      |                                                     |
| مينغ : 160,000                                              | 4                                                   |
| ے<br>است شرح تراکنش : xxxxxxxxxxxxxxxxxxxxxxxxxxxxxxxxxxx   | الا سپرده ها                                        |
| بارگذاری                                                    | ير- انتقال وجه دافلی                                |
| jarimeh3.jpgBrowse                                          | 🐓 انتقال وجہ بین بانکی 👻                            |
| د                                                           | ه مدیریت حساب ڈینفع<br>۱۳                           |
| IRR 500,000,000 100%                                        |                                                     |
| IRR 500,000,000,000                                         | ¥¥ 🖒                                                |
| IRR 500,000,000 wiljgg of 19799                             | 🕰 وشعیت انتقال وجوه زمانبندی شده                    |
|                                                             | 🐂 ارسال فایل                                        |
| الارون مسابح                                                | 📄 مدیریت چک                                         |
|                                                             | 🔮 پردافت قبوض                                       |
| €در این لحقه ⊖برنامه ریزی                                   | ا کارتابل                                           |
|                                                             | 🕳 گزارشات                                           |
|                                                             | کے تغییر رمز 🔒                                      |
| دامه موجد بزر کشته می از کشته از مرکز در معالم              | • تنظیمات من                                        |

- پس از ایجاد حساب ذینفع، امکان ویرایش و حذف آن وجود دارد.
- در صورتیکه تمایل به تنظیم انتقال وجه روزانه یا ماهانه از طریق انتقال وجه ساتنا به صورت برنامه ریزی شده دارید،
   گزینه "برنامه ریزی" را انتخاب کنید. در غیر اینصورت، گزینه "در این لحظه" را انتخاب نمایید.

| :ارید                                          | از هم اکنون 10 دقیقه و 40 ثانیه فرمنت                  | انتقال وجه ساتنا          | <ul> <li>سیرده ها</li> <li>سیرده ها</li> <li>سیرده انتقال وجه داخلی</li> <li>سین بانکی</li> </ul> |
|------------------------------------------------|--------------------------------------------------------|---------------------------|---------------------------------------------------------------------------------------------------|
| شرح مبدا                                       | 4501-11-040-000211071 ماف فيلم نوين آذربايجان          | حساب ميدا *               | 📑 عدیریت حساب ذینفع                                                                               |
| سقف تراكنش 20,000,000 ريال                     | ريال 999,646                                           | موجودى قابل استفاده       | 123m 🕎                                                                                            |
| باقی مانده حد ماهانه 600,000,000 ریال          | 20,000,000,000 ريال                                    | باقی ماندہ حد روز انہ     | يې پې                                                                                             |
| +                                              |                                                        | نمایش تمام حدود           | 🕒 وضعیت انتقال وجوه زمانیندی شده                                                                  |
|                                                |                                                        |                           | 🦐 پرداخت گروهی                                                                                    |
|                                                |                                                        |                           | <ul> <li>مديريت چک</li> </ul>                                                                     |
| SSS - شناسه پرداخت :4568787987987 - ويرايش حذف | ssssssssss - مبنغ IR440530000 - شرح مقصد (IR4405300000 | شماره شبا :00200004033603 | <                                                                                                 |
|                                                |                                                        | افزودن حساب مقصد          | خدمات تسهیلات و تعهدات                                                                            |
|                                                | _                                                      |                           | 😽 كارتابل                                                                                         |
|                                                |                                                        | ©در این لحظه ⊖برنامه ریزی | 💦 گزارشات                                                                                         |
|                                                | ادامه تنظيم مجدد بازگ                                  |                           | ج تغییر رمز 🔒                                                                                     |
|                                                |                                                        |                           | مې تنظيمات من                                                                                     |

## برنامه ریزی

برای زمانبندی تراکنش لازم است تاریخ شروع تراکنش را با انتخاب روز در تقویم موجود در صفحه و تعیین بازههای روزانه یا ماهانه مشخص کنید.

اگر بازه زمانی خاصی، مدنظر دارید، میتوانید با انتخاب تعداد روزها و یا ماه هایی که نیاز دارید این تراکنش انجامپذیرد و همچنین فاصله زمان معین، پرداخت برنامهریزی شدهای تنظیم کنید.

با انتخاب گزینه "شرایط و مقررات" و "ادامه" به صفحه بعد هدایت می شوید.

|                                           | در این لعظه 💽 رنامه ریزی |
|-------------------------------------------|--------------------------|
| تعداد انجام این تراکنش را وارد کنید<br>:  | از تاريخ :               |
| فاصله هر پرداخت (هر چند وقت<br>یکبار) : : | بازه زمانیندی : ماه روز  |
|                                           | ماه                      |
| تنظيم مجدد بازگشت                         | لدامه                    |

- در صفحه بعد، پس از اطمینان از درستی اطلاعات تراکنش، "رمز تراکنش" خود را وارد کنید. با انتخاب گزینه "ادامه" تراکنش انجام می شود.
  - سپس صفحهای نمایان می شود که نشان می دهد عملیات با موفقیت ثبت گردیده است.
- برای پیگیریهای احتمالی آتی، یک شماره تراکنش به شما اعلام می شود که در واقع رسید عملیات بانکی شما خواهد بود که توصیه و تاکید می شود آن را یادداشت و نگهداری فرمایید.

|                 |                 |                                     |                         |                 | ت بارگذاری شد     | 🕑 اطلاعات با موفقیا | د<br>د | ا سیردہ ها 🏭 سیردہ ها 🕌                                           |
|-----------------|-----------------|-------------------------------------|-------------------------|-----------------|-------------------|---------------------|--------|-------------------------------------------------------------------|
|                 |                 | <b>ن خاورمیانه</b><br>Middle East F | بانک<br><sup>Bank</sup> |                 |                   |                     | *      | م انتقال وجه بین بانکی 🍂 انتقال وجه بین بانکی 🚛 مدیریت حساب ذینفع |
| tist            | نوع انتقال وجه: |                                     |                         | 1395-09-3 10:19 | زمان رسید:        |                     |        | 🅎 ساندا                                                           |
| 1395-09-4       | تاريخ تراكنش    |                                     |                         | 14351           | شماره تراكنش      |                     |        | 44 🖒                                                              |
| IRR 160,000,000 | کل میلغ:        |                                     |                         | موقق            | بضعيت انتقال وجه: | 3                   | ىدە    | 🛁 وضعيت انتقال وجوه زمانيندى ف                                    |
|                 | نام مناحب حساب  |                                     | 1001-1                  | 11-04           | غاره حساب بدهکار: | ىف                  |        | 🆐 ارسال فایل                                                      |
|                 |                 | ىاپ مقمىد                           | اطلاعات جي              |                 |                   |                     |        | 📄 مدیریت چک                                                       |
| ميلغ            | نام يانک        | ده حساب                             | نام دارن                | ساب مقصد        | شماره حب          | هماره پیگیری        | 1      | 🌄 پرداخت قبوض                                                     |
| IRR 160,000,000 | اقتصادنوين      | ******                              | ooxxxxx                 | IR710550        |                   |                     | *      | 😽 کارتابل                                                         |
|                 |                 |                                     |                         |                 |                   | چاپ                 | ۰.     | <sub> </sub> گزارشات                                              |
|                 |                 | مت                                  | بازک                    |                 |                   | $\sim$              | *      | 🔒 تغییر رمز                                                       |
|                 |                 |                                     |                         |                 |                   |                     | *      | ەە تنظیمات من                                                     |

با انتخاب گزینه "چاپ" امکان چاپ (پرینت) آن را نیز خواهید داشت.

نکته: در این مرحله از عملیات، تراکنش توسط ایجاد کننده بارگذاری شده و در صورت وجود "کاربر کنترل کننده" تراکنش ایجاد شده کنترل می شود. سپس در اینترنتبانک "کاربران تاییدکننده" پیغامی برای تایید یا رد درخواست نمایش داده می شود که به محض احراز شدن حداقل شرایطبرداشت (با توجه به شرایطبرداشت مندرج در فرم افتتاح حساب) و ثبت نهایی تراکنش توسط کاربر ایجادکننده عملیات انتقال وجه تکمیل می گردد و وجه موردنظر برداشت می شود.

كنترل كننده

درصورت درخواست اشخاص حقوقی مبنیبر کنترل بیشتر بر تراکنش های ثبت شده توسط کاربر ایجادکننده، این امکان فراهم شده است که قبل از تایید امضاداران شرکت، کاربری با قابلیت کنترل بر ثبت تراکنش ها، آن را بررسی و درصورت تایید به کارتابل امضاداران (کاربران تایید کننده) انتقال یابد. برای کاربر کنترل کننده این امکان وجود دارد که مانند "کاربر ایجادکننده" تراکنش ثبت گردد. با این تفاوت که خود نیز بعنوان "کاربر کنترل کننده" از طریق کارتابل خود، تراکنش را کنترل نماید. در حقیقت "کاربر کنترل کننده" ماهیت ایجادکننده نیز دارد.

|                                                                                                    | _ |                          |
|----------------------------------------------------------------------------------------------------|---|--------------------------|
| يررسي وضعيت فايل ارسال شحه                                                                                                    | ٠ | 🏭 سپرده ها               |
|                                                                                                    | ٠ | 🍋 انتقال وجه داخلی       |
| از تاريخ : 📰 📰 تا تاريخ :                                                                                                    | ۰ | 🄌 انتقال وجه بین بانکی   |
| وضعیت : نیاز به کنترل 🗸                                                                                                    |   | 🙌 ارسال فایل             |
|                                                                                                    | * | 📩 مدیریت چک              |
|                                                                                                    | * | 🌄 پرداخت قبوض            |
| كروه شماره حساب بدهكار تاريخ ايجاد درخواست كنترل كننده مبلغ توفيحات نوع تراكنف وضعيت                                                                                                    | * | 😽 كارتابل                |
| العادي: من المراجع المراجع المرا<br>المراجع المراجع المراجع المراجع المراجع المراجع المراجع المراجع المراجع المراجع المراجع المراجع المراجع المراجع المراجع المراجع المراجع المراجع المراجع المراجع المراجع المراجع المراجع المراجع ال<br>المراجع المراجع المراجع المراجع المراجع المراجع المراجع المراجع المراجع المراجع المراجع المراجع المراجع المراجع المراجع المراجع المراجع المراجع المراجع المراجع المراجع المراجع المراجع المراجع المراجع المراجع المراجع المراجع المراجع المراجع المراجع المراجع المراجع المراجع المراجع المراجع المراجع الم<br>المراجع المراجع المراجع المراجع المراجع المراجع المراجع المراجع المراجع المراجع المراجع المراجع المراجع المراجع المراجع المراجع المراجع المراجع المراجع المراجع المراجع المراجع المراجع المراجع المراجع المراجع المراجع الم<br>المرجع المراج |   | 🏹 بررسی وشعیت انتقال وجه |
| ▼         €         €         1         All         100         50         25         10         of 1 item 1 - 1                                                                                                    | ٠ | <sub> </sub> گزارشات     |
|                                                                                                    | ۲ | 🔒 تغییر رمز              |
|                                                                                                    | * | ەن تنظيمات من            |

- در این صفحه کلیه تراکنش های در انتظار کنترل برای شما نمایش داده می شود.
- با انتخاب "شماره تراکنش" که به رنگ آبی در آمده است، وارد صفحه "شرح جزئیات تراکنش" خواهید شد.
- در این صفحه نام "کاربر ایجادکننده" و جزئیات تراکنش درخواستی نمایش داده می شود. در صورت تمایل به انجام
   این تراکنش با کلیک بر روی دکمه "ثبت" تراکنش تایید و به کارتابل "کاربران تاییدکننده" انتقال خواهد یافت.

|                  |                          |                                | شرح جزئیات تراکنش      | ۰. | 🏭 سپرده ها              |
|------------------|--------------------------|--------------------------------|------------------------|----|-------------------------|
| غ :<br>160       | جمع کل میلغ<br>0,000,000 | شماره حساب بدهکار :<br>0011081 | کد پیگیری :<br>14351 1 | ۰. | 👥 انتقال وجه داخلی      |
|                  |                          |                                |                        | <  | 🍰 انتقال وجه بین بانکی  |
|                  |                          |                                | وضعيت ثبت              |    | 🆐 ارسال فایل            |
| ملاحظات          | وضعيت                    | نام کاریری                     | شتاسه کاریری           | <  | 52.0000                 |
| XXXXXXXXXXXX     | نیاز به کنترل            | XXX                            | ايجاد كتنده            |    |                         |
| انتقار وجه       | ئەھەجب جىساب مەد         | 3000                           | شماره حساب / شیا ه     | *  | 🌄 پرداخت قبوض           |
| 160,000,000 xxxx |                          | IR                             |                        | *  | 😽 کارتابل               |
|                  |                          |                                |                        |    | 🟹 بررسی وضعیت انتقل وجه |
|                  | رد بازگشت                | فيت                            |                        | *  | 🌄 گزارشات               |
|                  |                          |                                |                        | *  | 🔒 تغییر رمز             |
|                  |                          |                                |                        | *  | وم تنظيمات من           |

 سپس صفحهای جدید نمایان می شود که نشان می دهد تایید شما با موفقیت ثبت گردیده است که با توجه به شرایط برداشت، شما به تایید امضاداران شرکت نیاز دارید تا تراکنش انجام شود.

# تأييد كننده

- در این مرحله، تراکنش برای تایید به کارتابل کاربران تاییدکننده (امضاداران) در اینترنت بانک ارسال شده است.
- کاربر تاییدکننده پس از ورود به اینترنتبانک در صفحه اول، پیغامهای در انتظار خود را میتواند مشاهده نماید و با انتخاب متن" اینجا را کلیک کنید" و یا با مراجعه به منوی "کارتابل" \_\_"کارتابل تراکنشهای حساب شرکتی" جهت تایید یا رد آن اقدام نماید.

|                                | _ |                            |             |                  |             |                   |                   |                        |                |               |                |
|--------------------------------|---|----------------------------|-------------|------------------|-------------|-------------------|-------------------|------------------------|----------------|---------------|----------------|
| 🏭 سپرده ها                     | < | فایل های ورودی و حروجی     |             |                  |             |                   |                   |                        |                |               |                |
| 🀙 انتقال وجه داخلی             | * | تر اکنش های ورودی          | شرکت        |                  |             |                   |                   |                        |                |               |                |
| 🥔 انتقال وجه بین بانکی         | * | ساتنا                      |             |                  |             |                   |                   |                        |                |               |                |
| 📩 مدیریت چک                    | < | کد<br>تاریخ پردافت<br>سگری | مبلغ        | شماره حساب ذينفع | نام ڏينفع   | شماره حساب بدهكار | ایچاد شده<br>تعسط | تاريخ ايجاد<br>دىخواست | کنترل<br>کننده | توضيحات       | pata<br>. Kalu |
| 🌄 پردافت قبوض                  | ٠ | 0.5-55                     |             |                  |             |                   |                   | 09:33                  |                |               |                |
| 😽 کارتایل                      | ~ | 1395-09-23 14351           | 160,000,000 |                  | x0000000 IR | 1001-10-810       | ايجاد كننده       | 1395-09-23             |                | X000000000000 | سامان          |
| 🏹 کارتابل تراکنشهای حساب شرکتی |   | 介                          |             |                  |             |                   |                   |                        |                |               |                |
| 📸 بررسی وضعیت تراکنشهای شرکتی  |   |                            |             |                  |             |                   |                   |                        |                |               |                |
| 🌄 گزارشات                      | * |                            |             |                  |             |                   |                   |                        |                |               |                |
| 🔒 تغيير رمز                    | * |                            |             |                  |             |                   |                   |                        |                |               |                |
| 👴 تنظيمات من                   | < |                            |             |                  |             |                   |                   |                        |                |               |                |

- در این صفحه کلیه تراکنشهای در انتظار تایید برای شما نمایش داده می شود.
- برای تایید و یا رد درخواست تأییدکننده می بایست بر روی "کد پیگیری" تراکنش که به رنگ آبی در آمده است،
   کلیک نماید.
- در صفحه بعد، کاربر تأییدکننده قادر است تراکنش بارگذاری شده به همراه تصویر پیوست را بررسی نماید و براساس جزئیات مندرج، تراکنش موردنظر را تصویب یا رد نماید.

| \star سپرده ها                  | هرح جزئيات تراكنف                                                   |                           |                |                              |             |       |
|---------------------------------|---------------------------------------------------------------------|---------------------------|----------------|------------------------------|-------------|-------|
| 🖌 انتقال وجه داخلی 🔹            | کد پیگیری :<br>1/351                                                | شماره حساب بدهکار<br>1081 | 1001           | جمع کل میلغ :<br>160,000,000 |             |       |
| 🍫 انتقال وجہ بین بانکی 🗧        | 14551                                                               |                           |                |                              |             |       |
| 🕥 مدیریت چک 🔊                   | وضعيت تصويب                                                         |                           |                |                              |             |       |
| 🔹 بردافت قبوض                   | شتاسه کاربری                                                        |                           | نام کاربری     | وضعيت                        | مله         | حظات  |
| 🛃 کارتابل 😽                     | کنترل کنندہ                                                         |                           | XXX            | تصويب                        |             |       |
| 对 کارتابل تر اکنشهای حساب شرکتی | شعاره حساب / شيا مقصد                                               | نام بانک                  | نام مناحب حساب | شرح                          | انتقال وجه  | تصوير |
| 📩 بررسی وضعیت تر اکنشهای شرکتی  | IR:                                                                 | سامان                     | x000000X       | x00000000000                 | 160,000,000 | and a |
| 🜄 گزارشات 🗧                     |                                                                     |                           |                |                              |             |       |
| 🔒 تغییر رمز 🗧                   | رمز تراکنش خود را وارد نمایید : • • • • • • • • • • • • • • • • • • |                           |                |                              |             |       |
| ەن تنظیمات من                   |                                                                     | -                         |                |                              |             |       |

 با کلیک بر روی تصویر می توانید پیوستی که از جانب کاربر ایجادکننده به تراکنش الصاق شده است را بررسی و یا ذخیره نمایید.

- در صورتیکه قبلا تعدادی از امضاداران (تایید کنندگان)، تراکنش را تایید یا رد کرده باشند، شما میتوانید در ستون
   "وضعیت تصویب" مشاهده نمایید.
  - در انتها با وارد کردن رمز تراکنش خود و انتخاب گزینه "تصویب" تراکنش را تایید نمایید.
  - با انتخاب گزینه "بازگشت" به منوی کارتابل برای تایید تراکنش های دیگر وارد خواهید شد.

#### ايجاد كننده

در مرحله نهایی پس از احراز شدن حداقل شرایطبرداشت (با توجه به شرایطبرداشت مندرج در فرم افتتاححساب) عملیات انتقالوجه با ثبت نهایی "کاربر ایجاد کننده" تکمیل می گردد و از حساب، وجه موردنظر برداشت می شود.

- برای این منظور کاربر ایجادکننده میبایست در منوی "کارتابل" "برریهی وضعیت انتقال وجه" وضعیت بارگذاری را انتخاب نماید.
  - در این صفحه کلیه تراکنشهای که به ثبت نهایی برای انجام تراکنش نیاز دارد نمایش داده می شود.

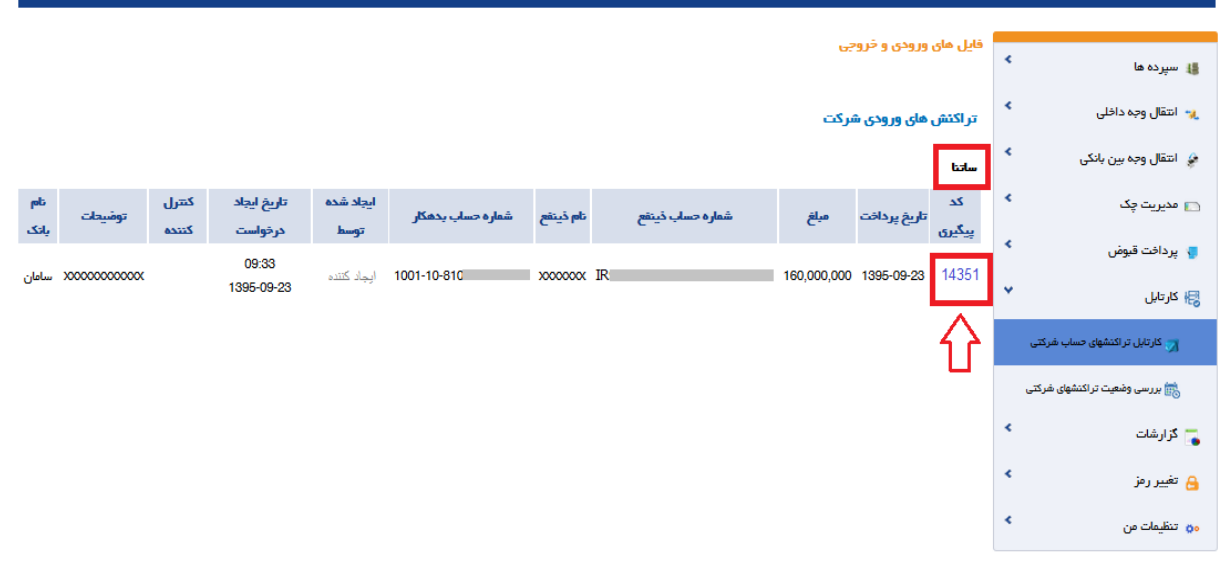

- با کلیک بر روی "کد پیگیری" تراکنش که به رنگ آبی در آمده است، وارد صفحه جزئیات تراکنش خواهید شد.
- در این صفحه، ایجادکننده قادر است تراکنش بارگذاری شده را بررسی و براساس جزئیات مندرج، تراکنش موردنظر را ثبت یا رد نماید.
- در ستون "وضعیت تصویب" می توان لیست امضاداران (تایید کنندگان) که تراکنش را تایید یا رد کرده باشند، مشاهده کرد.
  - در این صفحه پس از اطمینان از درستی اطلاعات تراکنش، با انتخاب گزینه "ثبت" تراکنش انجام می شود.

|             |                                         |                |                        |                       | _                   |                          |
|-------------|-----------------------------------------|----------------|------------------------|-----------------------|---------------------|--------------------------|
|             |                                         |                |                        | جزئيات تراكنش         | ∗ شرح               | 🏭 سپرده ها               |
|             | جمع کل میلغ :<br>160,000,000            | ار :<br>10011  | شماره حساب بدهک<br>081 | کیری :<br>14          | <b>ک</b> دپی<br>351 | 💘 انتقال وجه داخلی       |
|             |                                         |                |                        |                       | ٠                   | 🍃 انتقال وجه بین بانکی   |
|             |                                         |                |                        | يت تمويب              | وضع                 | 뜱 ارسال فایل             |
| ملاحظات     | وشعيت                                   | نام کاریری     |                        | شناسه کاربری          | × .                 | 🗖 مدینت چک               |
|             | تصويب                                   | XXX            |                        | ئاپېد کننده           |                     |                          |
|             | تصويب                                   | XXXXX          |                        | تاپید کننده           | *                   | 🍯 پرداخت قبوض            |
| انتقال وجه  | شرح                                     | نام مناحب حساب |                        | شعاره حساب / شبا مقصد | *                   | 檈 کارتایل                |
| 160,000,000 | >>>>>>>>>>>>>>>>>>>>>>>>>>>>>>>>>>>>>>> | 20000000       | IR                     |                       |                     | 🏹 بررسی وضعیت انتقال وجه |
|             |                                         |                |                        |                       | ٠                   | 🌄 گزارشات                |
|             |                                         | رد بازگشت      |                        |                       | ٠                   | 🔒 تغيير رمز              |
|             |                                         |                |                        |                       | *                   | ەن تنظیمات من            |

- سپس صفحهای نمایان می شود که نشان می دهد تراکنش در انتظار تایید بانک قرار دارد.
  - با انتخاب گزینه "چاپ" امکان چاپ (پرینت) آن را نیز خواهید داشت.

|                                   |                 |                    |                        |                  |                     |                     | _            |                          |  |
|-----------------------------------|-----------------|--------------------|------------------------|------------------|---------------------|---------------------|--------------|--------------------------|--|
|                                   |                 |                    |                        | باشد.            | نتظار تأیید بانک می | 📀 تراکنش ساتنا در ا | *            | 🏭 سپرده ها               |  |
|                                   | ۰.              | 🤫 انتقال وجه داخلی |                        |                  |                     |                     |              |                          |  |
|                                   |                 |                    |                        |                  |                     |                     |              |                          |  |
| بانکخاورمیانه<br>Middle East Bank |                 |                    |                        |                  |                     |                     |              | 🆐 ارسال قایل             |  |
| ساتنا                             | نوع انتقال وجه: |                    |                        | 1395-09-23 10:21 | زمان رسید:          |                     | ì            | 📩 مذیریت چک              |  |
| 1395-09-23                        | ول به وراکت     |                    |                        | 10011125201620   | 4-51 - 5 Is 4       |                     | *            | 🌄 پرداخت قبوض            |  |
| 1033 03 20                        | تاريخ تراكيس    |                    |                        | TOUT TESEVICED   |                     |                     | *            | 层 کارتایل                |  |
| IRR 160,000,000                   | كل مبلغ:        |                    |                        | موقق             | لعيت انتقال وجه:    | وض                  |              | ي بريس وفيعيت انتقال وجم |  |
| شرکتXXX                           | نام مناحب حساب  |                    | 1001-1                 | 10-81            | ه حساب بدهکار:      | شمار                |              |                          |  |
|                                   |                 | باب مقصد           | اطلامات جير            |                  |                     |                     |              | 🌄 گزارشات                |  |
| مبلغ                              | نام بانک        | ده حساب            | اره حساب مقصد نام دارن |                  | شماره ح             | شمارہ پیگیری        | *            | 🔒 تغيير رمز              |  |
| IRR 160,000,000                   | سامان           | 20000              | xxx IR 950950781000001 |                  |                     | *                   | 👴 تنظیمات من |                          |  |
|                                   |                 | ست                 | بازگ                   |                  |                     | پپ                  | )            |                          |  |

## پايا

حواله پایا (پایاپای الکترونیک) با محدودیت حداکثر مبلغ ۵۰۰ میلیون ریال امکانپذیر می باشد. با استفاده از منوی انتقالوجه بینبانکی در صفحه "پایا" میتوانید از حساب خود به یک یا چند حساب دیگر در سایر بانکها انتقالوجه انجام دهید.

## ايجاد كننده

در صفحه انتقالوجه بینبانکی "پایا" حسابهای مبدا بصورت لیست موجود است که با انتخاب حساب مبداء اطلاعات مربوط به آن حساب و همچنین سقف تراکنش روزانه و ماهانه حساب انتخابی شرکت نشان داده می شود. در ضمن باقی مانده موجودی قابل استفاده روزانه و ماهانه شما نیز در همین صفحه نشان داده می شود، شما می توانید با در نظر گرفتن این اطلاعات انتقالوجه به حسابهای دیگر را انجام دهید.

|                                      | یت دارید             | 1 1 2 5 1 تنبه فرم اکتون 11 دقیقه و 51 تنبه فره | انتقال وجه پایا       | *<br>*<br>* | ی سپرده ها<br>۲۰۰۰ انتقال وجه داخلی<br>۱۰۰۰ انتقال وجه بین بانکی |
|--------------------------------------|----------------------|-------------------------------------------------|-----------------------|-------------|------------------------------------------------------------------|
| 2<br>                                | شرح میدا             | v 1002-10-800-t                                 | حساب مبدا *           |             | 📷 مدیریت حساب ذینفع                                              |
| ي <mark>ال</mark> 2,000,000,000 ريال | سقف تراكنش           | 902,761,243,079 ريال                            | موجودى قابل استفاده   |             | 📩 ساتنا                                                          |
| ريال 58,619,383,704                  | باقی ماندہ حد ماہانہ | 2,000,000,000 ريال                              | باقی ماندہ حد روز انہ |             | kų 🔥                                                             |
| +                                    |                      |                                                 | تمايش تمام حدود       | <u>ئىدە</u> | ی وضعیت انتقال وجوه زمانبندی ن<br>پردافت گروهی                   |
|                                      |                      |                                                 | افزودن حساب مقصد      | <           | 🚬 مدیریت چک                                                      |
|                                      | ركشت                 | ادامه تنظيم مجدد با                             |                       | <           | 🥊 پرداخت قبوض                                                    |
|                                      |                      |                                                 |                       | <           | 🔗 خدمات تسهیلات و تعهدات                                         |
|                                      |                      |                                                 |                       | <           | 😝 کارتابل                                                        |
|                                      |                      |                                                 |                       | *           | 🥫 گزارشات                                                        |
|                                      |                      |                                                 |                       | *           | 🔒 تغيير رمز                                                      |
|                                      |                      |                                                 |                       | <           | 👴 تنظیمات من                                                     |

- اطلاعاتی که وارد کردن آن ها اجباریست با علامت "\*" نشان داده شده است.
- ضمنا کاربر با زدن دکمه نمایش تمام حدود، می تواند حد مشتری، حد حساب و حد تراکنش مورد نظر را مشاهده نماید.
- در قسمت "شرح تراکنش"، میتوانید متن موردنظر خود را به عنوان شرح تراکنش موجود در صورتحساب وارد نمایید. این شرح تراکنش در گردش حساب مبداء ظاهر خواهد شد و در صورتیکه خدمات اطلاعرسانی پیامکی (SMS) برای حسابی که برداشت از آن انجام شده فعال باشد، شرح تراکنش انتخابی شما برای این تراکنش در پیامک ارسالی قرار می گیرد.
- با انتخاب حساب مبداء، گزینه "افزودن حساب" فعال می گردد و لیست حساب های مقصد (ذینفع) که قبلا در منوی مدیریت حساب ذینفع تعریف کرده اید، نشان داده می شود.

| حروی مع               | د جساب :<br>به جساب :<br>به جساب :               | 🍏 - امروز 14:19 12-26-14:19 1395-12<br>آخرین ورود شما در 14:57 14-22 |
|-----------------------|--------------------------------------------------|----------------------------------------------------------------------|
|                       | حد تراكنش : 999,999,999                          |                                                                      |
|                       | ميلغ : 1,000,000                                 | از سیردہ ہا 🗧                                                        |
|                       | شرح تراکنش : شرح تراکنش :                        | < 141. and 1500 and                                                  |
|                       | بارگذاری                                         | <u>ي</u> - النقال وجه داخلی                                          |
|                       | نوع فایل باید تصویر و کمتر از 200 کیلو بایت باشد | 🍰 انتقال وجہ بین بانکی 👻                                             |
|                       | رج تراکمقر                                       | 📧 مدیریت حساب ڈینفع                                                  |
| IRR 50,000,000,000    | אט הופ selectedהוסש שלא כו ובין עוברני.          | ر سانتا                                                              |
| IRR 1,500,000,000,000 | الشافة كردن<br>باقي .                            |                                                                      |
| IRR 50,000,000,000    | موجودی دین استفاده                               | 🕒 وشعیت انتقال وجوه زمانبندی شده                                     |
|                       | ر<br>الازون جساب                                 | 🎁 ارسال فایل                                                         |
|                       | در این لحظه 🔾برنامه ریزی                         | 📄 مدیریت چک                                                          |
|                       |                                                  | 🌒 پرداخت قبوض                                                        |
|                       | ادامه تطبه مجدد بازگشت                           | 🛃 كارتابل 🗧                                                          |
|                       |                                                  |                                                                      |

- منظور از "حد مبلغ تراكنش"، تعيين سقف مبلغ تراكنش براى حساب ذينفع است.
  - مبلغ تراکنش برای انتقال به حساب موردنظر به ریال از شما خواسته خواهد شد.
- در قسمت "شرح تراکنش" دوم، متن انتخابی شما از حساب مبداء برای این تراکنش به صورت پیش فرض نمایش داده می شود. در گردش حسابی که <u>واریز</u> به آن انجام شده (حساب مقصد) در صورت فعال بودن اطلاعر سانی پیامکی حساب مقصد، این شرح در پیامک ار سالی قرار می گیرد. شما می توانید در این قسمت، متن متفاوتی انتخاب نمایید.

|                                                                                                    | خروج                               | 4-1                 | and the Sola  |                                | 1395-09-03  | ا <b>یجاد کننده</b><br>امروز 11:05 03-09-1395<br>آخرین ورود شما در 10:59 |
|----------------------------------------------------------------------------------------------------|------------------------------------|---------------------|---------------|--------------------------------|-------------|--------------------------------------------------------------------------|
|                                                                                                    |                                    | ✓ IR71055           | 0016I xxxx    | xxxxxxxxx                      |             |                                                                          |
|                                                                                                    |                                    |                     | 9,999,999,999 | حد تراكنش :                    |             |                                                                          |
|                                                                                                    |                                    |                     | 1,000,000     | ميلغ :                         | ۰.          | 🏭 سپرده ها                                                               |
|                                                                                                    |                                    |                     | ****          | شرح تراكنش :                   | 🖌 انتقال    | 🐙 انتقال وجه داخلی                                                       |
| 😻 File Upload                                                                                                    |                                    | La Search Deckton   |               | بارگذاری                       | •           | 🏈 انتقال وجه بین بانکی                                                   |
|                                                                                                    | •                                  | Search Desktop      |               |                                |             | 💷 مديريت حساب ڏينقع                                                      |
| Organize  New folde                                                                                                    | PNG File                           | <b>N</b> = <b>*</b> |               | اشافه كردن                     | محدود       | 🚖 ساندا                                                                  |
| Favorites                                                                                                    | 262 KB                             |                     |               | کده بویودی ماین استفاده ماماده | باقی ما     |                                                                          |
| Image: Downloads           Image: Downloads           Image: D | Shortcut<br>355 bytes              |                     |               | قابل استفاده                   | ه موجودی    | 🖂 وفسیت انتقال وجوہ زمانبندی شد                                          |
| 📮 Libraries                                                                                                    | jarimeh3<br>JPEG image<br>21.1 KB  |                     |               |                                | <           | 뺽 ارسال فایل                                                             |
| Music                                                                                                    | LogPrep<br>LogPrep                 |                     | =             | <del>م</del> ساب               | افزودن<br>۲ | 📑 🗠 و                                                                    |
| Videos                                                                                                    | Microsoft Outlook 2010<br>Shortcut |                     | _             | ی لحظہ 🔵 برنامہ ریزی           | * در ایر    | 腸 کارتایل 📰                                                              |
| Eile ni                                                                                                    | amet jarimeh3                      | ✓ All Files         |               |                                |             |                                                                          |
|                                                                                                    |                                    | Open 🔽              | Cancel        |                                | <           | 🔒 تغییر رعز<br>۵۰ تنظیمات من                                             |

- در منوی انتقال وجه بینبانکی (پایا) قابلیت الصاق عکس وجود دارد. ایجادکننده میتواند در زمان ثبت درخواست عکسی تا حجم ۲۰۰کیلوبایت را بارگذاری نماید، این تصویر توسط تاییدکنندگان قابل رویت یا ذخیره میباشد و میتواند به رؤیت کنندگان در تصمیم گیری کمک کند.
- ایجاد کننده می تواند در زمان ثبت تراکنش و انتخاب حساب های مقصد تصویر موردنظر را از طریق دکمه
   Browse" انتخاب کند.
  - بعد از انتخاب تصویر و دکمه "Open" تصویر شروع به بارگذاری مینماید.

| خروج 🛃                   | del and the test        | i duzte                                  | 1395-09-22    | امروز 16:14 122-09-1395 1395 0<br>آخرین ورود شما در 15:15 1 |
|--------------------------|-------------------------|------------------------------------------|---------------|-------------------------------------------------------------|
|                          |                         |                                          |               |                                                             |
|                          | 1,000,000               | حد تراکنش :<br>مبلغ :                    |               | 🏭 سیردہ ھا                                                  |
|                          | x000000000x             | شرح تراکنش :<br>بابگذاره                 | • انتقال      | 🔪 انتقال وجه داخلی                                          |
|                          | jarin                   | neh3.jpgBrowse                           | ~             | 👙 انتقال وجه بین بانکی                                      |
| رج تراکیش XXXXXXXXXXXXXX | 100%                    | :jarimeh3.jpg                            | 39.330        | عديريت حساب ذينفع                                           |
| IRR 500,000,000,000,000  |                         | - all all all all all all all all all al | یاقی ہ        |                                                             |
| IRR 500,000,000 مەروزاتم |                         |                                          | ه موجود       | 🔁 وشعیت اعتقال وجوه زمانبندی شد                             |
|                          |                         |                                          | اهزودن        | 뺽 ارسال قایل                                                |
|                          |                         |                                          | در این لحظه ا | 👝 مدیریت چک                                                 |
|                          |                         |                                          | 4             | 📲 پردارند تیونین                                            |
|                          | ادامه تنظیم مجدد بازگشت |                                          | ۲             | 🜄 گزارشات                                                   |
|                          |                         |                                          | ۲             | 🔒 تغییر رمز                                                 |
|                          |                         |                                          | <             | ہے۔ تنظیمات من                                              |

- زمانیکه بارگذاری به ۱۰۰٪ رسید با زدن دکمه "اضافه کردن" تراکنش همراه با تصویر ثبت می گردد.
- با انتخاب مجدد گزینه "افزودن حساب"، می توان در یک زمان به چند حساب انتقال وجه انجام دهید.
  - پس از ایجاد حساب ذینفع، امکان ویرایش و حذف هر یک به صورت جداگانه وجود دارد.
- در صورتیکه تمایل به تنظیم انتقال وجه روزانه یا ماهانه از طریق انتقال وجه پایا به صورت برنامه ریزی شده دارید،
   گزینه "برنامه ریزی" را انتخاب کنید. در غیر اینصورت، گزینه "در این لحظه" را انتخاب نمایید.

| ارید                                      | از هم اکنون 11 دقیقه و 8 تانیه فرصت ،                                                                                                    | انتقال وجه پایا           | ا سپرده ها<br>پر- انتقال وجه داخلی<br>۱۳۵۹ هم سینیلاک |
|-------------------------------------------|----------------------------------------------------------------------------------------------------|---------------------------|-------------------------------------------------------|
| شرح مبدا fffffffffff                      | ¥ التربيجان<br>1071 - 120 - 120 - 1 | حساب مبدا *               | 粪 مديريت حساب ذينفع                                   |
| سقف تراكنش <mark>، 20,000,000 ريال</mark> | 999,646 ريال                                                                                                    | موجودي قابل استفاده       | 📩 ساتنا                                               |
| باقی ماندہ حد ماہانہ 600,000,000 ریال     | 20,000,000,000 ريال                                                                                                    | باقی ماندہ حد روز انہ     | Lų 🎲                                                  |
| +                                         |                                                                                                    | نمایش تمام حدود           | 🕒 وضعیت انتقال وجوه زمانبندی شده                      |
|                                           |                                                                                                    |                           | 🆐 پرداخت گروهی                                        |
| مەپرداخت∵454878879 - ويرايش حذف           | ا ميلغ :2,555 - شرح مقصد :IR440530000 - شتا                                                                                                    | شماره شيا :00200004033603 | 💿 مدیریت چک                                           |
|                                           |                                                                                                    | افزودن حساب مقصد          | 🎝 پرداخت قبوض                                         |
|                                           |                                                                                                    | پدر این تعقی نیزانده زیری | 😵 خدمات تسهیلات و تعهدات                              |
|                                           | ادامه تنظيم مجدد بازكن                                                                                                    |                           | 🖌 كارتابل                                             |
|                                           |                                                                                                    |                           | 🌄 گزارشات                                             |
|                                           |                                                                                                    |                           | 🔒 تغییر رمز                                           |
|                                           |                                                                                                    |                           | د<br>مې تنظيمات من                                    |

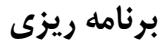

برای زمانبندی تراکنش لازم است تاریخ شروع تراکنش را با انتخاب روز در تقویم و تعیین بازههای روزانه یا ماهانه مشخص کنید.

اگر بازهزمانی خاصی، مدنظر دارید، میتوانید با انتخاب تعداد روزها و یا ماه هایی که نیاز دارید این تراکنش انجام پذیرد و همچنین فاصله زمانی معین، پرداخت برنامهریزی شدهای تنظیم کنید.

با انتخاب گزینه "شرایط و مقررات" و "ادامه" به صفحه بعد هدایت می شوید.

|                                           | در این لحظه 🧿رنامه ریزی |
|-------------------------------------------|-------------------------|
| تعداد انجام این تراکنش را وارد کنید<br>:  | از تاريخ :              |
| فاصله هر پرداخت (هر چند وقت<br>یکبار) : : | بازه زمانیندی : ماه     |
|                                           | ماه                     |
| تنظيم مجدد بازگشت                         |                         |

 در این صفحه پس از اطمینان از درستی اطلاعات تراکنش، رمز تراکنش خود را وارد نمایید. سپس با انتخاب گزینه "ادامه"، تراکنش انجام می گردد.

|                                       | 88. A                                    |                                   |                                  |
|---------------------------------------|------------------------------------------|-----------------------------------|----------------------------------|
|                                       | ک کا کا کا کا کا کا کا کا کا کا کا کا کا |                                   | 🖌 سپرده ها 🗧                     |
|                                       |                                          | معو القتارينات                    | \star انتقال وجه داخلی 🔧         |
|                                       |                                          |                                   | 🏈 انتقال وجہ بین بانکی 👻         |
| تام دارنده حساب شرکت XXXXXX           |                                          | از حساب 1001-100                  | 🚛 مديريت حساب ذينفع              |
| جمع کل میلغ IRR 3,000,000 جمع کل میلغ |                                          | شرح تراكنش                        | 🖒 سائنا                          |
|                                       |                                          |                                   | لياني 🅎                          |
| ریانگ میلغ شرح<br>امان IRR 1,000,000  | نام دینفع<br>۵۰ x000000                  | حساب دینقع<br>IR                  | 🍋 وضعیت انتقال وجوه زمانیندی شده |
| ىلەنوين IRR 2,000,000 الدنوين         | zāl X00000000000 lēz                     | IR                                | 🎁 ارسال فایل                     |
|                                       |                                          |                                   | 🕥 مديريت چک                      |
|                                       |                                          |                                   | 🍾 پرداخت قبوض                    |
| ſ                                     |                                          | رمز تراکنش خود را وارد نمایید : • | کارتابل 😽                        |
|                                       | ادامه بارکشت لغو                         |                                   | 🌄 گزارشات 🗧                      |
|                                       |                                          |                                   | 🔒 تغيير رمز 🗧                    |
|                                       |                                          |                                   | مې تنظيمات من                    |

- سپس صفحه ای جدید نمایان می شود که نشان می دهد عملیات با موفقیت ثبت گردیده است.
- برای پیگیریهای آتی، یک "شماره تراکنش" به شما اعلام می شود که در واقع رسید عملیات بانکی شما خواهد بود که توصیه و تاکید می شود آن را یادداشت و نگهداری فرمایید.
  - با انتخاب گزینه "چاپ" امکان چاپ (پرینت) آن را نیز خواهید داشت.

|               |                |                              |                         | 6                | ، بارگذاری شد    | 🤡 اطلاعات با موفقیت | 5 | 🏭 سپرده ها                       |
|---------------|----------------|------------------------------|-------------------------|------------------|------------------|---------------------|---|----------------------------------|
|               |                |                              |                         |                  |                  |                     | * | 🤫 انتقال وجه داخلی               |
|               |                |                              |                         |                  |                  |                     | * | 🥔 انتقال وجه بین بانکی           |
|               |                | ت خاورميانه<br>Middle East F | بانک<br><sup>Sank</sup> |                  |                  |                     |   | 💼 مدیریت حساب ذینفع              |
|               | نوع القتنا دون |                              |                         | 1395-09-22 16:07 | أوان سيد:        |                     |   | 🏠 ساتنا                          |
|               |                |                              |                         |                  |                  |                     |   | LŲ 💊                             |
| 1395-09-22    | تاريخ تراكنش   |                              |                         | 14488            | شماره تراکنش     |                     |   | 💊 وضعیت انتقال وجوه زمانبندی شده |
| IRR 3,000,000 | کل میلغ:       |                              |                         | موقق             | معيت انتقال وجه: | 9                   |   |                                  |
|               | نام صاحب حساب  |                              | 1001-                   | 10-8             | ره حساب بدهکار:  | شما                 |   | 🎽 ارسال فایل                     |
|               |                | ىاب مقصد                     | اطلامات جي              |                  |                  |                     |   | 📄 مدیریت چک                      |
| ميلغ          | نام بانک       | ده حساب                      | نام دارت                | ساب مقصد         | شماره حب         | شمارہ پیگیری        | * | 🌄 پرداخت قبوض                    |
| IRR 1,000,000 | سامان          | 2000                         | 000X                    | IR <b>9</b>      |                  |                     | * | 檈 کارتابل                        |
| IRR 2,000,000 | اقتصادنوين     | 00000000                     | 0000000                 | IR7              |                  |                     | * | 🌄 گزارشات                        |
|               |                |                              |                         |                  |                  | (Ju                 | 5 | 🔒 تغيير رمز                      |
|               |                | شت ا                         | بازگ                    |                  |                  |                     | * | وہ تنظیمات من                    |

نکته: در این مرحله از عملیات، تراکنش توسط ایجاد کننده بارگذاری شده و درصورت وجود "کاربر کنترل کننده" تراکنش ایجاد شده کنترل می گردد. سپس در اینترنتبانک "کاربران تاییدکننده" پیغامی برای تایید یا رد درخواست نمایش داده می شود، که به محض احراز شدن حداقل شرایطبرداشت (با توجه به شرایطبرداشت مندرج در فرم افتتاح حساب) و ثبت نهایی تراکنش توسط کاربر ایجادکننده عملیات انتقال وجه تکمیل می گردد و وجه موردنظر برداشت می شود.

#### كنترل كننده

درصورت درخواست اشخاص حقوقی مبنی بر کنترل بیشتر بر تراکنشهای ثبت شده توسط کاربر ایجادکننده، این امکان فراهم شده است که قبل از تایید امضاداران شرکت، کاربری با قابلیت کنترل بر ثبت تراکنشها آن را بررسی و درصورت تایید به کارتابل امضاداران (کاربران تاییدکننده) انتقال یابد. برای کاربر کنترل کننده این امکان وجود دارد که مانند "کاربر ایجادکننده" تراکنش ثبت گردد. با این تفاوت که خود نیز بعنوان "کاربر کنترل کننده" از طریق کارتابل خود، تراکنش را کنترل نماید. در حقیقت "کاربر کنترل کننده" ماهیت ایجاد کننده نیز دارد.

- نحوه کنترل به اینصورت است که "کاربر کنترل کننده" در منوی "کارتابل" "بررسی وضعیت انتقال وجه"،
   تراکنش هایی که نیاز به کنترل دارد را بررسی نمایند.
  - در این صفحه کلیه تراکنشهای در انتظار کنترل برای شما نمایش داده می شود.

|   |                     |            |            |           |             |                        | ضعيت فايل ارسال شده         | بررسی و  | ۰. | 🏭 سپرده ها               |
|---|---------------------|------------|------------|-----------|-------------|------------------------|-----------------------------|----------|----|--------------------------|
|   |                     |            |            |           |             |                        |                             |          | *  | 🄫 انتقال وجه داخلی       |
|   |                     | m          | تا تاريخ : |           |             | <b>***</b>             | تاريخ :                     | ji       | *  | 🍃 انتقال وجه بین بانکی   |
|   |                     |            |            |           | <b>v</b>    |                        | نین<br>سعیت : نیاز به کنترل | 9        |    | 🎁 ارسال فایل             |
|   |                     |            |            | _         |             |                        |                             |          | *  | 📄 مدیریت چک              |
|   |                     |            | لعو        | مايش      |             |                        |                             | ſ        | *  | 🌄 پرداخت قيوض            |
| Â | وفعيت               | نوع تراكنش | توفيحات    | ميلغ      | کنترل کننده | تاريخ ايجاد<br>درخواست | شماره حساب بدهکار           | کروہ     | *  | 😽 كارتايل                |
|   | نیاز به کنترل       | ĿĻ         |            | 3,000,000 |             | 04:07                  | 1001-10-810-                | 14488    |    | 🕥 بررسی وضعیت انتقال وجہ |
|   | بال مكتبا .         |            |            | 1         |             | 10:29                  | 1001-10-810                 | 14449    | *  | 🌄 گزارشات                |
| Ξ | ليار په دسرن        | سير حسب    |            |           |             | 1395-09-20             |                             |          | *  | 🔒 تغيير رمز              |
|   | نياز به کنترل       | ساير حساب  | -          | 1         |             | 03:34<br>1395-09-17    | 1001-10-810-                | 14428    | ۰. | ەھ تنظیمات من            |
|   | نياز به كنترل       | ĿĻ         |            | 1         |             | 03:33<br>1395-09-17    | 1001-10-810                 | 14427    |    |                          |
| Ŧ | * <sup>II I</sup> 1 | F FI       | A          | 100       | 50   25   1 | 0                      | of 4 iten                   | ns 4 - 1 |    |                          |

- با انتخاب "شماره تراکنش" که به رنگ آبی در آمده است، وارد صفحه شرح جزئیات تراکنش مذکور خواهید شد.
- در این صفحه نام "کاربر ایجادکننده" و جزئیات تراکنش درخواستی نمایش داده می شود. در صورت تمایل به انجام
   این تراکنش با کلیک بر روی دکمه "ثبت" تراکنش به کارتابل "کاربران تاییدکننده" انتقال می یابد.
- سپس صفحه ای جدید نمایان می شود که نشان می دهد تایید شما با موفقیت ثبت گردیده است که با توجه به شرایطبرداشت، شما به تایید امضاداران شرکت نیاز دارید تا تراکنش انجام شود.

| شرح جزئیات:<br>ا سپرده ها 🕻            | ىرح جزئيات تراكنش  |                |                                    |                |                            |            |
|----------------------------------------|--------------------|----------------|------------------------------------|----------------|----------------------------|------------|
| کد پیگیری :<br>ستقال وجہ داخلی 🔹 14488 | د پیگیری :<br>1448 |                | شماره حساب بدهکار :<br>11081000000 | 10             | جمع کل میلغ :<br>3,000,000 |            |
| 🐓 انتقال وجه بین بانکی                 |                    |                |                                    |                |                            |            |
| وضعیت ثبت 🎽 ارسال فایل                 | فهيت ثبت           |                |                                    |                |                            |            |
| شتاس                                   | شتاسه کاربری       | تام کاریری     | وضعيت                              |                | ملاحقات                    |            |
| ابد                                    | ايجاد كننده        | ххх            | نیاز به کنترل                      |                | IR                         | ]          |
| 🦉 پرداخت فیوض                          | شماره د            | باب / شيا مقصد |                                    | نام مناحب حساب | شرح                        | انتقال وجه |
| ا کارتابل 🤘                            |                    | IR             |                                    | X000000X       | x00000000x                 | 1,000,000  |
| 🟹 بررسی وضعیت انتقال وجه               |                    | IR:            |                                    | X000000000000X | 20000000000                | 2,000,000  |
| ᡖ گزارشات                              |                    | _              |                                    |                |                            |            |
| 🔒 تغییر رمز 🗧                          |                    |                | ئېت                                | رد بازگشت      |                            |            |
| مې تنظيمات من                          |                    |                |                                    |                |                            |            |

#### تأييد كننده

در این مرحله، تراکنش برای تایید به کارتابل کاربر تاییدکنندگان (امضاداران) در اینترنت بانک ارسال شده است.

- کاربر تاییدکننده پس از ورود به اینترنت بانک در صفحه اول، پیغامهای در انتظار خود را می تواند مشاهده نماید و با انتخاب متن "اینجا را کلیک کنید" که به رنگ آبی در آمده است و یا با مراجعه به منوی "کارتابل" ے "کارتابل تراکنشهای حساب شرکتی" جهت تایید یا رد آن اقدام نماید.
  - در این صفحه کلیه تراکنشهای در انتظار تایید برای شما نمایش داده می شود.
- برای تایید و یا رد درخواست تأییدکننده می بایست بر روی "کد پیگیری" تراکنش که به رنگ آبی در آمده است،
   کلیک نماید.

|          |         |       |             |             |                       |                 |                 |           |               |          | _ |                                 |
|----------|---------|-------|-------------|-------------|-----------------------|-----------------|-----------------|-----------|---------------|----------|---|---------------------------------|
|          |         |       |             |             |                       |                 |                 | 99        | ، ورودی و خرو | فايل ماو | < | 🏭 سپرده ها                      |
|          |         |       |             |             |                       |                 |                 | شرکت      | , های ورودی   | تر اکٹش  | < | 🍡 انتقال وجه دافلی              |
|          |         |       |             |             |                       |                 |                 |           |               | پاي      | * | 🤌 انتقال وجه بین بانکی          |
|          |         | كنترل | تارىخ اىجاد | ايجاد       |                       |                 | شماره           |           |               | کد       | < | 💿 مدیریت چک                     |
| نام بانک | توضيحات | کننده | درخواست     | شده<br>توسط | شماره حساب يدهكار     | نام ڏينفع       | حساب<br>ڏينفع   | ميلغ      | تاريخ پردافت  | پیگیری   | < | y پرداخت قبوض                   |
| چندین    | IR      |       | 04:07       |             | 1001-10-810-0000-0000 | چندین<br>شمار ہ | چندین<br>شمار ہ | 3.000.000 | 1395-09-22    | 14488    | * | الارتايل 📙                      |
| بانک     |         |       | 1395-09-22  |             |                       | حساب            | حساب            |           |               |          |   | 🏹 کارتایل تر اکنشهای حساب شرکتی |
|          |         |       |             |             |                       |                 |                 |           |               |          |   | 📷 بررسی وضعیت تر اکنشهای شرکتی  |
|          |         |       |             |             |                       |                 |                 |           |               |          | * | 🌄 گزارشات                       |
|          |         |       |             |             |                       |                 |                 |           |               |          | < | 🔒 تغيير رمز                     |
|          |         |       |             |             |                       |                 |                 |           |               |          | < | ەن تنظیمات من                   |

 در صفحه بعد، کاربر تأییدکننده قادر است تراکنش بارگذاری شده را به همراه تصویر پیوست بررسی نماید و براساس جزئیات مندرج، تراکنش موردنظر را تصویب یا رد نماید.

| 🔹 سپرده ها                              | شرح جزئيات تراكنش                 |                                          |                 |                            |            |                                                                                                    |
|-----------------------------------------|-----------------------------------|------------------------------------------|-----------------|----------------------------|------------|----------------------------------------------------------------------------------------------------|
| 🔹 انتقال وجه داخلی 🔹                    | کد پیگیری :<br>14488              | شماره حساب بدهکار :<br>001108-00000-0000 | 10              | جمع كل ميلغ :<br>3,000,000 |            |                                                                                                    |
| 🍫 انتقال وجه بین بانکی                  |                                   |                                          |                 |                            |            |                                                                                                    |
| 🕥 مدیریت چک                             | وضعيت تصويب                       |                                          |                 |                            |            |                                                                                                    |
| < · · · · · · · · · · · · · · · · · · · | شتاسه کاربری                      | թե                                       | کاربری          | وضعيت                      | ملاح       | قات                                                                                                    |
| 🦉 پرداخت فیوض                           | 1. تاييدكتنده                     | x                                        | XX              | تصويب                      |            |                                                                                                    |
| 😽 كارتايل 😽                             |                                   |                                          |                 |                            |            |                                                                                                    |
| 🏹 کارتایل تر اکنشهای حساب شرکتی         | شماره حساب / شبا مقصد             | نام بانک                                 | نام مناحب حساب  | شرح                        | انتقال وجه | تموير                                                                                                    |
| 📸 بررسی وضعیت تر اکنشهای شرکتی          | IR CONTRACTOR CONTRACTOR          | سامان                                    | 20000000        | x00000000x                 | 1,000,000  | and the second second s |
| 🜄 گزارشات 🗧                             | IR                                | اقتصادنوين                               | x00000000000000 | x000000000x                | 2,000,000  | Ø                                                                                                    |
| 🔒 تغيير رمز 🗧                           |                                   |                                          |                 |                            |            |                                                                                                    |
| م تنظیمات من                            | رمز تراکنش خود را وارد نمایید : • |                                          | ظات :           |                            |            |                                                                                                    |
|                                         |                                   | تمويب                                    | رد بازگشت       |                            |            |                                                                                                    |

- ا کلیک بر روی تصویر می توانید پیوستی که از جانب ایجادکننده به تراکنش الصاق شده است را بررسی و یا ذخیره نمایید.
- در صورتیکه قبلا تعدادی از امضاداران (تاییدکنندگان)، تراکنش را تایید یا رد کرده باشند، شما میتوانید در ستون
   "وضعیت تصویب" مشاهده نمایید.

- در انتها با وارد کردن رمز تراکنش خود و انتخاب گزینه "تصویب" تراکنش را تایید نمایید.
- در انتها با انتخاب گزینه "بازگشت" به منوی کارتابل برای تایید تراکنشهای دیگر وارد خواهید شد.

#### ايجاد كننده

در مرحله نهایی پس از احراز شدن حداقل شرایطبرداشت (با توجه به شرایطبرداشت مندرج در فرم افتتاححساب) عملیات انتقال وجه با ثبت نهایی "کاربر ایجاد کننده" تکمیل می گردد و از حساب، وجه موردنظر برداشته می شود.

 برای این منظور کاربر ایجادکننده میبایست در منوی "کارتابل" "بررسی وضعیت انتقال وجه" وضعیت بارگذاری را انتخاب نماید.

|                            |           |                      |                        |                   |               | _ |                          |
|----------------------------|-----------|----------------------|------------------------|-------------------|---------------|---|--------------------------|
|                            |           |                      |                        | فایل ارسال شده    | بررسى وضعيت   | ٠ | 🏭 سپرده ها               |
|                            |           |                      |                        |                   |               | ۰ | 💘 انتقال وجه داخلی       |
| ريخ :                      | ԵԵ        |                      | <b>***</b>             |                   | از تاريخ :    | ۰ | 👙 انتقال وجه بین بانکی   |
|                            |           | •                    | /                      | بارگذاری          | وضعيت :       |   | 陦 ارسال فایل             |
|                            |           |                      |                        |                   |               | * | 🔲 مدیریت چک              |
|                            | لغو       | نمایش                |                        |                   | रि            | ۰ | 🌄 پرداخت قبوض            |
| م توضيحات نوم تراكنش وضعيت | ميلغ      | کنترل کننده          | تاريخ ايجاد<br>درخواست | شماره حساب بدهكار | کروہ          | * | 檈 کارتایل                |
| پایا بارگذاری              | 3,000,000 | 1-XXXXXX<br>2-XXXXXX | 04:07<br>1395-09-22    | 1001-10-810-(     | 14488         |   | 🏹 بررسی وضعیت انتقال وجہ |
| مایر حساب بارگذاری         | 2,000,000 | 1-XXXXXX<br>2-XXXXXX | 10:50                  | 1001-10-810-      | 14487         | • | 🌄 گزارشات                |
|                            | All       | 100 50 25            | 1095-09-22             | of                | 2 items 2 - 1 |   | 🔒 تغيير رمز              |
| •                          |           | III                  |                        |                   | ۱.            | * | 👴 تنظیمات من             |

- در این صفحه کلیه تراکنشهای که به ثبت نهایی برای انجام تراکنش نیاز دارد نمایش داده می شود.
- با کلیک بر روی "کد پیگیری" که به رنگ آبی در آمده است، وارد صفحه جزئیات تراکنش خواهید شد.
- در صفحه بعد، کاربر ایجادکننده قادر است تراکنش بارگذاری شده را بررسی و براساس جزئیات مندرج، تراکنش موردنظر را ثبت یا رد نماید.
  - در ستون "وضعیت تصویب" می توان لیست امضاداران (تایید کنندگان) که تراکنش را تایید یا رد کرده باشند مشاهده کرد.
    - در این صفحه پس از اطمینان از درستی اطلاعات تراکنش، با انتخاب گزینه "ثبت" تراکنش انجام می شود.

|    |           |                            |                |                        | ش                     | هرح جزئیات تر اک     | * | 🏭 سپرده ها               |
|----|-----------|----------------------------|----------------|------------------------|-----------------------|----------------------|---|--------------------------|
|    |           | جمع کل میلغ :<br>3,000,000 | :              | شماره حساب بدهکا<br>08 |                       | کد پیگیری :<br>14488 | * | 🍬 انتقال وجه داخلی       |
|    |           |                            |                |                        |                       |                      | ۰ | 🐊 انتقال وجه بین بانکی   |
|    |           |                            |                |                        | L                     | وضعيت تصويب          |   | 🦐 ارسال فایل             |
|    | ملاحظات   | وضعيت                      | نام کاربری     |                        | ىتاسە كارىرى          | ā.                   | < | 5 X                      |
|    |           | تصويب                      | xxx            |                        | فتترل فننده 1         |                      |   | 🔤 مدیریت چی              |
|    |           | تصويب                      | xxx            |                        | منترل کننده 2         |                      |   | 蟵 پرداخت قبوض            |
|    |           |                            |                |                        |                       |                      | ÷ |                          |
| •  | انتقال وج | شرح                        | نام مناحب حساب |                        | شماره حساب / شيا مقصد |                      |   | <u>الم</u>               |
| 1, | ,000,000  | 2000000000                 | 20000000       | IR                     |                       |                      |   | 🏹 بررسی وضعیت انتقال وجه |
| 2, | ,000,000  | X000000000X                | x000000000000  | IR                     |                       | -                    | * | <sub> </sub> گزارشات     |
|    |           |                            |                |                        |                       |                      | * | 🔒 تغيير رمز              |
|    |           |                            | رد بازگشت      | يبت                    |                       |                      | < | 👴 تنظیمات من             |

- سپس صفحه ای نمایان می شود که نشان می دهد انتقال وجه با موفقیت انجام شده است.
  - با انتخاب گزینه "چاپ" امکان چاپ (پرینت) آن را نیز خواهید داشت.
- در صورتیکه در یک زمان به چند حساب انتقالوجه انجام میدهید (تراکنشهای گروهی)، امکان دریافت رسید
   برای هر یک از تراکنشها به صورت جداگانه وجود دارد.

|               |                 |                                       |              | انجام شد         | بجه شما با موفقیت ا | 📀 درخواست انتقال و | * | 🏭 سپرده ها               |
|---------------|-----------------|---------------------------------------|--------------|------------------|---------------------|--------------------|---|--------------------------|
|               |                 |                                       |              |                  |                     |                    | ٠ | 🙀 انتقال وجه داخلی       |
|               |                 |                                       |              |                  |                     |                    | * | 🍰 انتقال وجه بین بانکی   |
|               |                 | <b>ــخـاورمـيانه</b><br>Middle East I | بانک<br>Bank |                  |                     |                    |   | 🃂 ارسال فایل             |
| ĻĻ            | نوع انتقال وجه: |                                       |              | 1395-09-22 16:35 | زمان رسید:          |                    | * | 📩 مدیریت چک              |
|               |                 |                                       |              |                  |                     |                    | * | 🌄 پرداخت قبوض            |
| 1395-09-22    | تاريخ تراكنش    |                                       |              | 10011125201619   | شماره تراكنش        |                    | • | . Ut K 🗐                 |
| IRR 3,000,000 | کل میلغ:        |                                       |              | موفق             | لعيت انتقال وجه:    | وض                 |   | 0                        |
| vvvas at      | دام مراجب جساب  |                                       | 1001-        | -10-81           | - Kasu Juan         | da ŵ.              |   | 🏹 بررسی وضعیت انتقال وجہ |
| ××××          | مرا مرجب حسب    |                                       | 1001         |                  | ه حسب بدهدار.       |                    | ٠ | 🚬 گزارشات                |
|               |                 | باب مقصد                              | اطلاعات جس   |                  |                     |                    |   |                          |
| ميلغ          | نام بانک        | ده حساب                               | نام دارن     | ساب مقصد         | شماره د             | شمارہ پیگیری       |   | 🔒 تغيير رمز              |
| IRR 1,000,000 | سامان           | 20000                                 | xxx          | IR               |                     | 950950782000004    | * | 👴 تنظیمات من             |
| IRR 2,000,000 | اقتصادنوين      | x0000000                              | 0000000      | IR               |                     | 950950782000004    |   |                          |
|               |                 | ست                                    | بازگنا       |                  |                     | چپ                 | ) |                          |

# وضعیت انتقال وجوه زمانبندی شده (بین بانکی)

در صورتیکه برای انجام انتقالوجه از گزینه "برنامهریزی" استفاده نمودهاید، برای بررسی وضعیت انتقالوجه آن، از منوی "انتقالوجه بینبانکی" گزینه "وضعیت انتقال وجوه زمانبندی شده" را انتخاب نمایید.

■ اطلاعات مورد نیاز با علامت "\*" نشان داده شده است.

- در این قسمت ابتدا "نوع تراکنش" را انتخاب نمایید که شامل: انتقال وجه ساتنا و پایا میباشد.
- در قسمت "از حساب" لیست حسابهای شما نمایش داده می شود. حساب موردنظر خود را انتخاب نمایید.
- با مشخص نمودن وضعیت "در حال انجام" برای تراکنشهای امروز و یا "در انتظار اجرا" برای تراکنشهای آینده میتوانید نسبت به دریافت گزارش تراکنش و پیگیری تراکنش اقدام نمایید.
  - برای مشاهده گزارش گزینه" نمایش" را انتخاب نمایید.

| گزارش انتقال وجه                                | 🔹 سپرده ها 🗧                     |
|-------------------------------------------------|----------------------------------|
| نوع تراكنش : * پايا                             | 🖈 انتقال وجه داخلی 🔧             |
| از حساب : * 🚽 شماره حساب را انتخاب کنید 🗸       | 🧳 انتقال وجه بین بانکی 🎸         |
| وضعیت تراکنش زمان بندی شده : * در انتظار اجرا 🗸 | 💼 مدیریت حساب ذینفع              |
| نمایش تنظیم مجدد بازگشت                         | ماتنا                            |
| •                                               | Li, 🖒                            |
|                                                 | 🍚 وضعیت انتقال وجوه زمانبندی شده |
|                                                 | 🎁 ارسال فایل                     |
|                                                 | 🔹 مدیریت چک 📄                    |
|                                                 | 🍫 پرداخت قبوض                    |

# پرداخت گروهی (بارگذاری فایل)

برای انتقال وجه به حساب سایرین و انتقال وجه پایا به صورت گروهی از بارگذاری فایل استفاده می شود.

#### ايجاد كننده

ایجاد فایل گروهی مستلزم آن است که ابتدا مشخصات ذینفعان در منوی "مدیریت حساب ذینفع" طبق توضیحات فوق، تعریف گردد.

 در صفحه بارگذاری فایل در قسمت "شماره حساب" شماره حساب های شرکت بصورت لیست موجود است که با انتخاب حساب مبداء، موجودی باقی مانده قابل استفاده مربوط به آن حساب نمایش داده می شود. شما می توانید با در نظر گرفتن آن انتقال وجه را انجام دهید.

| 🛔 سپرده ها               | < C-0-5               |                                                 |                       |       |
|--------------------------|-----------------------|-------------------------------------------------|-----------------------|-------|
| م انتقال وجه داخلی       | مداکثر ردیف           | لود فایل 400 می باشد                            |                       |       |
| 🖌 انتقال وجه بین بانکی   | <                     | شماره حساب : *                                  | 1001-10-810-          | 1 📫 🕔 |
| پرداخت گروهی             |                       | موجودی قابل استفادہ :                           | 2,377,093,072         |       |
| 🛚 مدیریت چک              | ĸ                     | نوع تراکنش : *                                  | انتقال وجه پایا       | 2 📫 🔽 |
| 💡 پرداخت قبوض            | ۲.                    | شرح تراکنش :                                    |                       |       |
| 🔓 خدمات تسهیلات و تعهدات | *                     | ار سال فایل : *                                 | rowse                 | E     |
| ا کا <mark>رتابل</mark>  | <                     | استعلام شماره حساب<br>(ممکن است زمانگیر باشد) : |                       | _     |
| گزارشات                  | *                     |                                                 |                       |       |
| ع تغییر رمز              | برای دانلود فایل<br>۲ | الالیک کنید                                     |                       |       |
| 🖌 تنظیمات من             | ٠                     |                                                 | ركدارى تنظيم مجدد لعو |       |

- در صفحه بعد اطلاعات مورد نیاز با علامت "\*" نشان داده شده است.
- در این قسمت "نوع تراکنش" را که شامل انتقال وجه به حساب سایرین و پایا میباشد انتخاب نمایید.
- برای بارگذاری فایل میتوانید، اطلاعات حساب ذینفع اعم از شمارهحساب (برای انتقال وجه به حساب سایرین) یا شماره شبا (برای انتقالوجه پایا) را طبق ساختار موجود در فایل نمونه دانلود و ویرایش نمایید و پس از آمادهسازی برای بارگذاری آن اقدام فرمایید.
  - برای این منظور کافیست با انتخاب دکمه "Browse" فایل اکسل موردنظر را انتخاب نمایید.

| 🖲 File Upload              | ×                |                                     |
|----------------------------|------------------|-------------------------------------|
| O Downloads 🗸              | Search Downloads | ارسال فایل                          |
| Organize 🔻 New folder      | E • 🔟 🔞          |                                     |
| Favorites                  |                  | شماره حساب : *                      |
| Desktop                    |                  | موجودی قابل استفادہ : 2,377,093,072 |
| Recent Places              |                  | نوع تراكنش : * انتقال وجه پایا      |
| Libraries attachment putty | sample           | ارسال فایل : * (Browse              |
| Documents                  |                  | s of a little larger this set is    |
| Pictures                   |                  | برای دانود فین موره اینجدیت دید     |
| Videos Videos              |                  | برحدري تنقيم مجدد                   |
| The Computer               |                  |                                     |
| File name: sample          | All Files        |                                     |
| 3                          | Open  Cancel     |                                     |

- با دکمه "Open" تصویر شروع به بارگذاری مینماید و تراکنش همراه با تصویر ثبت می گردد.
  - برای مشاهده دادههای فایل بارگذاری شده گزینه "بارگذاری" را انتخاب نمایید.

| م انتقال وجه داخلی                      | <  |
|-----------------------------------------|----|
| ر انتقا <mark>ل</mark> وجه بین بانگی    | ۲  |
| پرداخت گروهی                            |    |
| ۾ مديريت چک                             | ٠  |
| ، پرداخت قبوض                           | ۲. |
| م خدمات تسهیلات و تعه <mark>د</mark> ات | ۲. |
| ∳ کا <mark>ر</mark> تابل                | ۲  |
| * گزارشات                               | <  |
| ) تغییر رمز                             | ¢  |
| م تنظر والتر من                         | <  |

- در صفحه بعد، تعداد ركوردهاى معتبر و نامعتبر (با ذكر دليل) نمايش داده مى شود.
- پس از بارگذاری حسابهای ذینفع، امکان ویرایش و حذف هر یک به صورت جداگانه وجود دارد.
- برای بررسی اطلاعات فوق با انتخاب گزینه "بررسی و پرداخت" به صفحه بعد هدایت می شوید.
  - حداکثر ردیف مجاز در اپلود فایل ۴۰۰ می باشد.

| 🏭 سپرده ها                                            | ۲.          | ویرایش داده های بارگذاری شده دسته ای                       |                           |                                      |             |  |  |  |  |  |
|-------------------------------------------------------|-------------|------------------------------------------------------------|---------------------------|--------------------------------------|-------------|--|--|--|--|--|
| 🤫 انتقال وجه داخلی                                    | ۲.          |                                                            | تعداد کل رکوردها بارگذاری | ى شدە: 3                             |             |  |  |  |  |  |
| 🍃 انتقال وجه بین بانکی                                | ۲.          | تعداد کل رکوردهای معتبر : 3<br>تعداد کل رکبردهای تعتبر : 0 |                           |                                      |             |  |  |  |  |  |
| 🍋 ارسال فایل                                          |             |                                                            | نوع ترا                   | ىر<br>راكىش: پايا                    |             |  |  |  |  |  |
| 🔲 مدیریت چک                                           | ۲.          |                                                            |                           |                                      |             |  |  |  |  |  |
| 🌄 پرداخت قبوض                                         | <           | ليست معتبر :                                               |                           |                                      |             |  |  |  |  |  |
| 🛃 کارتایل                                             | <u>د</u>    | شماره حساب                                                 | نام مناحب حساب            | شرح                                  | مبلغ        |  |  |  |  |  |
| 🗖 گذارشات                                             | <u>د</u>    | ويرايش IR920560                                            |                           | واريز حقوق                           | *** ***     |  |  |  |  |  |
|                                                       | <           | ویرایش IR7607                                              |                           | کمک ہزینہ                            | XXX,XXX,XXX |  |  |  |  |  |
| 😁 تعییر رمز<br>وہ تنظیمات من                          | ¢           |                                                            |                           |                                      |             |  |  |  |  |  |
| ی خارتین<br>کارارشات<br>وی تغییر رمز<br>۵۰ تنظیمات عن | <<br><<br>< | وبرایش IR920560وبرایش وبرایش IR15055<br>وبرایش IR76075     |                           | واریز حقوق<br>کمک مزینه<br>کمک مزینه |             |  |  |  |  |  |

- در این صفحه، پس از اطمینان از درستی اطلاعات تراکنش، با انتخاب گزینه "تایید"، تراکنش انجام می شود.
  - سپس صفحهای جدید نمایان می شود که نشان می دهد عملیات با موفقیت بار گذاری شده است.

| 🛔 سپرده ها               | تایید داده های بارگذاری شده گروهی                        |                                    |                          |      |
|--------------------------|----------------------------------------------------------|------------------------------------|--------------------------|------|
| 😋 کارت به کارت           | تعداد کل ر                                               | 1(                                 |                          |      |
| 🔫 انتقال وجه داخلی       | تعدا                                                     | 10                                 |                          |      |
| 🐓 انتقال وجہ بین بانگی   | <del>تع</del> د                                          | قال وجه پایا گروهی از اینترنت بانک |                          |      |
| 📷 پردافت گروهی           |                                                          | 10                                 |                          |      |
| 🗖 مدیریت چک              |                                                          |                                    |                          |      |
| 🥊 پرداخت قبوض            | لیست معتبر :<br>شماره حساب                               | شرح نام ذينفع                      | <mark>شر</mark> ح        | ميلغ |
| <u>چ</u> مدیریت کارت     | IR600120010000001242593786<br>IR120550016883302891730001 | ٤<br>1                             | واريز حقوق<br>واريز حقوق | 1    |
| 🔗 خدمات تسهیلات و تعهدات | IR050640013209130107035001                               | 2                                  | واريز حقوق               | 1    |
| 😋 کارت اعتباری           | IR400570030880000330667001                               | 3                                  | واريز حقوق               | 1    |
| 掲 كارتايل                |                                                          |                                    |                          |      |
| 🌄 گزارشات                | ر مز تر اکنش خود را وارد نمایید : *                      |                                    |                          |      |
| 🔒 تغيير رمز              |                                                          |                                    |                          |      |
| مې تنظيمات من            |                                                          | كشت لغو                            |                          |      |

نکته: در این مرحله از عملیات، تراکنش توسط کاربر ایجادکننده بارگذاری شده و در صورت وجود "کاربر کنترلکننده" تراکنش ایجاد شده کنترل می شود. سپس در اینترنتبانک "کاربران تاییدکننده" پیغامی برای تایید یا رد درخواست نمایش داده می شود، که به محض احراز شدن حداقل شرایطبرداشت (با توجه به شرایطبرداشت مندرج در فرم افتتاح حساب) و ثبت نهایی تراکنش توسط کاربر ایجادکننده عملیات انتقال وجه تکمیل می گردد و وجه موردنظر برداشت می شود.

## كنترل كننده

درصورت درخواست اشخاص حقوقی مبنی بر کنترل بیشتر بر تراکنشهای ثبت شده توسط کاربر ایجادکننده، این امکان فراهم شده است که قبل از تایید امضاداران شرکت، کاربری با قابلیت کنترل بر ثبت تراکنشها آن را بررسی و درصورت تایید به کارتابل امضاداران (کاربران تایید کننده) انتقال یابد. برای کاربرکنترل کننده این امکان وجود دارد که مانند "کاربر ایجادکننده" تراکنش ثبت گردد. با این تفاوت که خود نیز بعنوان "کاربرکنترل کننده" از طریق کارتابل خود، تراکنش را کنترل نماید. در حقیقت "کاربر کنترل کننده" ماهیت ایجاد کننده نیز دارد.

نحوه کنترل به این صورت است که کاربر کنترل کننده در منوی "کارتابل" -> "بررسی وضعیت انتقال وجه"،
 تراکنش هایی که نیاز به کنترل دارد را بررسی نماید.

|                          |                           |                        |                   |              | _ |                          |
|--------------------------|---------------------------|------------------------|-------------------|--------------|---|--------------------------|
|                          |                           |                        | یت فایل ارسال شده | بررسی وضع    | * | 🏭 سپرده ها               |
|                          |                           |                        |                   |              | * | 🏓 انتقال وجه داخلی       |
| تا تاريخ :               |                           |                        | ÷:                | از تار.      | * | 🤌 انتقال وجه بین بانکی   |
|                          | •                         |                        | ت : نیاز به کنترل | وضعيا        |   | ≽ ارسال فایل             |
|                          |                           |                        |                   |              | * | 🕥 مدیریت چک              |
| big<br>big               | نمایش                     |                        |                   | $\mathbf{A}$ | * | 🌄 پرداخت قبوض            |
| توفيحات نوم تراكنش وضعيت | كنترل كننده مبلغ          | تاريخ ايجاد<br>درخواست | شماره حساب بدهکار | کروہ         | * | 檈 کارتابل                |
| ا پاي نياز به کنترل IR   | 4,000,000                 | 12:35                  | 1001-10-810-      | 19449        |   | 🟹 بررسی وضعیت انتقال وجہ |
|                          | 100   50   25   <b>10</b> | 1000-00-24             | of 1              | item 1 - 1   | * | <sub> </sub> گزارشات     |
|                          |                           |                        |                   |              | ٠ | 🔒 تغيير رمز              |
|                          |                           |                        |                   |              | * | ەي تنظيمات من            |

- در این صفحه کلیه تراکنش های در انتظار کنترل برای شما نمایش داده می شود.
- با انتخاب "شماره تراکنش" که به رنگ آبی در آمده است، وارد صفحه شرح جزئیات تراکنش مذکور خواهید شد.
- در این صفحه نام "کاربر ایجادکننده" و جزئیات تراکنش درخواستی نمایش داده می شود. درصورت تمایل به انجام این تراکنش با کلیک بر روی دکمه ثبت تراکنش تایید و به کارتابل "کاربران تاییدکننده" انتقال خواهد یافت.

 سپس صفحهای جدید نمایان می شود که نشان می دهد تایید شما با موفقیت ثبت گردیده است که با توجه به شرایطبرداشت، شما به تایید امضاداران شرکت نیاز دارید تا تراکنش انجام شود.

|                          | _ |                      |                |                           |     |                                         |                            |            |
|--------------------------|---|----------------------|----------------|---------------------------|-----|-----------------------------------------|----------------------------|------------|
| 🏭 سپرده ها               | * | شرح جزئيات تراكنش    |                |                           |     |                                         |                            |            |
| 🤫 انتقال وجه داخلی       | ۰ | کد پیگیری :<br>19449 |                | شماره حساب بدهکار<br>1081 | 100 |                                         | جمع کل میلغ :<br>4,000,000 |            |
| 🍰 انتقال وجه بین بانکی   | * |                      |                |                           |     |                                         |                            |            |
| 🃂 ارسال فایل             |   | وضعيت ثبت            |                |                           |     |                                         |                            |            |
| 5                        | < | شناسه کاربری         | نام کاریزی     | وضعيت                     |     |                                         | ملاحظات                    |            |
| المتريك پک               |   | ايجاد كننده          | XXX            | نیاز به کنتر              |     |                                         | IR                         |            |
| 🥊 پرداخت قبوض            | * |                      |                |                           |     |                                         |                            |            |
|                          |   | شماره ح              | ساب / شيا مقصد |                           | ոն  | ر مناحب حساب                            | شرح                        | انتقال وجه |
| 😽 کارتابل                | Ť |                      |                |                           |     | X000000X                                | X0000000X                  | 1,000,000  |
| 🏹 بررسی وضعیت انتقال وجہ |   |                      |                |                           | 000 | >>>>>>>>>>>>>>>>>>>>>>>>>>>>>>>>>>>>>>> | X0000000000                | 2,000,000  |
| 🌄 گزارشات                | ۲ |                      |                | 1                         |     | X000000X                                | x00000000                  | 1,000,000  |
| 🔒 تغيير رمز              | ۲ |                      |                | ئېت                       | رد  | بازگشت                                  |                            |            |
| 👧 تنظیمات من             | ۰ |                      |                |                           |     |                                         |                            |            |

## تأييد كننده

در این مرحله، تراکنش برای تایید به کارتابل کاربر تاییدکنندگان (امضاداران) در اینترنتبانک ارسال شده است.

- - در این صفحه کلیه تراکنشهای در انتظار تایید برای شما نمایش داده می شود.
- برای تایید و یا رد درخواست تأییدکننده می بایست بر روی "کد پیگیری" تراکنش که به رنگ آبی در آمده است،
   کلیک نماید.

|          |         |       |             |            |                   |                 |                 | 629  | ، ورودی و خرر | فایل های | ٠ | 🏭 سپرده ها                      |
|----------|---------|-------|-------------|------------|-------------------|-----------------|-----------------|------|---------------|----------|---|---------------------------------|
|          |         |       |             |            |                   |                 |                 | نده  | ی بارگزاری ش  | فایل ها  |   | 😋 کارت به کارت                  |
|          |         |       |             |            |                   |                 |                 |      |               | پايا     | * | 🦋 انتقال وجه داخلی              |
|          |         | کنترل | تارىخ اىجاد | ابحاد شده  |                   |                 | شماره           |      |               | کد       | ٠ | 🥔 انتقال وجه بین بانکی          |
| نام بانک | توفيحات | کننده | درخواست     | توسط       | شماره حساب بدهکار | نام ڏينفع       | حساب<br>ڏينفع   | ميلغ | تاريخ پرداخت  | پیگیری   | * | 📄 مدیریت چک                     |
| چندين    | IR      |       | 12:35       | ايجادكننده | 1001-10-810-      | چندین<br>شمار ہ | چندین<br>شمار ہ |      | 1395-09-24    | 19449    | * | 🌗 پرداخت قبوض                   |
| بانگ     |         |       | 1395-09-24  |            |                   | حساب            | حساب            |      |               |          | < | ڃ مديريت کارت                   |
|          |         |       |             |            |                   |                 |                 |      |               |          | * | 😋 کارت اعتباری                  |
|          |         |       |             |            |                   |                 |                 |      |               |          | ~ | 😽 كارتابل                       |
|          |         |       |             |            |                   |                 |                 |      |               |          |   | 🏹 کارتابل تر اکنشهای حساب شرکتی |
|          |         |       |             |            |                   |                 |                 |      |               |          |   | 📷 بررسی وضعیت تراکنشهای شرکتی   |
|          |         |       |             |            |                   |                 |                 |      |               |          | * | 🌄 گزارشات                       |
|          |         |       |             |            |                   |                 |                 |      |               |          | * | 🔒 تغيير رمز                     |
|          |         |       |             |            |                   |                 |                 |      |               |          | < | ەم تنظیمات من                   |

 در صفحه بعد، کاربر تأییدکننده قادر است تراکنش بارگذاری شده به همراه تصویر پیوست را بررسی نماید و براساس جزئیات مندرج، تراکنش مورد نظر را تصویب یا رد نماید.

|      |         |        |                      |                |                                 |                                 | _ |                                 |
|------|---------|--------|----------------------|----------------|---------------------------------|---------------------------------|---|---------------------------------|
|      |         |        |                      |                |                                 | شرح جزئيات تراكنش               | * | 👪 سپرده ها                      |
|      |         |        | تل میلغ :<br>4,000,0 | جمع ک<br>000   | شماره حساب بدهکار :<br>10011081 | کد پیگیری :<br>19449            |   | 😋 کارت بہ کارت                  |
|      |         |        |                      |                |                                 |                                 | < | 🐋 انتقال وجه داخلی              |
|      |         |        |                      |                |                                 | وضعيت تصويب                     | ۲ | 🤌 انتقال وجه بین بانکی          |
|      | ملادقات |        | وشعيت                |                | نام کاربری                      | شناسه کاربری                    | < | 👝 مدیریت چک                     |
|      |         |        | تصويب                |                | xxx                             | 1. تاييدكننده                   | < | 🥊 پردافت قبوض                   |
| موير | وجم ت   | انتقال | شرح                  | نام مناحب حساب | نام بانک                        | شماره حساب / شيا مقصد           | < | 😅 مدیریت کارت                   |
| Ø    | 1,000   | 0,000  | واريز حقوق           | جناب أقاى      | سامان                           | IR9205(                         | * | 😅 کارت اعتباری                  |
| R    | 2,000   | 0,000  | کمک هزینه            | سرکار خاتم     | کار آفرین                       | IR1E                            | ~ | 😽 کارتایل                       |
|      |         |        |                      |                |                                 |                                 |   | 🍋 کارتایل تر اکنشهای حساب مشترک |
| Ø    | 1,000   | 0,000  | کمک هزینه            | جناب آقای      | موسسه مالی اعتباری کوثر         | IR760                           |   | 🛔 گزارش تراکنش حسابهای مشترک    |
|      |         |        |                      | >>>>           | 20000000000 :lijalla 📟          | رمز تراکنش خود را وارد نوایید : |   | 🏹 کارتایل تر اکنشهای حساب شرکتی |
|      |         |        |                      |                |                                 |                                 |   | 📸 بررسی وضعیت تر اکنشهای ضرکتی  |
|      |         |        |                      | مت ا           | تمويب رد بازگ                   |                                 | < | 🌄 گزارشات                       |
|      |         |        |                      |                |                                 |                                 | < | 🔒 تغيير رمز                     |
|      |         |        |                      |                |                                 |                                 | < | وي تنظيمات من                   |

- سپس صفحهای جدید نمایان می شود که نشان می دهد تایید شما با موفقیت ثبت گردیده است.
- در صورتیکه قبلا تعدادی از امضاداران (تایید کنندگان)، تراکنش را تایید یا رد کرده باشند. شما میتوانید در ستون
   "وضعیت تصویب" مشاهده نمایید، در انتها با وارد کردن رمز تراکنش خود و انتخاب گزینه "تصویب" تراکنش را تایید نمایید.

#### ايجاد كننده

در مرحله نهایی پس از احراز شدن حداقل شرایطبرداشت (با توجه به شرایطبرداشت مندرج در فرم افتتاححساب) عملیات انتقالوجه با ثبتنهایی "کاربر ایجاد کننده" تکمیل می گردد و از حساب وجه موردنظر برداشته می شود.  برای این منظور کاربر ایجادکننده میبایست در منوی "کارتابل" "ب<del>ررسک</del>ی وضعیت انتقال وجه" وضعیت بارگذاری را انتخاب نماید.

|                              |                         |                        |                    |                         | _ |                          |
|------------------------------|-------------------------|------------------------|--------------------|-------------------------|---|--------------------------|
|                              |                         |                        | هیت فایل ارسال شده | بررسی وف                | * | 🏭 سپرده ها               |
|                              |                         |                        |                    |                         | * | 🄫 انتقال وجه داخلی       |
| تا تاريخ :                   |                         |                        | ريخ :              | از تا                   | * | 🍦 انتقال وجه بین بانکی   |
|                              | v                       |                        | یت : بارگذاری      | وضع                     |   | 🎁 ارسال فایل             |
|                              |                         |                        |                    |                         | * | 💿 مدیریت چک              |
|                              | نمایش لغو               |                        |                    | $\overline{\mathbf{v}}$ | * | 🌄 پرداخت قبوض            |
| توضيحات<br>توشيحات<br>تراكنش | كنترل كننده مبلغ        | تاريخ ايجاد<br>درخواست | شماره حساب بدهکار  | گروه                    | * | 檈 کارتابل                |
| ا پاي بارگذاری IR9:          | 4,000,000 xxxx          | 12:35<br>1395-09-24    | 1001-10-810-       | 19449                   |   | 🏹 بررسی وضعیت انتقال وجہ |
| ↓ R + 1 > N                  | All   100   50   25   1 | 10                     | of 1 if            | em 1 - 1                | * | 🌄 گزارشات                |
|                              |                         |                        |                    |                         | * | 🔒 تغيير رمز              |
|                              |                         |                        |                    |                         | * | ەۋ تنظيمات من            |

■ در این صفحه کلیه تراکنشهای که به ثبت نهایی برای انجام تراکنش نیاز دارد نمایش داده می شود.

- با کلیک بر روی "کد پیگیری" که به رنگ آبی در آمده است، وارد صفحه جزئیات تراکنش خواهید شد.
- در این صفحه، کاربر ایجادکننده قادر است تراکنش بارگذاری شده را بررسی و براساس جزئیات مندرج، تراکنش موردنظر را ثبت یا رد نماید.
- در ستون "وضعیت تصویب" می توان لیست امضاداران (تایید کنندگان) که تراکنش را تایید یا رد کرده باشند،
   مشاهده نمایید.
  - در این صفحه پس از اطمینان از درستی اطلاعات تراکنش، با انتخاب گزینه "ثبت" تراکنش انجام می شود.

|            |                        |                    |                                  | هرح جزئيات تراكنش    | ۲ | 🏭 سپرده ها               |
|------------|------------------------|--------------------|----------------------------------|----------------------|---|--------------------------|
|            | غ کل مبلغ :<br>4,000,0 | 20.7               | شمارہ حساب بدھکار :<br>100110810 | کد پیگیری :<br>19449 | * | 🍡 انتقال وجه داخلی       |
|            |                        |                    |                                  |                      | * | 🤌 انتقال وجه بین بانکی   |
|            |                        |                    |                                  | وضعيت تصويب          |   | 🆐 ارسال فایل             |
|            | ملاحظات                | وفعيت              | نام کاربری                       | شناسه کاربری         | < | 🕥 مدیریت چک              |
| >          | 00000000               | تصويب              | xxx                              | کنترل کننده 1        | , |                          |
|            |                        | تصويب              | xxx                              | کنترل کننده 2        | ì | 🥊 پرداخت قبوض            |
| انتقال وجه | شرح                    | نام مناحب حساب     | مد                               | شماره حساب / شبا مة  | * | 🔫 كارتابل                |
| 1,000,000  | X0000000X              | X000000X           | IR                               |                      |   | 🏹 بررسی وضعیت انتقال وجہ |
| 2,000,000  | X000000000X            | x00000000000000000 | IR                               |                      | ٠ | 🚬 گزارشات                |
| 1,000,000  | X00000000X             | X000000X           | IR                               |                      | ۰ | 🔒 تغيير رمز              |
|            |                        | رد بازگشت          | ئېت                              |                      | * | ەن تنظیمات من            |

- سپس صفحهای جدید نمایان می شود که نشان می دهد انتقال وجه با موفقیت انجام شده است.
  - با انتخاب گزینه "چاپ" امکان چاپ (پرینت) آن را نیز خواهید داشت.

|               |                    |                                         |                             | نجام شد           | جه شما با موفقیت ا | 📀 درخواست انتقال و | *                        | 🏭 سپرده ها             |
|---------------|--------------------|-----------------------------------------|-----------------------------|-------------------|--------------------|--------------------|--------------------------|------------------------|
|               |                    |                                         |                             |                   |                    |                    | *                        | 🤫 انتقال وجه داخلی     |
|               |                    |                                         |                             |                   |                    |                    | ٠                        | 🦨 انتقال وجه بین بانکی |
|               |                    | 附 ارسال فایل                            |                             |                   |                    |                    |                          |                        |
| ц.            | نوء انتقا ، وحد:   |                                         |                             | 1395-09-22 16:35  | Sum dat            |                    | *                        | 💿 مدیریت چک            |
| ŰŲ            | نوع التقال وجه.    |                                         |                             | 1000-00-22, 10:00 | رمان رسید.         |                    | ٠.                       | 🌄 پرداخت قبوض          |
| 1395-09-22    | تاريخ تراكنش       |                                         | شماره تراکنش 10011125201619 |                   | •                  |                    |                          |                        |
| IRR 4,000,000 | کل مبلغ:           |                                         | قار وجه: موقق               |                   |                    | وف                 |                          | ال کارتابل             |
|               | -                  |                                         |                             |                   |                    |                    | 🏹 بررسی وضعیت انتقال وجہ |                        |
| شرکتXXXX      | نام مناحب حساب     |                                         | 1001-                       | 10-81             | ه حساب بدهکار:     | شمار               | ۰.                       | 🚬 گزارشات              |
|               |                    | باب مقصد                                | اطلعات جس                   |                   |                    |                    |                          |                        |
| مبلغ          | نام بانک           | ده حساب                                 | نام دارن                    | ساب مقصد          | شماره ت            | شمارہ پیگیری       |                          | 🔒 تغيير رمز            |
| IRR 1,000,000 | سامان              | x0000                                   | 000                         | IR                |                    | 950950782000004    | *                        | 👴 تنظیمات من           |
| IRR 2,000,000 | اقتصادنوين         | >>>>>>>>>>>>>>>>>>>>>>>>>>>>>>>>>>>>>>> | 0000000                     | IR                |                    | 950950782000004    |                          |                        |
| IRR 1,000,000 | موسسه اعتباری کوئر | x0000                                   | xxx                         | IR                |                    | 950950782000004    |                          |                        |
|               |                    |                                         |                             |                   |                    | چپ                 | )                        |                        |
|               |                    | <u>م</u>                                | بازگش                       |                   |                    |                    |                          |                        |

# مدیریت چک

برای بررسی وضعیت دسته چکهای شرکت و چکهای واگذار شده به حساب شرکت، از منوی "مدیریت چک" استفاده می شود.

## وضعیت دسته چک ها

در صفحه "وضعیت دسته چک" حسابهای <u>جاری</u> شرکت نزد بانک خاورمیانه بصورت لیست موجود است که با انتخاب حساب و کلیک بر روی دکمه نمایش، لیست دسته چکهای مربوط به حساب موردنظر برای شما نمایش داده می شود.

| ۲ | 🏭 سپرده ها                                                                                                    |
|---|----------------------------------------------------------------------------------------------------|
| * | 🍡 انتقال وجه داخلی                                                                                                    |
| ۲ | 👙 انتقال وجه بین بانکی                                                                                                    |
|   | 🎁 ارسال فایل                                                                                                    |
| * | 📩 مدیریت چک                                                                                                    |
|   | 😓 وشعیت دسته چک ها                                                                                                    |
|   | 🥽 چک های واگذار شده به حساب                                                                                                    |
| ۲ | 🌄 پرداخت قبوض                                                                                                    |
| * | 😽 کارتابل                                                                                                    |
| ۲ | <sub> </sub> گزارشات                                                                                                    |
| * | 🔒 تغيير رمز                                                                                                    |
| ٠ | ەە تىظيمات من                                                                                                    |
|   | <     < <ul> <li></li> <li></li></ul> |

در صفحه بعد با انتخاب گزینه "مشاهده" در ستون آخر هردسته چک، می توان جزئیات مربوط به دسته چک موردنظر را بررسی نمود.

|     |                      |              |              |             |              |                             |               |                                         |                  | _ |                             |
|-----|----------------------|--------------|--------------|-------------|--------------|-----------------------------|---------------|-----------------------------------------|------------------|---|-----------------------------|
|     |                      |              |              |             |              |                             |               |                                         | وضعيت دسته چکها  | * | 🏭 سپرده ها                  |
|     |                      |              |              |             |              | ر <u>کت</u> xxx             | م صاحب حساب 😮 | ь                                       |                  | * | 🍕 انتقال وجه داخلی          |
|     | شماره حساب 1001-11-0 |              |              |             |              |                             |               |                                         |                  |   | 🍰 انتقال وجہ بین بانکی      |
|     |                      |              |              |             | ہ جاری       | يرده قرض الحسن              | نوم حساب س    |                                         |                  |   |                             |
|     |                      |              |              |             |              | عبه آفتاب                   | كد شعيه ش     |                                         |                  |   | 🦐 ارسال فایل                |
|     | ارز حسب، IRR         |              |              |             |              |                             |               |                                         |                  |   | 📄 مدیریت چک                 |
|     | $\checkmark$         |              |              |             |              |                             |               |                                         |                  |   | 😁 وضعیت دستہ چک ھا          |
| Â   | مشاهدة               | تعداد برگشتی | تعداد چک های | تعداد گمشده | تعداد چک های | تعداد چک های<br>دارای دستمر | تعداد چک های  | تا دگرشمار م                            | ا: جک شواری      |   | 📰 چک های واگذار شده به حساب |
|     | جزفيات               | <u>ما</u>    | مسحود شده    |             | استفاده نشده | عدم پرداخت                  | نقد شده       | ت چک ستاره                              | ار چٽ سنڌري      |   |                             |
| =   | مشاهده               | 0            | 0            | 0           | 3            | 0                           | 4             | _                                       |                  |   | 🌄 پرداخت قبوض               |
| IF. | مشاهده               | 0            | 0            | 0           | 25           | 0                           | 0             |                                         | _                | * | 檈 کارتابل                   |
| -   | e 14 4               | <b>1</b> → H |              |             | All          | 100 50 25                   | 5   10        | , i i i i i i i i i i i i i i i i i i i | of 2 items 2 - 1 | ~ |                             |
| •   |                      |              |              |             |              |                             |               |                                         | 4                |   | 🍗 درارشات                   |
|     |                      |              |              |             | لغو          | بازگشت                      |               |                                         |                  | * | 🔒 تغيير رمز                 |
|     |                      |              |              |             |              |                             |               |                                         |                  | • | ەە تىظىمات من               |

- در صفحه جزئیات دسته چک در انتهای جدول، می توانید تعداد نمایش تراکنش های حساب را مشخص نمایید.
  - در صورتیکه وضعیت چک پرداخت نشده باشد، امکان ثبت توضیحات توسط کاربر امکان پذیر می باشد.

وضعیت چک

| تام مناحب حساب :         |
|--------------------------|
| شماره حساب : 1001-11-040 |
| از چک شماره : 💴 🤃        |
| تا چک شمارہ : 💴 🕹        |

|   | Л                     |         |       |      |              | _          |                                        |               |             |
|---|-----------------------|---------|-------|------|--------------|------------|----------------------------------------|---------------|-------------|
|   | V •                   | top/Add |       | شترى | اطلاءات من   |            | مات بانک                               | шы            |             |
| - | اشافه کردن<br>اطلاعات | توقف    | تاريخ | ميلغ | نام ذينقع    | ميلغ       | نام ذينفع                              | ومعيت         | شماره<br>چک |
| E |                       |         |       |      |              | 46,483,014 | برداشت با<br>چک پایاپای<br>به<br>شماره | پرداخت<br>شده | 3           |
|   | اضافه کردن<br>اطلاعات |         |       |      |              |            |                                        | تسليم شده     | a           |
|   | اضافه کردن<br>اطلاعات |         |       |      |              |            |                                        | تسليم شده     | 3           |
|   | اضافه کردن<br>اطلاعات |         |       |      |              |            |                                        | صادر شده      | ann         |
| - | اضافه کردن<br>اطالعلت |         |       |      |              |            |                                        | تسليم شده     | 3           |
|   | * * 1                 | e el    |       | All  | 100 50 25 10 |            |                                        | of 10 items   | 10 - 1      |
|   |                       |         |       | لغو  | بازگشت       |            |                                        |               |             |

در این صفحه، کاربر قادر است با در نظر گرفتن شماره چک اطلاعات موردنظر خود را در قسمت "اطلاعات مشتری" ثبت نماید.

برای پیگیریهای آتی و بررسی جزئیات چک از این گزینه استفاده میشود.

با کلیک، بر روی کلمه "اضافه کردن اطلاعات" که به رنگ آبی در آمده است، وارد صفحه جزئیات چک خواهید شد.

|                       |                                                       | _ |                             |
|-----------------------|-------------------------------------------------------|---|-----------------------------|
|                       | مز لیات چک                                            | < | 🏭 سپرده ها                  |
| 100111040             | شمارہ حساب :                                          | * | 🦗 انتقال وجه داخلی          |
| 3                     | شماره چک :                                            | * | 👙 انتقال وجه بین بانکی      |
|                       | مىلغ:                                                 |   | 🆐 ارسال فایل                |
|                       | -ريع چ <sup>ي .</sup><br>جزئيات دريافت کننده وجه چک : | ~ | 💼 مدیریت چک                 |
|                       |                                                       |   | 💳 وضعیت دستہ چک ھا          |
| ثبت تنظيم مجدد بازگشت | <b>4</b>                                              |   | 对 چک های واگذار شده به حساب |
|                       |                                                       | * | 🜏 پرداخت قبوض               |
|                       |                                                       | ٠ | 🔫 کارتابل                   |
|                       |                                                       | * | 🧮 گزارشات                   |
|                       |                                                       | < | 🔒 تغيير رمز                 |
|                       |                                                       | < | وہ تنظیمات من               |

- ابتدا "مبلغ" چک مذکور را ثبت نمایید.
- با انتخاب روز در تقویم موجود در صفحه، "تاریخ چک" را درج نمایید.
- مشخصات ذينفع چک را نيز در "جزئيات دريافت کننده وجهچک" ثبت نماييد.
- با انتخاب گزینه "ثبت" درخواست شما انجام می پذیرد و در صفحه وضعیت چک نمایش داده می شود.

در صورتیکه از قبل توضیحاتی به اطلاعات مشتری افزودهاید با کلیک مجدد بر روی کلمه "اضافه کردن اطلاعات" امکان حذف و ویرایش اطلاعات درج شده فراهم می گردد.

## چک های واگذار شده به حساب

در این صفحه جزئیات چکهای واگذار شده سایر بانکها، به حسابهای شرکت نزد بانک خاورمیانه قابل بازبینی میباشد. حسابهایی که چک به آنها واگذار شده است بصورت لیست وجود دارد.

در این قسمت ابتدا حساب موردنظر را انتخاب نمایید. در صورت نیاز، با استفاده از فیلترهای موجود، شامل: مبلغ، تاریخ، نام بانک، لیست چکهای خود را فیلتر نمایید.

توجه داشته باشید که امکان گزارش گیری در بازه های زمانی ۳۶۵ روزه امکان پذیر میباشد، بنابراین، اگر فقط تاریخ شروع گزارش را مشخص شده تا ۳۶۵ روز بعد از آن، شروع گزارش را مشخص شده تا ۳۶۵ روز بعد از آن، دریافت خواهید کرد. و اگر بازه تاریخی مشخصی را انتخاب نکرده باشید، در گزارش مربوطه از تاریخ روز جاری تا ۳۶۵ روز گذشته بدست خواهد آمد.

با انتخاب گزینه "ثبت"، لیست چکهای واگذار شده به حساب موردنظر برای شما نمایش داده می شود.

|   |                                                                                                    |                  |                        |                    |           |         | ہ حساب      | گذار شده ب   | چک های وا          | اطلاعات                | <  | la assum 18                 |
|---|----------------------------------------------------------------------------------------------------|------------------|------------------------|--------------------|-----------|---------|-------------|--------------|--------------------|------------------------|----|-----------------------------|
|   | المارية المحتربة والمحتربة والمحتربة والمحتربة والمحتربة والمحتربة والمحتربة والمحتربة والمحتربة والمحتربة والم |                  |                        |                    |           |         |             |              | 👪 سپرده ها         |                        |    |                             |
|   |                                                                                                    |                  |                        |                    |           |         | ىپ مى پىسد. | ىند مىورت خى | درارس همه          | باره ارایه             | *  | 🦗 انتقال وجه داخلی          |
|   |                                                                                                    |                  |                        |                    |           |         |             |              | *                  | 🍰 انتقال وجہ بین بانکی |    |                             |
|   |                                                                                                    |                  | ميلغ :                 | <b>v</b>           |           | 1(      | 01-10-810-  |              | شماره حساب : *     |                        |    |                             |
|   | *                                                                                                    | ، را انتخاب کنید | بانک : بانک            |                    |           | <b></b> |             | :            | تاریخ واگذاری چک : |                        |    | 树 ارسال قایل                |
|   |                                                                                                    |                  | Libber Sauto           |                    |           |         |             |              | ر.<br>معامم المغ   |                        | ۲  | 💿 مدیریت چک                 |
|   | •                                                                                                    | اللغاب فليد      | یت چی .                | وطع                |           |         |             |              | سفارہ چک           |                        |    | 📼 وضعت دسته جک ها           |
|   |                                                                                                    |                  | خ چک تا :              | تاري               |           |         |             | :            | اریخ چک از :       | 7                      |    |                             |
|   |                                                                                                    |                  |                        |                    |           |         |             |              |                    |                        |    | 📰 چک های واگذار شده به حساب |
|   |                                                                                                    |                  | لغو                    | تنظيم مجدد         | ثبت       |         |             |              |                    |                        | *  | 🌄 پرداخت قبوض               |
|   |                                                                                                    |                  |                        |                    |           | •       |             |              |                    |                        | •  | . Lu Lu 🛵                   |
|   |                                                                                                    |                  |                        |                    |           |         |             |              |                    |                        |    | 0. 9 100                    |
|   |                                                                                                    |                  |                        |                    |           |         |             |              |                    |                        | ×. | 🌄 گزارشات                   |
|   |                                                                                                    |                  |                        |                    |           |         | PD          | F  XLS       | فایل: CSV          | ذخیرہ در               | *  | 🔒 تغییر رمز                 |
|   | نام مناحب عهده حساب                                                                                             | وضعيت            | تاریخ واگذاری<br>حک ها | شعيه<br>ماگذار نده | شعيه عهده | باتک    | تاريخ چگ    | مبلغ چک      | شمارہ<br>حک        | شماره<br>سري           | *  |                             |
|   |                                                                                                    | ىر گشت شدە       | 1395-02-13             | شعيم آفتاب         |           | A III   | 1395-04-22  | 720000000    | 7                  | 0.0-                   |    | ەم تىقىمات من               |
|   |                                                                                                    | نقد شده          | 1395-04-23             | شعبه آفتاب         | , ma mm   | ملے     | 1395-05-04  | 760000000    |                    |                        |    |                             |
|   |                                                                                                    | نقد شده          | 1395-05-02             | شعبہ آفتاب         | سىر وس    | ملی     | 1395-07-14  | 745000000    |                    |                        |    |                             |
| = |                                                                                                    | نقد شده          | 1395-03-30             | شعبه آفتاب         | سيروس     | ملی     | 1395-06-06  | 825000000    |                    |                        |    |                             |
|   |                                                                                                    | نقد شده          | 1395-03-11             | شعبه آفتاب         | سيروس     | ملی     | 1395-04-09  | 34200000     |                    |                        |    |                             |
|   |                                                                                                    | نقد شده          | 1395-02-25             | شعبه آفتاب         | سيروس     | ملی     | 1395-05-11  | 64000000     | _                  |                        |    |                             |
|   |                                                                                                    | برگشت شده        | 1395-02-06             | شعبه آفتاب         | سيروس     | ملی     | 1395-04-09  | 60000000     |                    |                        |    |                             |
|   |                                                                                                    | نقد شده          | 1395-02-06             | شعبه آفتاب         | سيروس     | ملی     | 1395-04-20  | 54000000     |                    |                        |    |                             |
|   |                                                                                                    | نقد شده          | 1395-02-06             | شعبه آفتاب         | سيروس     | ملی     | 1395-04-15  | 79000000     |                    |                        |    |                             |
| Ŧ |                                                                                                    | نقد شده          | 1395-02-06             | شعبه آفتاب         | سيروس     | ملی     | 1395-04-10  | 42000000     |                    |                        |    |                             |
|   | ★ <sup>K</sup> 4 3 2 1 <sup>▶</sup>                                                                             | M                |                        | 100                | 50 25     | 10      |             | (            | of 32 items        | 5 10 - 1               |    |                             |

پس از مشاهده جزئیات دستهچک، در انتهای جدول، میتوانید تعداد نمایش تراکنشهای حساب را مشخص نمایید. اطلاعات موجود در این صفحه را نیز میتوانید با فرمتهای PDF, Excel, CSV دریافت کنید.

پرداخت قبوض

# پرداخت قبض

جهت استعلام و پرداخت قبوض از این منو استفاده می شود.

#### ايجاد كننده

"شناسه قبض" و "شناسه پرداخت قبض" را وارد کرده و گزینه "اضافه کردن" را انتخاب نمایید.

| 👪 سپرده ها                     | پرداخت قبوض<br>۲ |              |                            |  |
|--------------------------------|------------------|--------------|----------------------------|--|
| 🔫 انتقال وجه داخلی             | ĸ                | x •:         | *****                      |  |
| 🝦 انتقال وجه بین بانکی         | <                | <b>(</b> *:- | XXXXXXXXXXX                |  |
| 🎁 ارسال فایل                   |                  | -            |                            |  |
| 📖 مدیریت چک                    | *                |              | امنافه ذردن تنظيم مجدد لعو |  |
| 🥛 پرداخت قبوض                  | *                |              |                            |  |
| 📔 پردافت قيوض                  |                  |              |                            |  |
| 😴 گزارش قبض های پرداخت شده     |                  |              |                            |  |
| 🔀 بررسی وضعیت تایید پرداخت قبض | يض               |              |                            |  |
| 🛃 کارتایل                      | <                |              |                            |  |
| 🏅 گزارشات                      | *                |              |                            |  |
| 🔒 تغيير رمز                    | *                |              |                            |  |
| ەن تىتلىمات من                 | ۲                |              |                            |  |

- در صفحه بعد اطلاعات و نوع قبض مشخص می گردد.
- حسابهای فعال شما در لیست حسابهای مبداء وجود دارد، با انتخاب شماره حسابی که می خواهید مبلغ قبض از آن
   کسر شود، موجودی حساب برای شما نمایش داده می شود.
- در تمام صفحات انتقال و پرداختی اینترنت بانک حد مشتری ، حد حساب و حد نوع تراکنش نمایش داده می شود
   که مشتری می تواند باقی مانده حدود خود را برای انجام تراکنش مشاهده نماید.
  - با انتخاب گزینه "ادامه" وارد صفحه تایید می شوید.

|                          |                       |                                       |                                     |                                            |                                                                | <  | سپرده ها                          |
|--------------------------|-----------------------|---------------------------------------|-------------------------------------|--------------------------------------------|----------------------------------------------------------------|----|-----------------------------------|
|                          | 1                     |                                       |                                     |                                            |                                                                |    |                                   |
|                          |                       |                                       | •:,                                 | شناسه قبض                                  |                                                                |    | انتقال وجه دافلی                  |
|                          |                       |                                       | •                                   | شتاسه پردافت                               |                                                                | *  | انتقال وجه بين بانكى              |
|                          |                       |                                       |                                     |                                            |                                                                |    | پرداخت گروهی                      |
|                          |                       | بدد لغو                               | اضافه كردن تنظيم م                  |                                            |                                                                | <  | مدیریت چک                         |
|                          | بلغ :                 | لوگو : می                             | 12                                  | ئام شركت                                   | شناسه قيض :                                                    | *  | پرداخت قبوض                       |
| حذف                      | 19,090,00             | ° <del>X</del> M                      |                                     | Ğ.Я                                        | 9000559604120                                                  |    | 🖸 بردافت قبوض                     |
|                          | 19,090,004            | جمع دن مبنع :                         |                                     |                                            |                                                                | <  | خدمات تسهیلات و تعهدان<br>کارتابل |
|                          | شرح مبدا              | ايجان ۷                               | 4501-10-4 ماف فيلم توين آذريا       | 810-707071303                              | حساب مبدا *                                                    | <  | گزارشات                           |
| 20,000,000,000 ريا       |                       | ,20 ريال سقف تراكنش                   | ,000,000,000                        |                                            | موجودى قابل استفاده                                            | ۲. | تغيير رمز                         |
| 600,000,000,000 ريا      | اهاته                 | 20,0 ريال باقى ماندہ حد ما            | 00,000,000                          |                                            | باقی ماندہ حد روز انہ                                          | <  | ، تنظيمات من                      |
|                          |                       |                                       |                                     |                                            | نمایش تمام حدود                                                |    |                                   |
| ÷                        |                       |                                       |                                     |                                            | حد مشتری                                                       |    |                                   |
| 40,500,000,001 ريار      | ريال سقف تراكنف       | , 1,215,500,000,001                   | سقف ماهانه                          | 40,500,000,001 ريال                        | سقف روزانه                                                     |    |                                   |
|                          | ريال                  | , 1,215,500,000,001                   | باقی مائدہ حد ماہاتہ                | 40,500,000,001 ريال                        | باقی ماندہ حد روز انہ                                          |    |                                   |
|                          |                       |                                       |                                     |                                            |                                                                |    |                                   |
|                          |                       |                                       |                                     |                                            | حد حساب                                                        |    |                                   |
| -<br>ي 600,000,000,000   | يال سقف ماهانه        | , 20,000,000,000                      | سقف روز انه                         | 20,000,000 ريال                            | حد حساب<br>سقف تراکنض                                          |    |                                   |
| -<br>1-<br>1             | یال سقف ماهانه<br>یال | ی 20,000,000,000<br>ی 600,000,000,000 | سقف روز انه<br>باقی مانده حد ماهانه | ريال 20,000,000 ريال<br>20,000,000 ريال    | حد حساب<br>سقف تر اکنش<br>باقی مانده حد روز انه                |    |                                   |
| -<br>این 600,000,000,000 | یال سقف ماهانه<br>یال | , 20,000,000,000<br>, 600,000,000,000 | سقف روز انه<br>باقی مانده حد ماهانه | 20,000,000,000 ريال<br>20,000,000,000 ريال | حد حساب<br>سقف تراکنش<br>پاقی مانده حد روزانه<br>حد نوع تراکنش |    |                                   |

 در صفحه بعد پس از بررسی درستی اطلاعات تراکنش، رمز تراکنش خود را وارد کرده و گزینه "ادامه" را انتخاب نمایید.

| 214                                    | تأييديه پرداخت قبض              |                  |      |            |
|----------------------------------------|---------------------------------|------------------|------|------------|
| پرده ها                                |                                 |                  |      |            |
| نقا <mark>ل</mark> وجه داخلی           | پ از حساب<br>نام دارنده حساب    | 1001-1           |      |            |
| نقا <mark>ل</mark> وجه بین بانکی       | جمع کل میلغ <                   | 20,537,000       |      |            |
| سال فایل                               |                                 |                  |      |            |
| 5                                      | شتاسه قيض <                     | نام شرکت         | لوگو | ميلغ       |
|                                        | 58557406237                     | Gas              |      | 20,537,000 |
| داخت قبوض                              | <b>~</b>                        |                  |      |            |
| پردافت قبوض                            | رمز تراکنش خود را وارد نمایید * |                  |      |            |
| : گرارش قیض های پرداخت <del>ا</del>    | 20                              |                  |      |            |
| <mark>، بررسی</mark> وضعیت تایید پرداخ | قيض                             | ادامه بازگشت لغو |      |            |
| تابل                                   | ٠                               |                  |      |            |
| ارشات                                  | e e                             |                  |      |            |
| ییر رمز                                | ٠                               |                  |      |            |
|                                        |                                 |                  |      |            |

- سپس صفحهای جدید نمایان می شود که نشان می دهد شما عملیات را با موفقیت انجام داده اید. برای پیگیریهای
   آتی، یک شماره تراکنش به شما اعلام می شود که در واقع رسید عملیات بانکی شما خواهد بود و توصیه می شود
   آنرا یادداشت و نگهداری فرمایید.
  - با انتخاب گزینه "چاپ" امکان چاپ (پرینت) آن را نیز خواهید داشت.

| 🖌 سپرده ها                     | 📎 درخواست پرداخت قبض شما با موفقیا                 | ، انجام شد      |                  |                |  |  |  |
|--------------------------------|----------------------------------------------------|-----------------|------------------|----------------|--|--|--|
| < انتقال وجه داخلی 🔫           |                                                    |                 |                  |                |  |  |  |
| 🐓 انتقال وجه بین بانکی         |                                                    | 4-45            | 1305.00.06 1/    |                |  |  |  |
| ارسالفانا . 😘                  |                                                    | رمان رسید. ۲۰۰  | 1000-00-00-1     |                |  |  |  |
|                                |                                                    | نوع انتقال وجه: | پرداخت قيوض      |                |  |  |  |
| 🗅 فدیریت چک                    | شماره تر اکنش: 14366 IRR 10,401,000 کل مینغ: 14366 |                 |                  |                |  |  |  |
| 🗸 پرداخت قبوض                  | وضعيت انتقال وجه. فوقق                             | اطلعات جي       | ساب ہیدا         |                |  |  |  |
|                                | . Kasu duas dak                                    | _               | i due cele eli   | _              |  |  |  |
| 🔛 پرداخت قبوض                  | ستاره خشاب بدهدار.                                 |                 | טאן שרשים כשוים. |                |  |  |  |
| 🗟 گ ارش قیش رهای بر داخت شده   |                                                    | اطلعات حس       | باب مقصد         |                |  |  |  |
|                                | شتاسه قيض                                          | فناسه پرداخت    | نام فرکت         | ميلغ           |  |  |  |
| 🚒 بررسی وضعیت تایید پرداخت قبض | 9244029404126                                      | 1040150422      | Power            | IRR 10,401,000 |  |  |  |
| الارتابل 😽                     |                                                    |                 |                  |                |  |  |  |
| 🚬 گزارشات                      | فث                                                 | _               | _                |                |  |  |  |
|                                |                                                    | بازكنا          | <u>مە</u>        |                |  |  |  |
| 🔒 تغيير رمز 🤒                  |                                                    |                 |                  |                |  |  |  |
| • منظيمات من                   |                                                    |                 |                  |                |  |  |  |
|                                |                                                    |                 |                  |                |  |  |  |

نكته: تاييد كاربر كنترلكننده براى پرداخت قبوض لازم نمىباشد.

#### تاييد كننده

در این مرحله، تراکنش برای تایید به کارتابل کاربر تاییدکنندگان (امضاداران) در اینترنتبانک ارسال شده است.

 "کاربر تاییدکننده" پس از ورود به اینترنتبانک در صفحه اول میتواند پیغامهای در انتظار خود را مشاهده نماید و با انتخاب متن "اینجا را کلیک کنید" که به رنگ آبی درآمده است و یا با مراجعه به منوی "پرداخت قبوض" \_ "تایید قبوض پرداختی" جهت تایید یا رد آن اقدام نماید.
| ییغام های بانک<br>شما 1 درخواست استقال وجه منتظر تایید دارید برای تایید <mark>اینجا را کلیک کنید</mark> | *  | ال سپرده ها            |
|----------------------------------------------------------------------------------------------------|----|------------------------|
|                                                                                                    |    | 🔡 خلاصه وضعیت حسابها   |
| tellas                                                                                                  |    | 🕁 مىورتحساب دورە اى    |
|                                                                                                    | ٠  | 🦋 انتقال وجه داخلی     |
|                                                                                                    | ۰  | 🎓 انتقال وجه بین بانکی |
|                                                                                                    | *  | 💿 مدیریت چک            |
|                                                                                                    | *  | 🌄 پرداخت قبوض          |
|                                                                                                    | ۰  | 😽 کارتابل              |
|                                                                                                    | *  | 🌄 گزارشات              |
|                                                                                                    | <. | 🔒 تغيير رمز            |
|                                                                                                    | <  | 👴 تنظیمات من           |

- در این صفحه کلیه تراکنشهای در انتظار تایید برای شما نمایش داده می شود.
- برای تایید و یا رد درخواست تأییدکننده میبایست بر روی "کد پیگیری" تراکنش که به رنگ آبی در آمده است،
   کلیک نماید.

|     |                         |            |                        |                      |                 |          |                 |               |                      | -                  |     |                        |
|-----|-------------------------|------------|------------------------|----------------------|-----------------|----------|-----------------|---------------|----------------------|--------------------|-----|------------------------|
|     |                         |            |                        |                      |                 |          |                 |               | میت تایید پرداخت قبض | بررسی وفن          |     | ال سپرده ها            |
|     |                         |            |                        |                      |                 |          |                 |               |                      | -                  |     | 🔫 انتقال وجه داخلی     |
| 1   | وفهيت                   | مياغ       | تاريخ ايجاد<br>درخواست | بارگزاری<br>شده توسط | تاريخ<br>پردافت | نام فرکت | شتاسه<br>پردافت | شناسه قبق     | هماره حساب بدمكار    | » Z <sub>LEO</sub> |     | 🍃 انتقال وجہ بین بانکی |
| III | با <mark>ر</mark> گذاری | 10,401,000 | 02:45                  |                      | 1395-09-06      | Power    | 1040150422      | 9244029404126 | 1001-11-04           | 14366              |     | 🗖 ندیریت چک            |
| ÷   | er 16 14                | 1 * *      |                        |                      |                 | All 100  | 50 25 1         | 0             | of 1 if              | tem 1 - 1          |     | 🍯 پرداخت قبوض          |
|     |                         | -344       |                        |                      |                 | m        |                 |               |                      | •                  |     | تاييد قبوش پرداختی     |
|     |                         |            |                        |                      |                 |          |                 |               |                      | - 1                | شده | ی گزارش قیش مای پردافت |
|     |                         |            |                        |                      |                 |          |                 |               |                      |                    |     | 📷 گزارش قيوض پرداختې   |
|     |                         |            |                        |                      |                 |          |                 |               |                      | <                  |     | 檈 کارتابل              |
|     |                         |            |                        |                      |                 |          |                 |               |                      | <                  |     | 🦥 گزارشات              |
|     |                         |            |                        |                      |                 |          |                 |               |                      | <                  |     | 🔒 تغییر رمز            |
|     |                         |            |                        |                      |                 |          |                 |               |                      | 5                  |     | وم تنظيفات من          |

- در این صفحه، کاربر تأییدکننده قادر است تراکنش بارگذاری شده را بررسینماید و براساس جزئیات مندرج، تراکنش موردنظر را تصویب و یا رد نماید.
- درصورتیکه قبلا تعدادی از امضاداران (تایید کنندگان)، تراکنش را تایید یا رد کرده باشند. شما میتوانید در ستون
   "وضعیت تصویب" مشاهده نمایید، در انتها با وارد کردن رمز تراکنش خود و انتخاب گزینه "تصویب" تراکنش را تایید نمایید.

|               |                                         |                     |                                   | _ |                            |
|---------------|-----------------------------------------|---------------------|-----------------------------------|---|----------------------------|
|               |                                         |                     | شرح جزئيات تراكنش                 | ٠ | 🏭 سپرده ها                 |
| جمع کل میلغ : |                                         | شفاره حساب بدهکار : | کد پیگیری :                       | * | 🍬 انتقال وجه داخلی         |
|               | 10,401,000                              | 100111040           | 14366                             | ٠ | 🦑 انتقال وجه بین بانکی     |
|               |                                         |                     | وضعيت تصويب                       | < | 📩 مدیریت چک                |
| ملاحظات       | وشعيت                                   | نام کاریزی          | هناسه کاربری                      | ~ | 🌄 پرداخت قبوض              |
|               | تصويب                                   |                     | تاييد كننده                       |   |                            |
| انتقال وجه    | نام غرکت                                | شتاسه پرداخت        | هتاسه قبض                         |   | H8 تاييد فيوض پرداختی      |
| 10,401,000    | Power                                   | 1040150422          | 9244029404126                     |   | 😒 گزارش قیش های پرداخت شده |
|               |                                         |                     | Description                       |   | 📷 گزارش قبوض پرداختی       |
|               | 1395-09-06                              |                     | تاريخ بردافت                      | * | 📙 کارتابل                  |
|               |                                         |                     |                                   | ۰ | 🌄 گزارشات                  |
|               | >>>>>>>>>>>>>>>>>>>>>>>>>>>>>>>>>>>>>>> | ••• 📃 💷 ملاحظات : 🕅 | رمز تراکنش خود را وارد نمایید : • | * | 🔒 تقيير رمز                |
|               | بازگشت                                  | تصويب رد            |                                   | * | 👴 تنظیمات من               |

سپس صفحهای جدید نمایان می شود که نشان می دهد انتقال وجه با موفقیت انجام شده است و برای ثبت نهایی به
 کارتابل "کاربر ایجاد کننده" انتقال می یابد.

#### ايجاد كننده

در مرحله نهایی پس از احراز شدن حداقل شرایطبرداشت (با توجه به شرایطبرداشت مندرج در فرم افتتاححساب) عملیات پرداخت قبض با ثبت نهایی "کاربر ایجاد کننده" تکمیل می گردد و از حساب، وجه موردنظر برداشته می شود.

برای این منظور کاربر ایجاد کننده میبایست در منوی "پرداخت قبوض" "بررکسی وضعیت تایید پرداخت قبض"
 وضعیت بارگذاری را انتخاب نماید.

| بررسي وشعيت پرداخت قبوض                                                                                                    | 🐇 سپرده ها                     |
|----------------------------------------------------------------------------------------------------|--------------------------------|
|                                                                                                    | \star انتقال وجه داخلی 🝬       |
| از تاريخ : 📰 تا تاريخ :                                                                                                    | 🌳 انتقال وجہ بین بانکی 🗧       |
| وضعیت : بارگذاری 🗸                                                                                                    | 🦐 ارسال فایل                   |
|                                                                                                    | 🖂 مدیریت چک 🏷                  |
|                                                                                                    | 💎 پرداخت قبوض 🦞                |
| درتواست مباغ مراج مساب بدهکار فناسه قبض فناسه پردافت نام فرکت تام فرکت تریخ ایجاد مباغ وهمیت از مراج است مرتواست مباغ ماند مرتواست است مرتواست است است مرتواست است مرتواست است مرتواست است مرتواست است مرتواست است مرتواست است مرتواست است مرتواست است مرتواست است مرتواست است مرتواست است مرتواست است<br>مرتواست است مرتواست است مرتواست است مرتواست است است مرتواست است است است است است مرتواست است است است مرتواست است مرتواست است است است است است است است است است | 🔛 پرداخت قبوض                  |
| = 10,401,000 1395-09-06 02:45 برق 1395-09-06 02:45 برگ 1040150422 9244029404126 1001-11- 14366                                                                                                    | 💦 گزارش قبض های پرداخت شده     |
|                                                                                                    | 🚝 بررسی وضعیت تایید پرداخت قیض |
|                                                                                                    | ا کارتایل 😽                    |
|                                                                                                    | 👗 گزارشات 🗧                    |
|                                                                                                    | 🔒 تغییر رمز 🗧                  |
|                                                                                                    | <ul> <li>تنظیمات من</li> </ul> |

- در این صفحه کلیه تراکنشهای که به ثبت نهایی برای انجام تراکنش نیاز دارد نمایش داده می شود.
- با کلیک بر روی "کد پیگیری" که به رنگ آبی در آمده است، وارد صفحه جزئیات قبض خواهید شد.
- در این صفحه، ایجادکننده قادر است تراکنش بارگذاری شده را بررسی و براساس جزئیات مندرج، قبض موردنظر را پرداخت یا رد نماید.

 در ستون "وضعیت تصویب" می توان لیست امضاداران (تایید کنندگان) که تراکنش را تایید یا رد کرده باشند مشاهده کرد.

| 🖌 سپرده ها               | _ هر: | ح جرمیات تر اکنش |                            |              |        |              |             |       |
|--------------------------|-------|------------------|----------------------------|--------------|--------|--------------|-------------|-------|
| 🖌 انتقال وجہ داخلی 🚽     |       |                  | کد پیگیری : اهماره حساب بد | دهکار :      |        |              | جمع کل مبلغ | بلغ : |
| < انتقال وجه بین بانکی 🍃 |       | 14366            | 40                         | 10011104     |        | ,401,000     | 10,         |       |
| 🎁 ارسال فایل             | وض    | هيت تصويب        |                            |              |        |              |             |       |
| 🕥 مدیریت چک              |       | شناسه کاربری     | نام کاریری                 | وضعيت        |        | ملاحظ        | -           |       |
| 🔹 پرداخت قبوض            |       | -                |                            | تصويب        |        | XXXXXXXXXXXX | *****       |       |
| <                        |       | _                |                            | تصويب        |        |              |             |       |
| <                        |       | شتاسه قبض        | •                          | شتاسه پرداخت | •      | نام شرکت     | انتقال وجه  |       |
| 🖥 ذرارهات                |       | 244029404126     | 92                         | 1040150422   |        | Power        | 10,401,000  |       |
| 🔒 تغيير رمز 🕒            |       |                  |                            |              |        |              |             |       |
| مې تنظيمات من            | •     |                  | Description                |              |        |              |             |       |
|                          |       |                  | تاريخ پرداخت               |              |        | 95-09-06     | 130         |       |
|                          |       |                  |                            |              |        |              |             |       |
|                          |       |                  | <u>م</u>                   | ئېت رد       | بازكشت |              |             |       |

پس از اطمینان از درستی اطلاعات تراکنش، با انتخاب مجدد گزینه مجدد "ثبت" تراکنش انجام می شود.

- سپس صفحهای جدید نمایان می شود که نشان می دهد انتقال وجه با موفقیت انجام شده است.
  - با انتخاب گزینه "چاپ" امکان چاپ (پرینت) آن را نیز خواهید داشت.

| 👪 سپرده ها 🗧                | کې درخواست پرداخت قيض شما با موفقيت | بام شد          |                        |                |
|-----------------------------|-------------------------------------|-----------------|------------------------|----------------|
| \star انتقال وجه داخلی 🔧    |                                     |                 |                        |                |
| 🍫 انتقال وجہ بین بانکی      |                                     | 5-16 ·          | 1305-00-06 1/          |                |
| 📂 ارسال فایل                |                                     | نوع انتقال وجه: | پرداخت قبوض            |                |
| 🔁 مدیریت چک 🚬               | شماره تراکنش: 10011125201610        |                 | كل ميلغ:IRR 10,401,000 |                |
| 📢 پرداخت قبوض               | وصعيت انتقال وجه. فوقق              | اطلامات جو      | ساب ہیدا               |                |
| <ul> <li>کارتابل</li> </ul> | شفاره حساب بدهکار:                  |                 | نام مناحب حساب:        | -              |
| <                           |                                     | اطلاعات حس      | باب مقصد               |                |
| 🍙 درارهات                   | شتاسه قبض                           | شناسه پرداخت    | نام فرکت               | مبلغ           |
| 🔒 تغییر رمز 🗧               | 9244029404126                       | 1040150422      | Power                  | IRR 10,401,000 |
| ەە تىظىمات من               |                                     |                 |                        |                |
|                             | <u> </u>                            | بازگد           | <b>م</b> ت             |                |

#### خدمات تسهیلات و تعهدات

جهت بازبینی و بازپرداخت تسهیلات از این منو استفاده می شود.

## بازبينى تسهيلات

 جهت مشاهده وضعیت تسهیلات اخذشده و همچنین تعداد اقساط بازپرداختی، مشتری می تواند از زیر منوی بازبینی تسهیلات استفاده نمایید.

|                         |              |              |                |                 |     | مشاهده وضعيت تسهيلات  | ۰. | 🏭 سپرده ها               |
|-------------------------|--------------|--------------|----------------|-----------------|-----|-----------------------|----|--------------------------|
|                         |              |              |                |                 |     | تسهیلات مبادله ای     | ۲. | 😽 انتقال وجه داخلی       |
| وضعيت تسهيلات           | جزئيات اقساط | سررسيد اقساط | تاريخ افتتاح   | مبلغ کل تسهیلات | ارز | شماره تسهيلات         | ٠  | 🍰 انتقال وجه بین بانگی   |
| جارى                    | شرح          | 1398/10/04   | 1397/10/04     | 25,000,000,000  | IRR | 4501-50-350-000000442 |    | 🍋 پرداخت گروهی           |
| · · · · · · · · · · · · | 4 /          |              | All   100   50 | 25   10         |     | of 1 item 1 - 1       | <  | 🗖 مدیریت چک              |
|                         |              |              |                |                 |     |                       | ۲. | 🧧 پرداخت قبوض            |
|                         |              |              |                |                 |     |                       | ۲  | 💅 خدمات تسهیلات و تعهدات |
|                         |              |              |                |                 |     |                       |    | 🚽 بازىيدى تسهيئات        |
|                         |              |              |                |                 |     |                       |    | 😋 بازپرداخت تسهیلات      |
|                         |              |              |                |                 |     |                       | ۰  | 😽 کارتابل                |
|                         |              |              |                |                 |     |                       | *  | 🌄 گزارشات                |
|                         |              |              |                |                 |     |                       | <  | 🔒 تغيير رمز              |
|                         |              |              |                |                 |     |                       | <  | وم تنظیمات من            |

با کلیک کردن روی شماره تسهیلات، مشخصات تسهیلات نمایش داده می شود.

| انتقال وجه داخلى                          | *      | تاريخ اعطا تسهيلات | ۍ د        | ىبلغ تسهيلات  | تعداد اقساط | ميلغ قس     | لا سرر                 | سيد اقساط       | سود تسهيلات    |
|-------------------------------------------|--------|--------------------|------------|---------------|-------------|-------------|------------------------|-----------------|----------------|
| انتقال وجه بین بانک <mark>ی</mark>        | <      | 1397/10/04         | 00         | 25,000,000,0  | 6           | 4,937,511   | /04 4,61               | 1398/10         | 2,689,625,069  |
|                                           | - 1    | of 1 item 1 - 1    | <u>.</u>   |               | 50 25 10    | All   100   |                        | 1               | H 4 1 F 1      |
| پرداخ <mark>ت</mark> گر <mark>و</mark> هی |        |                    |            |               |             |             |                        |                 |                |
| مدیریت چک                                 | ٠.     |                    |            |               |             |             |                        |                 |                |
|                                           | جزئيا، | جزئيات بازپرداخت   |            |               |             |             |                        |                 |                |
| پرداخت قبوض                               | <      |                    |            |               |             |             |                        |                 |                |
|                                           | الملك  | شماره قسط مبلغ     | بلغ قسط    | سهم امیل      | سهما سود    | ُسررسيد قسط | وشعيت قسط              | تاريخ بازپرداخت | مبلغ بازپرداخت |
| خدمات تسهيلات و تعهدات                    |        | 37,511 1           | 4,614,937, | 3,864,937,511 | 750,000,000 | 1397/12/04  | پرداخت شده             | 1397/12/04      | 4,614,937,511  |
| 📮 بازىينى تسھىلات                         |        | 37,512 2           | 4,614,937, | 3,980,885,637 | 634,051,875 | 1398/02/04  | پردا <del>فت شده</del> | 1398/02/04      | 4,614,937,512  |
|                                           |        | 37,512 3           | 4,614,937, | 4,100,312,206 | 514,625,306 | 1398/04/04  | پرداخت شده             | 1398/04/04      | 4,614,937,512  |
| 언 بازپرداخت تسهیلات                       |        | 37,511 4           | 4,614,937, | 4,223,321,572 | 391,615,939 | 1398/06/04  | پرداخت نشده            |                 | 0              |
| کار تابل                                  | <      | 37,511 5           | 4,614,937, | 4,350,021,219 | 264,916,292 | 1398/08/04  | پر داخت نشده           |                 | 0              |
|                                           |        | 37,512 6           | 4,614,937, | 4,480,521,855 | 134,415,657 | 1398/10/04  | يرداخت نشده            |                 | 0              |
| گزارشات                                   | -1     | of 6 items 6 - 1   |            |               | 50 25 10    | All   100   |                        | 0               |                |
|                                           |        |                    |            |               |             | 1975        |                        |                 |                |

## بازپرداخت تسهیلات

جهت بازپرداخت تسهیلات از این منو استفاده می شود. در بانک خاورمیانه دو نوع تسهیلات مبادله ای و مشارکتی به مشتریان بانک اعطا می گردد.

#### ايجاد كننده

با انتخاب نوع و شماره تسهیلات، جزییات تسهیلات مربوطه نمایش داده می شود.

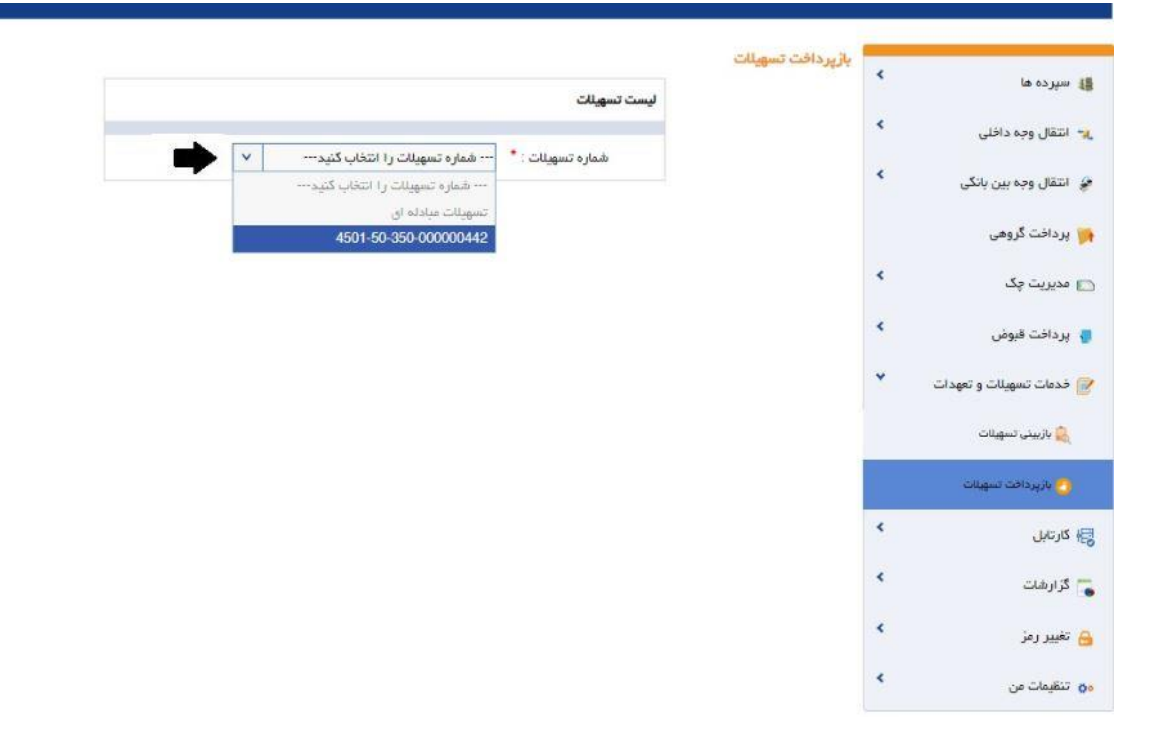

|                                              |                          | ليست تسهيلات    |                          |                                             |                                                     |                                                                 |
|----------------------------------------------|--------------------------|-----------------|--------------------------|---------------------------------------------|-----------------------------------------------------|-----------------------------------------------------------------|
| انتقال وجه داخلی                             | <                        | شماره تسویلات : | 1-50-350-000000442       | ✓ 4501                                      |                                                     |                                                                 |
| انتقال وجه بین بانکی                         | *                        |                 |                          | 1 (1) <sup>2</sup>                          |                                                     |                                                                 |
| پرداخت گر <mark>و</mark> هی                  | جزئيات تسهيلات           |                 |                          |                                             |                                                     |                                                                 |
| مدیریت چک                                    | 🔹 مېلغ کل تسهينات        | IRR 25,000,00   | نوع تسهيلات :            | تسهيلات فروش اقساطى                         |                                                     |                                                                 |
|                                              | مبلغ واريز شده           | IRR 25,000,00   | سود تسهيلات :            | IRR 2,689,625,069                           | مبلغ قسط :                                          | IRR 4,614,937,511                                               |
| پرداخت قبوض                                  | تاريخ افتتاح             | 1397/           | سررسید تسهیات :          | 1398/10/04                                  | ارز :                                               | IRR                                                             |
| خدمات تسهيلات و تعهدات                       | تعداد اقساط              |                 | تغداد اقساط پردافت شده : | 3                                           | پردافت نشده :                                       | 3                                                               |
|                                              | دوره <mark>اقس</mark> اط |                 | وضعيت تسهيلات :          | جارى                                        | حساب پايه :                                         | -11-040-000211071                                               |
| خدمات تسهیلات و تعهدات<br>فی بازبینی تسهیلات | تعداد اقساط              |                 |                          | تعداد اقساط پردافت شده :<br>وضعیت تسهیلات : | تعداد اقساط پردافت شده : 3<br>وشعیت تسهیلات : آجاری | تعداد اقساط پردافت شده : 3<br>وهنمیت تسهیلات : جاری حساب پایه : |
| 🕐 بازپردافت تسهیلات                          | بازير داخت تسهيلات       |                 |                          |                                             |                                                     |                                                                 |
| كارتابل                                      | •                        |                 |                          |                                             |                                                     |                                                                 |
| گزارشات                                      | تعداد اقساط پرداختی      |                 | مبلغ                     | غ بازپرداخت تسه <mark>ی</mark> لات          |                                                     |                                                                 |
|                                              | حساب مبدا *              |                 | ىشر                      | ح میدا                                      |                                                     |                                                                 |
| تغییر رمز                                    | موجودی قابل استفادہ      |                 |                          |                                             |                                                     |                                                                 |
|                                              | 7.50 TASKS               |                 |                          |                                             |                                                     |                                                                 |

در این قسمت، ایجاد کننده با وارد کردن تعداد اقساط برای وام های مبادله ای و یا مبلغ برای وام های مشارکتی و
 انتخاب شماره حساب، می تواند کلید ادامه را زده، وارد صفحه بعد می شود.

|                              |                            |                           |                                      |                              |                                                      | L             | بازپردافت تسهیلات<br>جزئیات تسهیلات | ۰<br>۲ | 🏭 سپرده ها                                   |
|------------------------------|----------------------------|---------------------------|--------------------------------------|------------------------------|------------------------------------------------------|---------------|-------------------------------------|--------|----------------------------------------------|
| مبلغ کل اقساط پرداخت<br>نشدہ | جمع کل اقساط سررسید<br>شدہ | تعداد اقساط سررسید<br>شده | جمع اقساط پرداخت<br>شده              | تعداد اقساط پرداخت<br>شده    | باحب تسهيلات                                         | ئام م         | شماره تسهيلات                       | *      | 💘 انتقال وجه داخلی<br>🍃 انتقال وجه بین بانگی |
| 13,844,812,534               | 0                          | 0                         | 13,844,812,535                       | 3                            | ف فیلم ن <mark>وین</mark><br>آذ <mark>ربایجان</mark> | ماة           | 4501-50-350-<br>000000442           |        | 🉀 پرداخت گروهی                               |
|                              |                            |                           |                                      |                              |                                                      |               | جزئيات اقساط                        | <      | 🗖 مدیریت چک                                  |
| مه سهم تخفیف                 | هم سود سهم جري             | ىھم اصل                   | ىعيت قسط م                           | بازپرداخت وض                 | ش مېلغ                                               | تاريخ تر اکند | شماره قسط                           | <      | 🧧 پرداخت قبوض                                |
| 0                            | 0 391,615,                 | 939 4,223,321,            | آنى 572                              | 4,614,937                    | ,511 13                                              | 398/06/04     | 4                                   | *      | 😿 خدمات تسهیلات و تعهدات                     |
|                              |                            |                           |                                      |                              |                                                      |               | جزئيات بازپرداخت                    |        | 🔒 بازبینی تسهیلات                            |
|                              | دد.                        | ازپرداخت تسهیلات کسر گ    | ِای تعداد <mark>1</mark> قسط بابت با | <b>4,614,937,511 ریال</b> بر | 4501-11-(ميلغ ا                                      | 040-00021     | از شماره حساب 1071                  |        | 🙆 بازپردافت تسهیلات                          |
|                              |                            |                           |                                      |                              |                                                      |               |                                     | <      | ا کارتابل                                    |
|                              |                            |                           |                                      |                              |                                                      |               | شرح :                               | *      | 🌄 گزارشات                                    |
|                              |                            |                           |                                      |                              |                                                      | رد نمایید : * | رمز تراکنش خود را وا                | <      | 🔒 تغيير رمز                                  |
|                              |                            | لغو                       | امه بازگشت                           | ادا                          |                                                      |               |                                     | *      | 🐅 تنظیمات من                                 |

در این صفحه جزییات بازپرداخت تسهیلات مربوطه نمایش داده می شود. رمز تراکنش را وارد کرده و با انتخاب
 گزینه "ادامه" بازپرداخت بارگذاری می شود.

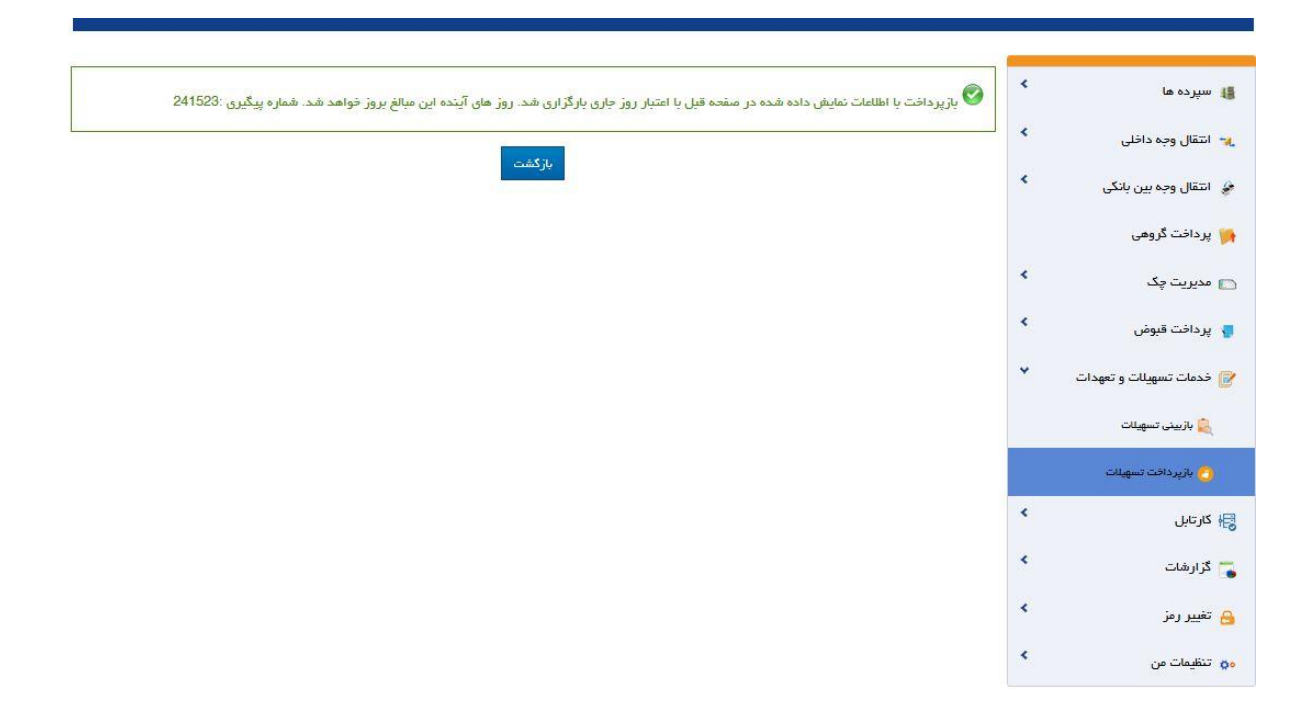

#### تاييد كننده

در این مرحله، تراکنش برای تایید به کارتابل کاربر تاییدکنندگان (امضاداران) در اینترنتبانک ارسال شده است.

"کاربر تاییدکننده" پس از ورود به اینترنتبانک در صفحه اول میتواند پیغامهای در انتظار خود را مشاهده نماید و
 با انتخاب متن "اینجا را کلیک کنید" که به رنگ آبی درآمده است و یا با مراجعه به منوی "کارتابل" جهت تایید یا
 رد آن اقدام نماید.

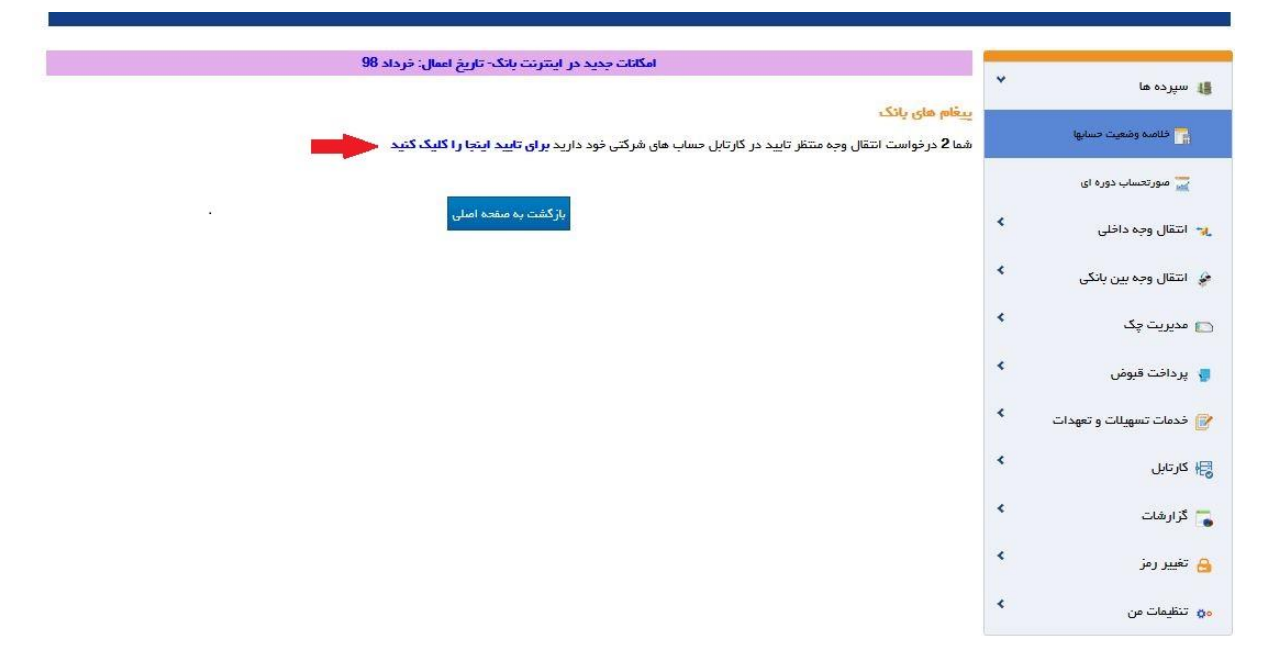

▪ در این صفحه کلیه تراکنشهای در انتظار تایید برای شما نمایش داده می شود.

برای تایید و یا رد درخواست تأییدکننده میبایست بر روی "کد پیگیری" تراکنش که به رنگ آبی در آمده است،
 کلیک نماید.

|                  |                   |                        |                    |                                       |                       |                | ورودی و خروجی<br>• وام های قسطی | فایل های<br>بازیردافت | <      | ا سپرده ها                                |
|------------------|-------------------|------------------------|--------------------|---------------------------------------|-----------------------|----------------|---------------------------------|-----------------------|--------|-------------------------------------------|
| تاييد<br>كنندگان | ايچاد شده<br>توسط | تاريخ ايجاد<br>درخواست | شرح میدا           | نوع تسهيلات                           | شماره تسهيلات         | تعداد<br>اقساط | شماره حساب بازپر داخت           | کد<br>پیگیری          | <<br>< | 😽 انتقال وجه داخلی<br>انتقال معم بین بازگ |
|                  | حسین<br>تابندہ    | 1398/04/29<br>14:22:17 | 100150636000000283 | تسهیلات اعطایی<br>مرابحه-بخش بازرگانی | 1001-50-636-000000283 | 1              | 1001-10-810-000873711           | 241524                | <      | ی مدیریت چک                               |
|                  | حسین<br>تابندہ    | 1398/04/29<br>14:02:19 | 100150636000000283 | تسهیلات اعطایی<br>مرابحه-بخش بازرگانی | 1001-50-636-000000283 | 1              | 1001-10-810-000873711           | 241523                | <<br>< | 🚦 پرداخت قبوض<br>🎯 خدمات تسویلات و تعهدات |
|                  |                   |                        |                    |                                       |                       |                |                                 |                       | ¥      | 🛃 کارتابل                                 |
|                  |                   |                        |                    |                                       |                       |                |                                 |                       |        | 对 کارتایل تراکنشهای حساب شرکتی            |
|                  |                   |                        |                    |                                       |                       |                |                                 |                       |        | 📸 بررسی وضعیت تراکنشهای شرکتی             |
|                  |                   |                        |                    |                                       |                       |                |                                 |                       | <      | 🌄 گزارشات                                 |
|                  |                   |                        |                    |                                       |                       |                |                                 |                       | <      | 🔒 تغییر رمز                               |
|                  |                   |                        |                    |                                       |                       |                |                                 |                       | <      | ەە تىظىمات من                             |

- در این صفحه، کاربر تأییدکننده قادر است تراکنش بارگذاری شده را بررسینماید و براساس جزئیات مندرج، تراکنش موردنظر را تصویب و یا رد نماید.
- درصورتیکه قبلا تعدادی از امضاداران (تایید کنندگان)، تراکنش را تایید یا رد کرده باشند. شما میتوانید در ستون
   "وضعیت تصویب" مشاهده نمایید، در انتها با وارد کردن رمز تراکنش خود و انتخاب گزینه "تصویب" تراکنش را تایید نمایید.

| سپرده ها                        | شرح جزئیات تراکن<br>۲              | U <sup>4</sup>         |                          |                            |             |                      |                   |            |
|---------------------------------|------------------------------------|------------------------|--------------------------|----------------------------|-------------|----------------------|-------------------|------------|
| ا کارت به کارت                  | کد بیگیری:                         |                        | شماره جساب بدهگار :      | 202                        | نگا، مىلغ:  | تعداد                | : , شنگا بر , الا |            |
| التقال وجه داخلي                | 241524                             |                        | 1-10-810-000873711       | 27 100                     | 255,223,1   | 1                    | 0-50              |            |
| انتقال وجه بین بانکی            | د<br>وضعیت تصویب                   |                        |                          |                            |             |                      |                   |            |
| ا پرداخت گروهی                  |                                    | شناسه کاربری           |                          | نام کاریری                 |             | ومنعيت               |                   | ملاحظات    |
| ا مدیریت چک                     | <                                  | 0100014386             |                          | عبدالرضا جعفر              | ى           | تصويب                |                   |            |
| پرداخت قبوض                     | مشخصات واريز                       |                        |                          |                            |             |                      |                   |            |
| مديريت كارت                     | د ریر<br>جزئیات تسهیلات            |                        |                          |                            |             |                      |                   |            |
| خدمات تسهیلات و تعهدات          | ∢<br>شماره:                        | تسهيلات                | نام بانک                 | جزئيات تسهيلات             |             | شرح مقصد             | تعداد اقد         | ىاھ تمىوير |
| کارت اعتباری                    | -00000283                          | 1001-50-636            | بانگ خاورمیانه           | تسهیلات اعطایی مرابحه-بخش  | بازرگانی    | 001-50-636-000000283 | 1 1               | $\otimes$  |
| ا کارتابل                       | ¥                                  |                        | _                        |                            |             |                      |                   |            |
| 🌏 کارتایل تر اکنشهای حساب مشترک | اطلاعات نمایش داده<br>جزئیات اقساط | ه شده بر ای روز جاری م | یحیح می باشد.روز های آید | ده این مبالغ تغییر خواهد د | لرد.        |                      |                   |            |
| 🛔 گزارش تراکنش حسابهای مشترک    | شماره قسط                          | تاريخ تراكنش           | مبلغ بازپرداخت           | وضعيت قسط                  | سهم امىل    | سهم سود              | سهم جريمه         | سهم تخفيف  |
| گزارشات                         | 2 4                                | 1398/02/26             | 255,223,127              | سر رسید شده                | 198,151,474 | 57,071,653           | 0                 | 0          |
| تغيير رمز                       |                                    |                        |                          |                            |             |                      |                   |            |
| ا تنظیمات من                    | ملاحظات :                          |                        |                          |                            |             |                      |                   |            |

سپس صفحه ای جدید نمایان می شود که نشان می دهد باز پر داخت با موفقیت انجام شده است و برای ثبت نهایی به
 کار تابل "کاربر ایجاد کننده" انتقال می یابد.

| 📀 تر اکتف با موفقیت تصویب شد | < | 🏭 سپرده ها                     |
|------------------------------|---|--------------------------------|
|                              | < | 🐙 انتقال وجه داخلی             |
| بازكشت                       | < | 🍃 انتقال وجه بین بانکی         |
|                              | < | 💿 مدیریت چک                    |
|                              | < | 🥊 پرداخت قبوض                  |
|                              | < | 🔗 خدمات تسهیلات و تعهدات       |
|                              | * | 뮎 كارتايل                      |
|                              |   | 🏹 گارتابل تراکنشهای حساب شرکتی |
|                              |   | 📷 بررسی وضعیت تر اکنشهای شرکتی |
|                              | < | 🥫 گزارشات                      |
|                              | < | 🔒 تغيير رمز                    |
|                              | < | 👴 تنظیمات من                   |

#### ايجاد كننده

در مرحله نهایی پس از احراز شدن حداقل شرایطبرداشت (با توجه به شرایطبرداشت مندرج در فرم افتتاححساب) عملیات بازپرداخت با ثبت نهایی "کاربر ایجاد کننده" تکمیل می گردد و از حساب، وجه موردنظر برداشته می شود.

 برای این منظور کاربر ایجاد کننده میبایست در منوی " کارتابل " بررسی وضعیت انتقال وجه" وضعیت بارگذاری را انتخاب نماید.

| 🏭 سپرده ها<br>سرده ها 📲  | ېررسى وضعين   | ت فایل ارسال شده               |             |                                |                    |                        |                        |                      |                   |
|--------------------------|---------------|--------------------------------|-------------|--------------------------------|--------------------|------------------------|------------------------|----------------------|-------------------|
| 🏈 انتقال وجه بین بانکی   | از تاريخ      | ; ئېت :                        |             |                                | 50                 | اریخ ثبت :             |                        |                      |                   |
| 🎁 پرداخت گروهی           | وه            | سعیت : با <mark>ر</mark> گذاری | X           | ×                              |                    |                        |                        |                      |                   |
| 应 مدیریت چک              |               |                                |             |                                |                    |                        |                        |                      |                   |
| 🥊 پرداخت قبوض            |               |                                |             | نمايش                          | لغو                |                        |                        |                      |                   |
| 📝 خدمات تسهیلات و تعهدات | کد پیگیری     | شماره حساب میدا                | ميلغ        | شمارة حساب مقميد               | تام استعلام<br>شده | شرح میدا               | تاريخ ايجاد<br>درخواست | نوع تراكنش           | تايرد كنندگ       |
| 🛃 کارتابل                | 241524        | 100110810000873711             | 255,223,127 | 100150636000000283             |                    | 1001506360<br>00000283 | 1398/04/29<br>14:22:17 | بازپرداخت<br>تسهیلات | عبدالرضا<br>جعفری |
| 👗 گزارشات                | 241523        | 100110810000873711             | 255,223,127 | 100150636000000283             |                    | 1001506360<br>00000283 | 1398/04/29<br>14:02:19 | بازپرداخت<br>تسهیلات |                   |
| 🔒 تغيير رمز              | 2 items 2 - 1 | of 2                           | D           | l   100   50   25   <b>1</b> 0 | 1                  | 100                    |                        | 1 2 1                | 4 H 4             |
| مې تنظيمات من            |               |                                |             |                                |                    |                        |                        |                      |                   |

- در این صفحه کلیه تراکنشهای که به ثبت نهایی برای انجام تراکنش نیاز دارد نمایش داده می شود.
- با کلیک بر روی "کد پیگیری" که به رنگ آبی در آمده است، وارد صفحه جزئیات بازپرداخت خواهید شد.
- در این صفحه، ایجادکننده قادر است تراکنش بارگذاری شده را بررسی و براساس جزئیات مندرج، تراکنش موردنظر را پرداخت یا رد نماید.
- در ستون "وضعیت تصویب" می توان لیست امضاداران (تایید کنندگان) که تراکنش را تایید یا رد کرده باشند مشاهده کرد.
  - پس از اطمینان از درستی اطلاعات تراکنش، با انتخاب مجدد گزینه مجدد "ثبت" تراکنش انجام می شود.

|           |            |                       |              |                           |                          | U                   | شرح جزئيات تر اكنش |   |                            |
|-----------|------------|-----------------------|--------------|---------------------------|--------------------------|---------------------|--------------------|---|----------------------------|
|           |            |                       |              |                           |                          |                     |                    |   | 🏭 سپرده ها                 |
|           | ى تراكنش : | تعداد کل              | ع کل مبلغ :  | جم                        | شماره حساب بدهکار :      |                     | کد پیگیری :        | < | 🔫 انتقال وحه داخلی         |
|           |            | 1                     | 255,223,12   | 7 10                      | 001-10-810-000873711     |                     | 241524             |   | 0 .00 4                    |
|           |            |                       |              |                           |                          |                     |                    | * | 🥔 انتقال وجه بین بانکی     |
|           |            |                       |              |                           |                          |                     | وضعيت تصويب        |   | 🉌 پرداخت گروهی             |
| ملاحظات   |            | وضعيت                 |              | تام کاربری                |                          | بناسه کاربری        | <b>a</b>           | < |                            |
|           |            | تصويب                 | ى نژاد       | قربانعلى قربانعل          |                          | 000000176           | 1                  |   | 🗖 مدیریت چک                |
|           |            | تمويب                 | نرى          | عبدالرضا جعن              |                          | 010001438           | 6                  | < | 🎝 پرداخت قبوض              |
|           |            |                       |              |                           |                          |                     |                    | < | 📝 خدمات تسهیلات و تعهدات   |
|           |            |                       |              |                           |                          |                     | مشخصات واريز       | * | کارتابل                    |
|           |            |                       |              |                           |                          |                     | جزئيات تسهيلات     |   | 🏹 بررسی وضعیت انتقال وجه   |
| اط تموير  | تعداد اقسا | شرح مقصد              |              | جزئيات تسهيلات            | نام بانک                 | مهيلات              | شماره ت            | < | -15.15 =                   |
| 0         | 1          | 1001-50-636-000000283 | ه . بازرگانی | سميلات اعطابي مرابحه-بخية | بانک خاور میانه ت        | 1001-50-63          | 6-00000283         |   |                            |
|           |            |                       | 0 33.0       |                           |                          |                     |                    | < | 🔒 تغيير رمز                |
|           |            |                       |              |                           |                          |                     |                    | , |                            |
|           |            |                       | ېد کرد.      | ده این مبالغ تغییر خواه   | نحیح می باشد.روز های آین | شده برای روز جاری ص | اطلاعات نمایش داده |   | <mark>ەم</mark> تنظیمات من |
|           |            |                       |              |                           |                          |                     | جزئيات اقساط       |   |                            |
| سهم تخفيف | سهما جزيمه | سهما سود              | سهم اصل      | وضعيت قسط                 | مبلغ بازپرداخت           | تاريخ تراكنش        | شماره قسط          |   |                            |
| 0         | 0          | 57,071,653            | 198,151,474  | سر رسید شده               | 255,223,127              | 1398/02/26          | 2                  |   |                            |
|           |            |                       | بازكشت       | ثبت رد                    |                          |                     |                    |   |                            |

- سپس صفحه ای جدید نمایان می شود که نشان می دهد انتقال وجه با موفقیت انجام شده است.
  - با انتخاب گزینه "چاپ" امکان چاپ (پرینت) آن را نیز خواهید داشت.

| سپرده ها                     | *  |                    |                                         |                            |                  |
|------------------------------|----|--------------------|-----------------------------------------|----------------------------|------------------|
| انتقال وجه داخلی             | ۲. |                    | بانک<br>Bank                            | ے خاورمیانہ<br>Middle East |                  |
| انتقال وجه بین بانگی         | *  |                    |                                         |                            |                  |
| بر داخت گر <mark>و</mark> هی |    | زمان رسید:         | 1398-04-29 15:13                        | تاريخ تراكنش :             | 1398-04-29       |
| پر<br>مدیریت چک              | <  | نوع انتقال وجه:    | بارپرداخت تسهيلات                       | وضعيت انتقال وجه:          | موقق             |
| <br>پرداخت قبوض              | <  | شماره تراکنش       | 1001201320194682                        | کل مبلغ:                   | 255,223,127 ريال |
| خدمات تسهيلات و تعهدات       | ĸ  | شماره حساب بدهکار: | 1001-10-810-000873711                   | نام ماحب حساب :            | مهندسی مشاع صنعت |
| کارتابل                      | ~  | شرح مبدا :         | 1001-50-636-000000283                   |                            |                  |
| 🟹 بررسی وضعیت انتقال وجہ     |    | تاييد كنندگان :    | قریاتعلی قریانعلی نژاد - عبدالرما جعفری |                            |                  |
| گزارشات                      | ۲. |                    |                                         |                            |                  |
| تغيير رمز                    | <  |                    | اطلاعات حساء                            | اب مقصد                    |                  |
|                              | <  | شماره پیگیری       | شماره تسهيلات                           | نام ماحب تسهيلات           | ميلغ             |
| تنظيفات من                   |    | 4682               | 1001-50-636-000000283                   | مهندسي مشاع صنعت           | 255,223,127 ريال |

#### وضعيت انتقال وجه شركتها

در این منو کاربر می تواند گزارش تمامی تراکنشهای انتقال وجه شرکت که از طریق سامانه اینترنت بانک انجام شدهاند را بررسی نماید.

|                         |                   | وضعيت انتقال وجه شركتها | * | 🏭 سپرده ها                        |
|-------------------------|-------------------|-------------------------|---|-----------------------------------|
|                         |                   |                         | * | 🤫 انتقال وجه داخلی                |
| فمه                     | از حساب : •       |                         | * | 🍦 انتقال وجه بین بانکی            |
| فمه                     | نوع تراكنش : *    |                         |   | 🆐 ارسال فایل                      |
|                         | از تاريخ :        |                         | * | 💿 مدیریت چک                       |
|                         | تا تاريخ :        |                         | * | 🥊 پرداخت قبوض                     |
| همه                     | وضعیت تر اکنش : * |                         | < | 😽 كارتابل                         |
| نمایش تنظیم مجدد بازگشت | -                 |                         | • | 🟅 گزارشات                         |
|                         |                   |                         |   | 😋 وضعیت انتقال وجہ شرکتھا         |
|                         |                   |                         |   | 📷 تاریخچه استفاده از اینترنت بانک |
|                         |                   |                         | * | 🔒 تغيير رمز                       |
|                         |                   |                         | < | ەق تىنظىمات من                    |

- اطلاعاتی که وارد کردن آن ها اجباریست با علامت "\*" نشان داده شده است.
- در این صفحه حسابهای فعال شرکت بصورت لیست برای کاربر نمایش داده می شود. با در نظر گرفتن حساب موردنظر می توانید گزارش را فیلتر نمایید و یا از گزینه "همه" برای نمایش تمامی حسابهای فعال استفاده کنید.
- سپس "نوع تراکنش" خود را انتخاب نمایید. این امکان برای حسابهای خود، سایرین، ساتنا، پایا، پرداخت قبوض، بازپرداخت تسهیلات وجود دارد.
- شما می توانید برای نمایش گزارش موردنظر خود تاریخ تراکنش را در بازه زمانی مشخص، تعیین نمایید. برای این
   منظور کافیست از تقویم موجود در صفحه استفاده کنید.
- در قسمت "وضعیت تراکنش" می توان با تعیین وضعیت تراکنش ها، گزارشات شرکت را بررسی نمایید. 'لغو شده' توسط سیستم، 'برگشت خورده' توسط کاربر، 'نیاز به کنترل' کاربر کنترل کننده، 'در انتظار تایید' و 'تایید شده' و یا 'همه' برای نمایش تمامی وضعیت ها در این منو وجود دارد.
  - با انتخاب گزینه "نمایش" کاربر قادر است تراکنش موردنظر را مشاهده نماید.
  - با انتخاب گزینه "شرح" جزئیات کامل تراکنش برای شما نمایش داده می شود.
- با انتخاب گزینه "چاپ" امکان چاپ (پرینت) مجدد را خواهید داشت. این امکان تنها برای تراکنشهای موفق در لحظه امکان پذیر می باشد.
  - در ردیف آخر این جدول، میتوانید تعداد نمایش تراکنش های حساب موردنظر را مشخص نمایید.

لازم به ذکر است با انتخاب گزینه "تنظیم مجدد" امکان تنظیم گزارش جدید فراهم می گردد.

|   |                |        |              |              |            |               |                                 |                  |          | _ |                                  |
|---|----------------|--------|--------------|--------------|------------|---------------|---------------------------------|------------------|----------|---|----------------------------------|
|   |                |        |              |              |            |               |                                 | ئتقال وجه شركتها | وضعيت ا  | * | 🏭 سپرده ها                       |
|   |                |        | _            |              |            |               |                                 | _                |          | ۰ | 🦋 انتقال وجه داخلی               |
|   |                |        |              | •            | 1001-      | -10-810-(     | از حساب : •                     |                  |          | ۰ | 🍻 انتقال وجه بین بانکی           |
|   |                |        |              | •            |            |               | نوع تر اکنش : * 🛯 پایا          |                  |          |   | 🆐 ارسال فایل                     |
|   |                |        |              |              | <b></b>    |               | از تاريخ :                      |                  |          | ۰ | 📩 مدیریت چک                      |
|   |                |        |              |              | <b></b>    |               | تا تاريخ :                      |                  |          | • | 🌄 پرداخت قبوض                    |
|   |                |        |              | •            |            | بد شده        | وضعیت تر اکنش : * تایی          |                  |          | < | 层 کارتایل                        |
|   | _              | _      |              |              | دد بازگشت  | مایش تنظیم مج | ũ.                              |                  |          | • | 🚬 گزارشات                        |
|   | $\hat{\nabla}$ | ·      |              |              |            |               |                                 |                  |          |   | 🙀 گزارش انتقال وجه               |
| * | چاپ<br>مجدد    | جزفيات | وضعيت تراكنش | تاريخ تراكنش | نوع تراكنش | مبلغ          | نام ذينفع                       | از حساب          | رديف     |   | —<br>🈋 وضعیت انتقال وجه شرکتها   |
|   | چاپ            | شرح    | تاييد شده    | 1395/12/18   | LĻ         | 10889050      |                                 | 100110810        | 1        |   | . Sila ta ta di salatan sebada 🚟 |
|   | چاپ            | شرح    | تاييد شده    | 1395/12/18   | LLŲ        | 948000        | <sup></sup> ن ، زرانای - تنخواه | 100110810        | 2        |   | المرتعة المعدد الالايتراك بالك   |
|   | چاپ            | شرح    | تاييد شده    | 1395/12/18   | پايا       | 315445455     | -                               | 100110810        | 3        | * | 🔒 تغيير رمز                      |
|   | چاپ            | شرح    | تاييد شده    | 1395/12/18   | ևĻ         | 2888000       |                                 | 100110810        | 4        | ٠ | وم تنظيمات من                    |
|   | چپ             | شرح    | تاييد شده    | 1395/12/18   | LĻ         | 2100000       | 🗖 تنخواه                        | 100110810        | 5        |   |                                  |
|   | چاپ            | شرح    | تاييد شده    | 1395/12/18   | LĻ         | 4950000       | - تنخواه                        | 1001108100       | 6        |   |                                  |
|   | چاپ            | شرح    | تاييد شده    | 1395/12/18   | LĻ         | 12750000      |                                 | 1001108100       | 7        |   |                                  |
|   | چاپ            | شرح    | تاييد شده    | 1395/12/18   | LL         | 9500000       |                                 | 1001108100       | 8        |   |                                  |
| E | چاپ            | شرح    | تاييد شده    | 1395/12/18   | LĻ         | 1670000       |                                 | 1001108100       | 9        |   |                                  |
|   | چاپ            | شرح    | تاييد شده    | 1395/12/18   | LLŲ        | 3050000       |                                 | 100110810        | 10       |   |                                  |
| - | ÷ H 4          | 4 3 2  | <b>1</b> ► ₩ |              |            | 100 50 3      | 25   10                         | of 1991 item     | s 10 - 1 |   |                                  |

تاریخچه استفاده از اینترنت بانک

اطلاعات پنج ورود قبلی شما به اینترنتبانک در این منو نمایش داده میشود. این امکان صرفاً برای حفظ امنیت شماست.

|        |                                                     |                  |          | Sharaatal     | تاريخهم استفاده ان   |   |                                 |
|--------|-----------------------------------------------------|------------------|----------|---------------|----------------------|---|---------------------------------|
|        |                                                     |                  |          |               | ,                    | * | 🏭 سپرده ها                      |
|        |                                                     |                  |          | اینترنت بانگ  | تاريخچه استفاده از ا | * | 🤫 انتقال وجه داخلی              |
| وضعيت  | تاريخ خروج                                          | تاريخ ورود       | شهر کشور | آدرس اينترنتى | مرورگر               | * | Statute 10-1 (A                 |
| موفقيت | ارتباط با مرورگر به دلیل عدم استفاده قطع گردیده است | 1395-09-18 11:28 |          |               | Firefox-47.0         |   | م النقال وجه بين باندي          |
| موفقيت | ارتباط با مرورگر به دلیل عدم استفاده قطع گردیده است | 1395-09-18 10:21 |          |               | Firefox-47.0         |   | 🆐 ارسال فایل                    |
| شكست   | ارتباط با مزورگر به دلیل عدم استفاده قطع گردیده است | 1395-09-18 10:21 |          | -             | Firefox-47.0         | * | 💿 مدیریت چک                     |
| موفقيت | ارتباط با مرورگر به دلیل عدم استفاده قطع گردیده است | 1395-09-18 09:37 |          | -             | Firefox-47.0         | * | 🌄 پرداخت قبوض                   |
| موفقيت | ارتباط با مرورگر به دلیل عدم استفاده قطع گردیده است | 1395-09-18 09:24 |          |               | Firefox-47.0         | * | 🛃 کارتابل                       |
|        |                                                     | لغو              |          |               |                      | * | 🌄 گزارشات                       |
|        |                                                     |                  |          |               |                      |   | 🝚 وضعیت انتقال وجه شرکتها       |
|        |                                                     |                  |          |               |                      |   | تاریخچه استفاده از اینترنت بانک |
|        |                                                     |                  |          |               |                      | * | 🔒 تغییر رمز                     |
|        |                                                     |                  |          |               |                      | * | مې تنظيمات من                   |

#### ریز تراکنش درگاه ها

کاربرانی که دستگاه POS خود را از بانکخاورمیانه تهیه نمودهاند، میتوانند ریز تراکنشهای POS را در منوی "گزارشات" اینترنت بانک خود مشاهده نمایند. برای این امر لازم است درخواست متقاضی به شعبه اعلام شود تا دسترسی به این منو برای ایشان برقرار گردد.

- در این صفحه با وارد نمودن "شماره ترمینال دستگاه POS" و "شماره مرجع" و نوع درگاه ها و ترمینال ها، با
   انتخاب گزینه "ثبت" می توانید زمان، تاریخ، و مبلغ تراکنش را مشاهده نمایید.
- چنانچه بخواهید ترمینال های موجود را در گروه های مورد نظر خود گروه بندی کرده و از این پس گزارش را بر
   حسب گروهی از ترمینال ها تهیه نمایید میتوانید با استفاده از آیکون های 
   تعریف ، ویرایش و حذف
   گروه های ترمینال ها را انجام دهید.
- برای تعریف گروهی از ترمینال ها، ابتدا آیکون 🥯 را انتخاب نمایید، در پنجرهی باز شده نام برچسب مورد نظر را درج نموده و از میان لیست ترمینال ها، ترمینال های مورد نظر برای این گروه خاص را انتخاب نمایید، اکنون با ثبت تنظیمات، ترمینال های گروهی مورد نظر تعریف شده است.

|               | اضافه کردن لیست گروهی ت | ترميتال               |                           |                |   |     |
|---------------|-------------------------|-----------------------|---------------------------|----------------|---|-----|
| ترمينال :     | نام برچسب : *           | ترمینال گروهی         |                           |                |   |     |
| از تاریخ :    |                         | ^ 06093887√           |                           | 00 : 00 : 00   |   |     |
| تا تاريخ :    | ليست ترمينال ها : *     | 06095275<br>06099928√ |                           | 23 : 59 : 59   |   |     |
| تاريخ واريز : |                         | ♥ 06093885            |                           |                |   |     |
| تاريخ واريز : |                         | فيت بستن              |                           | نزولى          | * |     |
| نوع درگاه :   | همه درگاه ها            | ~                     | انتخاب گروهی ترمینال ها : | همه ترمینال ها | ~ | 0 0 |

- برای ویرایش و یا حذف گروه مشخصی از ترمینال ها، ابتدا آیکون **()** را انتخاب نموده، سپس در پنجرهی باز شده گروه ترمینال مورد نظر را از لیست گروه ترمینال های موجود انتخاب نمایید، سپس تغییرات مورد نظر را اعمال کرده دکمه ویرایش، و در صورتی که تمایل به حذف شدن گروه مورد نظر دارید، دکمه ی حذف برچسب را انتخاب کنید.

|                                              | 0                           |                |      |
|----------------------------------------------|-----------------------------|----------------|------|
|                                              |                             |                |      |
| ترمینال : مینال عنوم برچسب : * ترمینال گرر   | ترمینال گروهی               |                |      |
| از تاريخ :                                   | لطفا انتخاب كنيد            | 00 ; 00 ; 00   |      |
| ترمينال                                      | ترمينال 1                   |                |      |
| تا تاريخ : ليست ترمينال ها : * ترمينال ؛<br> | ترمینال 2<br>               | 23 : 59 : 59   |      |
| تاريخ واريز :                                | ↓ 06093885                  |                |      |
| Tinta žula                                   |                             | la D           | ~    |
| ويرايش بست                                   | ش بستن حدف برچسب            | 635            |      |
| توع در گاه : همه در گاه ها                   | 🔻 انتخاب گروهی ترمینال ها : | همه ترمينال ها | 00 - |

 درصورتی که گزارش یک ترمینال خاص را میخواهید با وارد نمودن شماره ترمینال و مشخص کردن تاریخ تراکنش با استفاده از تقویم موجود در صفحه، کلیه اطلاعات مربوط به پایانه مربوطه در بازه مشخص شده، نمایش داده می شود. برای پیگیری و بررسی هر تراکنش با تعیین تاریخ و زمان دقیق می توانید رکورد مربوطه را جستجو نمایید.

|     |              |                |                 |                          |           |                     | راکنش درگاه ها          | i Cildibi   | 🖌 سپرده ها                        |
|-----|--------------|----------------|-----------------|--------------------------|-----------|---------------------|-------------------------|-------------|-----------------------------------|
|     |              |                |                 |                          |           |                     |                         |             | < انتقال وجه داخلی                |
|     |              |                |                 | شماره مرجع :             |           |                     | رمینال :                | 2           | 🐐 انتقال وجہ بین بانگی            |
|     |              | [              | 00 : 00 : 00    | ساعت :                   |           |                     | تاريخ :                 | 1           | 🍋 پرداخت گروهی                    |
|     |              |                | 23 : 59 : 59    | ساعت :                   |           |                     | ا تاريخ :               | 8           | <                                 |
|     |              |                |                 | مرحله واريز :            |           |                     | ، واريز :               | از تاريخ    |                                   |
|     | v            |                | تزولى           | ىرتب سازى بر اساس :      |           | <b>#</b>            | ز واريز :               | تا تارية    | 🦉 پرداخت قبوض                     |
| 0 0 | ×            |                | همه ترمينا . ها | الم التروية مورق         |           |                     | ديگاه: محمديگاه         |             | 💕 خدمات تسهیلات و تعهدات          |
| ••• |              |                | -0-29           | ب تروسی ترتیبان س .      |           |                     |                         | -90         | 🖌 كارتابل                         |
|     |              |                |                 |                          |           |                     |                         |             | 🟅 گزارشات                         |
|     |              |                |                 | ظيم مجدد لغو             | ئىت ت     |                     |                         |             | 🍚 وضعیت انتقال وجه شرکتها         |
|     |              |                |                 |                          |           | وجى قابل مشاهده است | د 2000 رکورد در فایل خر | حداكثر تعدا | 🔛 تاریخچه استفاده از اینترنت بانک |
|     |              |                |                 |                          |           |                     | وجی فایل                | کنترل فر    | ایز تراکنش درگه ها 🖬              |
|     |              |                | 211 رکورد       | 1 تا رکورد 2000 از مجموع | از رکورد  | ➡                   | از رديف :               |             |                                   |
|     |              |                |                 |                          |           |                     |                         |             | 🔒 تغيير رمز                       |
|     |              | 5              |                 |                          |           | PDF                 | ى: XLS   CSV            | ذخیرہ در فا | ەھ تىظىمات من                     |
|     | حزفیات       | مرحلہ<br>واریز | شماره مرجع      | تاريخ واريز              | ميلخ      | تاريخ تراكش         | ترميتال                 | شماره       |                                   |
|     | شرح          | 4              | 750670700261    | 1395/12/22               | 2,409,771 | 09:52:21 1395/12/22 | 06075067                | 1           |                                   |
|     | شرح          | 6              | 750670690260    | 1395/12/21               | 544,274   | 15:32:16 1395/12/21 | 06075067                | 2           |                                   |
|     | شرح          | 6              | 750670690259    | 1395/12/21               | 616,000   | 13:35:21 1395/12/21 | 06075067                | 3           |                                   |
|     | شرح          | 3              | 750670690258    | 1395/12/21               | 303,090   | 08:52:24 1395/12/21 | 06075067                | 4           |                                   |
|     | شرح          | 7              | 750670660257    | 1395/12/18               | 1,849,118 | 16:19:16 1395/12/18 | 06075067                | 5           |                                   |
|     | and the same | 7              | 750670660256    | 1905/19/18               | 2 000 000 | 16-18-33 1305/10/18 | 06075067                | 6           |                                   |

نکته: امکان گزارشگیری تمامی تراکنشهای دستگاه POS شرکت بدون در نظر گرفتن فیلتر قابل اجرا میباشد.

- در ردیف آخر این جدول، می توانید تعداد نمایش تراکنش های دستگاه POS مورد نظر را مشخص نمایید.
- این امکان فراهم آمده است که اطلاعات موجود در این صفحه را با فرمتهای PDF, Excel, CSV دریافت
   نمایید. برای این منظور کافیست شماره ردیف تراکنش موردنظر را در کادر مربوطه وارد نمایید و با انتخاب فرمت
   خروجی دلخواه تا سقف ۲۰۰۰ رکورد، فایل درخواستی را دریافت کنید.
- در ستون "مرحله واریز" این جدول دوره واریز مبالغ خرید بر روی دستگاه pos بصورت پایا برای کاربر نمایش
   داده می شود.

نکته: مقادیر فروش انجام شده از طریق دستگاه pos توسط سیکلهای پایا به حساب شما واریز می گردد. با توجه به این گزینه، بررسی تراکنشها در بازه زمانی مشخص تسهیل می شود.

|        |       |              | ·                      |           |                                       |                           |               |            | * | 🌄 گزارشات                         |
|--------|-------|--------------|------------------------|-----------|---------------------------------------|---------------------------|---------------|------------|---|-----------------------------------|
| ~      |       |              | ، سازی بر اساس : نزولی | مرتب      |                                       |                           | يخ واريز :    | דו דוر     |   | 📩 گزارش انتقال وجه                |
|        |       |              | لغو                    |           |                                       |                           | 1             |            |   | 🕒 وشعیت انتقال وجہ شرکتھا         |
|        |       |              |                        |           |                                       | شرح<br>-                  | r 2000 J      |            |   | 👑 تاریخچه استفاده از اینترنت بانک |
|        |       |              |                        |           | ر: پایانه فروشگاهی<br>تساب :          | نوع ترمينال<br>نام صاحب د | اد ۵۵۵۵ رکور. | حدادتر تعد |   | POS لیست تراکنش های 👰             |
|        |       |              |                        | 10        | 01-10-<br>ر: فرید                     | به حساب :<br>نوع تراکنش   | روجی فایل     | کنترل خ    | < | 🔒 تغيير رمز                       |
|        |       | 21 ركورد     | رکورد 2000 از مجموع ۱  |           | رزی: 600235<br>بز: F:                 | شمارہ پیگیر<br>شاخص واری  | از رديف :     |            | ۰ | ەە تنظیمات من                     |
| Ţ      |       |              | L                      | 58167     | <b>رایه دهنده دستگاه : 2111</b><br>PD | کد شرکت ا                 | CSV : Le      | ذخبيه در ف |   |                                   |
| $\sim$ | مرحله |              |                        |           |                                       |                           |               | - <u></u>  |   |                                   |
| جزئيات | واريز | شمارة مرجع   | تاريخ واريز            | ميلغ      | تاريخ تراكنش                          | ئال                       | ترمي          | شماره      |   |                                   |
| شرح    | 4     | 750670700261 | 1395/12/22             | 2,409,771 | 09:52:21 1395/12/22                   | 0607                      | 75067         | 1          |   |                                   |
| شرح    | 6     | 750670690260 | 1395/12/21             | 544,274   | 15:32:16 1395/12/21                   | 0607                      | 75067         | 2          |   |                                   |
|        |       |              |                        |           |                                       |                           |               |            |   |                                   |

 با انتخاب گزینه "شرح"، جزئیات کامل تراکنش برای کاربر نمایش داده می شود. کاربر قادر است با توجه به اطلاعات داده شده نظیر "شماره پیگیری" و "نوع تراکنش" تراکنش موردنظر را بررسی نماید.

لازم به ذکر است، در این گزارش برخی مبالغ واریزی به مبلغ صفر ریال نمایش داده می شود که نشان دهنده عملیات مانده گیری و یا پرداخت قبوض از طریق دستگاه می اشد.

## گزارشات بین الملل

در این منو گزارش کلی از ضمانت نامه های ارزی (BG) ، بروات ارزی (Col) ، اعتبارات اسنادی (LC) ، حوالجات ارزی (Remittance) نمایش داده می شود.

|                                 | _ |
|---------------------------------|---|
| رده ها                          | * |
| قال وجه داخلی                   | < |
| قال وجه بین ب <mark>انکی</mark> | < |
| یر <mark>یت چک</mark>           | * |
| داخت قبوض                       | < |
| مات تسهیلات و تعهدات            | ۲ |
| ارشات                           | * |
| گزارش انتقال وجه                |   |
| وضعيت انتقال وجه شركتها         |   |
| گزارشات ہین الملل               |   |
| تاریخچه استفاده از اینترنت بانگ |   |
| یر رمز                          | * |
| لىمات من                        | < |

## ضمانت نامه های ارزی (BG)

ضمانت نامه ارزی یک تعهد است که قوانین مندرج در آن، ضمانتخواه را در برابر ذینفع ضمانتنامه متعهد می کند. سندی است که به موجب آن بانک ضمانت اشخاص حقیقی و حقوقی را در رابطه با انجام تکالیف و تعهدات موضوع قرارداد فی مابین ذینفع و ضمانتخواه تا مبلغ مندرج در ضمانت نامه به عهده می گیرد، که در صورت عدم انجام به موقع تعهدات از سوی ضمانت خواه با اعلام ذینفع قبل از انقضای سررسید ضمانت نامه، بانک مبلغ مذکور را در وجه ذینفع پرداخت نماید.

با انتخاب گزینه ی ضمانت نامه های ارزی (BG) به صفحه تهیه گزارش خواهید رفت و می توانید با پر کردن هریک از اطلاعات درخواستی، گزارش مورد نظر را مشاهده نمایید:

| 😽 انتقال وجه داخلی                                                                                                    | د نوع                                                                                    | فىمانت نامە : * خىماتتنامە                                        | مه های یوان چین آژ اد                            | سرح 🗸                                                                | ، نامہ : احسن ان                | ر<br>عهدات يوان چين ا    | آراد                | ×                          |
|----------------------------------------------------------------------------------------------------|------------------------------------------------------------------------------------------|-------------------------------------------------------------------|--------------------------------------------------|----------------------------------------------------------------------|---------------------------------|--------------------------|---------------------|----------------------------|
| 🐊 انتقال وجه بین بانگی                                                                                                    | *                                                                                        | مبلغ ارز : 7585500                                                | 75                                               |                                                                      | ع ارز : ایوان چی                | آر اد                    |                     | *                          |
| 🖕 مدیریت چک                                                                                                    | شمار<br>۲                                                                                | ه بانک مرکزی : 2078600<br>تاریخ صدور : ۲۹-۷۰-۱۷                   | 1001/977820                                      | وفنعيت                                                               | ، نامہ : فعال<br>انقضا : ۲۹-۷۰- | 184                      |                     | •                          |
| 💡 پرداخت قبوض                                                                                                    | <                                                                                        |                                                                   |                                                  | نمايش تنظيم مجدد با                                                  |                                 |                          |                     |                            |
|                                                                                                    | <                                                                                        |                                                                   |                                                  |                                                                      |                                 |                          |                     |                            |
| <table-cell> فدمات تسهیلات و تعهدات<br/>🌄 گزارشات</table-cell>                                                                                                    | ۲<br>۲                                                                                   | قايل: F  XLS  CSV                                                 | PDF                                              |                                                                      |                                 |                          |                     |                            |
| 😡 خدمات تسهیلات و تعهدات<br>🗖 گزارشات<br>🎽 گزارش انتقال وجه                                                                                                    | ۲<br>د ذخیره در<br>ردیف                                                                  | فایل: F  XLS <mark> </mark> CSV<br>شماره سریال                    | PDF<br>شماره بانک مرکزی                          | شرح شمانت نامه                                                       | مبلغ ارز                        | دوع ارز                  | جزئيات              | گزارش مشتر                 |
| ی خدمات تسهیلات و تعهدات<br>گزارشات<br>کی ازم انتقال وجه<br>بر افتاح تر انتقال وجه                                                                                                    | ۲<br>۲<br>ذخیره در<br>ردیف<br>1                                                          | یین: F   XLS   CSV<br>هماره سریال<br>0910-BG-310-340              | PDF<br>شمارہ پانک مرکزی<br>1001/97782078600      | شرح شمانت نامه<br>حسن انجام تعهدات یوان چین آز                       | مبلغ ارز<br>7585500             | نوع ارز<br>یوان چین آزاد | جزئیات<br>شرح       | <b>گز</b> ارش مشتر<br>چاپ  |
| آن خدمات تسهیلات و تعهدات<br>گزارشات<br>گرارش انتقال وجه<br>بی وضعیت انتقال وجه شرکتها                                                                                                    | ۲<br>دخیرہ در<br>ردیف<br>1<br>m1-1                                                       | نین: F  XLS  CSV<br>شماره سریال<br>0910-BG-310-340<br>of 1 ite    | PDF<br>شماره بانک مرکزی<br>1001/97782078600      | شرح شمانت نامه<br>حسن انجام تعهدات يوان چين آز<br>1   25   50   100  | مبلغ ارز<br>7585500             | نوع ارز<br>یوان چین آژاد | جزییات<br>شرح       | گزارش مشتر<br>چاپ<br>1 ا ا |
| <ul> <li>خدمات تسهیلات و تعهدات</li> <li>گزارشات</li> <li>گزارش انتقال وجه</li> <li>وضعیت انتقال وجه شرکتها</li> <li>گزارشات بین الطل</li> </ul>                                                               | ۲<br>دخیرہ در<br>دریف<br>1<br>m1-1                                                       | ایی: F   XLS   CSV<br>شماره سریال<br>0910-BG-310-340<br>of 1 ite  | PDF<br>شماره بانک مرکزی<br>1001/97782078600<br>0 | شرح شمانت نامه<br>حسن انجام تعهدات یوان چین آر<br>1   25   50   100  | مبلغ ارز<br>7585500             | نوع ارز<br>یوان چین آزاد | جزئیات<br>شرح<br>لا | گزارش مشتر<br>چاپ<br>1     |
| <ul> <li>خدمات تسویلات و تعهدات</li> <li>گزارشات</li> <li>گزارش اعتقال وجه</li> <li>وضعیت اعتقال وجه شرکتها</li> <li>گزارشات بین الملل</li> <li>تاریخچه استفاده از ایترنت بانگ</li> </ul>                      | ۲<br>نغیرہ در<br>ردیف<br>1<br>m1-1                                                       | انین: F   XLS   CSV<br>شماره سریال<br>0910-BG-310-340<br>of 1 ite | PDF<br>شماره بانک مرکزی<br>1001/97782078600<br>0 | شرح شمانت نامه<br>حسن انجام تعهدات یوان چین آر<br>1   25   50   100  | مبلغ ارز<br>7585500             | نوع ارز<br>یوان چین آزاد | جزئیات<br>شرح       |                            |
| <ul> <li>خدمات تسویلات و تعهدات</li> <li>گزارشات</li> <li>گزارشا اعقال وجه</li> <li>وضعیت اعقال وجه شرکتها</li> <li>گزارشات بین الملل</li> <li>تغییر رمز</li> <li>تغییر رمز</li> </ul>                         | <ul> <li>خنيره در</li> <li>ب</li> <li>زديف</li> <li>1</li> <li>m1-1</li> <li></li> </ul> | ایین: F   XLS   CSV<br>شماره سریال<br>0910-BG-310-340<br>of 1 ite | PDF<br>شماره بانک مرکزی<br>1001/97782078600<br>0 | شرح شمانت نامه<br>حسن انجام تعهدات یوان چین آر<br>100   50   25   10 | مبلغ ارز<br>7585500             | نوع ارژ<br>یوان چین آزاد | جزئیات<br>هرح<br>ا  | گزارش مشتر<br>چاپ<br>1 ه ک |
| <ul> <li>خدمات تسویلات و تعهدات</li> <li>گزارشات</li> <li>گزارشات بستال وجه</li> <li>وضعیت اعتقال وجه شرکتها</li> <li>گزارشات بین الفلل</li> <li>تاریخچه استفاده از اینترنت بانک</li> <li>تغییر رمز</li> </ul> | د خنيره در<br>د خنيره در<br>1<br>m1-1                                                    | ایی: F   XLS   CSV<br>هماره سریال<br>0910-BG-310-340<br>of 1 ite  | PDF<br>شماره پانک مرکزی<br>1001/97782078600<br>0 | شرح شمانت نامه<br>حسن انجام تعهدات یوان چین آر<br>1   25   50   100  | مبلغ ارز<br>7585500             | نوع ارز<br>یوان چین آزاد | جزفیات<br>هرج<br>ا  | گزارش مشتر<br>چاپ<br>1 ا   |

PDF, گزینه چاپ، گزارش مورد نظر را چاپ نموده، و یا با انتخاب یکی از فرمت های PDF, می توانید با انتخاب گزارش مورد نظر را با فرمت انتخاب شده دریافت نمایید:

| انتقال وجه داخلی                                                                                                    | <b>د</b> ون                      | فىمانت نامە : * فىماتتنامە                                            | ه های نوان چین آر اد                        | سرح منمات                                                               | نامه : احسن انحاه   | م تعهدات بوان چین <sup>ا</sup> | آر اد                     | ×                        |
|----------------------------------------------------------------------------------------------------|----------------------------------|-----------------------------------------------------------------------|---------------------------------------------|-------------------------------------------------------------------------|---------------------|--------------------------------|---------------------------|--------------------------|
| 5-1                                                                                                    | *                                | ميلغ ارز : 7585500                                                    | 7                                           | e                                                                       | ارز : يوان چين      | آراد                           | -                         | ¥                        |
| و النسان وجه بين باندي                                                                                                    | شمار                             | ه بانگ مرکزی : 2078600                                                | 1001/97782                                  | وضعیت ضمان                                                              | نامه : فعال         |                                |                           | ~                        |
| <mark>ا</mark> مدیریت چک                                                                                                    | <                                | تاریخ صدور : ۲۹-۷۰-۱۷                                                 | 189                                         | تاريخ                                                                   | قضا : ۲۹-۷۰۰۸۱      | ۱۳۰                            |                           |                          |
| پرداخت قبوض                                                                                                    | <                                |                                                                       |                                             |                                                                         | ſ                   |                                |                           |                          |
|                                                                                                    |                                  |                                                                       |                                             |                                                                         |                     |                                |                           |                          |
| 🕇 گزارشات                                                                                                    | <ul> <li>ذخیرہ در</li> </ul>     | ەيىن: F  XLS  CSV                                                     | PDF                                         |                                                                         |                     |                                | 1                         |                          |
| م گزارشات<br>🙀 گزارش انتقال وجه                                                                                                    | ب<br>ذخیرہ در<br>ردیف            | فایل: F   XLS   CSV<br>شماره سریال                                    | PDF<br>شماره بانک مرکزی                     | شرح ضمانت نامه                                                          | مبلغ ارز            | نوع ارز                        | جزئيات                    | گزارش مشتر               |
| م گز از شات<br>کی گزارش اعقال وجہ<br>یک مفہرت اعقال محم شرکتھا                                                                              | لانخیرہ در<br>ردیف<br>1          | الیل: F   XLS   CSV<br>شماره سریال<br>0910-BG-310-340                 | PDF<br>شماره بانک مرکزی<br>1001/97782078600 | شرح ضمانت نامہ<br>حسن انجام تعہدات یوان چین آز اد                       | مبلغ ارز<br>7585500 | نوع ارز<br>یوان چین آزاد       | <b>جزئیات</b><br>شرح      | گزارش مش<br>چاپ          |
| ی گز ارشات<br>نی گزارش اهقال وجه<br>هی وضعیت اهقال وجه شرکتها                                                                               | لخیرہ در<br>ردیف<br>1<br>n 1 - 1 | ۲  XLS  CSV<br>شماره سریال<br>0910-BG-310-340<br>of 1 ite             | PDF<br>شماره بانک مرکزی<br>1001/97782078600 | شرح فىمانت نامە<br>حسن انجام تعهدات يوان چين آراد<br>10   25   00   100 | مبلغ ارز<br>7585500 | نوع ارز<br>یوان چین آزاد       | جزئیات<br>شرح<br>۱        | گزارش مشتر<br>چاپ<br>1 ا |
| ے گزارشات<br>کے گزارش انتقال وجہ<br>یے وضعیت انتقال وجہ شرکتھا<br>) گزارشات ہیں العلل                                                       | لنغيره در<br>رديف<br>1<br>n1-1   | ایین: F  XLS  CSV<br>شماره سریال<br>0910-BG-310-340<br>of 1 ite       | PDF<br>شماره بانک مرکزی<br>1001/97782078600 | شرح شمانت نامه<br>حسن انجام تعهدات یوان چین آز اد<br>10   25   50   100 | مبلغ ارز<br>7585500 | نوع ارز<br>یوان چین آژاد       | جزئیات<br>شرح             | گزارش مشت<br>چاپ         |
| م گزارشات<br>گزارش انتقال وجه<br>کی وضعیت انتقال وجه شرکتها<br>گزارشات بین الملل<br>همه تاریخچه استفاده از اینترنت پانگ                     | خیرہ در<br>ردیف<br>1<br>n1-1     | ایی: F  XLS  CSV<br><u>شماره سریال</u><br>0910-BG-310-340<br>of 1 ite | PDF<br>شماره بانک مرکزی<br>1001/97782078600 | شرح شمانت نامه<br>حسن انجام تعهدات يوان چين آراد<br>10   25   50   100  | مبلغ ارز<br>7585500 | نوع ارز<br>یوان چین آزاد       | جزئیات<br>شرح             | گزارش مشتر<br>چاپ<br>1 ا |
| کر ارشات<br>کی گرارش انتقال وجه<br>ی وشعیت انتقال وجه شرکتها<br>کی گزارشات بین العلل<br>کی تاریخچه استفاده از اینترنت بانک<br>کی تغییر رمز  | ذفيره در<br>رديف<br>1<br>n1 - 1  | F  XLS  CSV :هین<br>شماره سریال<br>0910-BG-310-340<br>of 1 ite        | PDF<br>شماره بانک مرکزی<br>1001/97782078600 | شرح شمانت نامه<br>حسن انجام تعهدات یوان چین آز اد<br>10   25   50   100 | مبلغ ایز<br>7585500 | نوع ارز<br>یوان چین آزاد       | <b>جزئیات</b><br>شرح<br>ا | گزارش مشتر<br>چاپ<br>1   |
| کی ارشات<br>کی گزارش اعتقال وجہ<br>کی وضعیت اعتقال وجہ شرکتھا<br>کی گزارشات ہیں العلل<br>اس تاریخچہ استفادہ از اینٹرنٹ یانک<br>نے تغییر رمز | ذخیرہ در<br>ردیف<br>1<br>n1-1    | F  XLS  CSV شماره سریال<br>شماره سریال<br>0910-BG-310-340<br>of 1 ite | PDF<br>شماره بانک مرکزی<br>1001/97782078600 | شرح ضمانت نامه<br>حسن انجام تعهدات یوان چین آزاد<br>10   25   50   100  | مبلغ ارز<br>7585500 | نوع ارز<br>یوان چین آزاد       | جزئیات<br>شرح<br>ا        | گزارش مشتر<br>چاپ<br>1   |

 چنانچه نوع ضمانت نامه "همه" انتخاب شود و سایر فیلتر ها را مشخص نکنید گزارش کاملی از تمام ضمانت نامه های ارزی دریافت خواهید کرد:

| ر سپرده ها                                                                                                    |                                                      |                                                                                                    |                                                                                                    |                                                                                                    |                                                                                                    |                                                                                                    |                                                  |                                                                     |
|----------------------------------------------------------------------------------------------------|------------------------------------------------------|----------------------------------------------------------------------------------------------------|----------------------------------------------------------------------------------------------------|----------------------------------------------------------------------------------------------------|----------------------------------------------------------------------------------------------------|----------------------------------------------------------------------------------------------------|--------------------------------------------------|---------------------------------------------------------------------|
| انتقال وجه داخلى                                                                                                    | فوع                                                  | فىمانت نامە : * ھمە                                                                                                    |                                                                                                    | سرح ضمانت                                                                                                    | ن نامه :                                                                                              |                                                                                                    |                                                  | ~                                                                   |
| انتقال وجه بين بانكى                                                                                                    |                                                      | مبلغ ارز :                                                                                                    |                                                                                                    | نو<br>                                                                                                    | ع ارز :                                                                                               |                                                                                                    |                                                  | ~                                                                   |
| ا مدیریت چک                                                                                                    | شمار<br>۲                                            | ہ بانگ مرکزی :<br>تاریخ صدور :                                                                                                    | m                                                                                                    | وفنعيت ضمانت<br>تاريخ ا                                                                                                    | ، نامہ :<br>انقضا :                                                                                   | <b>m</b>                                                                                                    | 1                                                | <b>v</b>                                                            |
| <ul> <li>پرداخت قبوض</li> <li>خدمات تسهیلات و تعهدات</li> </ul>                                                                        | •                                                    |                                                                                                    |                                                                                                    | توارش تتقرم محرد الكشر                                                                                                    |                                                                                                    |                                                                                                    |                                                  |                                                                     |
|                                                                                                    | ~                                                    |                                                                                                    |                                                                                                    |                                                                                                    |                                                                                                    |                                                                                                    |                                                  |                                                                     |
|                                                                                                    |                                                      |                                                                                                    |                                                                                                    |                                                                                                    |                                                                                                    |                                                                                                    |                                                  |                                                                     |
| ٔ گزارشات                                                                                                    | ذخبره در                                             | F   XLS   CSV :, Jui                                                                                                    | PD                                                                                                    |                                                                                                    |                                                                                                    |                                                                                                    |                                                  |                                                                     |
| گزارشات<br>🎬 گزارش انتقال وجه                                                                                                    | ذخیرہ در<br>ردیف                                     | فایل: XLS   CSV   F<br>شماره سریال                                                                                                    | PD<br>شماره بانک مرکزی                                                                                                    | شرح شمانت نامه                                                                                                    | مبلغ ارز                                                                                              | نوع ارز                                                                                                    | جزئيات                                           | گزارش مشترو                                                         |
| * گزارشات<br>🚡 گزارش انتقال وجه                                                                                                    | ذخيره در<br>رديف<br>1                                | فایل: F   XLS   CSV<br>شماره سریال<br>0910-BG-310-340                                                                                                    | PD<br>شماره بانک مرکزی<br>1001/97782078600                                                                                                    | شرح شمانت نامہ<br>حسن انجام تعہدات یوان چین آز اد                                                                                                    | مبلغ ارز<br>7585500                                                                                   | نوع ارژ<br>یوان چین آژاد                                                                                           | جزئیات<br>شرح                                    | گزارش مشترو<br>چاپ                                                  |
| م گزارشات<br>نیس گزارش انتقال وجه<br>این وضعیت انتقال وجه شرکتها                                                                       | ذخیرہ در<br>ردیف<br>1<br>2                           | F  XLS  CSV فايل:<br>شماره سريال<br>0910-BG-310-340<br>0910-BG-320-333                                                                                                    | PD<br>شماره بانک مرکزی<br>1001/97782078600<br>1001/97782035744                                                                                                    | شرح شمانت نامه<br>حسن انجام تعهدات یوان چین آراد<br>پیش پرداخت یوان چین آراد                                                                                                    | میلغ ارز<br>7585500<br>7585500                                                                        | نوع ارز<br>یوان چین آزاد<br>یوان چین آزاد                                                                          | جزئیات<br>شرح<br>شرح                             | گزارش مشترو<br>چاپ<br>چاپ                                           |
| م گزارشات<br>نیچ گزارش انتقال وجه<br>یکی وضعیت انتقال وجه شرکتها<br>کاراشات بین العلل                                                  | ذخیرہ در<br>ردیف<br>1<br>2<br>3                      | F  XLS  CSV :هیل<br>شماره سریال<br>0910-BG-310-340<br>0910-BG-320-333<br>0910-BG-820-408                                                                                                    | PD<br>شماره بانک مرکزی<br>1001/97782078600<br>1001/97782035744<br>1001/97782016192                                                                                 | شرح شمانت نامه<br>حسن انجام تعهدات یوان چین آراد<br>پیش پرداخت یوان چین آراد<br>پیش پرداخت یورو آراد                                                                                                 | میلغ ارز<br>7585500<br>7585500<br>17317309                                                            | نوع ارز<br>یوان چین آراد<br>یوان چین آراد<br>یورو آراد                                                             | جزئیات<br>شرح<br>شرح<br>شرح                      | گزارش مشترو<br>چاپ<br>چاپ                                           |
| م گزارشات<br>نیچ گزارش انتقال وجه<br>ای وضعیت انتقال وجه شرکتها<br>ای گزارشات بین الملل                                                | ذفیرہ در<br>ردیف<br>1<br>2<br>3<br>4                 | F   XLS   CSV : مغاره سریال<br>معاره سریال<br>0910-BG-310-340<br>0910-BG-320-333<br>0910-BG-820-408<br>0910-BG-620-349                                                                                                    | PD<br>شماره بانک مرکزی<br>1001/97782078600<br>1001/97782035744<br>1001/97782016192<br>1006/95782039485                                                             | شرح شمانت نامه<br>حسن انجام تعهدات یوان چین آراد<br>پیش پرداخت یوار و آراد<br>پیش پرداخت یورو آراد                                                                                                   | مبلغ ارز<br>7585500<br>7585500<br>17317309<br>503689.68                                               | نوع ارز<br>یوان چین آزاد<br>یوان چین آزاد<br>یورو آزاد<br>دلار امریکا آزاد                                         | جزئیات<br>شرح<br>شرح<br>شرح<br>شرح               | <mark>گزارش مشتری</mark><br>چاپ<br>چاپ<br>چاپ                       |
| م گزارشات<br>کی گزارش انتقال وجه<br>و همچن انتقال وجه شرکتها<br>گزارشات بین الملل<br>می تاریخچه استفاده از اینترنت بانک                | ذفيره در<br>رديف<br>1<br>2<br>3<br>4<br>5            | F   XLS   CSV بيني<br>ممره سريال<br>0910-BG-310-340<br>0910-BG-320-333<br>0910-BG-820-408<br>0910-BG-620-349<br>0910-BG-620-342                                                                                                    | PD<br>شماره پادک مرکزی<br>1001/97782078600<br>1001/97782035744<br>1001/97782016192<br>1006/95782039485<br>1006/94782027616                                         | شرح شمانت تامه<br>جسن انجام تعهدات یوان چین آزاد<br>پیش پرداخت یوان چین آزاد<br>پیش پرداخت یواری آزاد<br>پیش پرداخت دلاری آزاد                                                                       | بيلغ ارز<br>7585500<br>7585500<br>17317309<br>503689.68<br>5263000                                    | نوع ارز<br>یوان چین آزاد<br>یوان چین آزاد<br>یورو آزاد<br>دلار امریکا آزاد<br>دلار امریکا آزاد                     | جزدیات<br>شرح<br>شرح<br>شرح<br>شرح<br>شرح        | <mark>گزارش مشترز</mark><br>چاپ<br>چاپ<br>چاپ                       |
| م گزارشات<br>کی گزارشا انتقال وجه<br>کی وضعیت انتقال وجه شرکتها<br>گزارشات بین العال<br>کی تاریخچه استفاده از اینترنت بانک<br>منیز رمز | ذخیرہ در<br>ردیف<br>1<br>2<br>3<br>4<br>5<br>6       | F         XLS         CSV           شماره سریال         شماره سریال           0910-BG-310-340         0910-BG-320-333           0910-BG-820-408         0910-BG-620-349           0910-BG-620-349         0910-BG-620-342           0910-BG-610-345         0910-BG-610-345 | PD<br>شماره پادک مرکزی<br>1001/97782078600<br>1001/97782035744<br>1001/97782016192<br>1006/95782039485<br>1006/94782027616<br>1006/9478202955                      | مرح شمانت نامه<br>حسن انجام تعهدات یوان چین آژاد<br>پیش پرداخت یوان چین آژاد<br>پیش پرداخت یواری آژاد<br>پیش پرداخت دلاری آژاد<br>حسن انجام تعهدات دلاری آژاد                                        | <mark>بینغ ارز</mark><br>7585500<br>7585500<br>17317309<br>503689.68<br>5263000<br>3023895            | خوع ارز<br>یوان چین آزاد<br>یورو آزاد<br>دلار امریکا آزاد<br>دلار امریکا آزاد                                      | جزئیات<br>شرح<br>شرح<br>شرح<br>شرح<br>شرح        | گزارش مشتری<br>چاپ<br>چاپ<br>چاپ<br>چاپ                             |
| کرارشات<br>یکی گرارش انتقال وجه<br>یکی وضعیت انتقال وجه شرکتها<br>گرارشات بین الملل<br>هم تاریخچه استفاده از اینترنت بانک<br>تغییر زمز | نڈنیرہ در<br>ردیف<br>1<br>2<br>3<br>4<br>5<br>6<br>7 | F         XLS         CSV           0910-BG-310-340         0910-BG-320-333           0910-BG-320-333         0910-BG-620-349           0910-BG-620-349         0910-BG-620-342           0910-BG-610-345         0910-BG-630-332                                           | PD<br>شماره باذک مرکزی<br>1001/977820786000<br>1001/97782035744<br>1001/97782016192<br>1006/95782039485<br>1006/94782027616<br>1006/9478204955<br>1006/94782044079 | فرح شمانت نامه<br>جسن انجام تعودات یوان چین آژاد<br>پیش پردافت یوان چین آژاد<br>پیش پردافت یوان و آژاد<br>پیش پردافت دلاری آژاد<br>حسن انجام تعودات دلاری آژاد<br>استرداد کسور وجه الشمان دلاری آژاد | <mark>نبلغ ارز</mark><br>7585500<br>7585500<br>17317309<br>503689.68<br>5263000<br>3023895<br>4802560 | نوع ارز<br>یوان چین آزاد<br>یوان چین آزاد<br>یورو آزاد<br>دلار امریکا آزاد<br>دلار امریکا آزاد<br>دلار امریکا آزاد | جزئیات<br>شرح<br>شرح<br>شرح<br>شرح<br>شرح<br>شرح | <mark>گزارش مشتر<sub>ز</sub><br/>چاپ<br/>چاپ<br/>چاپ<br/>چاپ</mark> |

 با انتخاب گزینه "شرح"، جزئیات بیشتری از گزارش مورد نظر نمایش داده می شود و می توانید با توجه به جزئیات اطلاعات نمایش داده شده نظیر "نام ذینفع" و "نرخ تبدیل" و ... گزارش موردنظر را بررسی نمایید:

| سپرده ها                                                                                                    | < | فىمانت تام                      | به های ارزی (۵۹)                                                                                                    |                                                                                                    |                                                                                                    |                                                        |                                                                                        |                                 |                          |
|----------------------------------------------------------------------------------------------------|---|---------------------------------|----------------------------------------------------------------------------------------------------|----------------------------------------------------------------------------------------------------|----------------------------------------------------------------------------------------------------|--------------------------------------------------------|----------------------------------------------------------------------------------------|---------------------------------|--------------------------|
| انتقال وجه داخلی                                                                                                    | < | نوع ف                           | بمانت نامه : * همه                                                                                                    |                                                                                                    | سرح ضمانت                                                                                                    | نامە :                                                 |                                                                                        |                                 | ~                        |
| انتقال وجہ بین بانگی                                                                                                    | < |                                 | مبلغ ارز :                                                                                                    |                                                                                                    | تو:                                                                                                    | ارز :                                                  |                                                                                        |                                 | × .                      |
|                                                                                                    |   | شماره                           | بانگ مرگزی :                                                                                                    |                                                                                                    | وضعيت ضمانت                                                                                                    | نامە :                                                 |                                                                                        |                                 | ~                        |
| مديريت چگ                                                                                                    | < |                                 | تاريخ صدور :                                                                                                    |                                                                                                    | تاريخ ا                                                                                                    | عضا :                                                  |                                                                                        |                                 |                          |
| پرداخت قبوض<br>خدمات تسهیلات و تعهدات گ                                                                                                 | 1 | شرج                             |                                                                                                    |                                                                                                    |                                                                                                    |                                                        |                                                                                        |                                 |                          |
|                                                                                                    |   |                                 |                                                                                                    |                                                                                                    |                                                                                                    |                                                        |                                                                                        |                                 |                          |
| حدمات تسهينات و تعهدات                                                                                                    |   |                                 | ومنعیت منمانت نامه .es.<br>پیش پرداخت :0                                                                                                    | J.                                                                                                    |                                                                                                    |                                                        |                                                                                        |                                 |                          |
| گزارشات                                                                                                    | * |                                 | ارز پیش پرداخت :CNY                                                                                                    | c                                                                                                    |                                                                                                    |                                                        |                                                                                        |                                 |                          |
|                                                                                                    |   | دخيره در د                      | نرخ تبدیل :6,095<br>مىلغ شمانت نامە بە رياا                                                                                                    | 46.233.622.500:                                                                                           |                                                                                                    | 10                                                     | نوع ارز                                                                                | دز نبات                         | گزارش مشتر و             |
| A 70 . 118 71 13 📬                                                                                                    |   |                                 | يىش بىداخت بە بىللى                                                                                                    | 0                                                                                                    |                                                                                                    | 7585                                                   | بوان چین آزاد                                                                          | 2 Mil                           | طن                       |
| 🎬 گرارش انتقال وچه                                                                                                    |   | 1                               |                                                                                                    |                                                                                                    |                                                                                                    |                                                        | 5 0 0 5.                                                                               | 0                               | * 7                      |
| 🎬 گزارش انتقال وجه<br>🛶 وضعیت انتقال وجه شرکتها                                                                                         |   | 1                               | نام ذينفع ضمانت نامه :<br>NGINEERING AND                                                                                                    |                                                                                                    | CHINA NONFERROUSE METAL IN                                                                                                    | 7585                                                   | بوان چین آزاد                                                                          | لأنبرج                          | چاپ                      |
| ی گزارش انتقال وجه<br>ی وضعیت انتقال وجه شرکتها<br>کارارشات بین الفلل                                                                   |   | 1 2 3                           | نام ذينفع ضمانت نامه :<br>NGINEERING AND<br>NSTRUCTION CO                                                                                                    | IDUSTRYS FOREIGN E                                                                                        | CHINA NONFERROUSE METAL IN                                                                                                    | 7585<br>1731                                           | یوان چین آژاد<br>یورو آژاد                                                             | شرح<br>شرح                      | چاپ<br>چاپ               |
| 🚡 گزارش انتقال وجه<br>بی وضعیت انتقال وجه شرکتها<br>ای گزارشات بین العلل                                                                |   | 1<br>2<br>3<br>4                | پیدی پردست به روی<br>نام ذینفع ضمانت نامه :<br>NGINEERING AND<br>DNSTRUCTION CO<br>ON: منظور ضمانت نامه                                                                                                    | IDUSTRYS FOREIGN E<br>CC<br>L WORK CONSTRUCTI                                                             | CHINA NONFERROUSE METAL IN<br>17/07/29: تاريخ مىدور TERMINAL CIVII                                                                                     | 7585<br>1731<br>50363                                  | یوان چین آزاد<br>یورو آزاد<br>دلار امریکا آزاد                                         | شرح<br>شرح<br>شرح               | چاپ<br>چاپ<br>چاپ        |
| ی گزارش انتقال وجه شرکتها<br>۵۰ وضعیت انتقال وجه شرکتها<br>۱۹۵ گزارشات بین العلل<br>۱۹۵ تاریخچه استفاده از اینترنت بانک                 |   | 1<br>2<br>3<br>4<br>5           | بین پرد کی پر این می این می این می در این می در ای<br>در می در این می در این می در این می در این می در این می در این می در این می در این می در این می در این می در این می در این می در این می در این می در این می در این می در این می در این می در این می در این می در این می در این می در این می در این می در این می در این می در این می در این می در این می در | IDUSTRYS FOREIGN E<br>CC<br>L WORK CONSTRUCTI<br>1006/94782027616                                         | CHINA NONFERROUSE METAL IN<br>17/07/29: <b>تاریخ مدور</b> (TERMINAL CIVII)<br>پیش پرداخت دناری آزاد                                                    | 7585<br>1731<br>50361<br>5263000                       | یوان چین آزاد<br>یورو آزاد<br>دلار امریکا آزاد<br>دلار امریکا آزاد                     | شرح<br>شرح<br>شرح<br>شرح        | چاپ<br>چاپ<br>چاپ        |
| نی کرارش انتقال وجه شرکتها<br>۵۰ وشعیت انتقال وجه شرکتها<br>۱۹۵ تاریخچه استفاده از اینترنت بانک<br>۱۹۵۰ تاریخچه استفاده از اینترنت بانک | K | 1<br>2<br>3<br>4<br>5<br>6      | ام ذینغ ضمانت نامه :<br>NGINEERING AND<br>NSTRUCTION CO<br>ON: منقور ضمانت نامه :98/07/29:<br>تاريخ انقضا :9910-BG-620-342<br>0910-BG-610-345                                                                                                    | IDUSTRYS FOREIGN E<br>CC<br>L WORK CONSTRUCTI<br>1006/94782027616<br>1006/94782069955                     | CHINA NONFERROUSE METAL IN<br>۲/07/29: تاریخ مدور TERMINAL CIVII<br>پیش پردافت دناری آزاد<br>حسن انجام تعهدات دناری آزاد                               | 7585<br>1731<br>50365<br>5263000<br>3023895            | یوان چین آزاد<br>یورو آزاد<br>دلار امریکا آزاد<br>دلار امریکا آزاد<br>دلار امریکا آزاد | شرح<br>شرح<br>شرح<br>شرح        | چاپ<br>چاپ<br>چاپ<br>چاپ |
| نی کرارش انتقال وجه شرکتها<br>کی وضعیت انتقال وجه شرکتها<br>کرارشات بین الفلل<br>اریغچه استفاده از اینترنت بانک<br>تغییر رمز            | 4 | 1<br>2<br>3<br>4<br>5<br>6<br>7 | مام دينغ شعادت ماه .<br>NGINEERING AND<br>INSTRUCTION CO<br>ON: منقور شعادت نامه .<br>198/07/29 :<br>1910-BG-620-342<br>0910-BG-610-345<br>0910-BG-630-332                                                                                                    | IDUSTRYS FOREIGN E<br>CC<br>L WORK CONSTRUCTI<br>1006/94782027616<br>1006/94782069955<br>1006/94782044079 | CHINA NONFERROUSE METAL IN<br>37/07/29: تاریخ مدور تاراد<br>پیش پرداخت دناری آزاد<br>حسن انجام تعهدات دناری آزاد<br>استرداد کسور وجه الشمان دناری آزاد | 7585<br>1731<br>50363<br>5263000<br>3023895<br>4802560 | یوان چین آزاد<br>یورو آزاد<br>دلار امریکا آزاد<br>دلار امریکا آزاد<br>دلار امریکا آزاد | شرح<br>شرح<br>شرح<br>شرح<br>شرح | چاپ<br>چاپ<br>چاپ<br>چاپ |

## بروات ارزی (Col)

در تجارت بین الملل معامله اسناد از طریق بروات ارزی نیز صورت می گیرد که در این زمینه نیز بانک خاورمیانه خدمات بانکی از قبیل ثبت سفارش بروات، ابلاغ و اخذ قبولی و واریز وجوه را به متقاضیان این خدمات ارائه می دهد. که گزارشات این معاملات در اینترنت بانک خاورمیانه قابل مشاهده می باشد. با انتخاب گزینه ی بروات ارزی (Col) به صفحه تهیه گزارش خواهید رفت و می توانید با پر کردن هریک از اطلاعات درخواستی، گزارش مورد نظر را مشاهده نمایید:

| 🛔 سپرده ها                                                                                                    | · · · · · · · · · · · · · · · · · · ·                                         |                                                       |                                            |                                                 |                                     |                      |                            |                    |                                   |
|----------------------------------------------------------------------------------------------------|-------------------------------------------------------------------------------|-------------------------------------------------------|--------------------------------------------|-------------------------------------------------|-------------------------------------|----------------------|----------------------------|--------------------|-----------------------------------|
| 🔫 انتقال وجه داخلی                                                                                                    | <                                                                             | از حساب : * 00301                                     | 1001-11-040-0000 دارو                      | سازی دکتر عبیدی 🔻                               | شرح برات :                          | VP Sight FREE        | EUR V                      | ~                  |                                   |
| ᇕ انتقال وجه بین بانکی                                                                                                    | ٠                                                                             | مبلغ ارز : 550                                        |                                            |                                                 | نوع ارز                             | یورو آزاد            |                            | <b>~</b>           |                                   |
| 🔳 مدیریت چک                                                                                                    | شماره<br>۲                                                                    | بانگ مرکزی : 25651<br>تاریخ صدور : ۲۰۰۹               | 1001/978                                   |                                                 | شماره ثبت سفارش :<br>شماره سریال :  | 28270373<br>DOCS/205 |                            |                    |                                   |
| 🕴 پرداخت قبوض                                                                                                    | <                                                                             |                                                       |                                            | For Autor                                       |                                     |                      |                            |                    | Les                               |
|                                                                                                    |                                                                               |                                                       |                                            |                                                 |                                     |                      |                            |                    |                                   |
| 📔 خدمات تسهیلات و تعهدات                                                                                                    | <                                                                             |                                                       |                                            |                                                 |                                     |                      |                            |                    |                                   |
| ی خدمات تسهیلات و تعهدات<br>گزارشات                                                                                                    | ≯<br>ب<br>ذخیرہ در                                                            | ىلى: XLS   CSV                                        | PDF                                        |                                                 |                                     |                      |                            |                    |                                   |
| آ خدمات تسهیلات و تعهدات<br>گزارشات<br>گزارش انتقال وجه                                                                                                    | ∢<br>ب<br>ذفيره در<br>رديف                                                    | ىيى: XLS   CSV<br>شمارە سريال                         | PDF  <br>شمارہ بانک مرکزی                  | شماره ثبت سقارش                                 | شرح برات                            | مبلغ ارز             | نوع ارز                    | جزئيات             | گژار:<br>مشتر                     |
| الحمات تسهیلات و تعهدات<br>گزارشات<br>گزارش انتقال وجه<br>کوهمیت انتقال وجه شرکتها                                                                                                    | ٠<br>دخيره در<br>رديف<br>1                                                    | نایل: XLS   CSV<br>شماره سریال<br>DOCS/205            | PDF  <br>شمارہ بانک مرکزی<br>1001/97825651 | شمارہ فیت سفارش<br>28270373                     | شرح برات<br>EUR WP Sight FREE       | مبلغ ارز<br>550      | نوع ارز<br>یورو آراد       | جزئيات<br>شرح      | گزار،<br>مشتر<br>چاپ              |
| الحمات تسهیلات و تعهدات<br>گزارشات<br>گزارش انتقال وجه<br>چو وضعیت انتقال وجه شرکتها<br>تاریخچه استفاده از اینترنت بانک                                                                                                | <<br>ذخيره در<br>دغيره در<br>رديف<br>1<br>n1-1                                | ییں: XLS   CSV<br>شمارہ سریال<br>DOCS/205<br>of 1 ite | PDF  <br>شماره یانک مرکزی<br>1001/97825651 | ممارہ ثبت سقارش<br>28270373<br>50   55   10     | شرح برات<br>EUR WP Sight FREE<br>10 | مبلغ ارز<br>550      | نوع ارژ<br>یورو آژاد<br>از | جزئیات<br>شرح<br>1 | گژارد<br>مشتر<br>چاپ              |
| <ul> <li>خدمات تسهیلات و تعهدات</li> <li>گزارشات</li> <li>گزارش اعتقال وجه</li> <li>وضعیت اعتقال وجه شرکتها</li> <li>تارینچه استفاده از ایفترنت بانک</li> <li>گزارشات بین اعلل</li> </ul>                              | ۲<br>خغیرہ در<br>ردیف<br>1<br>n1-1                                            | يىن: XLS   CSV<br>شمارە سريال<br>DOCS/205<br>of 1 ite | PDF  <br>شماره یانک مرکزی<br>1001/97825651 | ممارہ ثبت سقارش<br>28270373<br>0   50   25   10 | ھرچ ہرات<br>EUR WP Sight FREE<br>10 | مبلغ ارز<br>550      | نوع ارز<br>یورو آزاد<br>از | جزئیات<br>شرح<br>1 | گزاره<br>مشتر<br>چاپ              |
| <ul> <li>خدمات تسهیلات و تعهدات</li> <li>گزارشات</li> <li>گزارش انتقال وجه<br/>شرکتها</li> <li>وذهبت انتقال وجه شرکتها</li> <li>وذهبت انتقال وجه شرکتها</li> <li>گزارشات بین اعلل</li> <li>گزارشات بین اعلل</li> </ul> | <ul> <li>خنیرہ در</li> <li>ردیف</li> <li>1</li> <li>n1-1</li> <li></li> </ul> | یین: XLS   CSV<br>هماره سریال<br>DOCS/205<br>of 1 ite | PDF  <br>شماره پانک مرکزی<br>1001/97825651 | ممارہ ثبت سفارش<br>26270373<br>0 50 25 10       | شرح برات<br>EUR WP Sight FREE<br>10 | ميلغ ارز<br>550      | نوع ارز<br>یورو آړاد<br>از | جزئیات<br>شرح<br>1 | <mark>گزارر</mark><br>مشتر<br>چاپ |

PDF, گزینه چاپ، گزارش مورد نظر را چاپ نموده، و یا با انتخاب یکی از فرمت های PDF, می توانید با انتخاب گزینه چاپ، گزارش مورد نظر را با فرمت انتخاب شده دریافت نمایید:

| 🛔 سپرده ها                                                                                                    |                                                              |                                                       |                                                       |                                             |                                      |                 |                            |                    |                              |
|----------------------------------------------------------------------------------------------------|--------------------------------------------------------------|-------------------------------------------------------|-------------------------------------------------------|---------------------------------------------|--------------------------------------|-----------------|----------------------------|--------------------|------------------------------|
| 🔫 انتقال وجه داخلی                                                                                                    |                                                              | از حساب : * 301(                                      | 1001-11-040-000000301 دارو                            | سازی دکتر عبیدی 👻                           | شرح برات :                           | VP Sight FREE   | EUR V                      | ~                  |                              |
| 🖌 انتقال وجه بین بانگی                                                                                                    | ۲                                                            | مبنغ ارز : 550                                        | 550                                                   |                                             | نوع ارز :                            | يورو آزاد       |                            | ~                  |                              |
|                                                                                                    | شماره                                                        | بانگ مرکزی : 651                                      | 1001/97825651                                         |                                             | شماره ثبت سفار ش :                   | 28270373        |                            |                    |                              |
| 🗖 مدیریت چک                                                                                                    |                                                              | تاريخ صدور : ۲۰۰۹                                     | ۱۳۹۷-۱۲-۰۹                                            |                                             | شماره سريال :                        | DOCS/205        |                            |                    |                              |
| 🕴 پرداخت قبوض                                                                                                    | <                                                            |                                                       |                                                       | نمایش تن                                    | تنظيم مجدد بازگشت                    |                 |                            |                    |                              |
|                                                                                                    |                                                              |                                                       |                                                       |                                             |                                      |                 |                            |                    |                              |
| 🥫 خدمات تسهیلات و تعهدات                                                                                                    | <                                                            |                                                       |                                                       |                                             |                                      |                 |                            |                    |                              |
| خدمات تسهیلات و تعهدات<br>گزارشات                                                                                                    | <ul> <li>ل</li> <li>ل</li> <li>ل</li> <li>خیرہ در</li> </ul> | ىيى: XLS   CSV                                        | PDF   XLS                                             |                                             |                                      |                 |                            |                    |                              |
| خدمات تسهیللت و تعهدات<br>گزارشات<br>گزارش انتقال وجه                                                                                                    | ۲<br>۲<br>۲<br>۲<br>۲<br>۲<br>۲<br>۲<br>۲<br>۲               | نایل: XLS   CSV<br>شماره سریال                        | PDF   XLS<br>پال شماره پانک مرکزی                     | شماره ثبت سفارش                             | شرح برات                             | مبلغ ارز        | نوع ارز                    | جزئيات             | <b>گ</b> زار ش<br>مشتر       |
| خدمات تسهیلات و تعهدات<br>گزارشات<br>گزارش انتقال وجه<br>چ وضعیت انتقال وجه شرکتها                                                                                                    | دنیرہ در<br>دنیرہ در<br>ردینہ<br>1                           | ییں: XLS   CSV<br>شمارہ سریال<br>DOCS/205             | PDF   XLS<br>پال شماره پانک مرکزی<br>1001/97825651 Di | شمارہ فیت سفارش<br>28270373                 | شرح برات<br>EUR WP Sight FREE        | مبلغ ارز<br>550 | نوع ارز<br>یورو آراد       | جزئیات<br>شرح      | <b>گزار</b> ش<br>مشتر<br>چاپ |
| <ul> <li>خدمات تسهیللت و تعهدات</li> <li>گزارشات</li> <li>گزارش انتقال وجه</li> <li>وضعیت انتقال وجه شرکتها</li> <li>وضعیت انتقال وجه شرکتها</li> </ul>                                                                                               | خنيره در<br>دفيره در<br>رديف<br>1<br>m1-1                    | یین: XLS   CSV<br>شماره سریال<br>DOCS/205<br>of 1 ite | PDF   XLS<br>بال شماره بانک مرکزی<br>1001/97825651 Di | شماره ثبت سفارش<br>28270373<br>0 25 25 10   | شرح برات<br>EUR WP Sight FREE<br>100 | مبلغ ارز<br>550 | نوع ارژ<br>يورو آراد<br>بر | جزدیت<br>شرح<br>1  | گزاره<br>مشتر<br>چاپ         |
| <ul> <li>خدمات تسهیللت و تعهدات</li> <li>گزارشات</li> <li>گزارش انتقال وجه</li> <li>وضعیت انتقال وجه شرکتها</li> <li>تاریخچه استفاده از اینترنت پانگ</li> <li>گزارشات بین الطل</li> </ul>                                                             | د دریف<br>ردیف<br>1<br>m1-1                                  | یین: XLS   CSV<br>شماره سریال<br>DOCS/205<br>of 1 ite | PDF   XLS<br>بال شماره بانک مرکزی<br>1001/97825651 Du | شماره ثبت سفارش<br>28270373<br>0 50 25 10   | شرح برات<br>EUR WP Sight FREE<br>100 | مبلغ ارز<br>550 | نوع ارژ<br>یورو آزاد<br>ال | جزئیات<br>شرح<br>1 | گزارش<br>مشتر<br>چاپ         |
| <ul> <li>خدمات تسهیلات و تعهدات</li> <li>گزارشات</li> <li>گزارشات</li> <li>گرارش انتقال وجه</li> <li>وضعت انتقال وجه شرکتها</li> <li>وضعت انتقال وجه شرکتها</li> <li>وضعت انتقال وجه شرکتها</li> <li>گزارشات بین الملل</li> <li>تعدید دوز.</li> </ul> | د د د د د د د د د د د د د د د د د د د                        | یین: XLS   CSV<br>شماره سریال<br>DOCS/205<br>of 1 ite | PDF   XLS<br>بال شماره بانک مرکزی<br>1001/97825651 Dr | شمارہ ثبت سقارش<br>28270373<br>50   25   10 | شرح برات<br>EUR WP Sight FREE<br>100 | مبلغ ارز<br>550 | نوع ارز<br>یورو آراد<br>ا  | جزئيات<br>شرح<br>1 | گزار ۵<br>مشتر<br>چاپ        |
| <ul> <li>خدمات تسهیللت و تعهدات</li> <li>گزارشات</li> <li>گزارشات</li> <li>محمد استقال وجه</li> <li>وضعیت استقال وجه شرکتها</li> <li>وضعیت استقال موجه</li> <li>وشعیت استقال مرجه</li> <li>گزارشات بین الملل</li> <li>تغییر رمز</li> </ul>            | <ul> <li>دنیره در<br/>رديف<br/>1<br/>m1-1</li> </ul>         | یین: XLS   CSV<br>شماره سریال<br>DOCS/205<br>of 1 ite | PDF   XLS<br>بال شماره بانک مرکزی<br>1001/97825651 D  | شماره ثبت سفارش<br>28270373<br>0 50 25 10   | شرح برات<br>EUR WP Sight FREE<br>100 | مبلغ ارز<br>550 | نوع ارژ<br>یورو آزاد<br>از | جزییت<br>شرح<br>1  | گزارش<br>مشتر<br>چاپ         |

 چنانچه تنها شماره حساب مورد نظر انتخاب شود و سایر فیلتر ها را مشخص نکنید گزارش کاملی از تمام بروات ارزی دریافت خواهید کرد:

| 🏭 سپرده ها                       | *   | بروات ارزی (۲۰۰۰)                  |           |                      |                    |                                    |          |             |        |                  |
|----------------------------------|-----|------------------------------------|-----------|----------------------|--------------------|------------------------------------|----------|-------------|--------|------------------|
| 🔫 انتقال وجه داخلی               | <   | از حساب : *                        | 000000301 | 1001-11-040-000 دارر | وسازی دکتر عبیدی 🔻 | شرح برات :                         | :        |             |        | ~                |
| 🍰 انتقال وجه بین بانکی           | <   | مېلغ ارز :                         |           |                      |                    | نوع ارز :                          | :        |             |        | ~                |
| 🗖 مدیریت چک                      | <   | شماره بانک مرکزی :<br>تاریخ صدور : |           | <b>**</b>            |                    | شماره ثبت سفارش :<br>شماره سریال : |          |             |        | [                |
| 🥊 پرداخت قبوض                    | <   |                                    |           |                      | a des              |                                    |          |             |        |                  |
| 💕 خدمات تسهیلات و تعهدات         | *   |                                    |           |                      |                    |                                    |          |             |        |                  |
| 🟅 گزارشات                        | نخب | ذخبره در فابل: CSV                 | DF   XLS  | PDF                  |                    |                                    |          |             |        |                  |
| 📓 گزارش انتقال وجه               | رد  | رديف شماره سري                     | ىل م      | شماره بانک مرکزی     | شماره ثبت سفارش    | شرح برات                           | میلغ ارز | دوع ارز     | جزئيات | گزار ش<br>مشتر و |
| 😔 وضعیت انتقال وجه شرکتها        |     | OCS/11 1                           | 2 D       | 1001/98816632        | 36552053           | MEU WP Sight                       | 131400   | يورو مبادله | شرح    | چاپ              |
| 📟 تاریخچه استفاده از اینتریت باز |     | OCS/10 2                           | 2 D       | 1001/98816632        | 36552053           | MEU WP Sight                       | 14600    | يورو مبادله | شرح    | چاپ              |
|                                  |     | OOCS/9 3                           | 6 [       | 1001/98814386        | 39233044           | MEU WP Sight                       | 6497.13  | يورو مبادله | شرح    | چاپ              |
| 🧕 گزارشات بین الملل              |     | OOCS/8 4                           | 0 [       | 1001/98814290        | 98598287           | MEU WP Sight                       | 38070    | يورو مبادله | شرح    | چاپ              |
|                                  | <   | OCS/6 5                            | 9 [       | 1001/98811929        | 36295803           | MEU WP Sight                       | 11000    | يورو مبادله | شرح    | چاپ              |
| 😁 تغییر زمر                      |     | OCS/5 6                            | 6 [       | 1001/98811936        | 39834776           | MEU WP Sight                       | 7500     | يورو مبادله | شرح    | چاپ              |
| ەم تنظیمات من                    | *   | DCS/283 7                          | 0 D       | 1001/98807830        | 37305044           | EUR WP Sight FREE                  | 25000    | يورو آزاد   | شرح    | چاپ              |
|                                  |     | OCS/4 8                            | 7 [       | 1001/98806547        | 35688268           | MEU WP Sight                       | 101400   | يورو مبادله | شرح    | چاپ              |
|                                  |     | DCS/262 9                          | 6 D       | 1001/98803386        | 32729459           | EUR WP Sight FREE                  | 57600    | يورو آزاد   | شرح    | چاپ              |
|                                  |     |                                    |           |                      | 1                  |                                    |          |             |        |                  |

 با انتخاب گزینه "شرح"، جزئیات بیشتری از گزارش مورد نظر نمایش داده می شود و می توانید با توجه به جزئیات اطلاعات نمایش داده شده نظیر " ذینفع برات" و "نرخ تبدیل" و ... گزارش موردنظر را بررسی نمایید:

| ا سپرده ها                           | < | بروات ارز  | ی (Col)                    |                                          |         |              |                   |          |             |        |                |
|--------------------------------------|---|------------|----------------------------|------------------------------------------|---------|--------------|-------------------|----------|-------------|--------|----------------|
| • انتقال وجه داخلی                   | < |            | از حساب : *                | 1-11-040-000000301                       | وساری د | دکتر عبیدی 🗸 | شرح برات          |          |             |        | ~              |
| Silver and Hamil                     | < |            | میلغ ارز :                 |                                          |         |              | نوع ارز           |          |             |        | ~              |
| التشل وجه بين بالتي                  |   | شماره ب    | بانگ مرکزی :               |                                          |         |              | شماره ثبت سفار ش  |          |             |        |                |
| ا م <mark>د</mark> یریت چک           | * | ;          | تاريخ صدور :               |                                          |         |              | شماره سريال       |          |             |        |                |
| يرداخت قبوض                          | < |            |                            |                                          |         |              |                   |          |             |        |                |
| فدمات تسهيلات و تعهدات               | < |            | شرح<br>وضعبت بر ا          | ت :فعال                                  |         |              |                   |          |             |        |                |
| ا گزارشات                            | ٠ | ذخیرہ در ف | مبلغ برات ب<br>نرخ تبدیل   | ہ ریال :6,087,499,200<br>46,328          |         |              |                   |          |             |        |                |
| 🕍 گرارش انتقال وجه                   |   | رديف       | ذينفع برات<br>بازپرداخت    | ENERAL TRADING:<br>برات با ارز دیگر :خیر | AN HEA  | ERSA         |                   | میلغ ارز | نوع ارز     | جزديات | گزارش<br>مشتری |
| 🚱 وضعیت انتقال وجه شرکتها            |   | 1          | مبلغ ماليات<br>مىل اسناد ا | :146000<br>ار انہ شدہ :146000            |         |              |                   | 131400   | يورو مبادله | شرح    | چاپ            |
| معه تاريخهم استفاده از اينترينت بانک |   | 2          | مبلغ پرداخ                 | ت شدہ :146000                            |         |              |                   | 14600    | يورو مبادله | شرح    | چاپ            |
|                                      |   | 3          | تاريخ صدور                 | 1398/06/13:                              |         |              |                   | 6497.13  | يورو مبادله | شرح    | چاپ            |
| 👩 گزارشات بین الملل                  |   | 4          | OCS/8                      | /98814290 D                              | 7       | 98598287     | MEU WP Sight      | 38070    | يورو مبادله | شرح    | چاپ            |
| . تغیب رمز                           | < | 5          | OCS/6                      | /98811929 D                              | 3       | 36295803     | MEU WP Sight      | 11000    | يورو مبادله | شرح    | چاپ            |
|                                      |   | 6          | OCS/5                      | /98811936 D                              | 6       | 39834776     | MEU WP Sight      | 7500     | يورو مبادله | شرح    | چاپ            |
| ، تنظیمات من                         | < | 7          | CS/283                     | /98807830 DC                             | 4       | 37305044     | EUR WP Sight FREE | 25000    | يورو آزاد   | شرح    | چاپ            |
|                                      |   | 8          | OCS/4                      | /98806547 D                              | в       | 35688268     | MEU WP Sight      | 101400   | يورو مبادلة | شرح    | چاپ            |
|                                      |   | 9          | CS/262                     | /98803386 DC                             | 9       | 32729459     | EUR WP Sight FREE | 57600    | يورو آزاد   | شرح    | چاپ            |
|                                      |   | 10         | CS/205                     | /97825651 DC                             | 3       | 28270373     | EUR WP Sight FREE | 550      | يورو آزاد   | 2 10   | - Lib          |

#### اعتبارات اسنادی(LC)

اعتبار اسنادی یک روش بین المللی در مبادله پول بین خریدار و فروشنده است در این روش بانک متعهد می شود مبلغی که خریدار به فروشنده بدهکار است را پرداخت کند، این پرداخت زمانی انجام میشود که خریدار کالایی که خریداری کرده است را دریافت نماید و بانک تا پایان مراحل این معامله متعهد به پیگیری وضعیت معامله خواهد بود، گزارشات این معاملات در اینترنت بانک خاورمیانه قابل مشاهده می باشد. با انتخاب گزینه اعتبارات اسنادی (LC) به صفحه تهیه گزارش خواهید رفت و می توانید با پر کردن هریک از اطلاعات درخواستی، گزارش مورد نظر را مشاهده نمایید:

|             |        |                |                       |                 |                  | 10                                   |               |                                                                        |
|-------------|--------|----------------|-----------------------|-----------------|------------------|--------------------------------------|---------------|------------------------------------------------------------------------|
|             |        |                |                       |                 |                  | منادی (LC)                           | اعتبارات ا    | السيردة ها 🚺                                                           |
| ~           |        | فغال           | وضعیت اعتبار اسنادی : | ~               |                  | بار استادی : <sup>*</sup> همه        | نوع اعد       | \star انتقال وجه داخلی                                                 |
| ~           |        | روپیه هند آزاد | نوع ارز :             |                 |                  | میلغ ارز : 2380000                   |               | 🖌 انتقال وجہ بین بانکی                                                 |
|             |        | 13753865       | شماره ثبت سفارش :     |                 | 1001/9           | ، بانگ مرکزی : <mark>78011</mark> 30 | شمار          | *                                                                      |
|             |        | 1898-04-68     | تاريخ انقضا :         |                 | 189              | تاريخ صدور : ۲۰۰۵۰۰۱                 |               | 🗖 مدیریت چک                                                            |
|             |        |                | ىدد بارگشت            | نمايش تنظيم مم  |                  |                                      |               | 🥊 پرداخت قبوض                                                          |
|             |        |                |                       |                 |                  |                                      |               | 🖌 خدمات تسهیلات و تعهدات                                               |
|             |        |                |                       |                 | PE               | یں: XLS   CSV                        | ذخیرہ در فا   | 👗 گزارشات                                                              |
| گزارش مشتری | جزئيات | نوع ارز        | میلغ ارز              | شماره ثبت سفارش | شماره بانک مرکزی | شماره سريال                          | رديف          | 🧮 گزارش انتقال وجه                                                     |
| چاپ         | شرح    | روپیه هند آزاد | 2380000               | 13753865        | 1001/97801130    | 0910-LC-LCI-1236                     | 1             | Int data Intel o año 🕰                                                 |
| * * * 1 *   |        |                |                       | 100 50 25 10    | )                | of 1 it                              | em 1 - 1      |                                                                        |
|             |        |                |                       |                 | 50               | or the                               | 1000 State 10 |                                                                        |
|             |        |                |                       |                 |                  | UT PR                                |               | 💏 تاریخچه استفاده از اینترنت بانگ                                      |
|             |        |                |                       |                 |                  | UT TR                                |               | دی تاریخچه استفاده از اینترنت بانگ 😤                                   |
|             |        |                |                       |                 |                  | UT TIS                               |               | ی تاریخچه استفاده از اینترنت بانگ<br>کارارشات بین الطل<br>ای تغییر رمز |

PDF, گزینه چاپ، گزارش مورد نظر را چاپ نموده، و یا با انتخاب یکی از فرمت های PDF, می توانید با انتخاب گزارش مورد نظر را با فرمت انتخاب شده دریافت نمایید:

|                                                                                                    | اعتبارات                     | اسنادی (LC)                                 |                                   |                                                   |                       |                           |               |                                |
|----------------------------------------------------------------------------------------------------|------------------------------|---------------------------------------------|-----------------------------------|---------------------------------------------------|-----------------------|---------------------------|---------------|--------------------------------|
| ا سپرده ها                                                                                                    |                              |                                             |                                   |                                                   |                       |                           |               |                                |
| م انتقال وجه داخلی                                                                                                    | نوع                          | عتبار اسنادی : * همه                        |                                   | ×                                                 | وضعیت اعتبار اسنادی : | فعال                      |               | ×                              |
| ،<br>انتقال وجه بین بانگی                                                                                                    |                              | ميلغ ارز : 380000                           | 238                               |                                                   | نوع ارز :             | روپیه هند آراد            |               | ~                              |
|                                                                                                    | ъŵ                           | ره بانک مرکزی : 801130                      | 1001/9780                         |                                                   | شماره ثبت سفار ش :    | 13753865                  |               |                                |
| <b>]</b> مدیریت چک                                                                                                    |                              | تاريخ صدور : 🛛 ۱ ه-۵۰۰                      | 11997-                            |                                                   | تاريخ انقضا :         | 1897-07-64                |               |                                |
| پرداخت قبوض                                                                                                    |                              |                                             |                                   | نوارشي تنظره وج                                   | دد الاكشت             |                           |               |                                |
| 🔓 خدمات تسهیلات و تعهدات                                                                                                    |                              |                                             |                                   |                                                   |                       |                           |               |                                |
| 📕 گزارشات                                                                                                    | ذخبره در                     | فایل: XLS   CSV                             | PDF                               |                                                   |                       |                           |               |                                |
|                                                                                                    | J J                          | 12 12 1313                                  |                                   |                                                   |                       |                           |               |                                |
| 📸 گزارش انتقال وجه                                                                                                    | رديف                         | شماره سريال                                 | شماره بانک مرکزی                  | شماره ثبت سقارش                                   | مبلغ ارز              | نوع ارز                   | جزئيات        | گر ار ش مشتری                  |
| 📓 گزارش انتقال وجه                                                                                                    | رديف<br>رديف<br>1            | شماره سریال<br>0910-LC-LCI-1236             | شماره یانک مرکزی<br>1001/97801130 | شمارہ ٹیت سفارش<br>13753865                       | مبلغ ارز<br>2380000   | نوع ارژ<br>روپیه هند آزاد | جزئیات<br>شرح | گزارش مشتری<br>چاپ             |
| ی گزارش انتقال وجه<br>کی وضعیت انتقال وجه شرکتها 🕰                                                                                | رديف<br>1<br>1 1 - 1         | شماره سریال<br>0910-LC-LCI-1236<br>of 1 ite | شماره بانک مرکزی<br>1001/97801130 | شمارہ ثبت سقارش<br>13753865<br>100   50   25   10 | مبلغ ارز<br>2380000   | نوع ارژ<br>روپیه هند آزاد | جزئيات<br>شرح | گزارش مشتری<br>چاپ             |
| ی گزارش انتقال وجه<br>ی وضعیت انتقال وجه شرکتها<br>می تاریخچه استفاده از اینترنت یانک                                             | رديف<br>رديف<br>1<br>n 1 - 1 | هماره سریال<br>0910-LC-LCI-1236<br>of 1 ite | شماره بانک مرکزی<br>1001/97801130 | شمارہ فیت سفارش<br>13753865<br>100   50   25   10 | مبلغ ارز<br>2380000   | نوع ارز<br>روپیه هند آزاد | جزئیات<br>شرح | گزارش مشتری<br>چاپ<br>1 ۱۰۱۰   |
| ی گزارش اعتقال وجه<br>بی وهمیت اعتقال وجه شرکتها<br>ترجه استفاده از اینترنت بانگ<br>گزارشات بین الطل                              | رديف<br>1<br>n 1 - 1         | شماره سریال<br>0910-LC-LCI-1236<br>of 1 ite | شماره بانک مرکزی<br>1001/97801130 | شماره فيت سقارش<br>13753865<br>100   50   25   10 | مبلغ ارز<br>2380000   | نوع ارز<br>روپیه هند آراد | جزئیات<br>شرح | گزارش مشتری<br>چاپ<br>۱ ۲ ۲ ۲  |
| کارارش انتقال وجه<br>کی وشعیت انتقال وجه شرکتها<br>می تاریخچه استفاده از ابترنت بانک<br>کی گزارشات بین الطال<br>کی تغییر رمز<br>ا | رديف<br>1<br>n 1 - 1         | شماره سریال<br>0910-LC-LCI-1236<br>of 1 ite | شماره یانک مرکزی<br>1001/97801130 | شماره فیت سفارش<br>13753865<br>100   50   25   10 | مبلغ ارز<br>2380000   | نوع ارز<br>روپیه هند آزاد | جزئیات<br>شرح | گزارش مشتری<br>چاپ<br>۱ ۲۰۱۰ ۲ |

چنانچه نوع اعتبار اسنادی "همه" انتخاب شود و سایر فیلتر ها را مشخص نکنید گزارش کاملی از تمام
 اعتبارات اسنادی دریافت خواهید کرد:

| التقال محم دافلي                                                                                                    |                                                                           |                                                                                                    |                                                                                                    |                                                                                                    |                                                                                                 | 1.                                                                                                    |                                               | v l                                                                                                    |
|----------------------------------------------------------------------------------------------------|---------------------------------------------------------------------------|----------------------------------------------------------------------------------------------------|----------------------------------------------------------------------------------------------------|----------------------------------------------------------------------------------------------------|-------------------------------------------------------------------------------------------------|----------------------------------------------------------------------------------------------------|-----------------------------------------------|----------------------------------------------------------------------------------------------------|
| النفال وبه دائنی                                                                                                    | نوع                                                                       | عتبار اسنادی : - همه                                                                                                    |                                                                                                    | ~                                                                                                    | وضعيت اعتبار اسنادی                                                                             |                                                                                                    |                                               | ×                                                                                                    |
| انتقال وجه بين بانكى                                                                                                    | <                                                                         | میلغ ارز :                                                                                                    |                                                                                                    |                                                                                                    | نوع ارز                                                                                         |                                                                                                    |                                               | ×                                                                                                    |
| مدیریت چک                                                                                                    | a.iti                                                                     | ره بانک مرکزی :<br>تاریخ صدور :                                                                                                    |                                                                                                    |                                                                                                    | شمارہ تبت سفارش<br>تاریخ انقضا                                                                  |                                                                                                    |                                               | 10                                                                                                    |
| 🕻 پرداخت قبوض                                                                                                    |                                                                           |                                                                                                    |                                                                                                    | anna fina                                                                                                | -                                                                                               |                                                                                                    | 0.000                                         |                                                                                                    |
| خدمات تسهيلات و تعهدات                                                                                                    |                                                                           |                                                                                                    |                                                                                                    |                                                                                                    |                                                                                                 |                                                                                                    |                                               |                                                                                                    |
| ) خدمات تسهیلات و تعهدات<br>۲۰ استان                                                                                                    | *                                                                         |                                                                                                    |                                                                                                    |                                                                                                    |                                                                                                 |                                                                                                    |                                               |                                                                                                    |
|                                                                                                    | ذخيره در                                                                  | فایل: DF  XLS  CSV                                                                                                    | PI                                                                                                    | 1                                                                                                    | -                                                                                               |                                                                                                    |                                               |                                                                                                    |
|                                                                                                    |                                                                           | شماره سريال                                                                                                    | شماره بانک مرکزی                                                                                                    | شماره ثبت سقارش                                                                                          | میلغ ارز                                                                                        | نوع ارز                                                                                                    | جزديات                                        | گزارش مشتری                                                                                                    |
| 📷 گزارش انتقال وجه                                                                                                    | رديف                                                                      | STARS 12.                                                                                                    |                                                                                                    |                                                                                                    | and the second second                                                                           |                                                                                                    | 52                                            |                                                                                                    |
| 불 گزارش انتقال وجه                                                                                                    | رديف<br>1                                                                 | 0910-LC-LCI-1236                                                                                                    | 1001/97801130                                                                                                    | 13753865                                                                                                 | 2380000                                                                                         | روپیه هند آراد                                                                                                    | شرح                                           | 24                                                                                                    |
| 🙀 گزارش انتقال وجه<br>🍋 ومَعيت انتقال وجه شركتها                                                                                         | ردیف<br>1<br>2                                                            | 0910-LC-LCI-1236<br>0910-LC-UIN-1132                                                                                                    | 1001/97801130<br>1001/97801123                                                                                                    | 13753865<br>96817003                                                                                     | 2380000<br>4760000                                                                              | روپیه هند آژاد<br>روپیه هند آژاد                                                                                           | شرح<br>شرح                                    | چپ<br>چاپ                                                                                                    |
| کے گزارش انتقال وجہ<br>ای وضعیت انتقال وجہ شرکتھا<br>ای تاریخچہ استفادہ از اینترنت ہانگ                                                  | رديم<br>1<br>2<br>3                                                       | 0910-LC-LCI-1236<br>0910-LC-UIN-1132<br>0910-LC-LCI-1228                                                                                                    | 1001/97801130<br>1001/97801123<br>1001/97800933                                                                                      | 13753865<br>96817003<br>14237873                                                                         | 2380000<br>4760000<br>1275000                                                                   | روپیه هند آر اد<br>روپیه هند آر اد<br>روپیه هند آر اد                                                                      | شرح<br>شرح<br>شرح                             | چپ<br>چاپ<br>چاپ                                                                                                    |
| نی گزارش انتقال وجه<br>(م) وضعیت انتقال وجه شرکتها<br>(م) تاریخچه استفاده از اینترنت بانک                                                | 1<br>2<br>3<br>4                                                          | 0910-LC-LCI-1236<br>0910-LC-UIN-1132<br>0910-LC-LCI-1228<br>0910-LC-LCI-1229                                                                                 | 1001/97801130<br>1001/97801123<br>1001/97800933<br>1001/97800926                                                                     | 13753865<br>96817003<br>14237873<br>14961976                                                             | 2380000<br>4760000<br>1275000<br>2061250                                                        | روپیه هند آزاد<br>روپیه هند آزاد<br>روپیه هند آزاد<br>روپیه هند آزاد                                                       | شرح<br>شرح<br>شرح<br>شرح                      | چې<br>چاپ<br>چاپ                                                                                                    |
| نی گزارش انتقال وجه<br>۹۰ وضعیت انتقال وجه شرکتها<br>۱۳ تاریخچه استفاده از اینترنت بانک<br>۱۳ گزارشات بین الفلل                          | ديم<br>1<br>2<br>3<br>4<br>5                                              | 0910-LC-LCI-1236<br>0910-LC-UIN-1132<br>0910-LC-LCI-1228<br>0910-LC-LCI-1229<br>0910-LC-LCI-1220                                                             | 1001/97801130<br>1001/97801123<br>1001/97800933<br>1001/97800926<br>1001/97800775                                                    | 13753865<br>96817003<br>14237873<br>14961976<br>99437797                                                 | 2380000<br>4760000<br>1275000<br>2061250<br>2311000                                             | روپیه هند آزاد<br>روپیه هند آزاد<br>روپیه هند آزاد<br>روپیه هند آزاد<br>روپیه هند آزاد                                     | شرح<br>شرح<br>شرح<br>شرح<br>شرح               | يوني<br>چاپ<br>چاپ<br>چاپ                                                                                                    |
| نی گزارش انتقال وجه<br>هم وضعیت انتقال وجه شرکتها<br>هم تاریخچه استفاده از اینترنت بانک<br>گزارشات بین الفلل<br>تغییر رمز                | 1<br>2<br>3<br>4<br>5<br>6                                                | 0910-LC-LCI-1236<br>0910-LC-UIN-1132<br>0910-LC-LCI-1228<br>0910-LC-LCI-1229<br>0910-LC-LCI-1220<br>0910-LC-UIN-1121                                         | 1001/97801130<br>1001/97801123<br>1001/97800933<br>1001/97800926<br>1001/97800775<br>1001/97800696                                   | 13753865<br>96817003<br>14237873<br>14961976<br>99437797<br>99437458                                     | 2380000<br>4760000<br>1275000<br>2061250<br>2311000<br>5688000                                  | روپیه هند آزاد<br>روپیه هند آزاد<br>روپیه هند آزاد<br>روپیه هند آزاد<br>روپیه هند آزاد                                     | شرح<br>شرح<br>شرح<br>شرح<br>شرح               | ی بول<br>اول<br>اول<br>اول<br>اول<br>اول                                                                                                    |
| نی گزارش انتقال وجه<br>کی وضعیت انتقال وجه شرکتها<br>می تاریخچه استفاده از اینترنت بانک<br>گزارشات بین الملل<br>تغییر رمز                | 1           2           3           4           5           6           7 | 0910-LC-LCI-1236<br>0910-LC-UIN-1132<br>0910-LC-LCI-1228<br>0910-LC-LCI-1229<br>0910-LC-LCI-1220<br>0910-LC-LCI-1217                                         | 1001/97801130<br>1001/97801123<br>1001/97800933<br>1001/97800926<br>1001/97800775<br>1001/97800696<br>1001/97800524                  | 13753865<br>96817003<br>14237873<br>14961976<br>99437797<br>99437458<br>11982314                         | 2380000<br>4760000<br>1275000<br>2061250<br>2311000<br>5688000<br>6225000                       | روپیه هند آزاد<br>روپیه هند آزاد<br>روپیه هند آزاد<br>روپیه هند آزاد<br>روپیه هند آزاد<br>روپیه هند آزاد                   | شرح<br>شرح<br>شرح<br>شرح<br>شرح<br>شرح        | پې پاپ<br>پاپ<br>پاپ<br>پاپ<br>پاپ                                                                                                    |
| نی گزارش اعتقال وجه<br>کی وضعیت انتقال وجه شرکتها<br>کی تاریخچه استفاده از اینترنت بانک<br>گزارشات بین الفلل<br>تنظیمات من<br>تنظیمات من | 1       2       3       4       5       6       7       8                 | 0910-LC-LCI-1236<br>0910-LC-UIN-1132<br>0910-LC-LCI-1228<br>0910-LC-LCI-1229<br>0910-LC-LCI-1220<br>0910-LC-LCI-1217<br>0910-LC-LCI-1217                     | 1001/97801130<br>1001/97801123<br>1001/97800933<br>1001/97800926<br>1001/97800775<br>1001/97800524<br>1001/97800524                  | 13753865<br>96817003<br>14237873<br>14961976<br>99437797<br>99437458<br>11982314<br>12223929             | 2380000<br>4760000<br>1275000<br>2061250<br>2311000<br>5688000<br>6225000<br>4058000            | روپیه هند آزاد<br>روپیه هند آزاد<br>روپیه هند آزاد<br>روپیه هند آزاد<br>روپیه هند آزاد<br>روپیه هند آزاد<br>روپیه هند آزاد | شرح<br>شرح<br>شرح<br>شرح<br>شرح<br>شرح<br>شرح | باب           باب                                                                                                    |
| نی گزارش اعتقال وجه<br>کی وضعیت انتقال وجه شرکتها<br>این اینچه استفاده از اینترنت بانک<br>گزارشات بین الفلل<br>تغییر رمز<br>تنظیمات من   | 4       5       6       7       8       9                                 | 0910-LC-LCI-1236<br>0910-LC-UIN-1132<br>0910-LC-LCI-1228<br>0910-LC-LCI-1229<br>0910-LC-LCI-1220<br>0910-LC-LCI-1217<br>0910-LC-LCI-1217<br>0910-LC-LCI-1211 | 1001/97801130<br>1001/97801123<br>1001/97800933<br>1001/97800926<br>1001/97800775<br>1001/97800524<br>1001/97800555<br>1001/97800555 | 13753865<br>96817003<br>14237873<br>14961976<br>99437797<br>99437458<br>11982314<br>12223929<br>99314167 | 2380000<br>4760000<br>1275000<br>2061250<br>2311000<br>5688000<br>6225000<br>4058000<br>1976250 | روپیه هند آزاد<br>روپیه هند آزاد<br>روپیه هند آزاد<br>روپیه هند آزاد<br>روپیه هند آزاد<br>روپیه هند آزاد<br>روپیه هند آزاد | شرح<br>شرح<br>شرح<br>شرح<br>شرح<br>شرح<br>شرح | باب           باب           باب |

 با انتخاب گزینه "شرح"، جزئیات بیشتری از گزارش مورد نظر نمایش داده می شود و می توانید با توجه به جزئیات اطلاعات نمایش داده شده نظیر "نام ذینفع" و "ارز پیش پرداخت" و ... گزارش موردنظر را بررسی نمایید.

| سپرده ها                                                                                                    | اعتبارات اسنادی (LC)                                                                                                    |                                                                                                    |                       |                           |                   |                        |
|----------------------------------------------------------------------------------------------------|----------------------------------------------------------------------------------------------------|----------------------------------------------------------------------------------------------------|-----------------------|---------------------------|-------------------|------------------------|
| انتقال وجه داخلى                                                                                                    | * نوع اعتبار اسنادی : *                                                                                                    | × 644                                                                                                    | وضعیت اعتبار استادی : | فعال                      |                   | ~                      |
| انتقال وجه بین بانکی                                                                                                    | م میلغ ارز :                                                                                                    | 2380000                                                                                                    | نوع ارز :             | روپیه هند آزاد            |                   | ~                      |
|                                                                                                    | شماره بانک مرکزی :                                                                                                    | 1001/97801130                                                                                                    | شماره تبت سفارش :     | 13753865                  |                   |                        |
| ، مدیریت چک                                                                                                    | تاريخ مىدور :                                                                                                    | ۱۳۹۷-۰۵-۰۱                                                                                                    | تاريخ انقضا :         | 114.01-04-1.0             |                   |                        |
| خدمات تسهيلات و تعهدات                                                                                                    | شرح<br>ج<br>وضعیت اعتبار                                                                                                    | استادی :فعال                                                                                                    |                       |                           |                   |                        |
| گزارشات<br>نی گزارش انتقال وجه<br>ی ونسیت انتقال وجه شرکتها<br>هه تاریخچه استفاده از اینترنت یانک                                         | <ul> <li>میلغ جدید اعتبر<br/>دزمید پیش پرداخت ،<br/>درمینی از پیش پرداخت ،<br/>درمینی از پیش پرداخت ،<br/>درمینی از پیش پرداخت ،<br/>درمینی از پیش پرداخت ،<br/>۲۰ مع مبلغ اعتبار<br/>۲۰ منابع دینیغ اعتبار<br/>۲۰ منابع دینیغ ماعتبار<br/>۲۰ منابع دینیغ ماعتبار<br/>۲۰ منابع داخت داخت داخت داخت داخت داخت داخت داخت</li></ul>                                                                                                    | يرداست بي (استعدى 238000)<br>ريدافت : 100<br>اين استادى 2380000<br>بار استادى 2380000<br>بار استادى 1397/05/01<br>1397/05/01                |                       | دوع ارز<br>روپیه هند آزاد | جزئیات گزا<br>شرح | گزارش مشتر<br>چاپ<br>1 |
| گزارشات<br>کی گزارش انتقال وجه<br>هیچ وضعیت انتقال وجه شرکتها<br>هیچ تاریخچه استفاده از اینترنت بانک<br>کی گزارشات بین الفلل<br>تغییر رمز | <ul> <li>میلغ جدید اعتبر<br/>نختیره در د<br/>موسی پردافت<br/>موسی پردافت<br/>موسی غلمینی<br/>سری مانور<br/>سری میرود<br/>سری میرود<br/>سری میرو<br/>سری میرو<br/>سری میر<br/>سری میر<br/>سری میرو<br/>سری<br/>سری میرو<br/>سری میر<br/>سری می</li></ul> | رداخت (۱۵۵۰<br>رداخت )<br>غت :۱۱۸۳<br>غت :۱۸۸۳<br>(۱۱۹۵۲ :2380000 PHARMA LTD<br>بر استادی :AUROBINDO PHARMA LTD<br>1397/08/21<br>1397/08/21 |                       | نوع ارز<br>روپیه هند آزاد | جزدیات گزا<br>شرح | گزارش مشتر<br>چاپ      |

# حوالجات ارزی(Remittance)

حواله ارزی یک نوع دستور پرداخت می باشد که بر اساس آن، یک بانک یا موسسه مالی بنابر خواسته مشتری یا صاحب یک حساب بانکی باید از طریق یکی از بانکهای کارگزار خود در خارج از کشور، حواله را صادر کند و از آن بانک کارگزار خود بخواهد تا این مبلغ حواله را فرد مورد نظر در خارج از کشور، پرداخت کند. که گزارشات این نوع معاملات در اینترنت بانک خاورمیانه قابل مشاهده می باشد. با انتخاب گزینه ی حوالجات ارزی (Remittance) به صفحه تهیه گزارش خواهید رفت و می توانید با پر کردن هریک از اطلاعات درخواستی، گزارش مورد نظر را مشاهده نمایید:

| 🛔 سپرده ها                                                                                                    |                                                                     |                                                                      |                                            |                                                |                          |                        |                       |                                        |
|----------------------------------------------------------------------------------------------------|---------------------------------------------------------------------|----------------------------------------------------------------------|--------------------------------------------|------------------------------------------------|--------------------------|------------------------|-----------------------|----------------------------------------|
| 🔫 انتقال وجه داخلی                                                                                                    | `                                                                   | از حساب : * 00301                                                    | 1001-11-040-0000 دا                        | روسازی دکتر عبیدی 🗸                            |                          | نوع حواله : صادره      |                       | ×                                      |
| 🍦 انتقال وجه بین بانکی                                                                                                    | *                                                                   | ميلغ ارز : 16,200                                                    |                                            |                                                |                          | نوع ارز : يورو مبادل   |                       | ~                                      |
|                                                                                                    | شمار                                                                | بانگ مرکزی : 14142                                                   | 1001/988                                   |                                                | شماره ثب                 | ت سفارش : 0646318      | 4                     |                                        |
| 🔳 مدیریت چک                                                                                                    |                                                                     | تاريخ صدور : ۱۴-۵۰                                                   | ۱۳۹۸-                                      |                                                | aů                       | اره سريال : 705/0910   | FTMEU                 |                                        |
| ې پرداخت قبوض                                                                                                    | *                                                                   |                                                                      |                                            | . di dat                                       | تنظره محدد الكشر         |                        |                       |                                        |
|                                                                                                    |                                                                     |                                                                      |                                            |                                                |                          |                        |                       |                                        |
| 🥫 خدمات تسهیلات و تعهدات                                                                                                    | <                                                                   |                                                                      |                                            |                                                |                          |                        |                       |                                        |
| ی خدمات تسهیلات و تعهدات<br>مرارشات                                                                                                    | ۲<br>۲                                                              | فايل: XLS   CSV                                                      | PDF                                        |                                                |                          |                        |                       |                                        |
| ا خدمات تسهیلات و تعهدات<br>ا گزارشات<br>ا گزارش انتقال وجه                                                                                                    | <ul> <li>خفیرہ در<br/>زدیف</li> </ul>                               | فایل: XLS   CSV<br>شماره سریال                                       | PDF<br>شمارہ ہاتک مرکزی                    | هماره فېت سفارش                                | میلغ ارز                 | نوع ارز                | جزئيات                | گزارش مشترز                            |
| ا خدمات تسهیلات و تعهدات<br>ا گزارشات<br>ا گزارش انتقال وجه                                                                                                    | ۰<br>ذفیرہ در<br>ردیف<br>1                                          | XLS   CSV :فایل<br>شماره سریال<br>FTMEU705/0910                      | PDF  <br>شمارہ بانک مرکزی<br>1001/98814142 | شمارہ ثبت سفارش<br>40646318                    | مبلغ ارز<br>16200        | نوع ارز<br>يورو مبادله | <b>جزئیات</b><br>شرح  | گزارش مشترع<br>چاپ                     |
| الحات تسهیلات و تعهدات<br>ال گزارشات<br>ال گزارش انتقال وجه<br>هی وضعیت انتقال وجه شرکتها                                                                                                    | ب<br>ذخيره در<br>رديف<br>1<br>1 − 1                                 | فنین: XLS   CSV<br>شماره سریال<br>FTMEU705/0910<br>of 1 iter         | PDF  <br>شماره پانک مرکزی<br>1001/98814142 | مماره ثبت سفارش<br>40646318<br>50   25   10    | مبلغ ارز<br>16200        | نوع ارز<br>يورو مبادله | جزئیات<br>شرح         | گزارش مشترز<br>چاپ<br>1                |
| <ul> <li>خدمات تسهیلات و تعهدات</li> <li>گزارشات</li> <li>گزارش انتقال وجه</li> <li>وهمت انتقال وجه شرکتها</li> <li>وهمت انتقال وجه شرکتها</li> </ul>                                                                      | دفیرہ در<br>دیف<br>ردیف<br>1<br>n1-1                                | XLS   CSV : مايل<br>شماره سريال<br>FTMEU705/0910<br>of 1 iter        | PDF<br>شماره بانک مرکزی<br>1001/98814142   | شماره ثبت سقارش<br>40646318<br>50 25 <b>10</b> | مبلغ ارز<br>16200<br>100 | نوع ارز<br>یورو مبادلہ | جزئیات<br>شرح         | گزارش مشترز<br>چاپ                     |
| <ul> <li>خدمات تسویلات و تعهدات</li> <li>گزارشات</li> <li>گزارش انتقال وجه<br/>می وضعیت انتقال وجه شرکتها</li> <li>وضعیت انتقال وجه شرکتها</li> <li>تاریخچه استفاده از ایترنت بانک</li> <li>گزارشات بین الفلل</li> </ul>   | ب<br>خغیرہ در<br>ردیف<br>1<br>n1-1                                  | XLS   CSV : هماره سریال<br>هماره سریال<br>FTMEU705/0910<br>of 1 iter | PDF  <br>شماره پانک مرکزی<br>1001/98814142 | شماره ثبت سفارش<br>40646318<br>50 25 10        | مبلغ ارز<br>16200<br>100 | نوع ارز<br>یورو مبادله | چۇلۇپات<br>شىرچ       | گزارش مشترع<br>چاپ<br>( ( <b>1</b> ) ) |
| <ul> <li>خدات تسویلات و تعهدات</li> <li>گزارشات</li> <li>گزارش انتقال وجه</li> <li>وضعت انتقال وجه</li> <li>وشعت انتقال وجه شرکتها</li> <li>وشعت انتقال وجه شرکتها</li> <li>گزارشات بین الطل</li> <li>تغییر رمز</li> </ul> | <ul> <li>خفيره در<br/>رديف<br/>1</li> <li>ח1-1</li> <li></li> </ul> | XLS   CSV : معين<br>معمره سريال<br>FTMEU705/0910<br>of 1 iter        | PDF  <br>هماره بانک مرکزی<br>1001/98814142 | شماره ثبت سقارش<br>40646318<br>50   25   10    | میلغ ارز<br>16200<br>100 | نوع ارز<br>يورو مبادلہ | جزئی <i>لت</i><br>شرح | گزارش مشتر:<br>چاپ<br>( ( 1 ) )        |

PDF, گزینه چاپ، گزارش مورد نظر را چاپ نموده، و یا با انتخاب یکی از فرمت های PDF, می توانید با انتخاب گزارش مورد نظر را با فرمت انتخاب شده دریافت نمایید:

| سپرده ها                                                                                                    | <                                                |                                                                     |                                            |                                             |                          |                                             |               |                                       |
|----------------------------------------------------------------------------------------------------|--------------------------------------------------|---------------------------------------------------------------------|--------------------------------------------|---------------------------------------------|--------------------------|---------------------------------------------|---------------|---------------------------------------|
| · انتقال وجه داخلی                                                                                                    | *                                                | از حساب : * 00301                                                   | 1001-11-040-0000 دا                        | روسازی دکتر عبیدی 🔻                         | P                        | نوع حوالہ : منادرہ                          |               | <b>~</b>                              |
| انتقال وجه بین بانگی                                                                                                    | <                                                | مبلغ ارز : 16,200                                                   | 1                                          |                                             |                          | نوع ارز : يورو مبادله                       |               | •                                     |
| ) مدیریت چک                                                                                                    | شمار.<br>۲                                       | بانک مرکزی : 14142<br>تاریخ صدور : ۱۴-۵۰۰                           | 1001/9881                                  |                                             | شماره ثبت<br>شمار        | ت سفارش : 40646318<br>اره سریال : J705/0910 | FTMEU         |                                       |
| پرداخت قبوض                                                                                                    | <                                                |                                                                     | 10799-814                                  |                                             |                          |                                             |               | 0                                     |
|                                                                                                    | 100                                              |                                                                     |                                            |                                             |                          |                                             |               |                                       |
| محدمات تسهیلات و تعهدات                                                                                                    | <                                                |                                                                     |                                            |                                             |                          |                                             |               |                                       |
| خدمات تسهیلات و تعهدات<br>گزارشات                                                                                                    | ۲<br>۲                                           | فایل: XLS   CSV                                                     | PDF                                        |                                             |                          |                                             |               |                                       |
| خدمات تسهیلات و تعهدات<br>گزارشات<br>فی گزارش انتقال وجه                                                                                           | ۲<br>خفیرہ در<br>ردیف                            | فایل: XLS   CSV<br>شماره سریال                                      | PDF<br>شمارہ بانک مرکزی                    | شماره ثبت سفارش                             | مبلغ ارز                 | نوع ارز                                     | جزئيات        | گزارش مشتری                           |
| ا خدمات تسهیلات و تعهدات<br>گزارشات<br>کی گزارش انتقال وجہ<br>انتقال ، دوہ شکھا                                                                    | ۲<br>ذخیرہ در<br>ردیف<br>1                       | علين: XLS   CSV<br>شماره سريال<br>FTMEU705/0910                     | PDF  <br>شمارہ بانک مرکزی<br>1001/98814142 | شمارہ ثبت سفارش<br>40646318                 | میلغ ارز<br>16200        | نوع ارز<br>یورو میادله                      | جزئیات<br>شرح | گزارش مشتری<br>چاپ                    |
| ا خدمات تسهیلات و تعهدات<br>گزارشات<br>نیچ گزارش انتقال وجه<br>(معیت انتقال وجه شرکتها                                                             | ۲<br>ذخیرہ در<br>ردیف<br>1<br>n1-1               | عایل: XLS   CSV<br>شماره سریال<br>FTMEU705/0910<br>of 1 iter        | PDF  <br>شماره بانک مرکزی<br>1001/98814142 | شمارہ ٹیت سفارش<br>40646318<br>25   10      | مبلغ ارز<br>16200<br>100 | نوع ارز<br>يورو مبادله                      | جزئیات<br>شرح | گزارش مشتری<br>چاپ<br>احا <b>1</b> ا  |
| ا خدمات تسویلات و تعهدات<br>گزارشات<br>ای گزارش انتقال وجه<br>ی وضعیت انتقال وجه شرکتها<br>و اینونچه استفاده از اینترنت بانک                       | ۲<br>نخیرہ در<br>ردیف<br>1<br>ח1-1               | مایل XLS   CSV : شماره سریال<br>FTMEU705/0910<br>of 1 iter          | PDF  <br>شماره بانک مرکزی<br>1001/98814142 | شمارہ ثبت سفارش<br>40646318<br>50 25 10     | مبلغ ارز<br>16200<br>100 | نوع ارز<br>يورو مبادله                      | جزئیات<br>شرح | گزارش مشتری<br>چاپ<br>۱۹۰۱ <b>۲</b> ک |
| ا خدمات تسویلات و تعهدات<br>گزارشات<br>ی گزارش انتقال وجه<br>شویت انتقال وجه شرکتها<br>گزارشات بین الملل                                           | <ul> <li>خنیرہ در<br/>ردیف</li> <li>۱</li> </ul> | XLS   CSV : معاين<br>شماره سريال<br>FTMEU705/0910<br>of 1 iter      | PDF  <br>شماره بانک مرکزی<br>1001/98814142 | شمارہ ٹیت سفارش<br>40646318<br>50   25   10 | مبلغ ارز<br>16200<br>100 | نوع ارز<br>یورو میادله                      | جزئیات<br>شرح | گزارش مشتری<br>چاپ<br>1 ک             |
| ا خدمات تسویلات و تعهدات<br>گزارشات<br>ای گزارش انتقال وجه<br>کی وشعیت انتقال وجه شرکتها<br>کی وشعیت انتقال موجه<br>گزارشات بین الملل<br>تغییر رمز | < خیرہ در<br>ذغیرہ در<br>1<br>ח1-1               | XLS   CSV :شماره سریال<br>شماره سریال<br>FTMEU705/0910<br>of 1 iter | PDF  <br>شماره بانک مرکزی<br>1001/98814142 | شمارہ ٹیت سفارش<br>40646318<br>50 25 10     | مبلغ ارز<br>16200<br>100 | نوع ارز<br>يورو مبادله                      | جزئیات<br>شرح | گزارش مشتری<br>چپ<br>1                |

 چنانچه تنها شماره حساب مورد نظر انتخاب شود و سایر فیلتر ها را مشخص نکنید گزارش کاملی از تمام حوالجات ارزی دریافت خواهید کرد:

|                                                                                        | •             |                            |                                                                                                    |                                                                                                    |                                                                      |                                                  |                                                                                                    |                                 |                         |
|----------------------------------------------------------------------------------------|---------------|----------------------------|----------------------------------------------------------------------------------------------------|----------------------------------------------------------------------------------------------------|----------------------------------------------------------------------|--------------------------------------------------|----------------------------------------------------------------------------------------------------|---------------------------------|-------------------------|
| • انتقال وجه داخلی                                                                     | ×             |                            | از حساب : * 00301                                                                                  | 1001-11-040-0000 د                                                                                 | داروسازی دکتر عبیدی 🗸                                                |                                                  | نوع حوالہ :                                                                                                |                                 | ~                       |
| و انتقال وجه بین بانکی                                                                 | <             |                            | مبلغ ارز :                                                                                         |                                                                                                    |                                                                      | -                                                | نوع ارز :                                                                                                  |                                 | <b>~</b>                |
| مدیریت چک                                                                              | ۲.            | شماره با<br>تا             | ، بانک مرکزی :<br>تاریخ صدور :                                                                     |                                                                                                    |                                                                      | شماره                                            | ا ثبت سفارش :<br>شماره سریال :                                                                             |                                 |                         |
| ، پرداخت قبوض                                                                          | <             |                            |                                                                                                    |                                                                                                    | . شرامه                                                              | تنظيم محدد باز                                   |                                                                                                    |                                 |                         |
| خدمات تسهیلات و تعهدات                                                                 | ĸ             |                            |                                                                                                    |                                                                                                    | 0-1-                                                                 |                                                  |                                                                                                    |                                 |                         |
| * گزارشات                                                                              | *             | ذخيره در فار               | XLS CSV ., LIG                                                                                     | PDF                                                                                                |                                                                      |                                                  |                                                                                                    |                                 |                         |
| 🧮 گزارش انتقال وجه                                                                     |               | رديف                       | شماره سريال                                                                                        | شماره بانک مرکزی                                                                                   | شماره ثبت سفارش                                                      | میلغ ارز                                         | دوع ارز                                                                                                    | جزئيات                          | گزارش مشتری             |
|                                                                                        |               | 1                          | FTMIN193/0910                                                                                      | 1001/98816742                                                                                      | 43251133                                                             | 63000000                                         | روپیه هند مبادله                                                                                           | شرح                             | چاپ                     |
| 🍚 وضعیت انتقال وجه شرکتها                                                              |               | 2                          | FTMIN196/0910                                                                                      | 1001/98816766                                                                                      | 43249340                                                             | 62455000                                         | روپیه هند مبادله                                                                                           | شرح                             | چاپ                     |
|                                                                                        |               | 3                          | FTMIN195/0910                                                                                      | 1001/98816773                                                                                      | 43143482                                                             | 3685000                                          | روپیه هند مبادله                                                                                           | شرح                             | چاپ                     |
| 😁 تاریخچه استفاده از اینترنت ب                                                         | انگ           |                            |                                                                                                    |                                                                                                    |                                                                      | 4604600                                          |                                                                                                    | 2002                            | 1.12                    |
| می تاریخچه استفاده از اینترنت ۲ 😁                                                      | انک           | 4                          | FTMIN197/0910                                                                                      | 1001/98816759                                                                                      | 43143721                                                             | 4004000                                          | روپیه هند مبادله                                                                                           | شرح                             | <i>QQ</i>               |
| ی تاریخچه استفاده از اینترنت ب<br>ایریخچه استفاده از اینترنت ب<br>گزارشات بین الملل    | انک           | 4                          | FTMIN197/0910<br>FTMEU895/0910                                                                     | 1001/98816759<br>1001/98816807                                                                     | 43143721<br>40538554                                                 | 161000                                           | روپیه هند مبادله<br>یورو مبادله                                                                            | شرح<br>شرح                      | چاپ                     |
| د تاریخچه استفاده از اینترنت ،<br>کارارشات بین العلل<br>و تغییر رمز                    | انک<br>۲      | 4 5 6                      | FTMIN197/0910<br>FTMEU895/0910<br>FTMEU705/0910                                                    | 1001/98816759<br>1001/98816807<br>1001/98814142                                                    | 43143721<br>40538554<br>40646318                                     | 161000<br>16200                                  | روپیه هند مبادله<br>یورو مبادله<br>یورو مبادله                                                             | شرح<br>شرح<br>شرح               | پې<br>چاپ               |
| 😁 تاریخچه استفاده از اینترنت ب<br>۱۹۹۵ گژارشات بین الطل<br>از تغییر رمز                | انک<br>۲      | 4<br>5<br>6<br>7           | FTMIN197/0910<br>FTMEU895/0910<br>FTMEU705/0910<br>FTMIN160/0910                                   | 1001/98816759<br>1001/98816807<br>1001/98814142<br>1001/99813567                                   | 43143721<br>40538554<br>40646318<br>41476897                         | 161000<br>16200<br>3813750                       | روپیه هند مبادله<br>یورو مبادله<br>یورو مبادله<br>روپیه هند مبادله                                         | شرح<br>شرح<br>شرح<br>شرح        | پې<br>چاپ<br>چاپ        |
| می تاریخچه استفاده از اینترنت ر<br>ای گزارشات بین الملل<br>و تفییر رمز<br>و تنقیمات من | انک<br>۲      | 4<br>0 5<br>6<br>7<br>8    | FTMIN197/0910<br>FTMEU895/0910<br>FTMEU705/0910<br>FTMIN160/0910<br>FTMIN161/0910                  | 1001/98816759<br>1001/98816807<br>1001/98814142<br>1001/99813567<br>1001/98813550                  | 43143721<br>40538554<br>40646318<br>41476897<br>41621578             | 161000<br>16200<br>3813750<br>5134000            | روپیه هند مبادله<br>یورو مبادله<br>یورو مبادله<br>روپیه هند مبادله<br>روپیه هند مبادله                     | شرح<br>شرح<br>شرح<br>شرح<br>شرح | چې<br>چاپ<br>چاپ<br>چاپ |
| ی تاریخچه استفاده از اینترنت ر<br>ای گزارشات بین العلل<br>تقییر رمز<br>به تنقیمات من   | انک<br>۲<br>۲ | 4<br>5<br>6<br>7<br>8<br>9 | FTMIN197/0910<br>FTMEU895/0910<br>FTMEU705/0910<br>FTMIN160/0910<br>FTMIN161/0910<br>FTMIN159/0910 | 1001/98816759<br>1001/98816807<br>1001/98814142<br>1001/98813567<br>1001/98813550<br>1001/98813536 | 43143721<br>40538554<br>40646318<br>41476897<br>41621578<br>41774086 | 161000<br>16200<br>3813750<br>5134000<br>4461600 | روپیه هند مبادله<br>یورو مبادله<br>یورو مبادله<br>روپیه هند مبادله<br>روپیه هند مبادله<br>روپیه هند مبادله | شرح<br>شرح<br>شرح<br>شرح<br>شرح | چپ<br>چاپ<br>چاپ<br>چاپ |

 با انتخاب گزینه "شرح"، جزئیات بیشتری از گزارش مورد نظر نمایش داده می شود و می توانید با توجه به جزئیات اطلاعات نمایش داده شده نظیر "نرخ تبدیل" و "مبلغ معادل ریالی" و ... گزارش موردنظر را بررسی نمایید.

| حوالجات ایرزی (Remittance)                                                                                                    | ا سپرده ها                        |
|----------------------------------------------------------------------------------------------------|-----------------------------------|
| از حساب : * 1001-11-040-000000301 داروسازی دکتر عبیدی 🗸 نوع حواله : مادره                                                                                                   | \star انتقال وجه داخلی            |
| ميلغ ارز : 10,200 نوع ارز : يورو مبادله ∨<br>شماره بنت مرکزی : 1001/98814102 شماره ثبت سفارش : 40666318                                                                     | 🖌 انتقال وجہ بین بانگی            |
| تاريخ مدور : ۲۴-۵۵-۱۳۹۸ 📷 شماره سريال : ۲۳۹۸-۱۳۹۸                                                                                                    | 🗖 مدیریت چک                       |
| نمایش تنظیم مجدد بازگشت                                                                                                    | 🥊 پرداخت قبوض                     |
|                                                                                                    | 🔗 خدمات تسهیلات و تعهدات          |
| ذخيره در فايل: CSV ا 5<br>1399/05/14 دفيره در فايل: CSV ا                                                                                                    | 🚡 گزارشات                         |
| ردينه شماره سرب الريع معاول ريالي (1000000)<br>ميلغ معادل ريالي 760,849,2000 نوع ارز جزئيات گزارش مشتری<br>10000000 ميلغ معادل ريالي (1000000000000000000000000000000000000 | 🚞 گزارش اعتقال وجه                |
| مرح شین ۵٫۵۰۵ مرج شین of 1 item 1 - 1                                                                                                    | 🛶 وشعیت انتقال وجه شرکتها         |
|                                                                                                    | 💏 تاریخچه استفاده از اینترنت بانگ |
|                                                                                                    | 🍯 گزارشات بین الفلل               |
|                                                                                                    | 🔒 تغییر رمز 🔒                     |
|                                                                                                    | مې تنظيمات من                     |

همچنین جهت درخواست نامه برای هر یک از گزارشات بین الملل به منوی "گزارشات" رفته ، "گزارشات بین الملل" را انتخاب نموده و از میان لیست نمایش داده شده نوع گزارش (ضمانت نامه های ارزی، اعتبارات اسنادی ، بروات ارزی و یا حوالجات ارزی) را انتخاب نمایید:

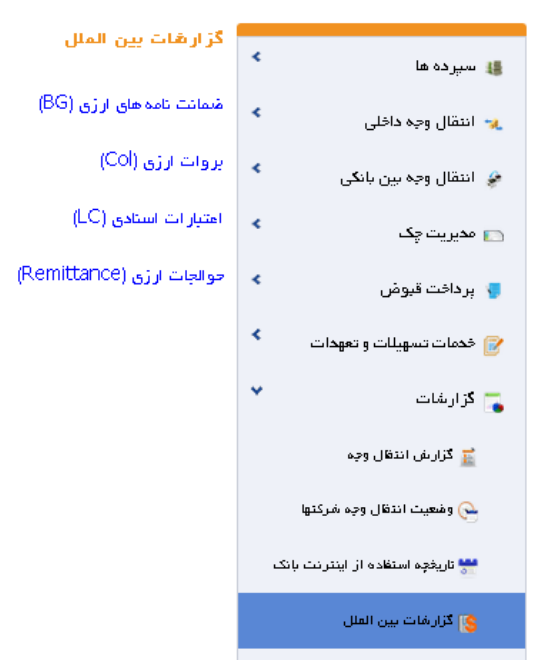

در این صفحه پس از تهیه گزارش، و انتخاب شماره سفارش های مورد نظر، گزینه ی "درخواست گزارش رسمی" را انتخاب نمایید:

| AC   |        |     |      |
|------|--------|-----|------|
| (LC) | استادى | راب | عىبا |

| * | وضعیت اعتبار اسنادی : | * | ع اعتبار اسنادی : * 🛛 همه |
|---|-----------------------|---|---------------------------|
| * | نوع ارز :             |   | مبلغ ارز :                |
|   | شماره ثبت سفار ش :    |   | شماره بانک مرکزی :        |
|   | تاريخ انقضا :         |   | تاريخ مىدور :             |

| ديف | شماره سريال  | شماره باتک مرکزی | شماره ثبت سفار ش   | میلغ ارژ | نوع الذ                   | جزئيات | گرارش مشتری | گرارش مشتری |
|-----|--------------|------------------|--------------------|----------|---------------------------|--------|-------------|-------------|
| 1   | 0910-LC-UEU- | 1007/978         | 1435               | 552      | يورو آژاد                 | شرح    | چاپ         |             |
| 2   | 0910-LC-UEU- | 1007/978         | <mark>1</mark> 447 | 999      | ي <mark>ور</mark> و آرُاد | شرح    | چاپ         |             |
| 3   | 0910-LC-UEU- | 1007/978         | 1447               | 483      | ي <mark>ور</mark> و آژاد  | شرح    | چاپ         |             |
| 4   | 0910-LC-UEU- | 1007/978         | 1436               | 267      | يورو آرًاد                | شرح    | چاپ         |             |
| 5   | 0910-LC-UEU- | 1007/978         | 1426               | 168      | يورو آژاد                 | شرح    | چاپ         |             |
| 6   | 0910-LC-UEU- | 1007/978         | 9420               | 244      | يورو آزاد                 | شرح    | چاپ         |             |
| 7   | 0910-LC-UEU- | 1007/978         | 1426               | 585      | يورو آژاد                 | شرح    | چاپ         |             |
| 8   | 0910-LC-UEU- | 1007/978         | 1436               | 746      | يورو آرا <mark>د</mark>   | شرح    | چاپ         |             |
| 9   | 0910-LC-UEU- | 1007/978         | 1425               | 179      | يورو آژ <mark>اد</mark>   | شرح    | چاپ         |             |
| 10  | 0910-LC-UEU- | 1007/978         | 1419               | 275      | ي <mark>ورو آزاد</mark>   | شرح    | چاپ         |             |

در صفحه بعد مشخصات شخص دریافت کننده نامه، شماره حساب مورد تایید جهت کسر کارمزد، شعبه و تاریخ مراجعه به شعبه را مشخص نمایید. (در نظر داشته باشید که درخواست ثبت شده به مدت دو روز قبل و دو روز بعد از تاریخ مشخص شده اعتبار خواهد داشت)

| ی استادی انتخابی شما | ای اعتبار | گژ ار ش ه |
|----------------------|-----------|-----------|
|----------------------|-----------|-----------|

| ^          | نوع ارز          | ميلغ ارز | شماره ثبت سقارش | شماره بانک مرکزی | هماره سريال  | رديف      |
|------------|------------------|----------|-----------------|------------------|--------------|-----------|
|            | يورو آزاد        | 552240   | 143             | 1007/97          | 0910-LC-UEU- | 1         |
|            | يورو آزاد        | 483000   | 144             | 1007/97          | 0910-LC-UEU- | 2         |
|            | يورو آزاد        | 99930    | 144             | 1007/97          | 0910-LC-UEU- | 3         |
|            | يورو آزاد        | 267000   | 143             | 1007/97          | 0910-LC-UEU- | 4         |
|            | يورو آزاد        | 168360   | 142             | 1007/97          | 0910-LC-UEU- | 5         |
|            | يورو آزاد        | 244000   | 942             | 1007/97          | 0910-LC-UEU- | 6         |
| <b>v</b> 1 | с ( <b>1</b> ) ( |          | All 100 50 25 1 | 0                | of 6 ite     | ems 6 - 1 |

#### اطلاعات دريافت كننده

|          | د              | نام تحویل گیرندہ : * مح          | ~ | 1007- <mark>1</mark> 1-040 شفاي | حساب مبدا : *           |
|----------|----------------|----------------------------------|---|---------------------------------|-------------------------|
|          | 1897-11-       | تاریخ مد نظر دریافت گزارش : *  ۸ |   | 45124                           | کد ملی تحویل گیرندہ : * |
| <b>v</b> | بە نوبخت- 1002 | تام شعبه : * شع                  |   | 600,000                         | مقدار کارمزد : *        |

با انتخاب دکمه ثبت، درخواست شما برای شعبه تعیین شده ارسال می گردد و شخص معرفی شده در نامه می توانند در بازه زمانی معین شده، با همراه داشتن مدارک شناسایی معتبر و پیش نویس نامه تهیه شده، به شعبه ی مورد نظر مراجعه نمایند.

| گزارش مورد نظر با موفقیت تولید شد |                         |
|-----------------------------------|-------------------------|
| رسید درخواست گزارش                |                         |
| چا                                | چاپ معرفی نامه 🚽 بازگشت |

می توانید نمونه ای از پیش نویش نامه را در تصویر ذیل مشاهده نمایید، در نظر داشته باشید که باید تمام صاحبان امضای حساب مورد نظر، نامه رسید درخواست را امضا کنند.

مديريت محترم بانك خاورميانه شعبه نوبخت

ب<mark>ا</mark> سلام

شرکت برداشت نمایید.

لطفا ریز گزارشات در خواستی زیر را پس از ممهور نمودن به مهر شعبه به جناب آقای / سرکار خانم محمد به کد ملی 5454 تحویل دهید. جمع کل کارمزد مربوطه را که مبلغ 600000 ریال می باشد از حساب شماره 100711040 این

| وضعيت اعتبار اسنادى | شماره ثبت سفارش | شماره بانک مرکزی | شماره سريال  | رديف |
|---------------------|-----------------|------------------|--------------|------|
| اصلاح/تمديد شده     | 143:            | 1007/971         | 0910-LC-UEU- | 1    |
| اصلاح اتمديد شده    | 144             | 1007/97          | 0910-LC-UEU- | 2    |
| اصلاح اتمديد شده    | 144             | 1007/97          | 0910-LC-UEU- | 3    |
| اصلاح اتمديد شده    | 143             | 1007/97          | 0910-LC-UEU  | 4    |
| أصلاح اتمديد شده    | 142             | 1007/97          | 0910-LC-UEU  | 5    |
| اصلاح اتمديد شده    | 942             | 1007/97:         | 0910-LC-UEU  | 6    |

نام و امضای صاحبان حساب

#### گزارشات اعتبارات

برای دریافت این گزارش به منوی "گزارشات" رفته ، "گزارشات اعتبارات" را انتخاب نموده و از میان لیست نمایش داده شده نوع گزارش (جزئیات تسهیلات قسطی، گزارش کامل تسهیلات،ضمانت نامه های بانکی و یا لیست مسدودی حساب ها) را انتخاب نمایید:

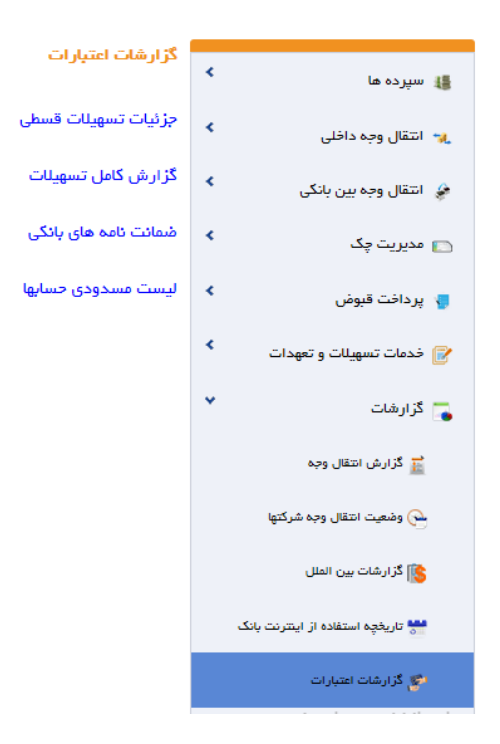

#### جزئيات تسهيلات قسطى

در این صفحه امکان مشاهده جزئیات و چاپ گزارش انواع تسهیلات قسطی فراهم شده است و شما می توانید با انتخاب دکمه "چاپ" بر حسب فیلترهای مورد نیاز برای هر یک از تسهیلات قسطی مورد نظر اعلامیه های مربوط به پرداخت و باز پرداخت آنها را در پیش نمایش چاپ گزارش مشاهده نمایید.

#### جزئيات تسهيلات قسطى

| ~ | وضعیت وام : اهمه | ساطی جهت واردات | نوع تسهيلات : تسهيلات فروش اقد |
|---|------------------|-----------------|--------------------------------|
|   | تا ميلغ :        |                 | از مبلغ :                      |
|   | تا تاريخ اعطا :  |                 | از تاریخ اعطا :                |
|   | نرخ تسهيلات :    | ×               | وضعيت تسهيلات : بسته           |
|   | ننقيم مجدد لغو   | تمايش           |                                |

|   |              |        |                |                |          |                    |                | ر فایل: XLS   CSV | ذخيره در |
|---|--------------|--------|----------------|----------------|----------|--------------------|----------------|-------------------|----------|
| ^ | چاپ<br>گزارش | جزفيات | تاريخ قسط بعدى | تعداد<br>اقساط | ميلغ قسط | تاريخ اعطا تسهيلات | مبلغ تسهيلات   | شماره تسهيلات     | رديف     |
|   | چاپ          | شرح    |                | 0              |          |                    | 79,569,000,000 | 1001-50-360       | 1        |
| ¥ | ÷ 14         | <1 →   | ÞI             |                | Al       | 100   50   25      | 10             | of 1 ite          | m 1 - 1  |
|   | <            |        |                |                |          |                    |                |                   | >        |

یک نمونه از خروجی فایل چاپی گزارش تسهیلات قسطی را در زیر مشاهده می کنید.

|   | l             |               | ــــخــاورمىيانه<br>Middle East I | Live Jank بانک      |                       |
|---|---------------|---------------|-----------------------------------|---------------------|-----------------------|
|   |               | 1397/11/02    | تاريخ واريز تسهيلات               | 1399/01/25-10:13    | زمان رسید             |
| • | چاپ<br>گزار ش | بستہ - عادی   | وضعيت تسهيلات                     | تسهيلات فروش اقساطى | نوح تسهيلات           |
|   | چاپ           |               |                                   | نوع خدمت            |                       |
|   | چاپ           | 8,931,000,000 | میلغ تسهیلات(قر ارداد)            | 4,769,132,164       | مبلغ هر قسط           |
| ŀ | چاپ<br>چاپ    | 8,931,000,000 | مبلغ تسهیلات(پرداختی بانگ)        | 0                   | پیش پرداخت نقدی مشتری |
|   | چاپ           | داروسازی      | نام مشتری                         | 1001-50-350-        | بغماره تسهيلات        |
|   | چاپ<br>چاپ    | فصلى          | زمان بندى اقساط                   | 6 ماه               | مدت تسهيلات           |
|   | چاپ           | 6             | ترخ جريمه                         | 18                  | ىزخ تسهيلات           |
|   | چاپ<br>چاپ    | 4,465,500     | کار مزد کار شناسی                 | 20,000              | هزينه تمير            |

می توانید با انتخاب یکی از فرمت های XLS, CSV فایل گزارش مورد نظر را با فرمت انتخاب شده دریافت، و یا برای مشاهده جزییات گزارش ، دکمه "شرح "را انتخاب نمایید.

|              | ~       | , | مضعبت والمناص   | ~                                                           | àath         | نوع تسويلات :   |         |
|--------------|---------|---|-----------------|-------------------------------------------------------------|--------------|-----------------|---------|
|              |         |   |                 |                                                             |              | ·               |         |
|              |         |   | تا ميلغ :       |                                                             |              | از میلغ :       |         |
|              |         |   | تا تاريخ اعطا : |                                                             |              | از تاريخ اعطا : |         |
|              |         |   | ترخ تسهيلات :   | ×                                                           | همة          | ەيت تسھيلات :   | ومن     |
|              |         |   | něl Apromitica  |                                                             |              |                 |         |
|              |         |   | لتطيع مجدد      | ىغايس                                                       |              |                 |         |
|              |         |   |                 |                                                             |              |                 |         |
|              |         |   |                 | شرح                                                         |              |                 |         |
|              |         |   |                 |                                                             | XLS          | قايل: CSV 3     | رە در ا |
| چاپ          | and she |   | لى              | دوع تسهیلات تسهیلات فروش افساه<br>مذهبت دام تدار :          |              | (a.d.a.fb       |         |
| گزارش        | بريون   |   |                 | وسعیت وام .جری<br>سر رسید آفرین قسط :1398/05/02             | Construction | ستعاره          | Gu      |
| چاپ          | شرح     |   | 1398/05         | ید ۔ بین<br>تاریخ آفرین قسط پردافت شدہ:02                   | 1001-50-350  |                 | 1       |
| حات          | نقرح    |   |                 | تعداد اقساط معوق :0                                         | 1001-50-350- |                 | 2       |
|              |         |   |                 | تعداد اقساط پردافت شده:2                                    | 1001 50 250  |                 | 0       |
| چ <u>ا</u> پ | ھر ح    |   |                 | تعداد اقساط پردافت نشده :0                                  | 1001-00-000  |                 | 3       |
| چاپ          | شرح     |   |                 | ن <b>دوه پردافت اقساط:</b> فصلی<br>م                        | 1001-50-350  |                 | 4       |
| چاپ          | شرح     |   |                 | درخ تسهیلات:18                                              | 1001-50-350  | - Contraction   | 5       |
| چاپ          | شرح     |   | !^>             | وضعیت تسهینات ، بسده شده<br>کل اقساط سیر سید شده یا دافت نش | 1001-50-350  |                 | 6       |
|              |         |   | 101             | کن اقساط سررسید خشدہ :                                      | 1001-50-350  |                 | 7       |
| چ <u>ا</u> پ | هرح     |   |                 | ت محد د<br>اصل دریافت شدہ :0                                | 1001-00-000  |                 |         |
| جات          | شرح     |   |                 | 2.                                                          | 1001-50-350  | -               | 8       |

# یک نمونه فایل خروجی از ذخیره گزارش تسهیلات قسطی به فرمت اکسل را در زیر مشاهده می کنید.

| 1399-01-25                      | 10:28                      |               |         |                                     |                       | يانه<br>Mid<br>ساطى     | بانکخاورمہ<br>Idle East Bank<br>سیھیلات اقد | <b>یر</b><br>قزارش ت               |                |                                  |                    |                             |                  |                 |      |
|---------------------------------|----------------------------|---------------|---------|-------------------------------------|-----------------------|-------------------------|---------------------------------------------|------------------------------------|----------------|----------------------------------|--------------------|-----------------------------|------------------|-----------------|------|
| نوع تسهيلات همه و منعيت وام همه |                            |               |         |                                     |                       |                         |                                             |                                    |                |                                  |                    |                             |                  |                 |      |
|                                 |                            |               |         |                                     |                       | كا مبلخ                 |                                             |                                    |                |                                  |                    | از مبلخ                     |                  |                 |      |
|                                 |                            |               |         |                                     | 1                     | ئسهپلات ئا              | ناريخ اعطا                                  |                                    |                |                                  |                    | سهبلات ان                   | يخ اعطًا لت      | كار             |      |
|                                 |                            |               |         |                                     |                       | خ ئسھبلات               | نر                                          |                                    |                |                                  | 4.05               | ، ئسھبلات                   | وضعبت            |                 |      |
| کل استل<br>پرداخت نشدہ          | کل اکساط<br>سررسید<br>دشدہ | وضعيت<br>حساب | درخ سود | مبلغ هن<br>کسط                      | مبلخ تسهيلات          | نحوه<br>برداخت<br>اکساط | تعداد افساطً<br>برداخت نشده                 | تعداد ا <b>فساطً</b><br>برداخت شده | تعداد کل اکساط | کاریخ آخرین<br>کسط پرداخت<br>هده | ومنىغېت<br>ئسھېلات | نوع<br>تسهيلات              | شمارہ<br>تسهیلات | شمارہ<br>مشکر ی | ريېت |
|                                 | O                          | بسكه          | 18      | 4,769,<br>132,16<br>4               | 8,931,000,<br>000     | فصلى                    | 0                                           | 2                                  | 2              | 1398/05/02                       | علای               | ئسھېلات<br>فرودىن<br>اكساطى | 50-350-<br>I     | 0000000         | 1    |
|                                 | O                          | ېسکه          | 18      | <sup>7</sup> 22,346<br>,195,6<br>85 | 41 ,847 ,00<br>0 ,000 | فصلى                    | r<br>O                                      | 2                                  | 2              | 1398/05/11                       | علای               | ئسھبلات<br>فروٹین<br>اکساطی | ,<br>50-350-     | 0000000         | 2    |
|                                 | 0                          | بسكه          | 18      | 717,656<br>,629,1<br>56             | 33,065,00<br>0,000    | فمىلى                   | 0                                           | 2                                  | 2              | 1398/05/31                       | علاى               | ئسھبلات<br>فرودن<br>اکساطی  | ,<br>50-350-     | 0000000         | 3    |

گزارش کامل تسهیلات

در این صفحه می توانید جزئیات انواع تسهیلات غیر قسطی از قبیل خرید دین، مشارکت مدنی و ضمانت نامه های تبدیل شده به وام را مشاهده فرمائید.

جهت مشاهده پیش نمایش چاپ مربوط به اعلامیه های پرداخت و باز پرداخت هر یک از گزارشات تسهیلات بر حسب فیلترهای مورد نیاز دکمه "چاپ" را انتخاب نمایید.

گزارش کامل تسهیلات

of 1 item 1 - 1

|   |               | <b>×</b> |              | ته شده         | وضعيت تسهيلات : ابس | *             |                  | همه         | وضعيت وام :     |            |
|---|---------------|----------|--------------|----------------|---------------------|---------------|------------------|-------------|-----------------|------------|
|   |               |          |              | 19575890       | تا مبلغ : 41        |               |                  | 1957589041  | از مبلغ :       |            |
|   |               |          |              |                | تا تاريخ اعطا :     |               | <b>***</b>       |             | از تاريخ اعطا : |            |
|   |               |          | <b></b>      |                | تا تاريخ سررسيد :   |               |                  |             | ريخ سررسيد :    | از تا      |
|   |               |          |              |                | د بازگشت            | نمایش مجدد    |                  | XLS         | فایل: CSV       | ذخیرہ در ا |
| ^ | چاپ<br>گزارشً | جزفيات   | وضعیت<br>وام | سررسيد تسهيلات | تاريخ اعطا تسهيلات  | مبلغ تسهيلات  | نوع تسهيلات      | تسهيلات     | شماره           | رديف       |
|   |               | A        |              | 1398/08/21     | 1398/07/08          | 1 957 589 041 | 400-تسهيلات خريد | 1001-50-400 |                 | 1          |

دين

25 | 10

می توانید با انتخاب یکی از فرمت های XLS, CSV فایل گزارش مورد نظر را با فرمت انتخاب شده دریافت،
 و یا برای مشاهده جزییات گزارش ، دکمه "شرح "را انتخاب نمایید.

|                                |      |                                      |                                                                                         |                        | امل تسهيلات                    | گزارش ک     |
|--------------------------------|------|--------------------------------------|-----------------------------------------------------------------------------------------|------------------------|--------------------------------|-------------|
| ~                              | طمدة | وضعیت تسهیلات :<br>تا مبلغ :         | ×                                                                                       | رى<br>15000000000      | وضعيت وام : جا<br>از مبلغ : 10 |             |
|                                |      | تا تاريخ امطا :<br>تا تاريخ سررسيد : |                                                                                         |                        | از تاریخ اعطا :<br>یخ سررسید : | از تار      |
|                                |      | ننظیم مجدد بازگشت                    | نعايش                                                                                   |                        |                                |             |
|                                |      |                                      | <b>ھرح</b><br>تاريخ بستن :1397/12/18                                                    | XL                     | فایل: CSV S                    | ذخیر ہ در ا |
| مزنیات <sup>چاپ</sup><br>گزارش |      | 187,50                               | دوره برمسب روز :91<br>مبلغ قرارداد :00,000,000                                          | سهيلات                 | شمار ہ ت                       | رديف        |
| شرح چاپ                        |      |                                      | درخ تسهیلات :18<br>مانده اصل :0<br>مانده سود :0                                         | 20 م.<br>1001-50-202 م | 2                              | 1           |
| شرح چاپ                        |      | 156,731,506,8<br>150,000,00          | مانده کل بریسان<br>مانده کل بدهی :0<br>کل مبلغ پردافت شده :703<br>اصل دریافت شده :00000 | )2<br>                 | 2                              | 2           |
| + ≤ 1 ≥                        |      | 6,731,50                             | سود دریافت شده:06,873                                                                   |                        | of 2 iten                      | ns 2 - 1    |
|                                |      | ده                                   | جریمه دریافت شده :0<br>وضعیت تسهیاات :بسته ش                                            |                        |                                |             |

## ضمانت نامه های بانکی

چنانچه ضمانت نامه بانکی ریالی دریافت کرده اید، می توانید گزارش های صدور، تغییر و اصلاح هر یک از ضمانت نامه های بانکی خود را بر حسب فیلترهای مورد نیاز در این اینجا مشاهده و چاپ نمایید.

|                |               |                            |                 |                 |                          |                   |         | t           | امه های باتکر          | مىمانت ئا  |
|----------------|---------------|----------------------------|-----------------|-----------------|--------------------------|-------------------|---------|-------------|------------------------|------------|
|                | *             | مشترى                      | پرداخت شده توسط | ت ضمانت نامہ :  | وضعي                     | *                 |         | همه         | نوع ضمانت نامه : 🛛 همه |            |
|                |               |                            |                 | تا مبلغ :       |                          |                   |         |             | از مبلغ :              |            |
|                |               | ****                       |                 | تا تاريخ اعطا : |                          |                   |         | adi :       |                        |            |
|                |               |                            |                 | ناريخ سررسيد :  | تا تاریخ سررسید :        |                   |         |             | یخ سررسید :            | از تار     |
|                |               |                            |                 | بازگشت          | זימעח מקרב               | نمایش             |         | XLS         | ەيى: CSV               | ذخیرہ در ف |
| چاپ ^<br>گزارش | جزئيات        | نام ڏينفع                  | تاريخ سررسيد    | تاريخ محور      | میلغ اولیہ<br>ضمانت نامہ | نوع ضمانت<br>تامه | کد سپام | شمانت نامه  | شماره ذ                | رديف       |
| چاپ            | شرح           | گمرک فرودگاه<br>امام خمینی | 1398/05/07      | 1398/02/24      | 1,918,049,80<br>4        | گمرکی ریالی       | 018986  | 1001-BG-540 |                        | 1          |
| <b>v</b> * 1   | < <u></u> 1 → |                            |                 |                 | All   100                | 50   25   10      |         |             | of 1 ite               | m 1 - 1    |
| <              |               |                            |                 |                 |                          |                   |         |             |                        | >          |

می توانید با انتخاب یکی از فرمت های XLS, CSV فایل گزارش مورد نظر را با فرمت انتخاب شده دریافت،
 و یا برای مشاهده جزییات گزارش ، دکمه "شرح "را انتخاب نمایید.

|         |        |     |                           |                                                            |     |              | مه های بانگر    | شمانت نا  |
|---------|--------|-----|---------------------------|------------------------------------------------------------|-----|--------------|-----------------|-----------|
|         |        |     |                           |                                                            |     |              |                 |           |
|         | ×      | همة | ومَنعيت مَنمانت نامه :    | ~                                                          |     | همة          | مْنمانت نامە :  | نوع       |
|         |        |     | تا ميلغ :                 |                                                            |     | 7000000000   | از ميلغ :       |           |
|         |        |     |                           |                                                            | 1   |              | از تاریخ اعطا : |           |
|         |        |     |                           | شرح                                                        |     |              |                 |           |
|         |        |     |                           | نا <b>م ذینغم :</b> گمر ک                                  |     |              | یخ سرر سید :    | از تار    |
|         |        |     | 7,162,526,852             | مبلغ شمانت نامه (با تغییر ات)                              |     |              |                 |           |
|         |        |     | 716,252,685:              | مبلغ سپرده نقدی(با تغییر ات)                               |     |              |                 |           |
|         |        |     |                           | کارمزد صدور :390,73,951                                    |     |              |                 |           |
|         |        |     | 73                        | کل کارمزد دریافتی :951,390,951                             |     |              |                 |           |
|         |        |     | 7160                      | עניב ואון :<br>מוא גיגוא ארא בי 852 526                    |     | XLS          | CSV 5.68        |           |
| a de    |        |     | 7,102                     | ערופים איש גערופים אישרי איז איש גערופים.<br>דוועי ערופים: |     |              |                 |           |
| کتار شر | جزنيات |     |                           | دی بر<br>تاریخ بستن :                                      |     | شمانت نامه   | شماره           | رديف      |
| 0.00    |        |     | وز                        | مدت زمان شمانت نامه:185 ر                                  |     |              |                 |           |
| چاپ     | شرح    |     |                           | <b>وشعیت شمانت نامہ :</b> فعال                             | 0.5 | 1001-BG-540- |                 | 1         |
|         | 1      |     |                           | شمار ہ تسھیلات :-<br>-                                     |     |              | of tito         |           |
|         | 1      |     |                           | مبلغ تسهيلات:0                                             |     |              | OF 1 ICE        | rri 1 - 1 |
|         |        |     | ه∶د ار وسازی<br>TP 2004 ≂ | نام در فواست کننده ضمانت نا                                |     |              |                 |           |
|         |        |     | 1453011                   | شماره شبای دینفع .                                         |     |              |                 |           |

#### لیست مسدودی حساب ها

در این صفحه امکان دریافت گزارش لیست مسدودی حساب ها بر حسب شماره حساب مورد نظر، مبلغ مسدودی و تاریخ مسدودی فراهم شده است.

#### ليست مسحودي حسابها

|                               |     |            | *     | همه        | حساب مسدودی :    |
|-------------------------------|-----|------------|-------|------------|------------------|
| از تاریخ مسدودی : ۰۸-۵۳۰۰۳۳۳۳ |     |            |       | 4300000000 | از مېلغ مسخودی : |
|                               | لغو | تنظيم مجدد | نمایش |            |                  |

|        |                   |               |                |                 |             | فایل: XLS   CSV | ذخير ہ در |
|--------|-------------------|---------------|----------------|-----------------|-------------|-----------------|-----------|
| جزنيات | مبلغ مسدودي موجود | مبلغ آزاد شده | مبلغ مسدودي    | حساب مسدودي     | حساب تعهد   | تاريخ مسدودي    | رديف      |
| شرح    | 43,045,000,000    | 0             | 43,045,000,000 | 1006-10-810     | 0910-BG-801 | 1397/03/09      | 1         |
|        | <b>1 →</b> →      |               |                | All 100 50 25 - | 10          | of 1 ite        | m 1 - 1   |

می توانید با انتخاب یکی از فرمت های XLS, CSV فایل گزارش مورد نظر را با فرمت انتخاب شده دریافت،
 و یا برای مشاهده جزییات گزارش ، دکمه "شرح "را انتخاب نمایید.

|            |                       |                  |                |                                               |             | بحوجي حسابها       | ليست مس     |
|------------|-----------------------|------------------|----------------|-----------------------------------------------|-------------|--------------------|-------------|
|            |                       |                  |                |                                               |             |                    |             |
|            |                       |                  |                | ~                                             | ۵           | حساب مسخودی : - هم |             |
|            | יף ייין ן             | مسخودی : ۸۰-۳۰۰۷ | از تاریخ (     |                                               | 43000000    | ز میلغ مسخودی : 00 | I           |
|            |                       |                  | لغو            | نمایش ا تنظیم مجدد                            |             |                    |             |
|            |                       |                  |                |                                               |             |                    |             |
|            |                       |                  |                |                                               |             |                    |             |
|            |                       |                  |                |                                               |             | لاین: XLS CSV      | ذخير ہ در ا |
| زنيات      | مبلغ مسدودي موجود ا ج | مبلغ آزاد شده    | مبلغ مسدودي    | حساب مسدودي                                   | حساب تعهد   | تاريخ مسدودي       | رديف        |
| شرح        | 43,045,000,000        | 0                | 43,045,000,000 | 1006-10-810                                   | 0910-BG-801 | 1397/03/09         | 1           |
| - <b>1</b> | 1 ≥ №                 |                  |                | All   100   50   25   1                       | 10          | of 1 ite           | em 1 - 1    |
|            |                       |                  |                |                                               |             |                    |             |
|            |                       |                  |                | شرح                                           |             |                    |             |
|            |                       |                  | 0910-BG-82     | شماره سریال شمانت نامه:<br>شمار ه تریب:134512 |             |                    |             |

همچنین جهت درخواست نامه برای گزارشات اعتبارات به منوی "گزارشات" رفته ، "گزارشات اعتبارات" را انتخاب نموده و از میان لیست نمایش داده شده نوع گزارش (جزئیات تسهیلات قسطی، گزارش کامل تسهیلات، و یا ضمانت نامه های بانکی) را انتخاب نمایید:

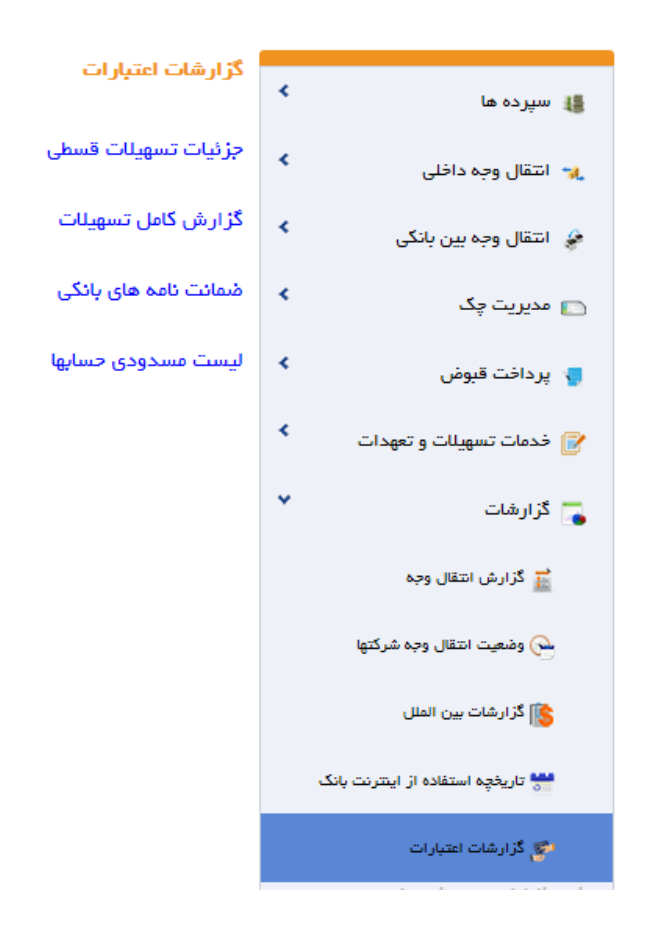
در این صفحه پس از انتخاب درخواست گزارش هر یک از تسهیلات مورد نظر، گزینه ی "درخواست گزارش رسمی" را انتخاب نمایید:

جزئيات تسهيلات قسطي

| معد المعالم المعالم المعالم المعالم المعالم المعالم المعالم المعالم المعالم المعالم المعالم المعالم المعالم الم | ومُعيت وام :        | *        | نوع تسهيلات : 🛛 همه   |
|----------------------------------------------------------------------------------------------------|---------------------|----------|-----------------------|
|                                                                                                    | تا ميلغ :           |          | از میلغ :             |
|                                                                                                    | تا تاريخ اعطا :     | <b>=</b> | از تاريخ اعطا :       |
|                                                                                                    | نرخ تسهيلات :       | *        | ومعيت تسهيلات : 🛛 همه |
| ر ش ر سعی                                                                                                    | حدد لغو درخواست گزا | نمایش ا  |                       |

|   | ذخيره در فايل: XLS   CSV       |                             |              |         |                   |                |          |                       |                 |               |          |
|---|--------------------------------|-----------------------------|--------------|---------|-------------------|----------------|----------|-----------------------|-----------------|---------------|----------|
| ^ | درخواست<br>گزارش<br>باز پرداخت | درخواست<br>گز ارش<br>پرداخت | چاپ<br>گزارش | جز کیات | تاريخ قسط<br>بعدي | تعداد<br>اقساط | مبلغ قسط | تاريخ اعطا<br>تسهيلات | ميلغ<br>تسهيلات | شعاره تسهيلات | رديف     |
|   |                                |                             | چاپ          | شرح     |                   | 2              | 293.655  | 1397/12/06            | 141,000         | 1001-50-6     | 1        |
|   |                                |                             | چاپ          | شرح     |                   | 2              | 399,765  | 1397/12/06            | 100,000         | 1001-50-6     | 2        |
| ¥ | ⊕ 14 4                         | 1 ▶ ₩                       |              |         |                   | All            | 100 50   | 25   10               |                 | of 2 iten     | ns 2 - 1 |
|   | <                              |                             |              |         |                   |                |          |                       |                 |               | >        |

در صفحه بعد مشخصات شخص دریافت کننده نامه، شماره حساب مورد تایید جهت کسر کارمزد، شعبه و تاریخ مراجعه به شعبه را مشخص نمایید. . (در نظر داشته باشید که درخواست ثبت شده به مدت دو روز قبل و دو روز بعد از تاریخ مشخص شده اعتبار خواهد داشت)

#### گز از ش های تسهیلات قسمی انتخابی شما

| ^ |         | ميلغ قسط | تاريخ اعطا تسهيلات | ميلغ تسهيلات | شعاره تسهيلات | رديف     |
|---|---------|----------|--------------------|--------------|---------------|----------|
|   |         | 293,655  | 1397/12/06         | 141,000      | 1001-50-6     | 1        |
|   |         | 399,755  | 1397/12/06         | 100,000      | 1001-50-6     | 2        |
| 4 | · • • • | 1 F F    | All   100          | 50 25 10     | of 2 iten     | ns 2 - 1 |

اطلامات دريافت كننده

| 726,988,790 ريال    | موجودي قابل استقاده     | *           | به سرمایه گذاری | 1001-10-8 كرو | حساب میدا : 🕈                 |
|---------------------|-------------------------|-------------|-----------------|---------------|-------------------------------|
| 11111               | کد ملی تحویل گیرندہ : 🕈 |             |                 | محفد          | نام تحویل گیرنده : 🕈          |
| شعبه نوبخت - 1002 🔹 | نام شعبہ : 🕈            |             |                 | ₩99-oP-PV     | تاریخ مد نظر دریافت گزارش : 🕈 |
|                     |                         |             |                 | 200,000       | میلغ کارمز د : 🕈              |
|                     |                         | بجدد بازگشت | ניים ביקדט מ    |               |                               |

با انتخاب دکمه ثبت، درخواست شما برای شعبه تعیین شده ارسال می گردد و شخص معرفی شده در نامه باید در بازه زمانی معین شده، با <u>همراه داشتن</u> مدارک شناسایی معتبر و نامه رسید درخواست تهیه شده، به شعبه ی مورد نظر مراجعه نمایند.

| 😒 گزارش مورد نظر با موفقیت تولید شد |  |
|-------------------------------------|--|
| رسید درخواست گزارش                  |  |
| چاپ معرفی نامه                      |  |

می توانید نمونه ای از نامه درخواست گزارش را در تصویر ذیل مشاهده نمایید: در نظر داشته باشید که باید تمام صاحبان امضای حساب مورد نظر، نامه رسید درخواست را امضا کنند.

مديريت محترم بانك خاورميانه شعبه نوبخت

با سلام

خواهشمند است ریز گزارشات درخواستی در تاریخ 27-02-1399 به شرح ذیل را پس از ممهور نمودن به مهر بانک و کسر کارمزد به مبلغ 200000 ریال از شماره حساب خانم محمد با کد ملی 1111 تحویل نمایید.

| مبلغ قسط | تاريخ اعطا تسهيلات | مبلغ تسهيلات | شماره تسهيلات | رديف |
|----------|--------------------|--------------|---------------|------|
| 293,655  | 1397/12/06         | 141,000      | 1001-50-6     | 1    |
| 399,755  | 1397/12/06         | 100,000      | 1001-50-6     | 2    |

نام و امضای صاحبان حساب

#### تغيير رمز

تغيير رمز ورود

برای تغییر رمز ورود بر روی "تغییر رمز" کلیک کرده سپس "تغییر رمز ورود" را انتخاب نمایید. با توجه به "راهنمای تغییر رمز" در این صفحه، نسبت به تغییر رمز ورود اقدام نمایید. ابتدا "رمز فعلی"، و سپس "رمز جدید" را وارد کنید. در قسمت "تکرار رمز جدید" باید رمز جدید را دوباره وارد نمایید. در صورتی که رمزها را به درستی وارد کرده باشید با انتخاب گزینه "ذخیره تنظیمات" رمز جدید جایگزین رمز قبلی میشود.

اگر "رمز فعلی" را اشتباه وارد کرده باشید و یا اینکه "رمز جدید" با "تکرار رمز جدید" متفاوت باشد، پیغام خطا ظاهر می شود، که باید با دقت بیشتری رمزها را وارد نمایید.

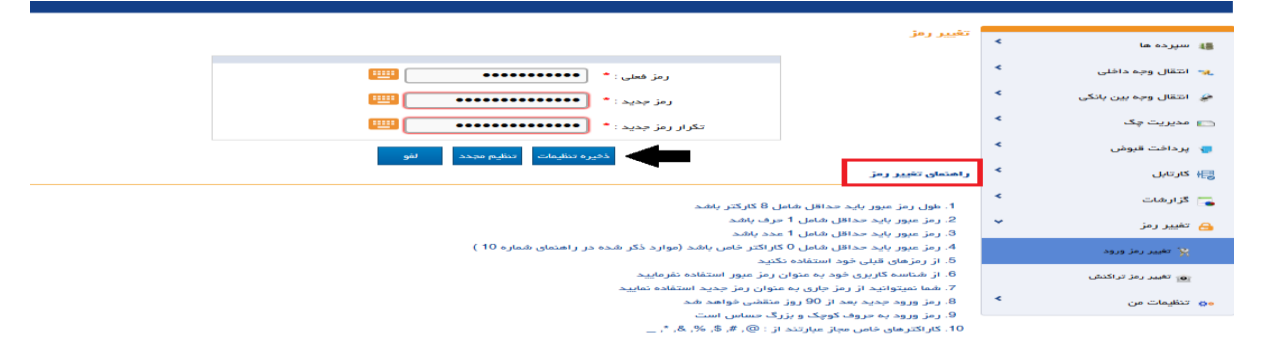

# تغيير رمز تراكنش

برای تغییر رمز تراکنش بر روی "تغییر رمز" کلیک کرده، سپس "تغییر رمز تراکنش" را انتخاب نمایید. با توجه به توصیه امنیتی و همچنین شرایط تعیین شده در این صفحه، نسبت به تغییر رمز تراکنش اقدام نمایید. ابتدا "رمز فعلی"، و سپس "رمز جدید" را واردکنید. در قسمت "تکرار رمز جدید" باید رمز جدید را دوباره وارد کنید. در صورتیکه رمزها را به درستی وارد کرده باشید با انتخاب گزینه "ذخیره تنظیمات" رمز جدید جایگزین رمز قبلی میشود.

اگر "رمز فعلی" را اشتباه وارد کرده باشید و یا "رمز جدید" با "تکرار رمز جدید" متفاوت باشد، پیغام خطا ظاهر می شود، که باید با دقت بیشتری رمزها را وارد کنید.

| 🏭 سپرده ها             | * | تغيير رمز تراكدش                                                                                                    |
|------------------------|---|----------------------------------------------------------------------------------------------------|
| 🔫 انتقال وجه داخلی     | * | رمز هملی : * 🛛 📲                                                                                                    |
| 🤪 انتقال وجہ ہین بانکی | * | رمز جدید : *                                                                                                    |
| 📩 مدیریت چک            | * | تكرار رمز جدید : *                                                                                                    |
| 🚽 پرداخت قبوض          | * | ait same for all first with                                                                                                    |
| 🚑 كارتايل              | < | راهنمان تغيير رمز                                                                                                    |
| 📑 گزارشات              | * | sets of all B lates taken and some for take 1                                                                                      |
| 🔒 تغییر رمز            | ~ | ۲. مون زیر عبور پید خدمی شمین کارد ریست<br>2. رو میور پاید خدایی شمال 1 حرف باشد<br>2. رو میور باید خدایی شمال 1 حرف باشد          |
| 🦹 تغییر رمز ورود       |   | ه. رمز میور باید حداقل هامل ۱ مدد باشد<br>4. رمز میور باید حداقل شامل ۵ کاراکتر خاص باشد (موارد ذکر شده در راهنمای شماره 10 )<br>* |
| 👩 تغییر رمز تراکنش     |   | ظ، از رمزهای قبلی خود استفاده نکنید<br>6- از شناسه کاربری خود به عنوان رمز عبور استفاده نفرمایید                                   |
| م تنظیمات من           | * | 7. شما نمیتوانید از رمز جاری به منوان رمز جدید استفاده نمایید<br>8. رمز ورود جدید بعد از 90 روز منقضی خواهد شد                     |
|                        |   | 9. رمز ورود به حروف کوچک و بزرگ حساس است<br>۱۹                                                                                     |

#### تنظيمات من

با انتخاب این گزینه می توانید تنظیمات اینترنت بانک خود را به شرح زیر تغییر دهید.

## تغيير ترتيب نمايش حسابها

در این منو شما میتوانید ترتیب نمایش حسابهای خود را مشخص نمایید. پس از ورود به این منو لازم است "رمز تراکنش" خود را وارد کنید تا به صفحه ویرایش سوال امنیتی راه یابید. این امر صرفاً برای حفظ امنیت شماست.

|                                       | تعاييد | رمز تراکنش خود را وارد | ٠  | 🏭 سپرده ها             |
|---------------------------------------|--------|------------------------|----|------------------------|
|                                       |        |                        | ۰  | 🔫 انتقال وجه داخلی     |
| رمز تراکنش خود را وارد نمایید * 🛛 🚥 🚥 |        |                        | ۰  | 🔌 انتقال وجه بین بانکی |
|                                       |        |                        |    | 🆐 ارسال فایل           |
| ليت لغو                               |        |                        | ۰  | 📄 مدیریت چک            |
| •                                     |        |                        | ٠  | 🌄 پرداخت قبوض          |
|                                       |        |                        | ٠  | 📑 کارتابل              |
|                                       |        |                        | ۰  | 🌄 گزارشات              |
|                                       |        |                        | ٠  | 🔒 تغيير رمز            |
|                                       |        |                        | ۰. | ەە تىظىمات من          |

لیست حسابهای شما در این صفحه موجود است. با انتخاب عدد ۱ (اولین حساب) تا آخر، ترتیب نمایش حسابهای شما تغییر میکند. در انتها با انتخاب گزینه "ذخیره تنظیمات" ترتیب نمایش حسابهای شما ذخیره می شود.

### تغيير شناسه كاربرى

شناسه کاربری شناسه ای است که به هنگام ورود از آن به همراه رمز ورود استفاده می شود. طبق درخواست شما با مراجعه به شعبه برای استفاده از خدمات اینترنتی، شناسه کاربری به همراه رمز ورود صادر می گردد که با استفاده از این گزینه می توانید شناسه کاربری خود را تغییر دهید.

- برای امنیت بیشتر، پس از ورود به این منو ابتدا "رمز تراکنش" از شما درخواست می شود.
  - سپس با وارد کردن گزینه "ثبت" به صفحه "تغییر شناسه کاربری" وارد خواهید شد.

|                                       | _                     |                            |
|---------------------------------------|-----------------------|----------------------------|
| ارد نمایید                            | رمز تر اکنش خود را وا | 🔹 سپرده ها 🔹               |
|                                       |                       | < انتقال وجه داخلی 🔧       |
| رمز تراکنش خود را وارد نمایید 🔹 🗙 🗰 🗰 |                       | 🍫 انتقال وجه بین بانکی 🗧   |
|                                       |                       | 🆐 ارسال فایل               |
| ئىت نو                                |                       | 🔹 مدیریت چک                |
|                                       |                       | 🔹 پرداخت قبوض 🔹            |
|                                       |                       | < ارتابل 😽                 |
|                                       |                       | 🥿 گزارشات 🗧                |
|                                       |                       | 🔒 تغيير رمز 🔒              |
|                                       |                       | 🔹 تنظيمات من               |
|                                       |                       | 🋫 تغییر ترتیب نمایش حسابها |
|                                       |                       | 損 ویرایش سوالات امنیتی     |
|                                       |                       | 🕎 تغییر شناسه کاربری       |
|                                       |                       | 👳 تنظيمات پست الكترونيک    |
|                                       |                       | 🚚 تنظیمات پیام کوتاہ       |

 در این صفحه با وارد کردن شناسه کاربری دلخواه طبق ساختار نمایش داده شده در صفحه و کلیک برروی گزینه "ثبت" به صفحه تایید نهایی هدایت می شود.

|                                                          | تغییر شناسه کاربری | 😫 سپرده ها 🔰               |
|----------------------------------------------------------|--------------------|----------------------------|
|                                                          |                    | 🖌 انتقال وجه داخلی 🔧       |
| شناسه کاربری جدید را وارد نمایید : *<br>انگلیسی، اعداد و |                    | 🍃 انتقال وجہ بین بانکی 🗧   |
| ئیت تنظیم مجدد بازگشت کاراکترهای "." و "-" و<br>"_" باشد |                    | 🆐 ارسال فایل               |
|                                                          |                    | 🔹 مديريت چک                |
|                                                          |                    | 🍾 پردافت قبوض 🗧            |
|                                                          |                    | < کارتابل 😽                |
|                                                          |                    | 👗 گزارشات 🗧                |
|                                                          |                    | 🔒 تغيير رمز 🕒              |
|                                                          |                    | 👴 تنظیمات من 👻             |
|                                                          |                    | 🍸 تغییر ترتیب نمایش حسابها |
|                                                          |                    | 🕌 ویرایف سوالات امنیتی     |
|                                                          |                    | 📷 تغییر شناسه کاربری       |
|                                                          |                    | 👱 تنظيمات پست الکترونيک    |
|                                                          |                    | 🚚 تنظیمات پیام کوتاہ       |

با وارد کردن مجدد شناسه کاربری جدید و "تایید" آن درخواست شما اعمال می شود.

|                                                  | _  |                                                 |
|--------------------------------------------------|----|-------------------------------------------------|
| <u>شیر</u> شناسه کاربری                          | *  | 🏭 سپرده ها                                      |
|                                                  | *  | 🍡 انتقال وجه داخلی                              |
| شناسه کاربری جدید را وارد نمایید * 🔹 хоооооооооо | *  | 🍦 انتقال وجه بین بانکی                          |
| تاييد بازگشت                                     |    | 🎁 ارسال فایل                                    |
|                                                  | *  | 📄 مدیریت چک                                     |
|                                                  | ٠. | 🥊 پرداخت قيوض                                   |
|                                                  | *  | 檈 کارتابل                                       |
|                                                  | *  | 🌄 گزارشات                                       |
|                                                  | *  | 🔒 تغيير رمز                                     |
|                                                  | *  | ەە تنظیمات من                                   |
|                                                  |    | 🋫 تغییر ترتیب نمایش حسابها                      |
|                                                  |    | 🏭 ویرایش سوالات امنیتی                          |
|                                                  |    | 📷 تغییر شناسه کاربری                            |
|                                                  |    | <table-cell> تنظيمات پست الکترونيک</table-cell> |
|                                                  |    | ج تنظیمات پیام کوتاہ                            |

 در این مرحله از اینترنتبانک خارج شده و با وارد کردن شناسه کاربری جدید و رمز ورود، وارد اینترنتبانک خود خواهید شد.